A Project entitled

Conceptualizing IoT with M5Go

Submitted by

Chuang Alvin

submitted to The Education University of Hong Kong for the degree of Bachelor of Education

(Honours) (Secondary) - Information and Communication Technology

in April 2022

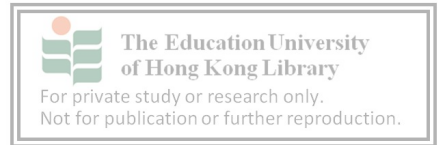

Declaration

I, Chuang Alvin declare that this research report represents my own work under the supervision of Dr. So Chi Fuk Henry, and that it has not been submitted previously for examination to any tertiary institution.

Signed \_\_\_\_

Chuang Alvin

7/4/2022

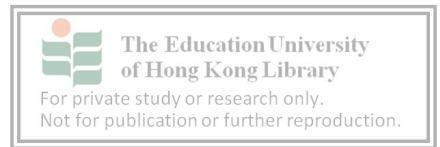

### Table of Content

| 1 Introduction                         | 4  |
|----------------------------------------|----|
| 2 Project output                       | 6  |
| 2.1 Scope of the curriculum            | 6  |
| 2.2 Components of the teaching package | 8  |
| 3 Pilot Study                          | 9  |
| 3.1 Interview results                  | 10 |
| 3.2 Problems encountered               | 11 |
| 3.3 Modification of package            | 11 |
| 4 In-service teacher consultation      | 12 |
| 5 Conclusion                           | 14 |

# Table of Figures

| Figure 1 – The C2A2 model of the IoT data lifecycle    | 7  |
|--------------------------------------------------------|----|
| Figure 2 – Summary of the curriculum                   | 8  |
| Figure 3 – "Dataflow of the project" part of project 2 | 12 |
| Figure 4 – "Dataflow of the project" part of project 4 | 12 |
| Figure 5 – Instructions shown in color                 | 12 |
| Figure 6 – Summary shown in color                      | 12 |

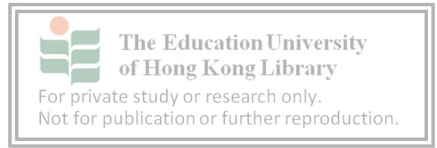

#### ABSTRACT

Due to the high significance of the Internet of Things (IoT), the society has shown more demand of IoT knowledge for the information technology industry. However, the education sector did not provide enough training for nurturing IoT talents. So, there is a huge need for curriculums and teaching packages about IoT. In this paper, a ready-to-use curriculum and teaching package were introduced, which consists of lesson plans, PowerPoints, instructional guides, and assessment worksheets. The paper also discussed about the idea of the whole design, which may let teachers to have more insights of how to utilize the package into their own teaching. Problems and modifications are also mentioned in the paper to highlight the advantages and features of the package. Also, comments from in-service teachers were also included for extra reference and provides possibilities for further improvement. Using this teaching package is welcomed; any in-service teachers & pre-service teachers can get copies of it and use it for their teaching. The whole teaching package is available at https://drive.google.com/file/d/1AbPr54v6fMoxJgPG4-SXBv1nnYL nTl7/view?usp=sharing

for anyone to download.

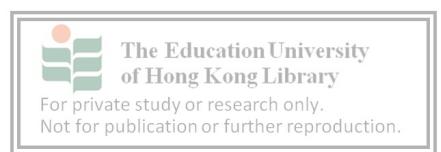

### **1** Introduction

Internet of Things (IoT) has become a relevant concept in recent years, and ideas such as "smart home" and "smart factory" have started to affect our lives more. He et al. (2016) describe that the Internet of Things is rapidly emerging as the communication infrastructure of the next generation, and we can see that IoT will become a significant topic in the following decades.

The management consulting industry had also foreseen this momentum as McKinsey Global Institute issued a report in 2015 that estimates a 3.9 – 11.1 trillion-dollar economic impact across nine sectors of industry by 2025 (He et al., 2017). The rapid growth of IoT applications has increased the demand for experienced professionals. However, IoT has not yet been formally included, even in tertiary education (He et al., 2017). We notice a massive need, yet almost no training in the market, which makes curriculums dedicated to IoT valuable to society. It is essential to let students get in touch with the latest technology to develop their interests.

The hardware set used in this curriculum is M5Go, a multi-unit IoT console. M5Go is used because of its high reliability, and it is also beginner-friendly. M5Go is implemented for various industrial-level purposes, which proves its high reliability. When students learn with this tool, they will encounter real problems that they may face in their job. Also, M5Go is

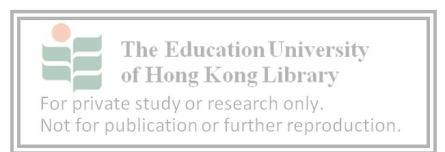

considered beginner-friendly because of the support of Blockly programming. Blockly programming can protect learners from frustration brought by syntax errors that allow learners to focus on the core computational ideas being taught (Trower & Gray, 2015).

### 2 Project output

This section defines the scope of IoT that will be taught in the curriculum, then introduces the package's components and features.

### 2.1 Scope of the curriculum

In this curriculum, the C2A2 model of the IoT data lifecycle suggested by Trilles et al. (2020) was adopted because of its conciseness. Students can differentiate IoT projects and non-IoT projects with this model without understanding too deep into the technological aspects. It defines the 4 data lifecycle phases of an IoT system and explains how raw entry data can become an action elsewhere.

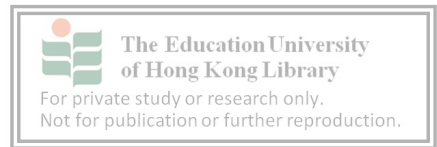

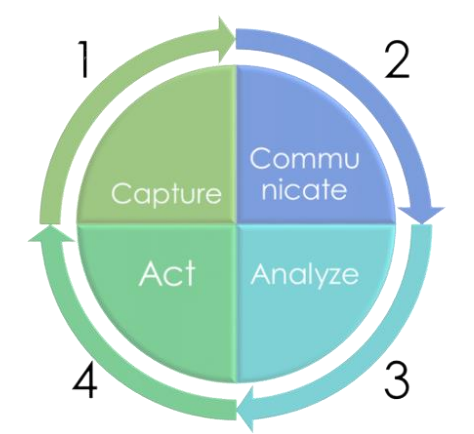

Figure 1 – The C2A2 model of the IoT data lifecycle

The whole curriculum consists of four projects and nine 60-minutes-lessons. It was designed to fit secondary 1-3 students with little programming experiences, which refers to the current situation of coding education in Hong Kong. Students can learn IoT concepts and technologies by building projects that perform tasks to solve practical problems without human intervention.

Students will learn the IoT data lifecycle step-by-step, and the data flow complexity will increase throughout the whole curriculum. It goes from wire communication to the entire IoT data lifecycle. This structure sets the foundation of communication methods and mimics the evolution of communication technologies which helps students build up a solid cognition of IoT technologies. The intended learning outcomes are established to support the teaching of the data lifecycle, which includes theoretical concepts, programming functions, and hardware utilization knowledge that will be crucial during the learning process.

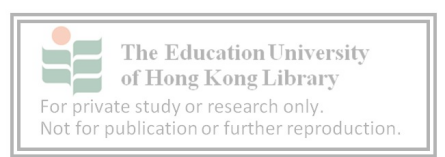

| Project↩            | Data flow type⇔     | Intended learning outcome                        |
|---------------------|---------------------|--------------------------------------------------|
| Project 1 – ←       | Wire                | Understand the wiring of M5GO                    |
| Green reading lamp↩ | communication       | Implement wait functions to separate iterations↩ |
|                     |                     | Utilize ANGLE & RGB unit↩                        |
| Project 2 – ←       | Wireless            | Understand the usage of variables↔               |
| Infrared gun↩       | communication       | Utilize If-else statement↔                       |
|                     |                     | Understand the characteristics of Infrared↔      |
|                     |                     | Utilize the IR unit↩                             |
| Project 3 – ←       | Sending data        | Understand the data structure of MQTT↔           |
| My Observatory↩     | through Internet↩   | Understand the role of Thingspeak ←              |
|                     |                     | Upload data to Thingspeak←                       |
|                     |                     | Utilize the ENV unit↩                            |
| Project 4 – ←       | Use data on         | Understand the whole IoT data life cycle↔        |
| Alarm system↩       | Internet to trigger | Utilize React, ThingHTTP, IFTTT to create        |
|                     | customized action   | notification                                     |
|                     |                     | Utilize the PIR unit←                            |

Figure 2 – Summary of the curriculum

### 2.2 Components of the teaching package

For each lesson, lesson plan, PowerPoint presentation, and assessment worksheet are included.

Instructional guides will also be provided if there are complicated procedural tasks.

The lesson plans consist of topics, activities, and questions for assessing purposes. The topics will outline the main concepts that the lessons should deliver, complemented by class activities that emerge practical approaches to deliver the learning objectives, followed by questions that can assess students' understanding for teachers to adjust the pace of the lesson. The order of topics makes sure that students are only exposed to one new concept at a time to increase the comprehensiveness.

The PowerPoint presentations were designed to help visualize abstract concepts and provide

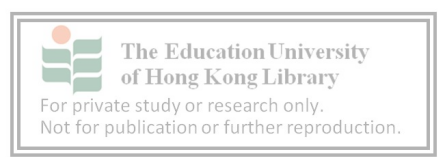

instructions to the students during class activities. Colors were utilized to bind concepts for students' better memory retention. This color-functionality association method was useful to indicate what goes to where when the color is used consistently in an interface (Malamed, 2015) (improved after the pilot study).

The assessment worksheet serves as an assessment and a revision tool. Each of the questions on the assessment worksheets directly refers to one of the lesson's learning objectives. Except for assessing students, the worksheets can also be used as a revision tool to quickly revise the previous lesson's learning objective.

The instructional guides can cater the speed difference in performing procedural tasks between students with different abilities. It significantly saves time and effort of the teacher. It also helps students to catch up by themselves instead of having to seek assistance from the teacher or classmates, which may slow down the whole class.

#### **3 Pilot Study**

The pilot study of this curriculum was implemented with ten secondary 2 students who are able, have no prior knowledge of IoT, and have average to weak computer skills. Students only finish projects 1, 3, and 4 due to lack of time. Individual interviews have been done with

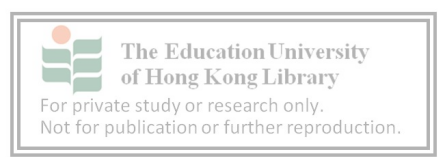

students enrolled in the pilot class. Interview questions were divided into knowledge acquisition, learning experience, and difficulties during the learning process.

#### **3.1 Interview results**

In the knowledge acquisition part, students self-evaluated their comprehension of IoT before and after the course (0 = Totally not understand, 10 = Totally understand). The mean score after the course is 7.25; comparing the mean score of 3.65 before the course, we can see a 3.6 increasement in the mean score. 60% of students think that it is because they understand the IoT data lifecycle; other students believe it is the technological and programming knowledge.

In the learning experience part, students were asked to define the difficulty of the course (0 = Very Easy, 10 = Very difficult). 70% of students answered 6 or below, indicating the course is mildly challenging but not too complex. Students were also asked about their enjoyment during the course (0 = Very unenjoyable, 10 = Very Enjoyable), and 80% of the students answered 8 or above, meaning that the course design can effectively maintain the learning motive of the students.

In the learning difficulties part, 40% of the students claim that the Thingspeak setup is too difficult and they even think that they cannot handle the part without the teacher's help. Some

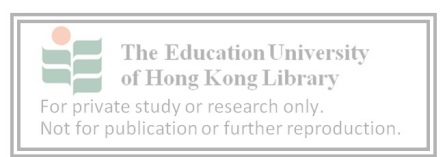

other students also report similar issues with other setup procedures on different tools such as ThingHTTP, IFTTT, React, etc.

### **3.2 Problems encountered**

Concluding the pilot study result, two main problems were spotted that require improvements. The first problem is that nearly half of the students cannot explicitly point out the IoT data lifecycle as what they learned. The concept is not discussed enough in class, resulting in focus misalignment between teachers and students. Another problem is that MQTT and other procedural setups were too confusing for the students, especially the procedures with multiple inputs. This can lower the efficiency of the course if brought to a full-sized class.

### 3.3 Modification of package

To cope with the low awareness of the concept of IoT data lifecycle, a "dataflow of the project" session was added at the end of each project so that the students could have more exposure to the dataflow of each project and categorize each action into the phases of the IoT data lifecycle. Thus, students will be more likely to aggregate the lifecycle of IoT compared to the version before the modification.

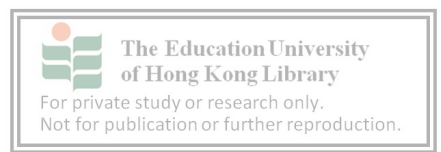

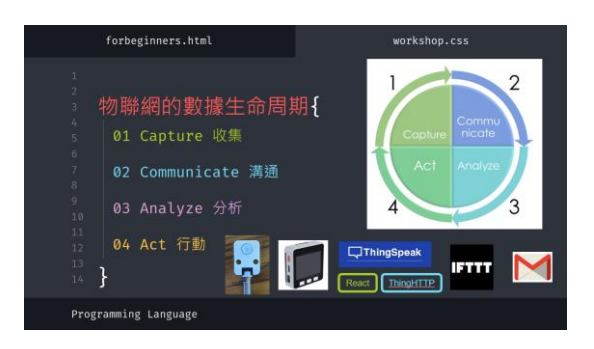

Figure 3 - "Dataflow of the project" part of project 2

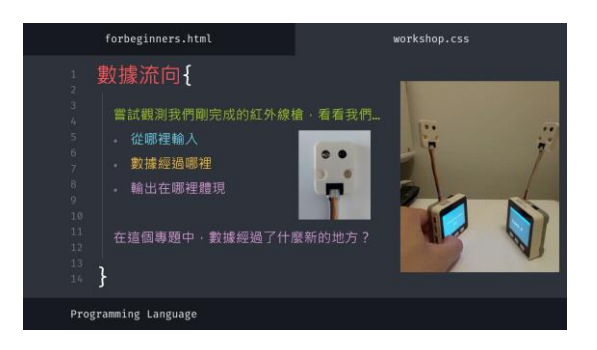

Figure 4 - "Dataflow of the project" part of project 4

About the confusion problem of instructions, coloring was used to help students to match up different data with its destined field. In this way, students can better understand which chunk of data should be inputted in which field.

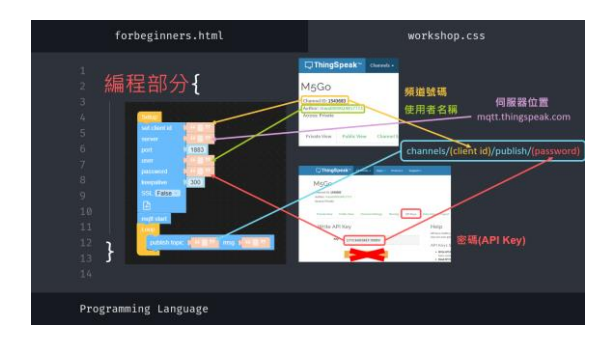

Figure 5 – Instructions shown in color

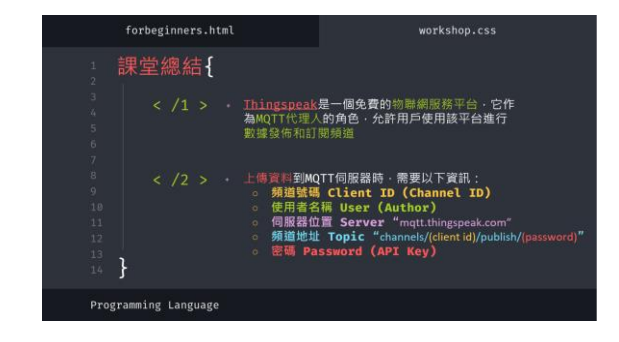

Figure 6 – Summary shown in color

### 4 In-service teacher consultation

Consultation sessions were implemented to get quality comments from teachers' perspectives.

Three teachers were invited to comment on the curriculum and the teaching package.

About the content and structure of lesson plans & PowerPoints, teachers think that the content

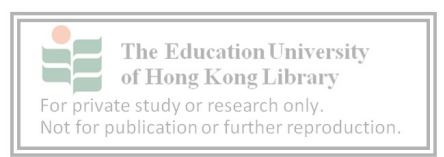

of the curriculum is sufficient and achievable. However, a teacher suggested to add an additional event that let students to integrate all the knowledge in the previous lessons to design a product for the school. This kind of project can test the students' skills and train their creativity for implementing technology in real-life.

About the assessment worksheets, the teachers think that the worksheets can summarize the lesson and assess students' learning effectiveness. It can also be well-used as a revision tool at the beginning of each lesson. However, the teachers suggested that there can be more question types to better reflect students' understanding, such as matching or short questions. Also, preparing a more challenging version of homework was mentioned to further test students' depth of knowledge, leading to better planning of revision in future lessons.

About the instructional guides, Teachers think that it will save time for the teachers, and the steps in the instructional guide are clear enough. A teacher suggests being more detailed about basic operations of computer, such as how to copy a value and paste it elsewhere. Students nowadays grew up with tablets instead of computers, which makes them know less about operations of computer.

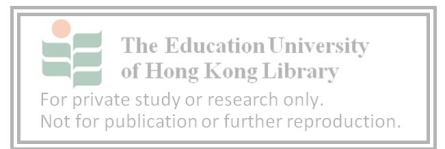

### **5** Conclusion

In conclusion, this IoT course is ready-to-use for teaching junior secondary students. Lesson plans, PowerPoints, instructional guides, and assessment worksheets were designed to assist the teaching process. Using this teaching package is welcomed; any in-service teachers & preservice teachers can get copies of it and use it for their teaching. The whole teaching package is available at <a href="https://drive.google.com/file/d/1AbPr54v6fMoxJgPG4-">https://drive.google.com/file/d/1AbPr54v6fMoxJgPG4-</a>

<u>SXBv1nnYL\_nTl7/view?usp=sharing</u> for anyone to download.

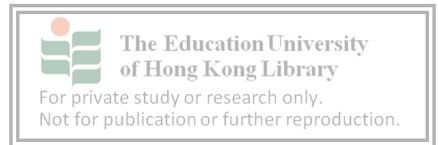

### **References**

- Divitini, M., Giannakos, M. N., Mora, S., Papavlasopoulou, S., & Iversen, O. S. (2017, June). Make2Learn with IoT: Engaging children into joyful design and making of interactive connected objects. In Proceedings of the 2017 Conference on Interaction Design and Children (pp. 757-760).
- Education Bureau. (2016). Report on promotion of STEM education Unleashing potential in innovation (Hong Kong, Education Bureau).
- He, J., Lo, D. C., Xie, Y., & Lartigue, J. (2016). Integrating internet of things (IOT) into
  STEM Undergraduate Education: Case Study of a modern technology infused
  courseware for embedded system course. 2016 IEEE Frontiers in Education Conference
  (FIE). https://doi.org/10.1109/fie.2016.7757458
- He, J. S., Ji, S., & Bobbie, P. O. (2017, April). Internet of things (iot)-based learning framework to facilitate stem undergraduate education. In *Proceedings of the SouthEast Conference* (pp. 88-94).
- Khan, M. A., & Salah, K. (2018). IoT security: Review, blockchain solutions, and open challenges. *Future Generation Computer Systems*, 82, 395-411.

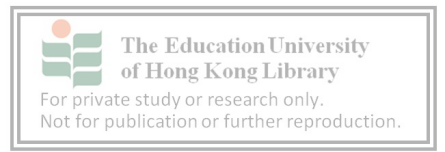

- Knowles, B., Finney, J., Beck, S., & Devine, J. (2018). What children's imagined uses of the BBC micro: bit tells us about designing for their IoT privacy, security and safety.
- Kulowiec, G. (2019). *The Crossroads of Design Thinking & 3D Printing*. Retrieved from <u>https://edtechteacher.org/the-crossroads-of-design-thinking-3d-printing/</u>
- Malamed, C. (2015). Visual design solutions: Principles and creative inspiration for learning professionals. Wiley.
- Sentance, S., Waite, J., Hodges, S., MacLeod, E., & Yeomans, L. (2017, March). " Creating Cool Stuff" Pupils' Experience of the BBC micro: bit. In *Proceedings of the 2017 ACM SIGCSE technical symposium on computer science education* (pp. 531-536).
- Simoncini, K., & Lasen, M. (2018). Ideas about STEM among Australian early childhood professionals: How important is STEM in early childhood education?. *International Journal of Early Childhood*, 50(3), 353-369.
- Trilles, S., González-Pérez, A., & Huerta, J. (2020). An IoT platform based on microservices and Serverless paradigms for SMART FARMING PURPOSES. *Sensors*, 20(8), 2418. doi:10.3390/s20082418

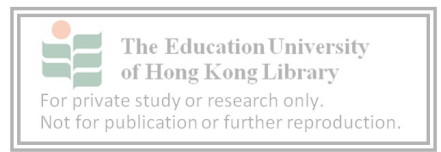

Trower, J., & Gray, J. (2015, February). Blockly language creation and applications: Visual programming for media computation and bluetooth robotics control. In *Proceedings of the 46th ACM Technical Symposium on Computer Science Education* (pp. 5-5).

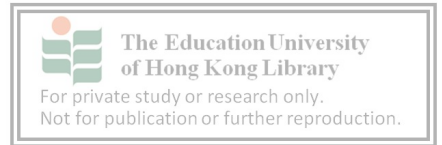

Appendix I – Lesson plans of "Conceptualizing IoT with M5Go"

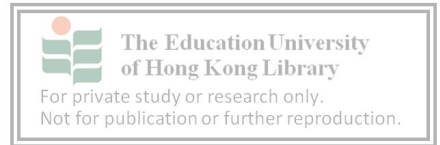

# Conceptualize IoT (M5Go) Lesson 1 – What is IoT?

Date: TBC

Duration: 60 minutes

Venue: TBC

Grade: Secondary 2

Number of students: TBC

Level: Able student, CMI school, no prior knowledge to IoT

Subject: Computer Literacy

Topic: What is IoT?

- Distinguish the difference between Internet of Things and traditional Information Technology aspects
- Define the four parts of the IoT data life cycle
- Utilize the user interface of M5Flow to complete a "Hello World" program

| Time      | Торіс             | Activities | Exercise           | Materials    |
|-----------|-------------------|------------|--------------------|--------------|
| (Minutes) |                   |            |                    |              |
| 0-5       | Self-introduction |            |                    | Powerpoint   |
|           | & Introduction of |            |                    | presentation |
|           | the course        |            |                    |              |
| 6-20      | Introduction of   |            | Question: "What    | Powerpoint   |
|           | loT               |            | are the two        | presentation |
|           |                   |            | characteristics of |              |
|           |                   |            | IoT?"              |              |
| 21-25     | Introduction of   |            | Question:          | Powerpoint   |
|           | the IoT data life |            | "Turning on a      | presentation |
|           | cycle             |            | light source       |              |
|           |                   |            | belongs to which   |              |
|           |                   |            | stage?"            |              |
| 26-30     | Introduction of   |            | Question: "What    | Powerpoint   |
|           | M5Stack           |            | can you see on     | presentation |
|           |                   |            | the M5Stack?"      |              |
|           |                   |            |                    | M5Go Set     |
| 31-45     | Connection        |            |                    | Powerpoint   |
|           | between           |            |                    | presentation |
|           | M5Stack and       |            |                    |              |
|           | UIFlow            |            |                    | M5Go Set     |

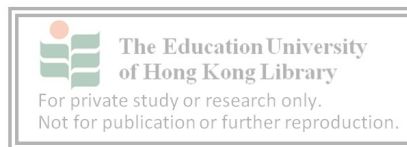

| 46-55 | Introduction of | Run a hello   | Powerpoint   |
|-------|-----------------|---------------|--------------|
|       | M5Flow UI       | world program | presentation |
|       |                 |               |              |
|       |                 |               | M5Go Set     |
| 56-60 | Recap key       |               | Powerpoint   |
|       | features of the |               | presentation |
|       | lesson          |               |              |

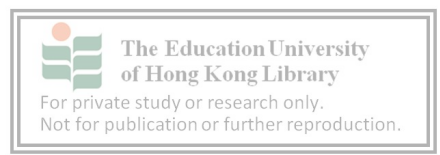

## Conceptualize IoT (M5Go) Lesson 2 – Inputs and Outputs

Date: TBC

Venue: TBC

Duration: 60 minutes

Grade: Secondary 2

Number of students: TBC

Level: Able student, CMI school, no prior knowledge to IoT

Subject: Computer Literacy

Topic: Inputs and Outputs

Learning objectives: After the lesson, the students will be able to

- Utilize buttons on M5Stack to be an input method •
- Implement wait functions to separate iterations •
- Utilize RGB unit •

| Time      | Торіс             | Activities    | Exercise           | Materials    |
|-----------|-------------------|---------------|--------------------|--------------|
| (Minutes) |                   |               |                    |              |
| 0-5       | Greetings &       |               | Question: "What    | Powerpoint   |
|           | revision          |               | are the two        | presentation |
|           |                   |               | characteristics of |              |
|           |                   |               | IoT ?"             |              |
| 6-10      | Button inputs     |               | Question: "Which   | Powerpoint   |
|           |                   |               | button is button   | presentation |
|           |                   |               | C?"                |              |
|           |                   |               |                    | M5Go Set     |
| 11-20     | Side LED bars and | Observe the   |                    | Powerpoint   |
|           | wait function     | difference    |                    | presentation |
|           |                   | between       |                    |              |
|           |                   | blinking LEDs |                    | M5Go Set     |
|           |                   | with and      |                    |              |
|           |                   | without wait  |                    |              |
| 21-35     | Police car alarm  | Use side LED  |                    | Powerpoint   |
|           |                   | bar and wait  |                    | presentation |
|           |                   | function to   |                    |              |
|           |                   | mimic police  |                    | M5Go Set     |
|           |                   | alarm         |                    |              |
| 36-40     | Wires and         |               | Question: "Which   | Powerpoint   |
|           | connection        |               | port supports      | presentation |
|           |                   |               |                    |              |

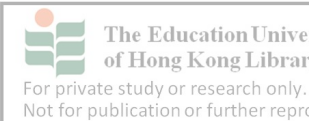

The Education University of Hong Kong Library Not for publication or further reproduction.

|       |                 |                 | most of the      | M5Go Set     |
|-------|-----------------|-----------------|------------------|--------------|
|       |                 |                 | units?"          |              |
| 41-55 | Introduction of | Write a         |                  | Powerpoint   |
|       | RGB unit        | program that    |                  | presentation |
|       |                 | imitate traffic |                  |              |
|       |                 | light           |                  |              |
| 56-60 | Recap key       |                 | Question: "Which | Powerpoint   |
|       | features of the |                 | port should the  | presentation |
|       | lesson          |                 | RGB unit connect |              |
|       |                 |                 | to ?"            |              |

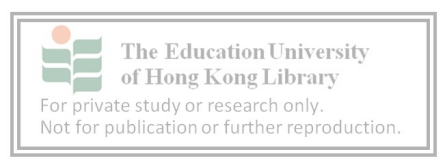

## Conceptualize IoT (M5Go) Lesson 3 – Green Reading Lamp

Date: TBC

Venue: TBC

Duration: 60 minutes

Grade: Secondary 2

Number of students: TBC

Level: Able student, CMI school, no prior knowledge to IoT

**Subject:** Computer Literacy

Topic: Green Reading Lamp

- Distinguish between warm and cold color
- Utilize ANGLE unit
- Apply connection between separate data values

| Time      | Торіс           | Activities     | Exercise           | Materials    |
|-----------|-----------------|----------------|--------------------|--------------|
| (Minutes) |                 |                |                    |              |
| 0-5       | Greetings &     |                | Question: "What    | Powerpoint   |
|           | revision        |                | are the two        | presentation |
|           |                 |                | characteristics of |              |
|           |                 |                | loT ?"             |              |
| 6-10      | Warm and cold   |                | Question: "What    | Powerpoint   |
|           | color           |                | is an example of a | presentation |
|           |                 |                | warm color?"       |              |
| 11-25     | Color switch    | Use buttons to |                    | Powerpoint   |
|           |                 | control the    |                    | presentation |
|           |                 | color of the   |                    |              |
|           |                 | LED unit       |                    | M5Go Set     |
| 26-35     | Introduction of | Insert sample  |                    | Powerpoint   |
|           | ANGLE unit      | program to     |                    | presentation |
|           |                 | find the range |                    |              |
|           |                 | of output of   |                    | M5Go Set     |
|           |                 | ANGLE unit     |                    |              |
| 36-55     | Design green    | Design a       |                    | Powerpoint   |
|           | reading lamp    | program which  |                    | presentation |
|           |                 | can change the |                    |              |
|           |                 | brightness and |                    | M5Go Set     |
|           |                 | color of the   |                    |              |
|           |                 | lamp           |                    |              |

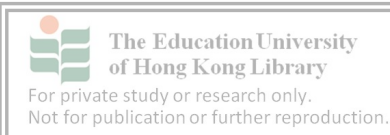

| 56-60 | Recap key       | Question: "How    | Powerpoint   |
|-------|-----------------|-------------------|--------------|
|       | features of the | can we use an     | presentation |
|       | lesson          | input value as an |              |
|       |                 | output?"          |              |

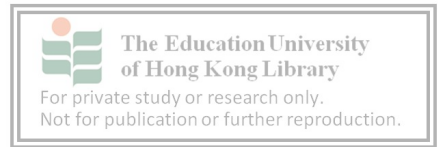

## Conceptualize IoT (M5Go) Lesson 4 – Memory & Logic

Date: TBC

Venue: TBC

Duration: 60 minutes

Grade: Secondary 2

Number of students: TBC

Level: Able student, CMI school, no prior knowledge to IoT

Subject: Computer Literacy

Topic: Memory & Logic

- Utilize variables for storing data
- Read "if-else" clause and predict the outcome of a program
- Create "If-else" statement for controller to handle simple logical tasks

| Time      | Торіс          | Activities         | Exercise         | Materials    |
|-----------|----------------|--------------------|------------------|--------------|
| (Minutes) |                |                    |                  |              |
| 0-5       | Greetings &    |                    |                  | Powerpoint   |
|           | revision       |                    |                  | presentation |
| 6-10      | Variables      | Download a         | Question: "If I  | Powerpoint   |
|           |                | sample program     | want to add a    | presentation |
|           |                | and find the       | value to a       |              |
|           |                | difference of set  | variable, which  | M5Go Set     |
|           |                | and change         | command should   |              |
|           |                |                    | l use?"          |              |
| 11-25     | Design a tally | Write a program    |                  | Powerpoint   |
|           | register       | that can count     |                  | presentation |
|           |                | numbers on button  |                  |              |
|           |                | clicks             |                  | M5Go Set     |
| 26-40     | Introduction   |                    | What is the name | Powerpoint   |
|           | of If-then,    |                    | of the block     | presentation |
|           | else-if, else  |                    | besides "if"     |              |
|           | blocks         |                    |                  | M5Go Set     |
| 41-55     | Design a       | Design a grading   |                  | Powerpoint   |
|           | grading        | system that        |                  | presentation |
|           | system         | translates a score |                  |              |
|           |                | into a grade       |                  | M5Go Set     |

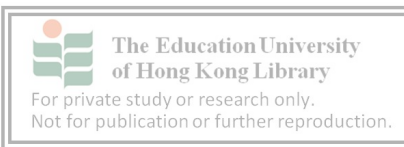

|       |             | according to a |              |
|-------|-------------|----------------|--------------|
|       |             | grading table  |              |
| 56-60 | Recap key   |                | Powerpoint   |
|       | features of |                | presentation |
|       | the lesson  |                |              |

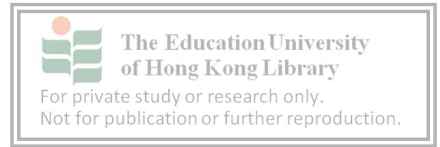

# Conceptualize IoT (M5Go) Lesson 5 – Infrared Gun

Date: TBC

Duration: 60 minutes

Venue: TBC

Grade: Secondary 2

Number of students: TBC

Level: Able student, CMI school, no prior knowledge to IoT

**Subject:** Computer Literacy

Topic: Infrared gun

- Understand the characteristics of Infrared
- Utilize IR unit

| Time      | Торіс        | Activities       | Exercise             | Materials    |
|-----------|--------------|------------------|----------------------|--------------|
| (Minutes) |              |                  |                      |              |
| 0-5       | Greetings &  |                  |                      | Powerpoint   |
|           | revision     |                  |                      | presentation |
| 6-10      | Methods of   |                  | Question: "Is        | Powerpoint   |
|           | data         |                  | there any ways       | presentation |
|           | transmission |                  | that we transmit     |              |
|           |              |                  | data in daily life?" |              |
| 11-15     | Introduction |                  | Question: "Why       | Powerpoint   |
|           | of infrared  |                  | can't we see         | presentation |
|           |              |                  | infrared?"           |              |
| 16-25     | Introduction |                  | Question: "Why       | Powerpoint   |
|           | of IR unit   |                  | can't we see         | presentation |
|           |              |                  | infrared?"           |              |
|           |              |                  |                      | M5Go Set     |
| 26-50     | Design       | Students are     |                      | Powerpoint   |
|           | infrared     | divided into 2   |                      | presentation |
|           | transmitter  | groups and each  |                      |              |
|           | and receiver | group work on    |                      | M5Go Set     |
|           |              | either a         |                      |              |
|           |              | transmitter or a |                      |              |
|           |              | receiver         |                      |              |

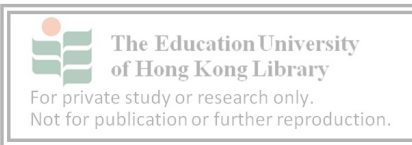

| 51-55 | Data flow of | Question: "What     | Powerpoint   |
|-------|--------------|---------------------|--------------|
|       | the project  | is the data flow of | presentation |
|       |              | the project?"       |              |
| 56-60 | Recap key    |                     | Powerpoint   |
|       | features of  |                     | presentation |
|       | the lesson   |                     |              |

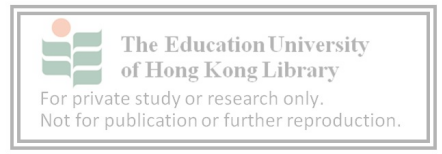

## Conceptualize IoT (M5Go) Lesson 6 – My Observatory & MQTT

Date: TBC

Venue: TBC

Duration: 60 minutes

Grade: Secondary 2

Number of students: TBC

Level: Able student, CMI school, no prior knowledge to IoT

Subject: Computer Literacy

Topic: My Observatory & MQTT

- Utilize ENV unit
- Understand the data structure of MQTT

| Time      | Торіс         | Activities         | Exercise         | Materials    |
|-----------|---------------|--------------------|------------------|--------------|
| (Minutes) |               |                    |                  |              |
| 0-5       | Greetings &   |                    |                  | Powerpoint   |
|           | revision      |                    |                  | presentation |
| 6-15      | Introduction  |                    | Question: "What  | Powerpoint   |
|           | of ENV unit   |                    | weather data can | presentation |
|           |               |                    | we gather?"      |              |
|           |               |                    |                  | M5Go Set     |
| 16-25     | Interface &   | Design a program   |                  | Powerpoint   |
|           | program       | that refreshes the |                  | presentation |
|           | design for    | temperature,       |                  |              |
|           | observatory   | humidity, and      |                  | M5Go Set     |
|           |               | pressure of the    |                  |              |
|           |               | environment        |                  |              |
| 26-35     | Introduction  |                    | Question: "What  | Powerpoint   |
|           | of MQTT       |                    | are the two main | presentation |
|           |               |                    | actions that     |              |
|           |               |                    | happens to an    |              |
|           |               |                    | MQTT broker?"    |              |
| 36-55     | Data          | Group discussion:  | Question: "Which | Powerpoint   |
|           | structure and | Think of real-life | object can be    | presentation |
|           | usage of      | use cases suitable | subscribed by a  |              |
|           | MQTT          | of MQTT's data     | user?"           |              |
|           |               | structure          |                  |              |

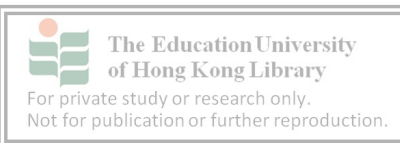

| 56-60 | Recap key   |  | Powerpoint   |
|-------|-------------|--|--------------|
|       | features of |  | presentation |
|       | the lesson  |  |              |

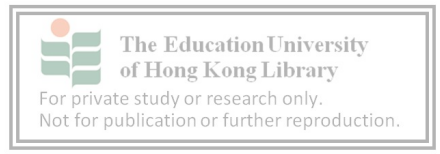

# Conceptualize IoT (M5Go) Lesson 7 – Upload data to Thingspeak

Date: TBC

Venue: TBC

Duration: 60 minutes

Grade: Secondary 2

Number of students: TBC

Level: Able student, CMI school, no prior knowledge to IoT

Subject: Computer Literacy

**Topic:** Upload data to Thingspeak

- Understand the role of Thingspeak
- Upload data to Thingspeak

| Time      | Торіс           | Activities           | Exercise       | Materials    |
|-----------|-----------------|----------------------|----------------|--------------|
| (Minutes) |                 |                      |                |              |
| 0-5       | Greetings &     |                      | Question:      | Powerpoint   |
|           | revision        |                      | "What is the   | presentation |
|           |                 |                      | data structure |              |
|           |                 |                      | of MQTT?"      |              |
| 6-20      | Introduction    | Create an account    |                | Powerpoint   |
|           | Thingspeak      | on Thingspeak        |                | presentation |
| 21-25     | Create          | Create a functional  |                | Powerpoint   |
|           | channel on      | channel with         |                | presentation |
|           | Thingspeak      | suitable fields      |                |              |
| 26-50     | Send the        | Write a program that |                | Powerpoint   |
|           | values of ENV   | publish the current  |                | presentation |
|           | Units to        | values of ENV unit   |                |              |
|           | Thingspeak      | onto Thingspeak      |                | M5Go set     |
| 51-55     | Data flow of    |                      | Question:      | Powerpoint   |
|           | the project     |                      | "What is the   | presentation |
|           |                 |                      | data flow of   |              |
|           |                 |                      | the project?"  |              |
| 56-60     | Recap key       |                      |                | Powerpoint   |
|           | features of the |                      |                | presentation |
|           | lesson          |                      |                |              |

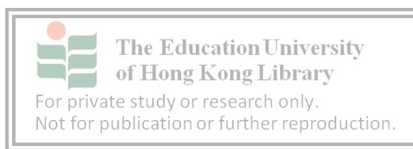

# Conceptualize IoT (M5Go) Lesson 8 – Alarm System

Date: TBC

Duration: 60 minutes

Venue: TBC

Grade: Secondary 2

Number of students: TBC

Level: Able student, CMI school, no prior knowledge to IoT

**Subject:** Computer Literacy

Topic: Alarm System

- Understand the characteristics of Passive Infrared
- Utilize PIR unit
- Add extra topics to an MQTT channel

| Time      | Торіс         | Activities         | Exercise            | Materials    |
|-----------|---------------|--------------------|---------------------|--------------|
| (Minutes) |               |                    |                     |              |
| 0-5       | Greetings &   |                    |                     | PowerPoint   |
|           | revision      |                    |                     | presentation |
| 6-10      | Theft         |                    | Question: "What     | PowerPoint   |
|           | detection     |                    | ways can we use     | presentation |
|           | system        |                    | to detect           |              |
|           |               |                    | thieves?"           |              |
| 11-15     | Passive       |                    | Question: "If a     | PowerPoint   |
|           | Infrared and  |                    | person stands still | presentation |
|           | PIR unit      |                    | in front of the PIR |              |
|           |               |                    | unit, what will be  | M5Go Set     |
|           |               |                    | the likely return?" |              |
| 16-30     | Design a      | Design a program   |                     | PowerPoint   |
|           | theft offline | that let M5Go      |                     | presentation |
|           | detection     | flashes red when   |                     |              |
|           | system        | PIR unit detects   |                     | M5Go Set     |
|           |               | temperature        |                     |              |
|           |               | change             |                     |              |
| 31-35     | Add extra     | Add the topic      | Question: "Which    | PowerPoint   |
|           | topic to an   | "PIRsensor" to the | tab holds the       | presentation |
|           | MQTT          | existing channel   | channel's topics?"  |              |
|           | channel       |                    |                     | M5Go Set     |

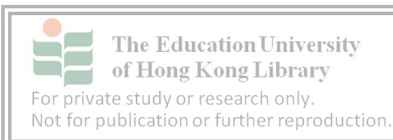

| 36-55 | Upload the    | Referencing the     | PowerPoint   |
|-------|---------------|---------------------|--------------|
|       | output of PIR | program of          | presentation |
|       | unit          | previous lesson,    |              |
|       |               | program M5Go so     | M5Go Set     |
|       |               | that it will upload |              |
|       |               | the output of PIR   |              |
|       |               | unit onto           |              |
|       |               | Thingspeak          |              |
| 56-60 | Recap key     |                     | PowerPoint   |
|       | features of   |                     | presentation |
|       | the lesson    |                     |              |

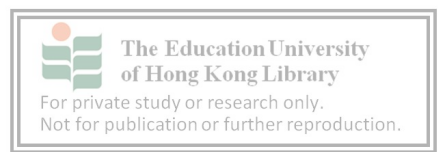

## Conceptualize IoT (M5Go) Lesson 9 – Notification E-mail

Date: TBC

Venue: TBC

Duration: 60 minutes

Grade: Secondary 2

Number of students: TBC

Level: Able student, CMI school, no prior knowledge to IoT

Subject: Computer Literacy

Topic: Notification E-mail

- Understand the usage of IFTTT
- Utilize React, ThingHTTP, IFTTT to create notification
- Construct an IoT project with the four phases of IoT data lifecycle

| Time      | Торіс         | Activities            | Exercise        | Materials    |
|-----------|---------------|-----------------------|-----------------|--------------|
| (Minutes) |               |                       |                 |              |
| 0-5       | Greetings &   |                       | Question:       | Powerpoint   |
|           | revision      |                       | "What are the   | presentation |
|           |               |                       | possible        |              |
|           |               |                       | outputs of PIR  |              |
|           |               |                       | unit?"          |              |
| 6-10      | Notifications |                       | Question:       | Powerpoint   |
|           |               |                       | "Which app      | presentation |
|           |               |                       | gives you the   |              |
|           |               |                       | most            | M5Go         |
|           |               |                       | notifications?" |              |
| 11-20     | Introduction  | Find a service that   |                 | Powerpoint   |
|           | of IFTTT      | you are familiar with |                 | presentation |
|           |               |                       |                 |              |
| 21-35     | IFTTT applet  | Create an IFTTT       | Question:       | Powerpoint   |
|           |               | applet that can send  | "What is the    | presentation |
|           |               | an email while        | data flow of    |              |
|           |               | receiving a HTTP      | the project?"   |              |
|           |               | request               |                 |              |
| 36-45     | React &       | Setup react and       |                 | Powerpoint   |
|           | ThingHTTP     | Thing HTTP, sending   |                 | presentation |
|           |               | a HTTP request        |                 |              |

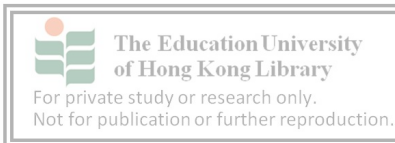

|       |                 | when PIR sensor |               |              |
|-------|-----------------|-----------------|---------------|--------------|
|       |                 | reads a 1       |               |              |
| 46-55 | Project testing |                 | Question:     | Powerpoint   |
|       | & Data flow of  |                 | "What is the  | presentation |
|       | the project     |                 | data flow of  |              |
|       |                 |                 | the project?" | M5Go Set     |
|       |                 |                 |               |              |
| 56-60 | Recap key       |                 |               | Powerpoint   |
|       | features of the |                 |               | presentation |
|       | lesson          |                 |               |              |

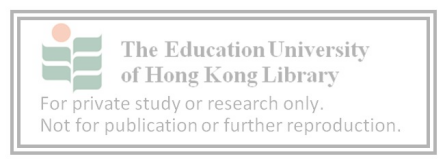

<u>Appendix II – PowerPoint slides of "Conceptualizing IoT with M5Go"</u>

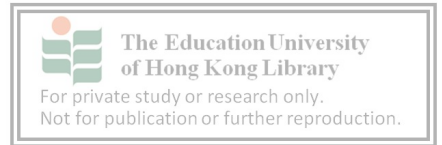
workshop.css

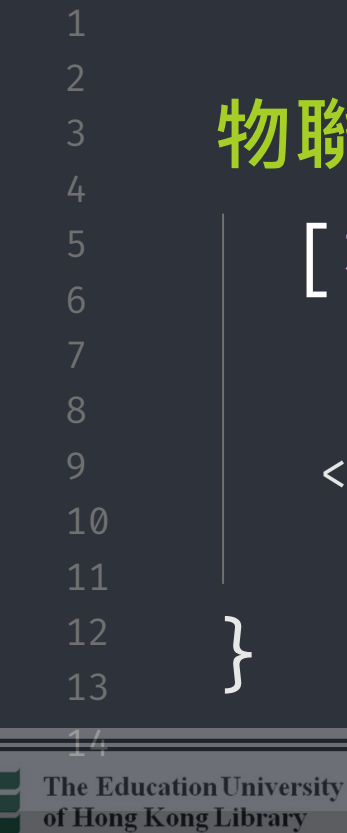

For private spidy or research only Not for public for Stamming Language

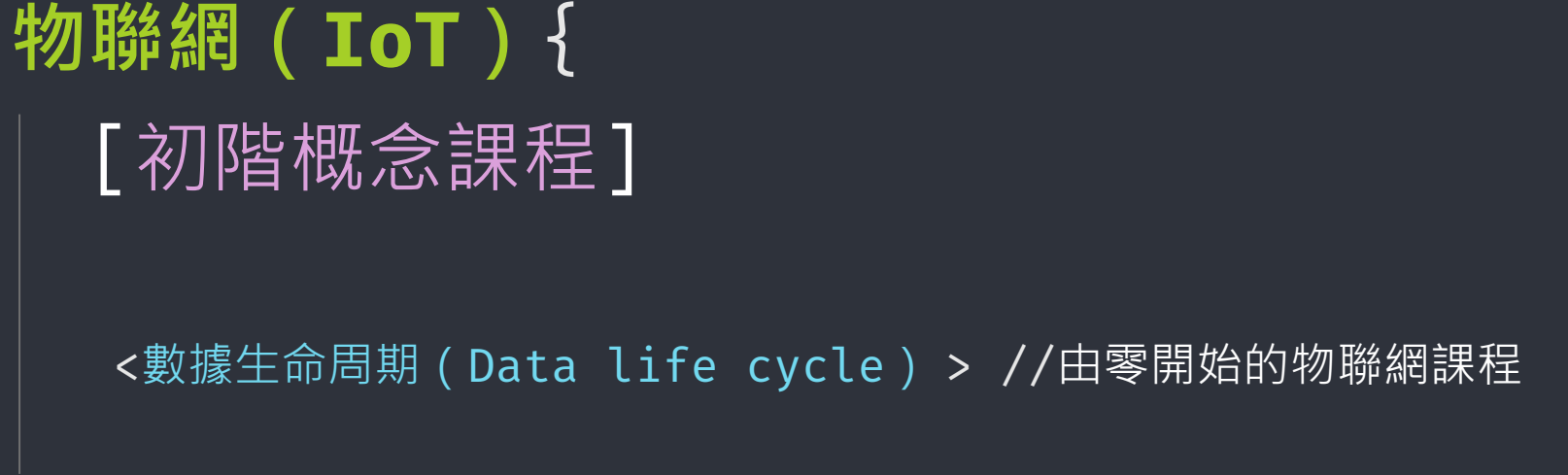

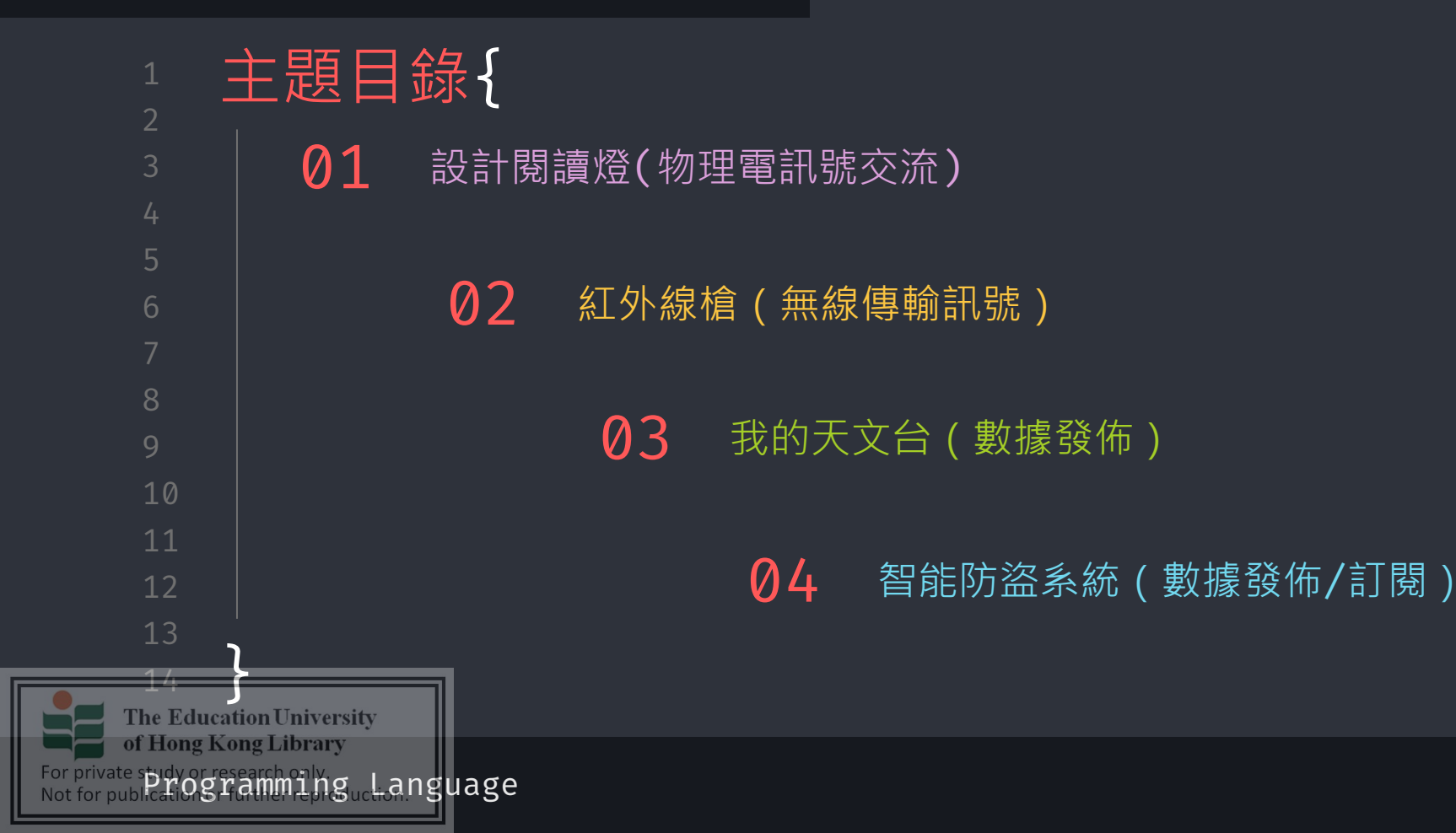

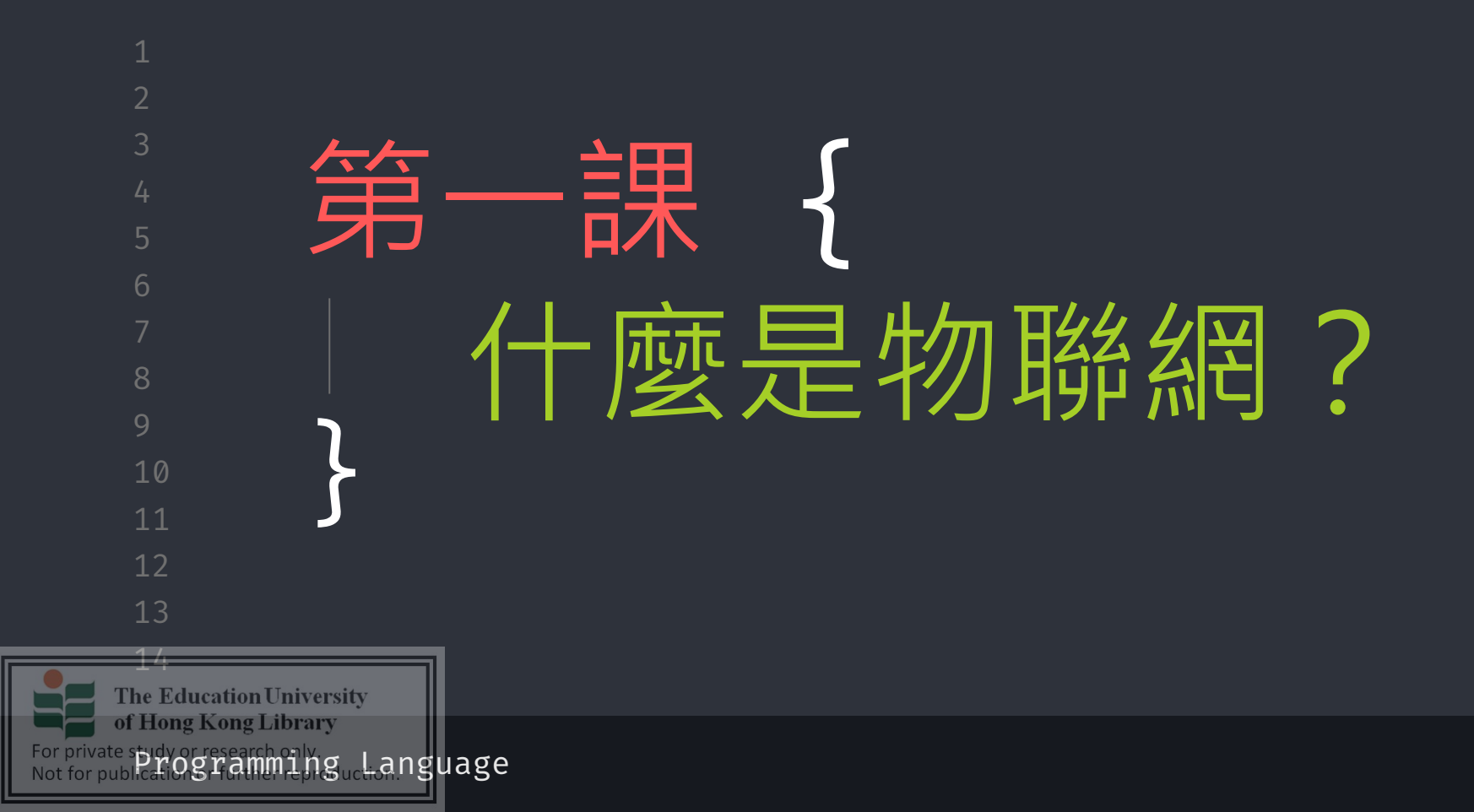

workshop.css

# 物聯網的起源

- •「物聯網」的概念最早可能是出現在比爾蓋茲(Bill Gates) 1995年所寫的書「未來之路」(The Road Ahead)
- 國際電信聯盟於2005年正式提出物聯網的概念
- 在物聯網的世界裡,每個裝置或物體均配置通訊晶片, 以便透過附近的「基站」或「轉送站」把其收集到的 數據傳送至資料處理中心或雲端,進行實時分析並作 出實時應對或所需的應用

OFFICE OF THE

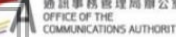

For private spidy or research oily gue Language

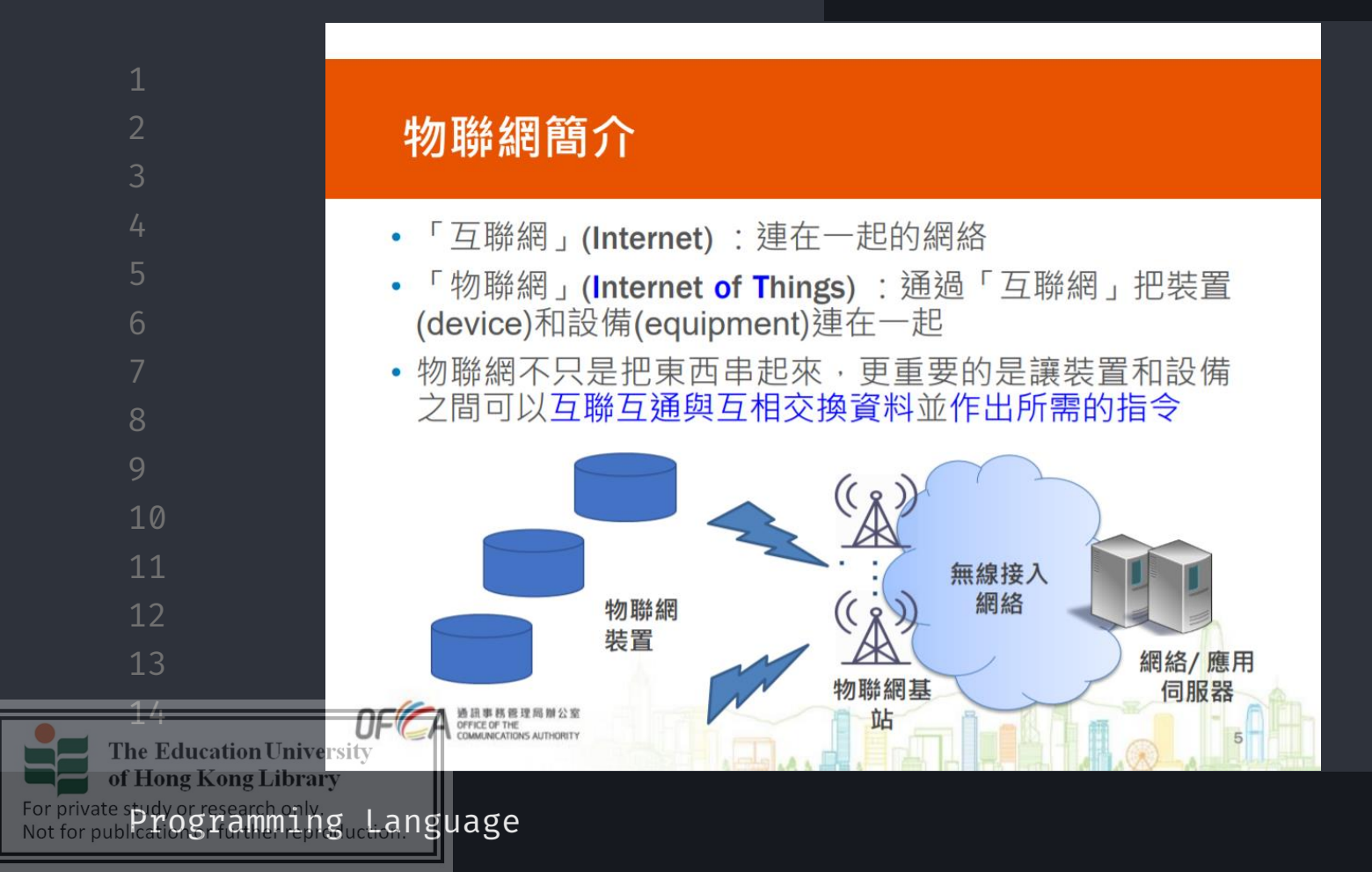

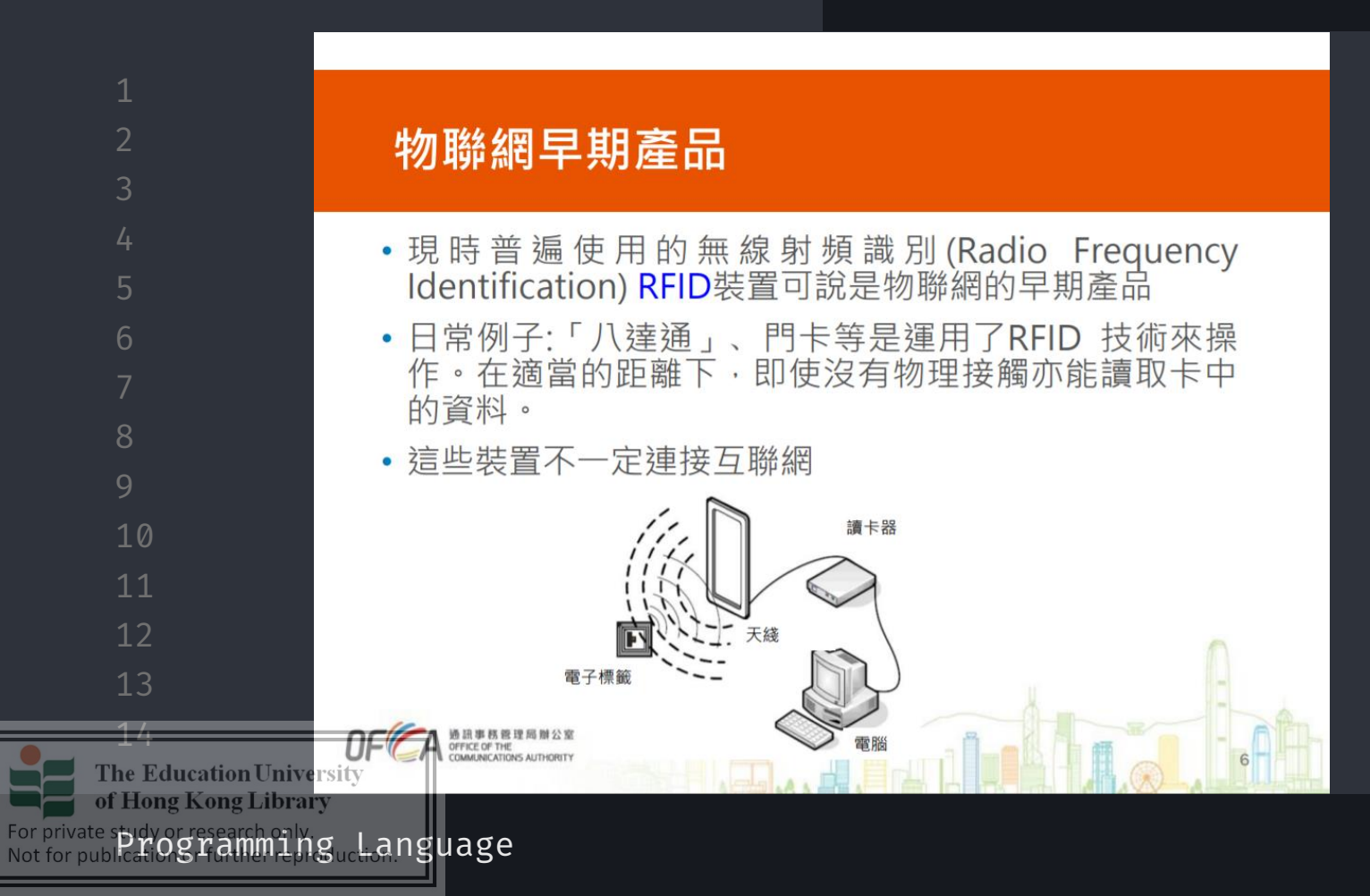

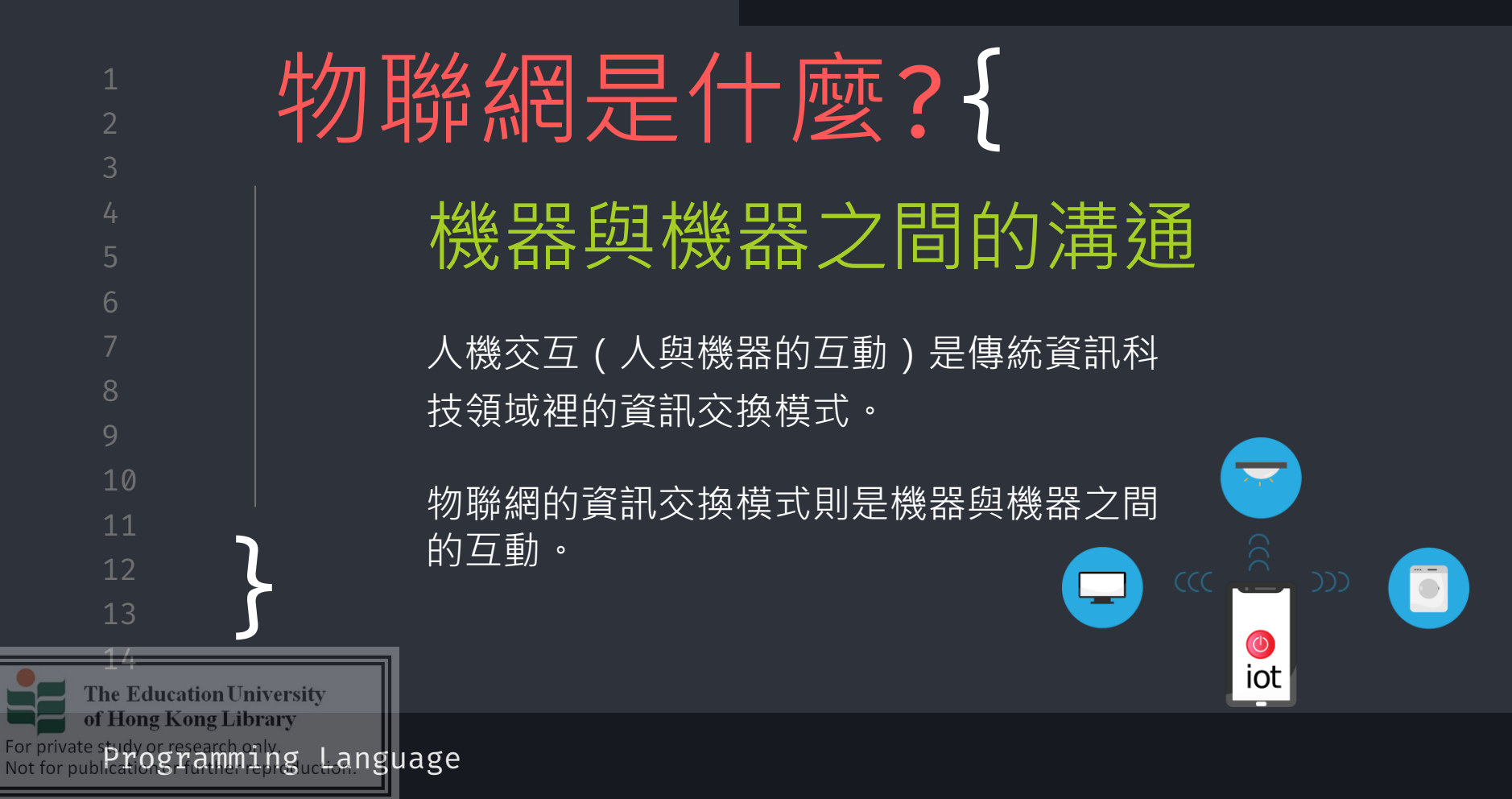

#### workshop.css

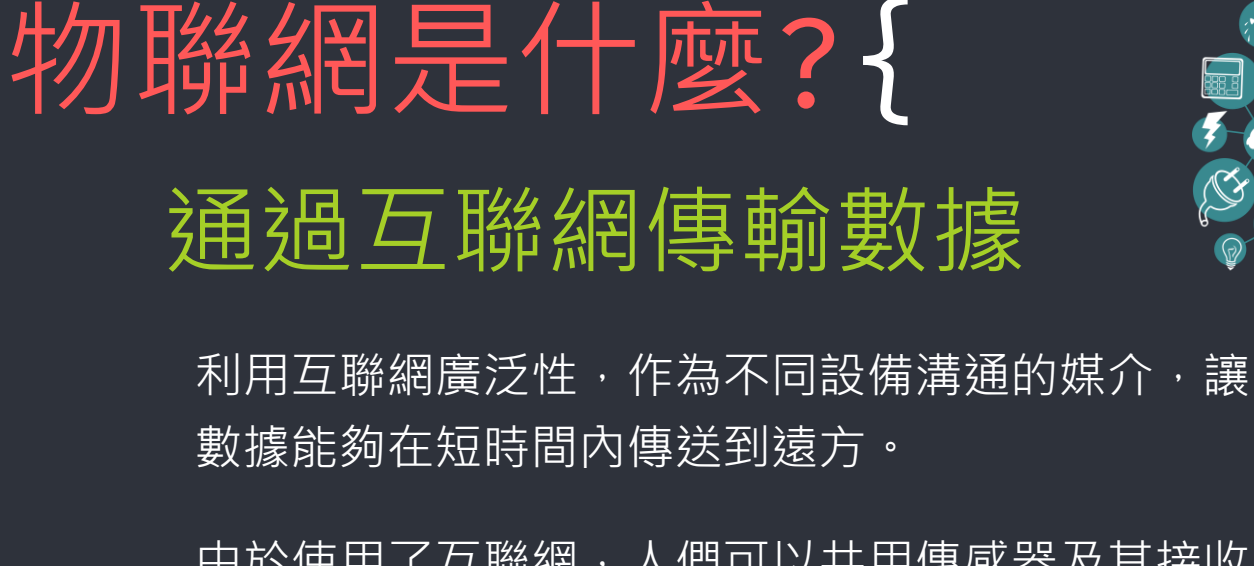

由於使用了互聯網,人們可以共用傳感器及其接收 的資訊,讓自己的設備更為輕便。

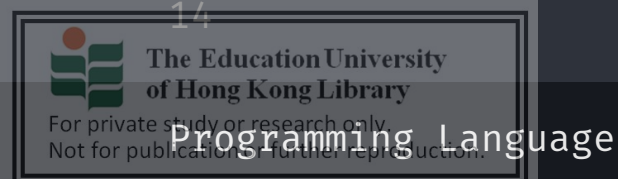

8

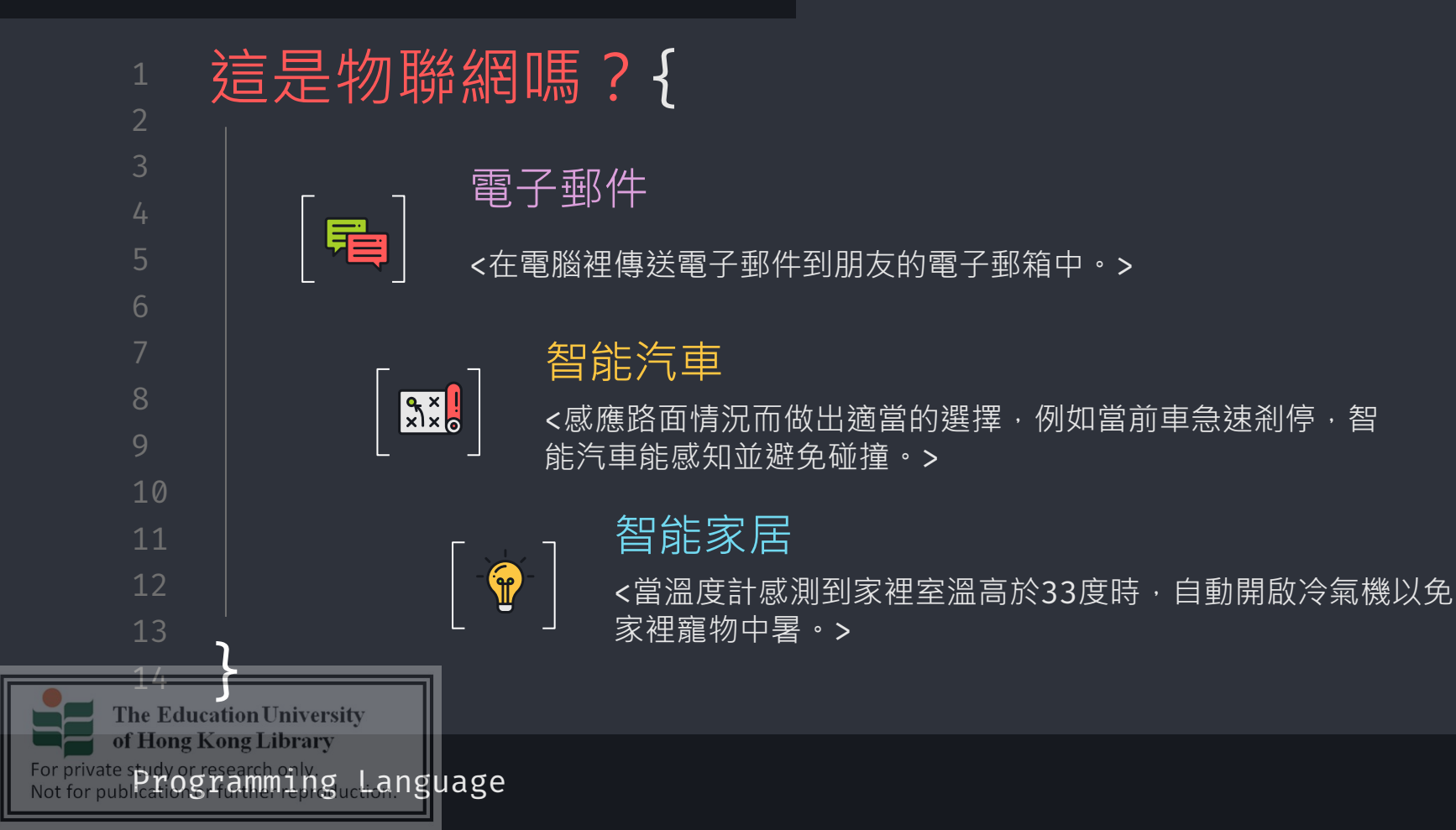

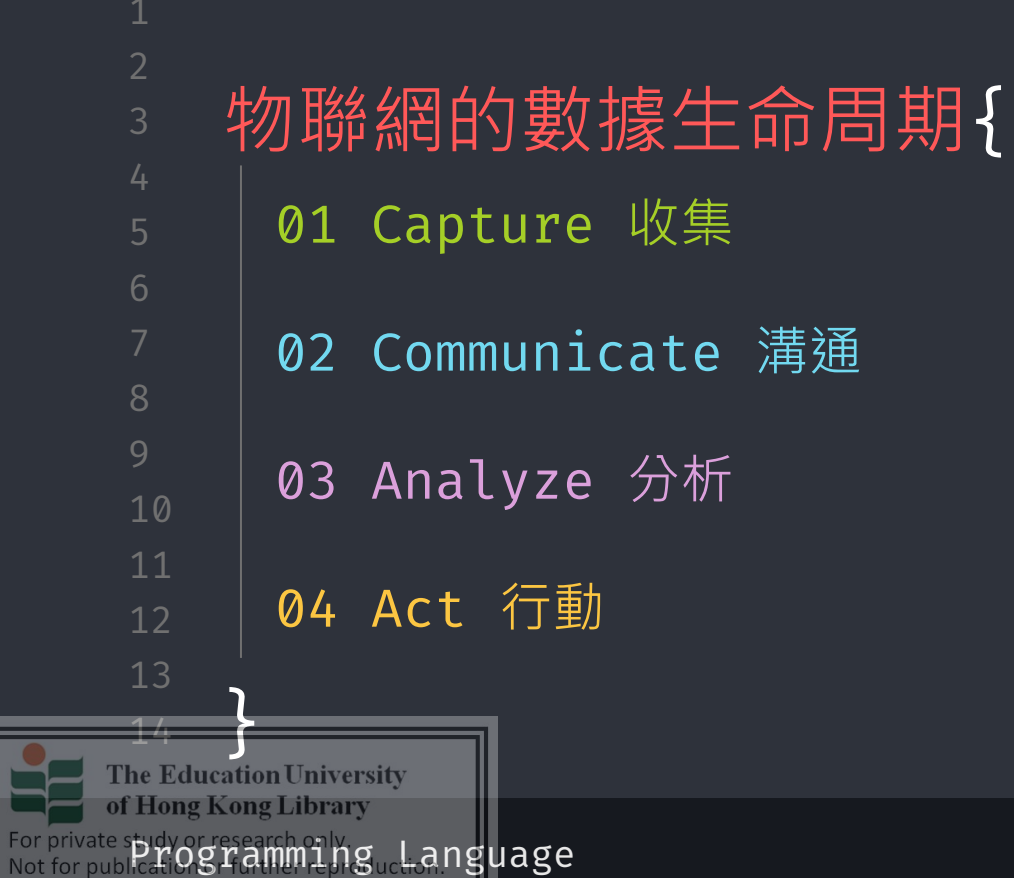

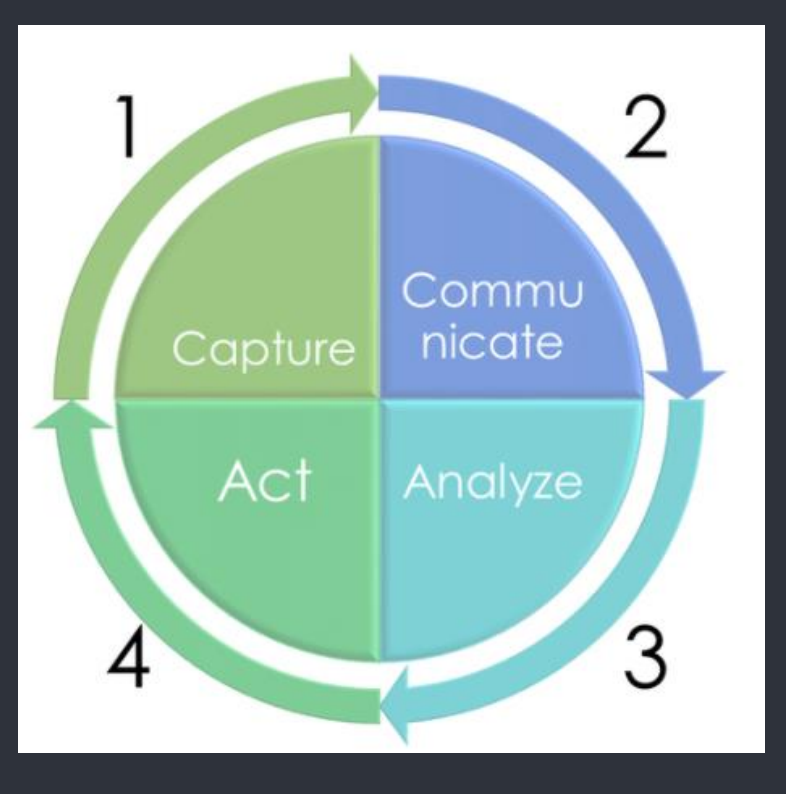

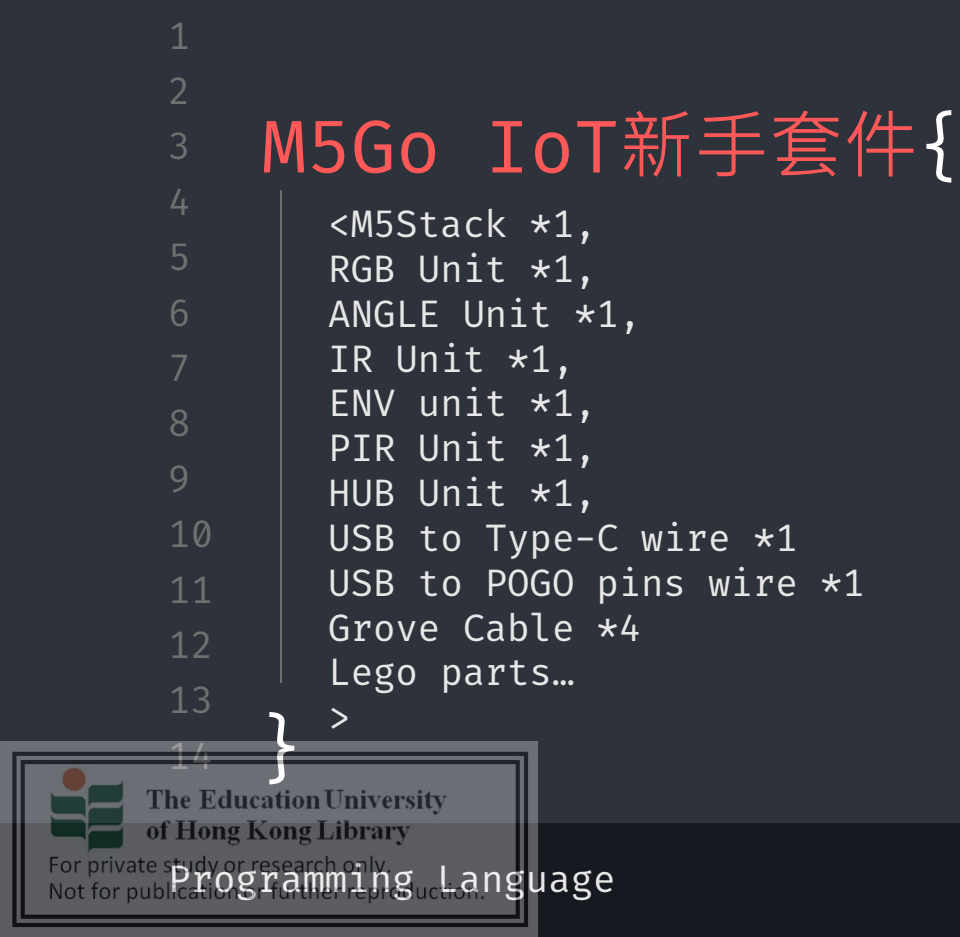

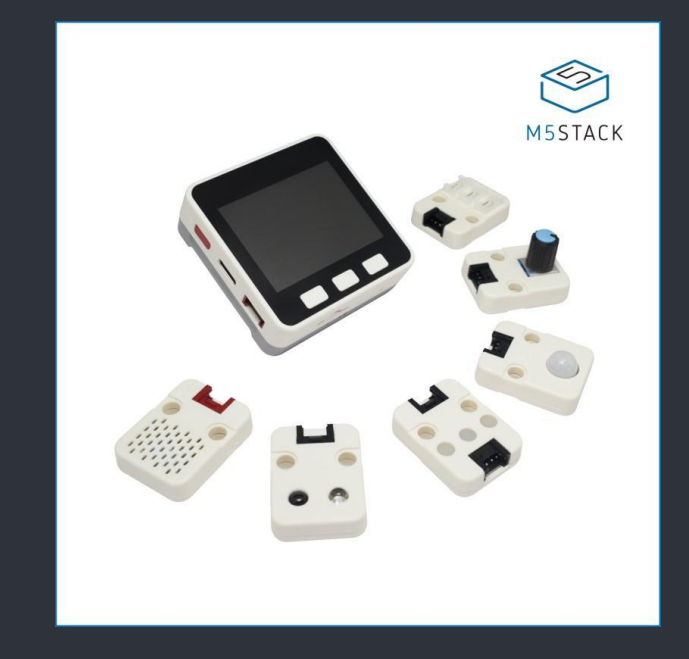

workshop.css

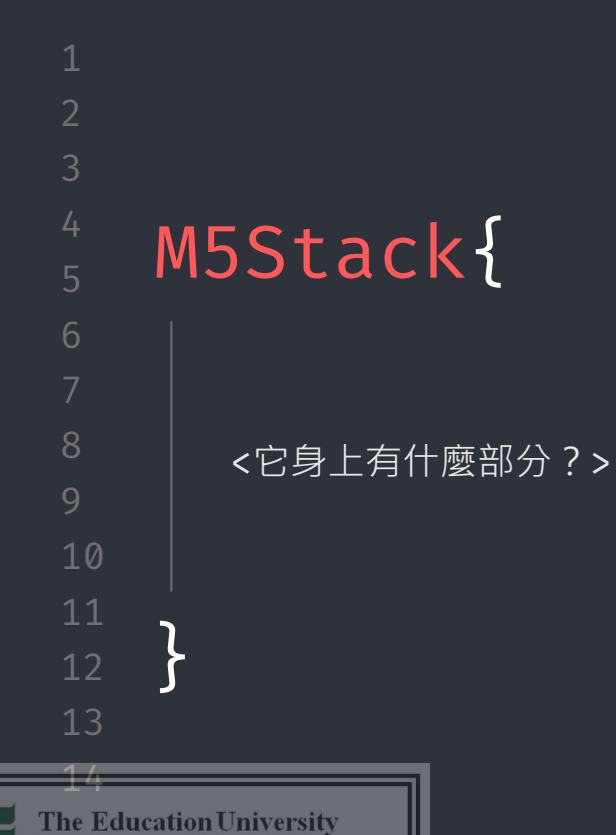

of Hong Kong Library

For private shidy or research only Not for publication gramming Language

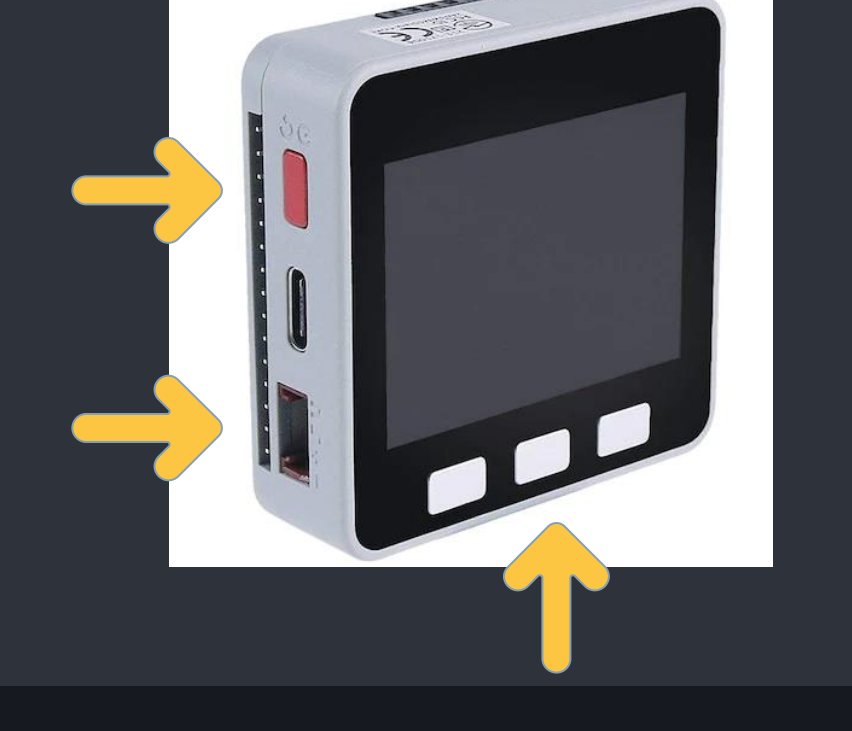

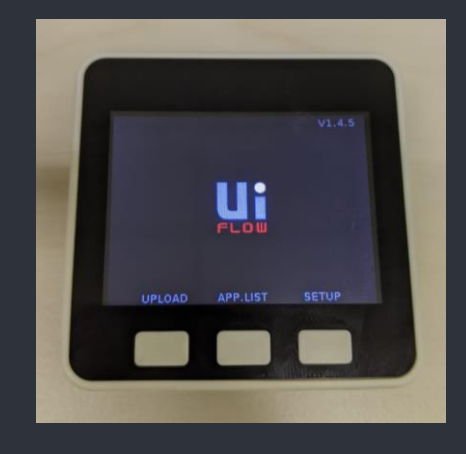

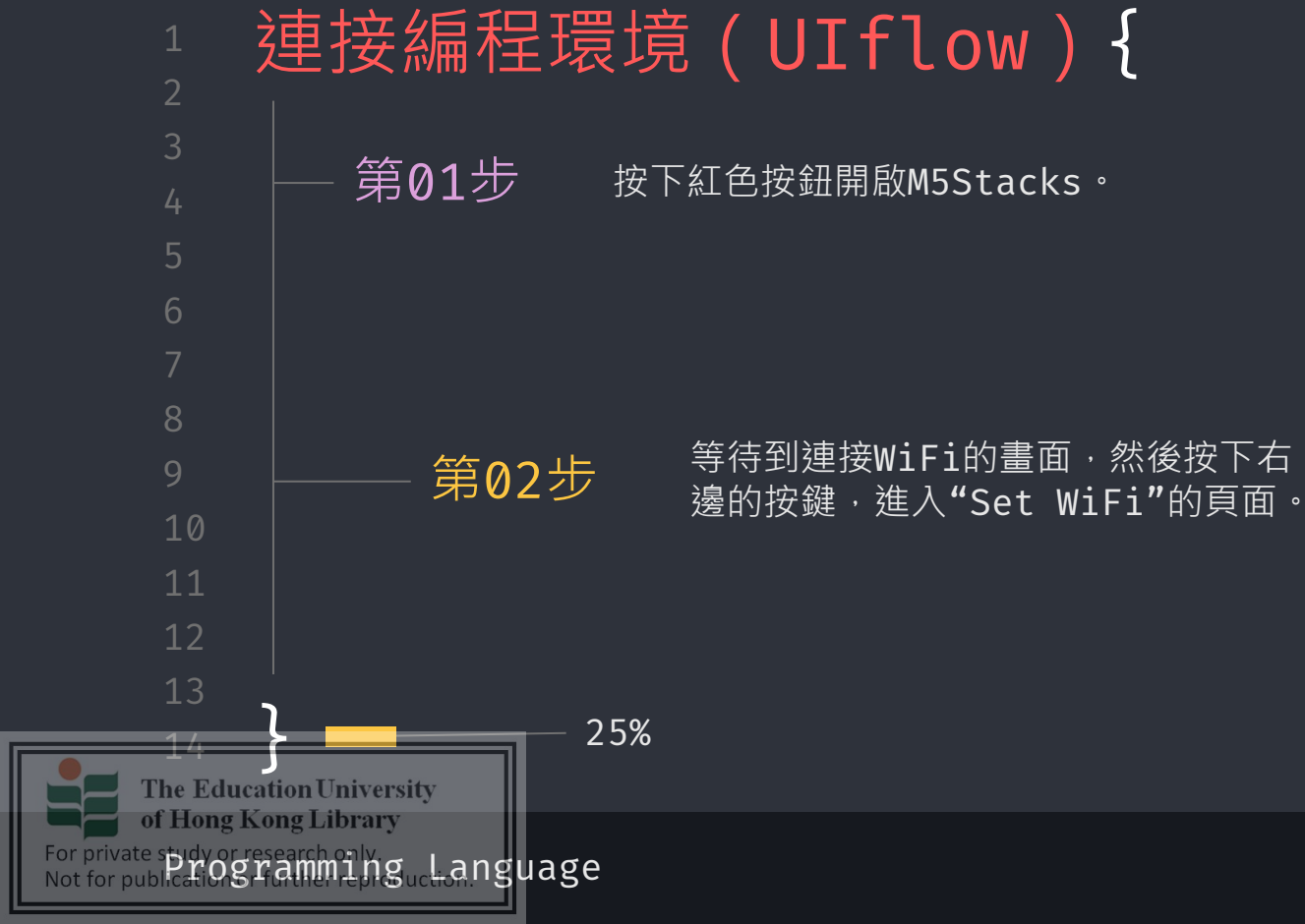

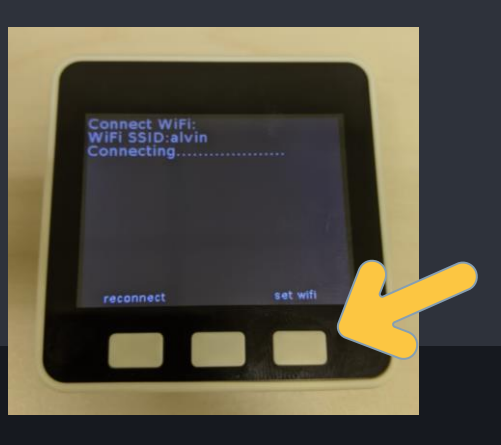

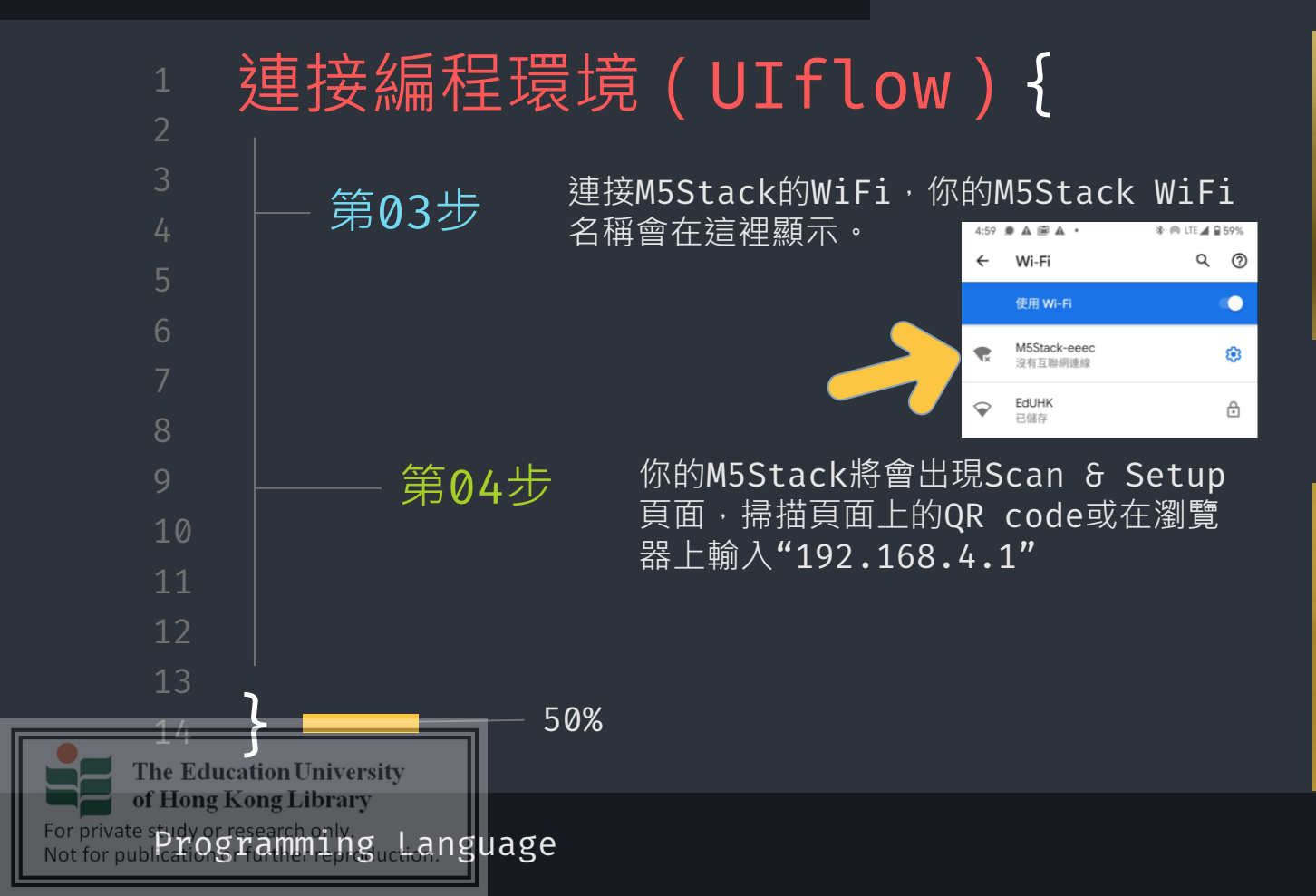

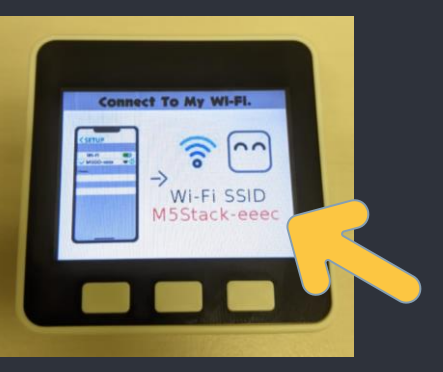

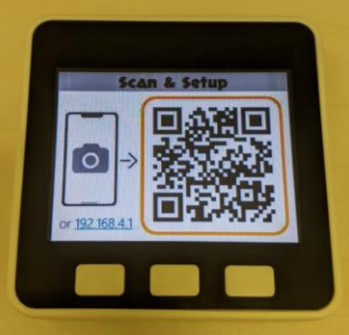

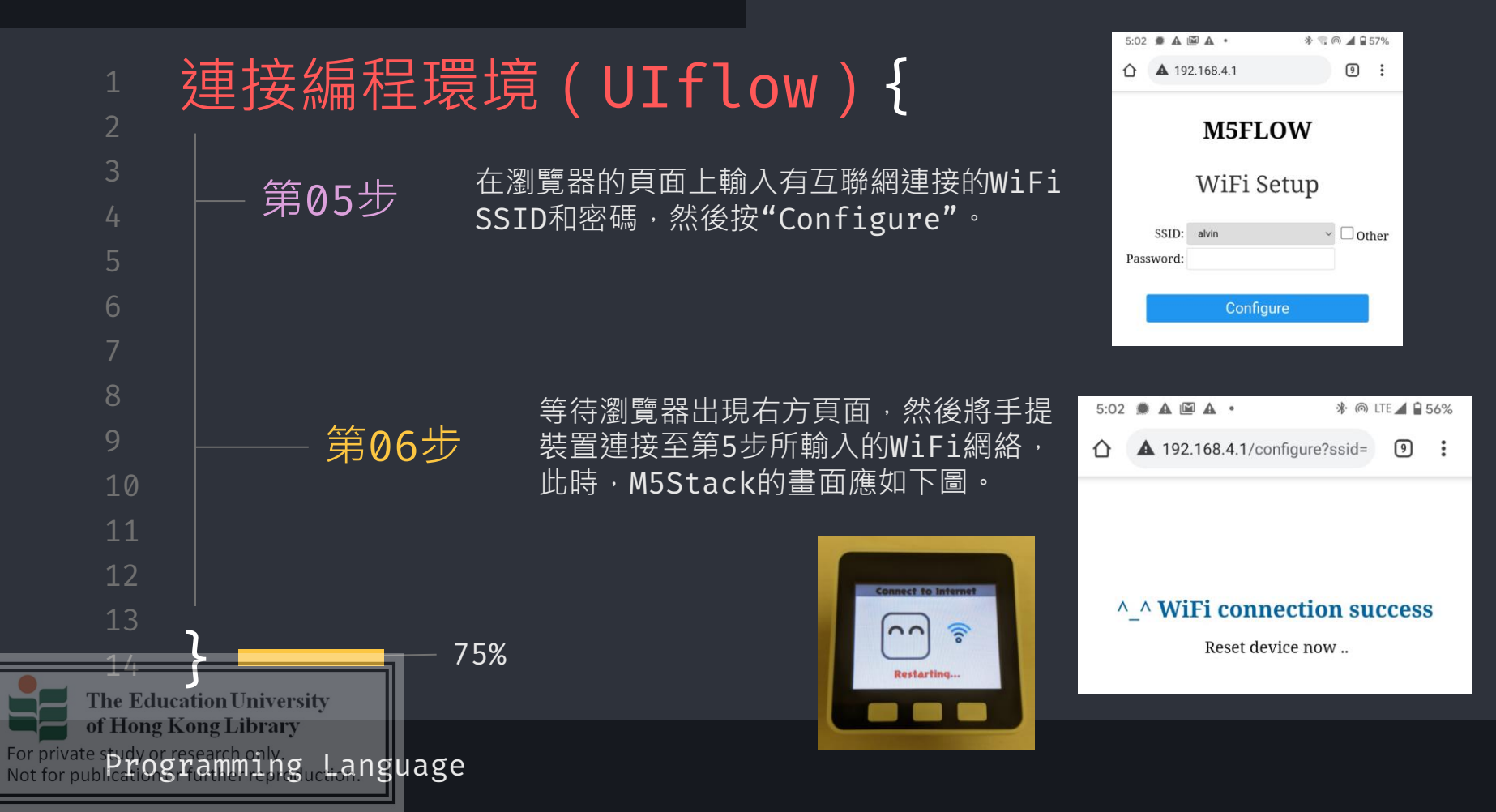

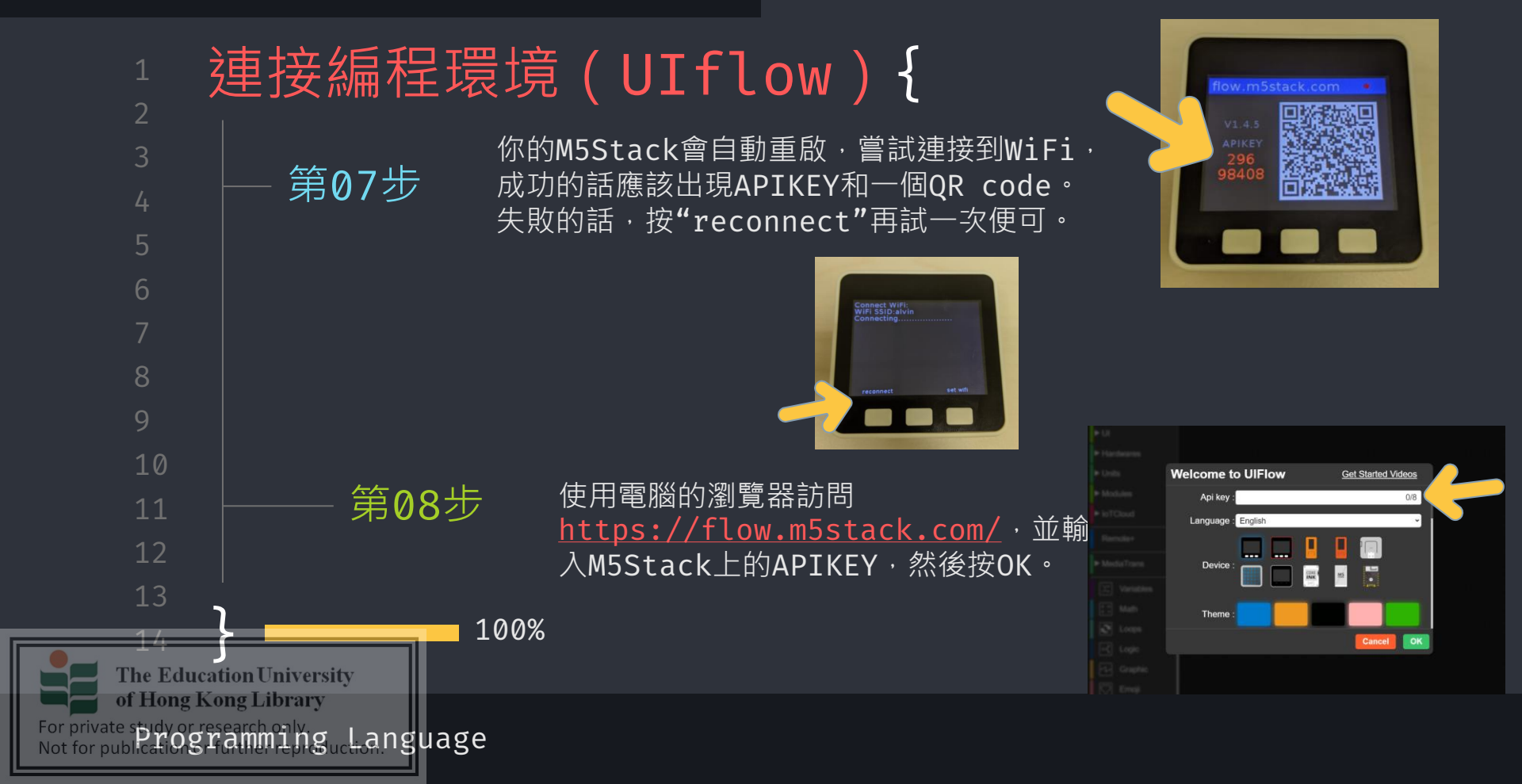

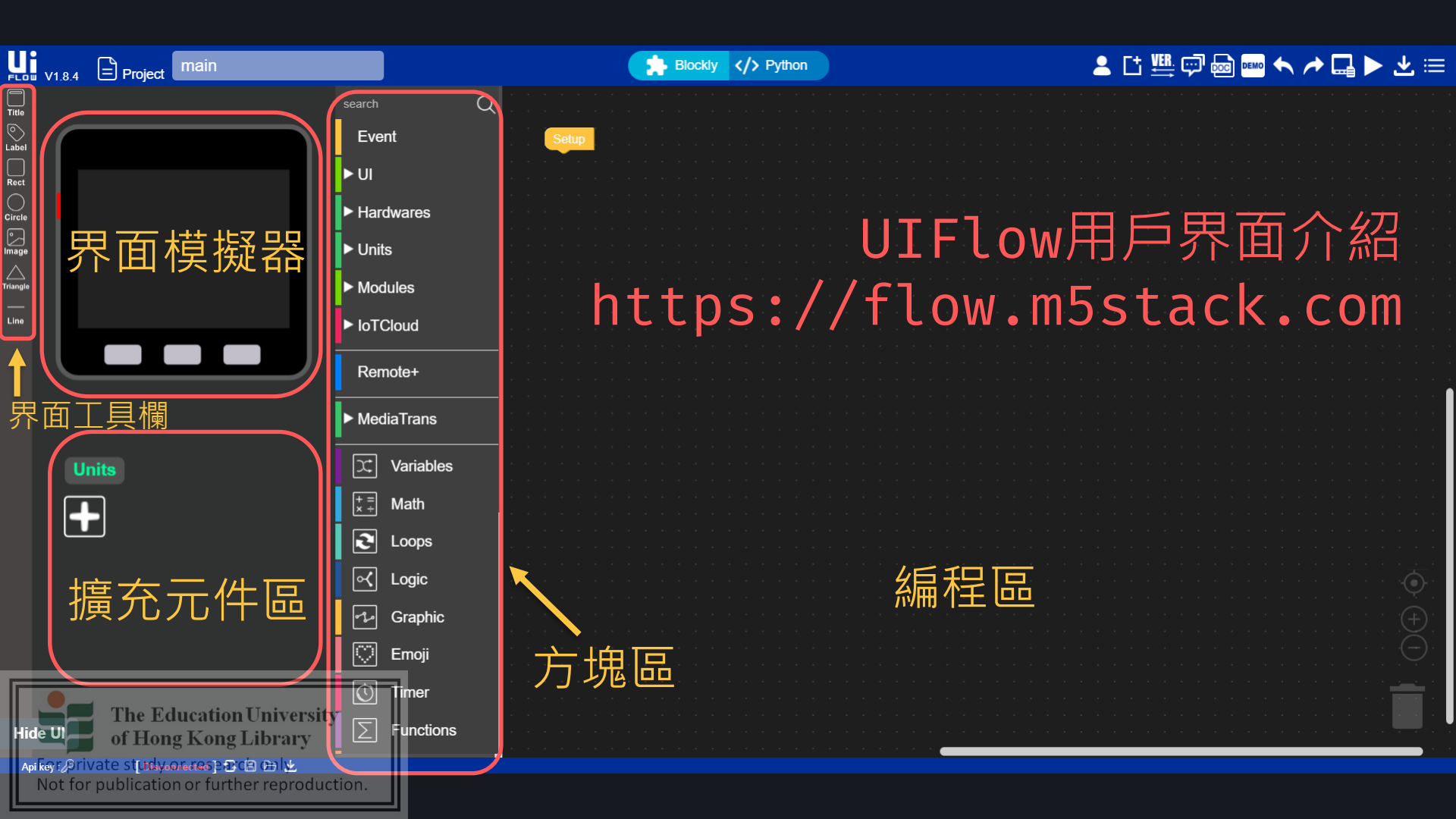

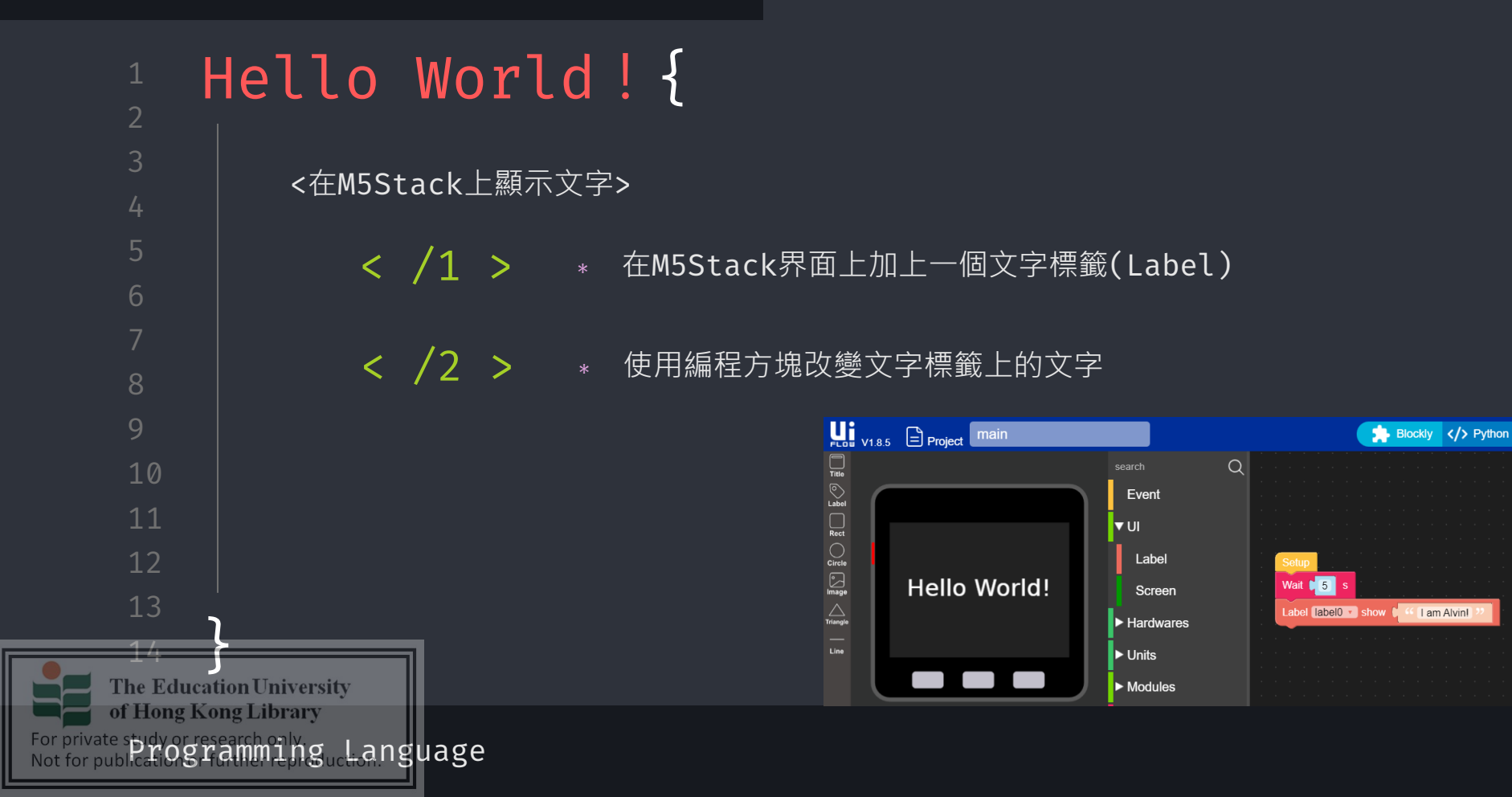

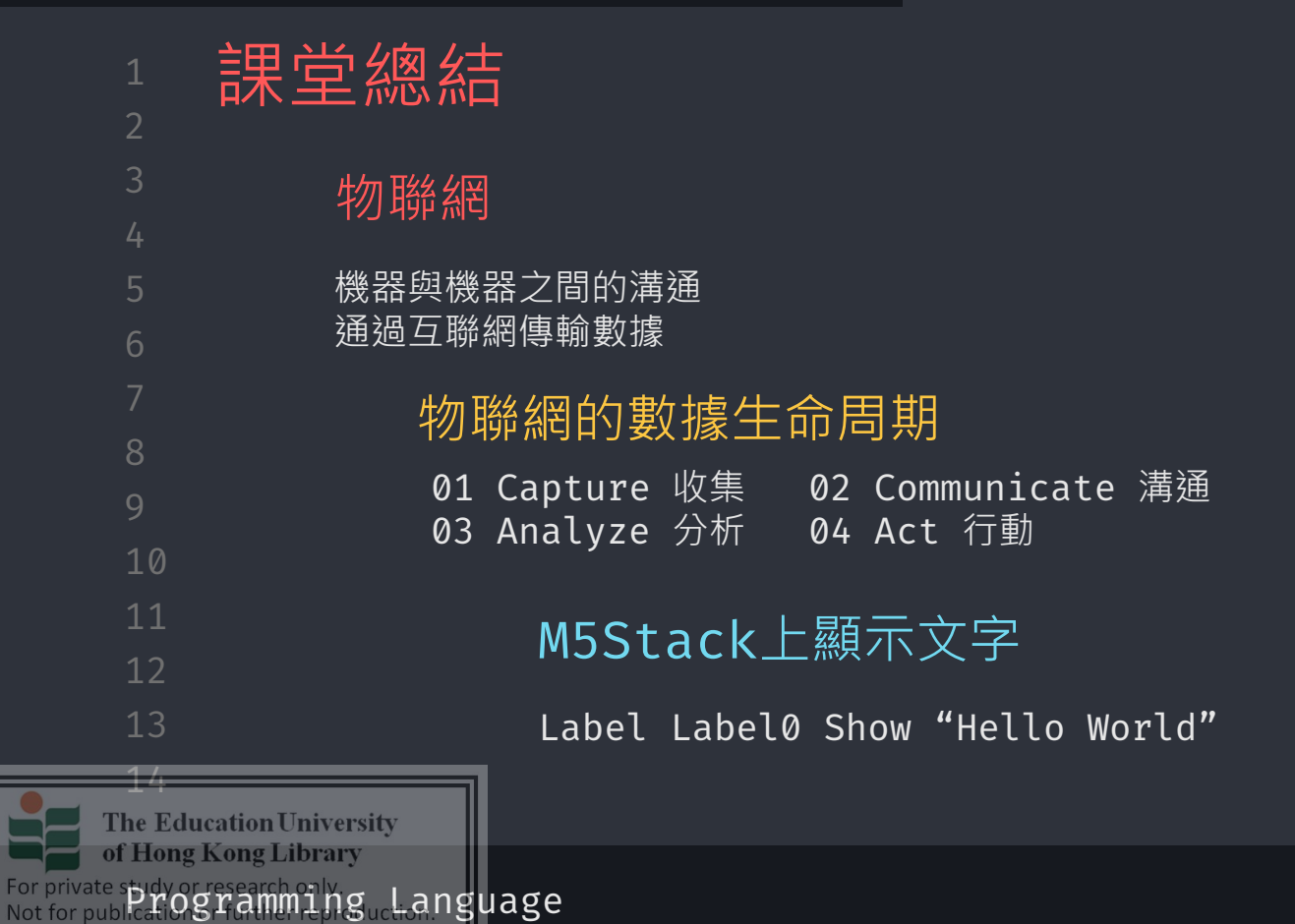

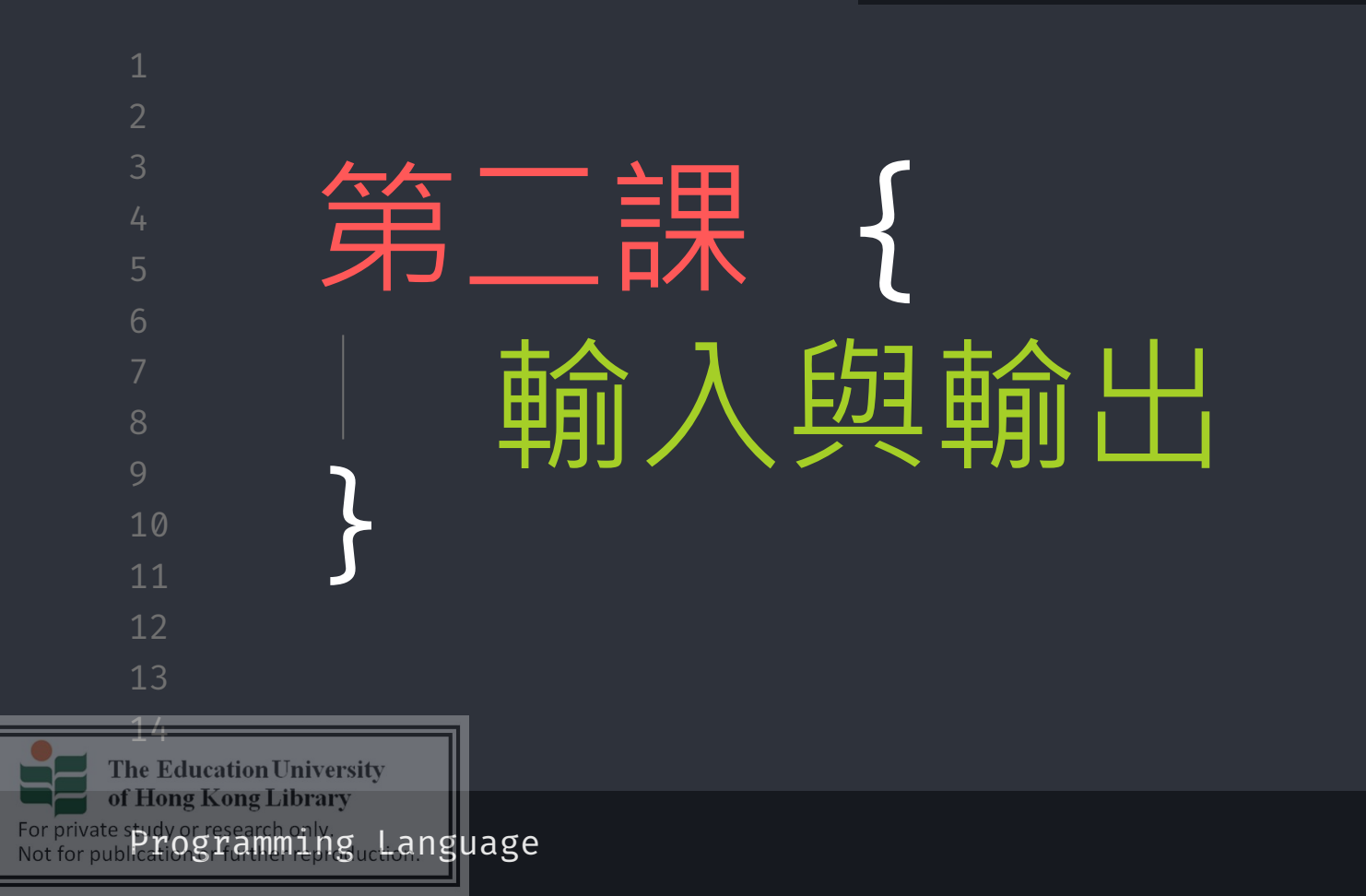

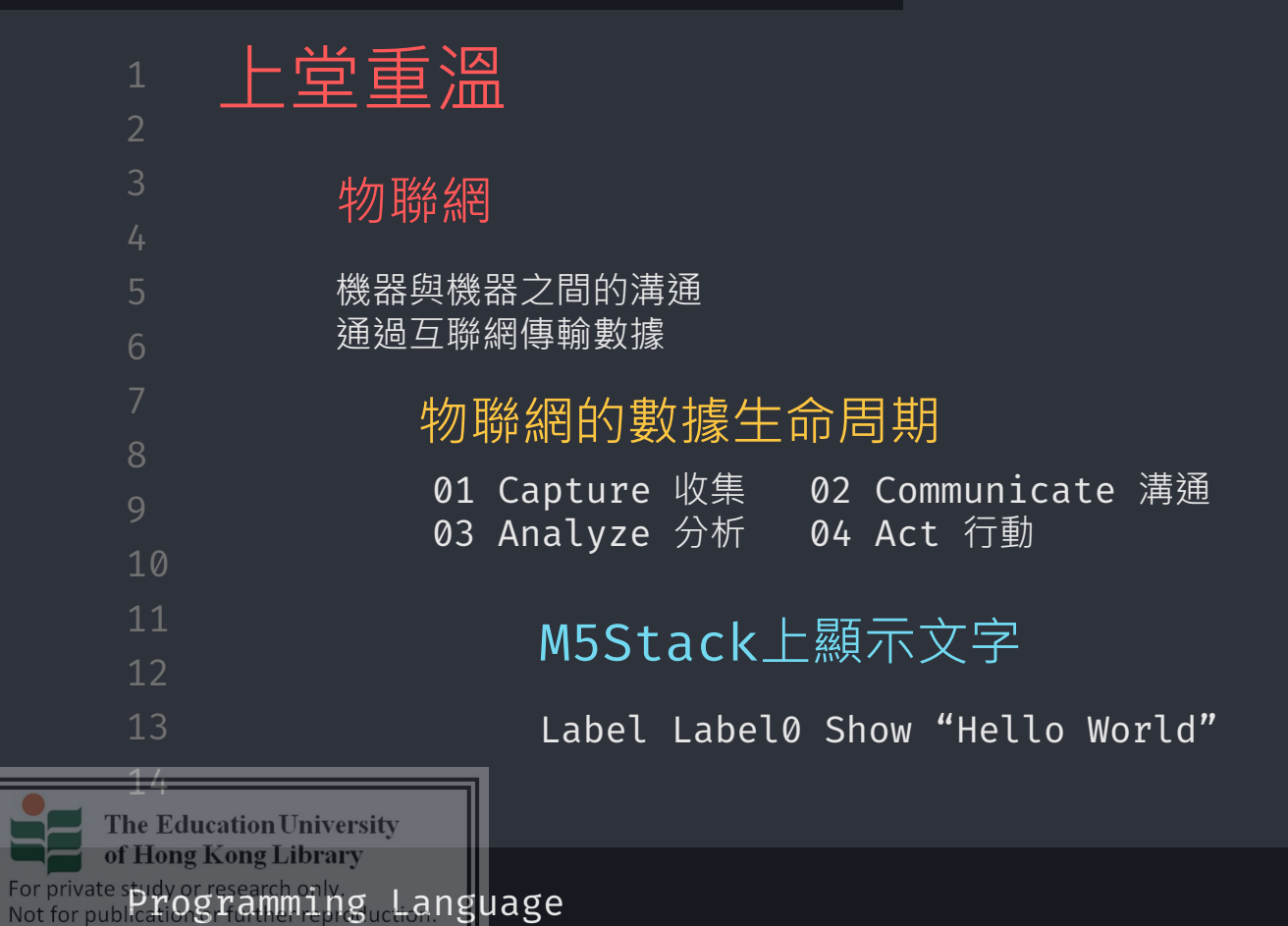

Blockly </

wasPressed

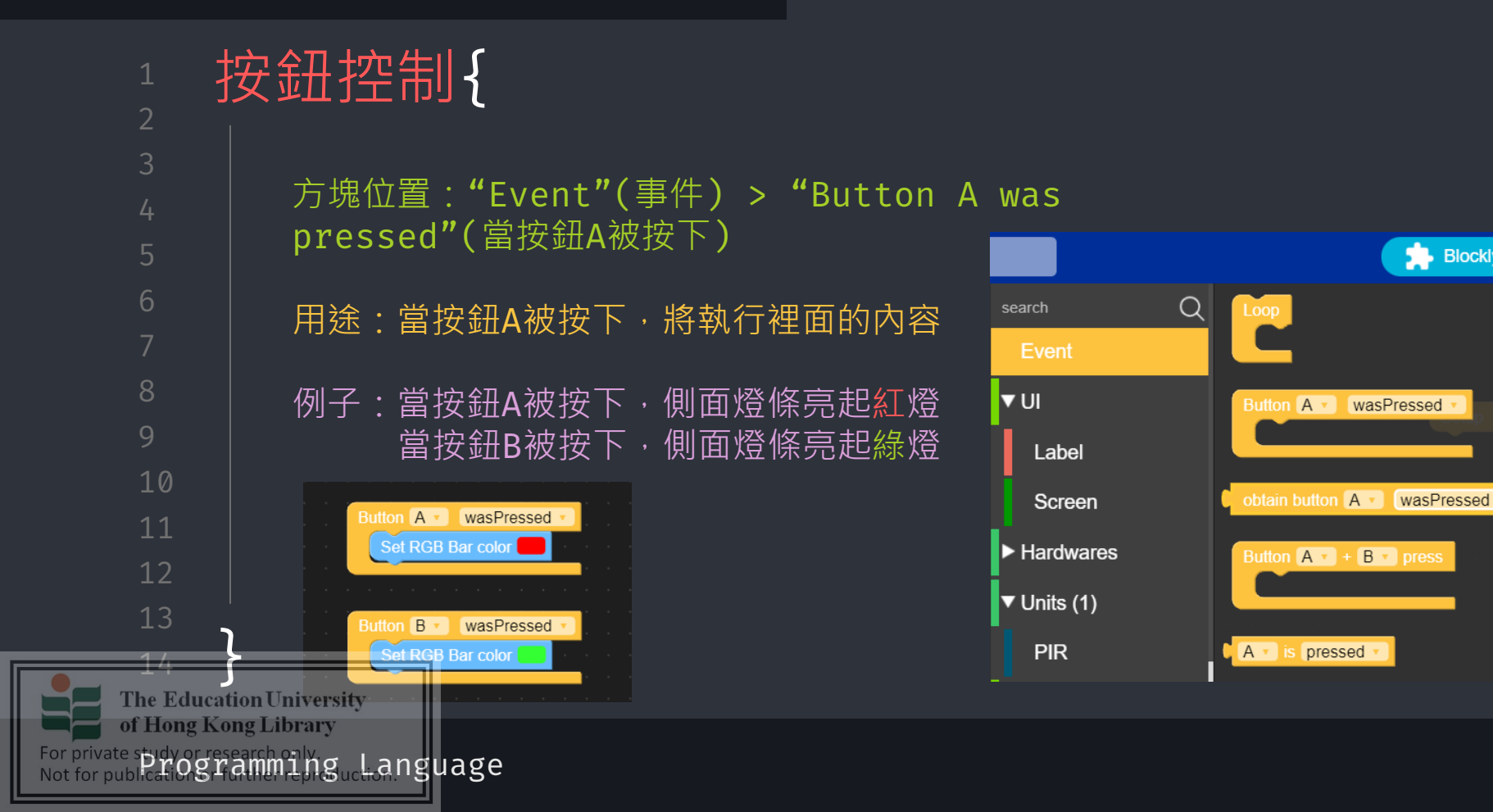

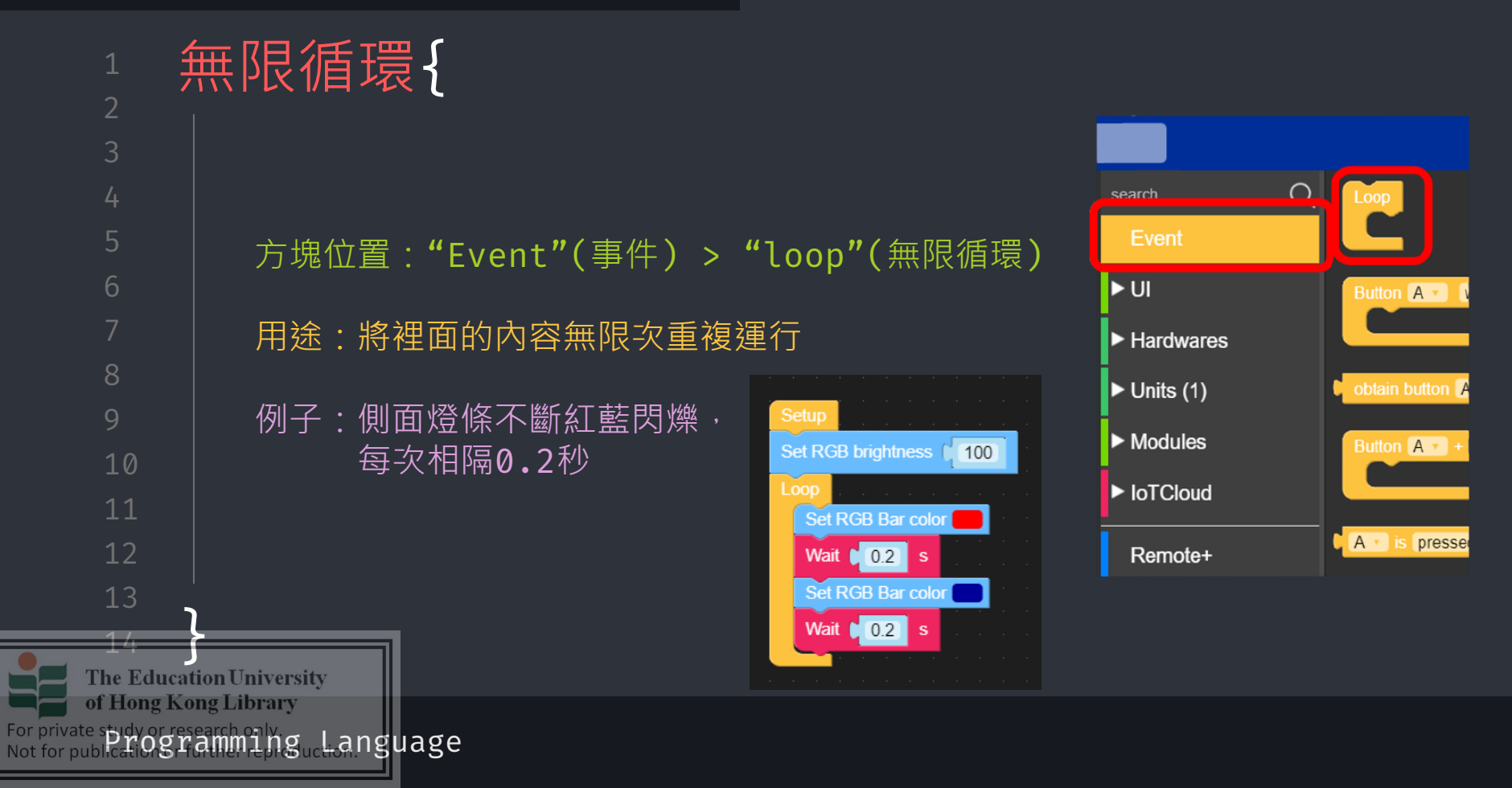

\*

\*

The Education University of Hong Kong Library

For private spidy or research oily Not for public for Stramming ucl-anguage

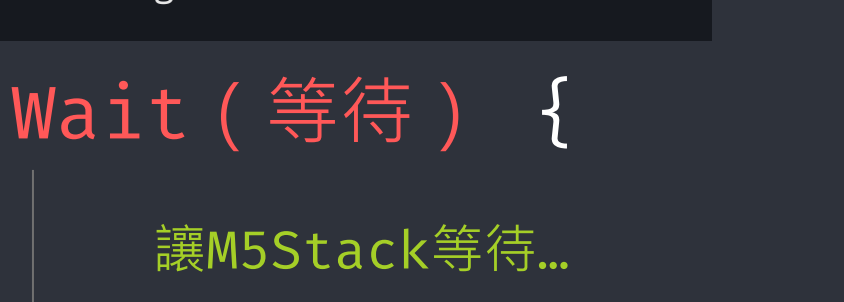

- 電子元件運行的速度很 快,我們需要限制它的 速度
- 使用等待來使每個循環 能被觀察到

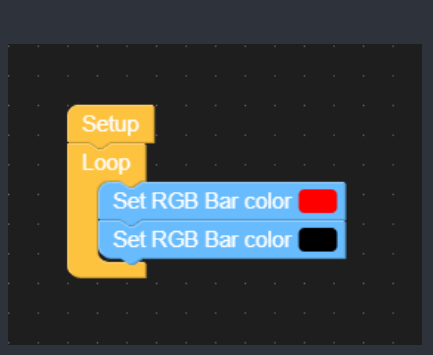

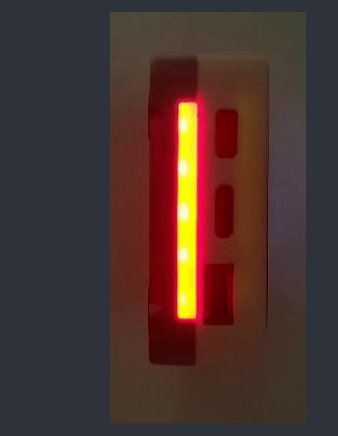

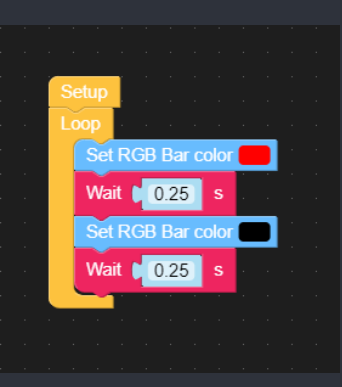

For private spidy or research oily Not for public flog ramminguclianguage

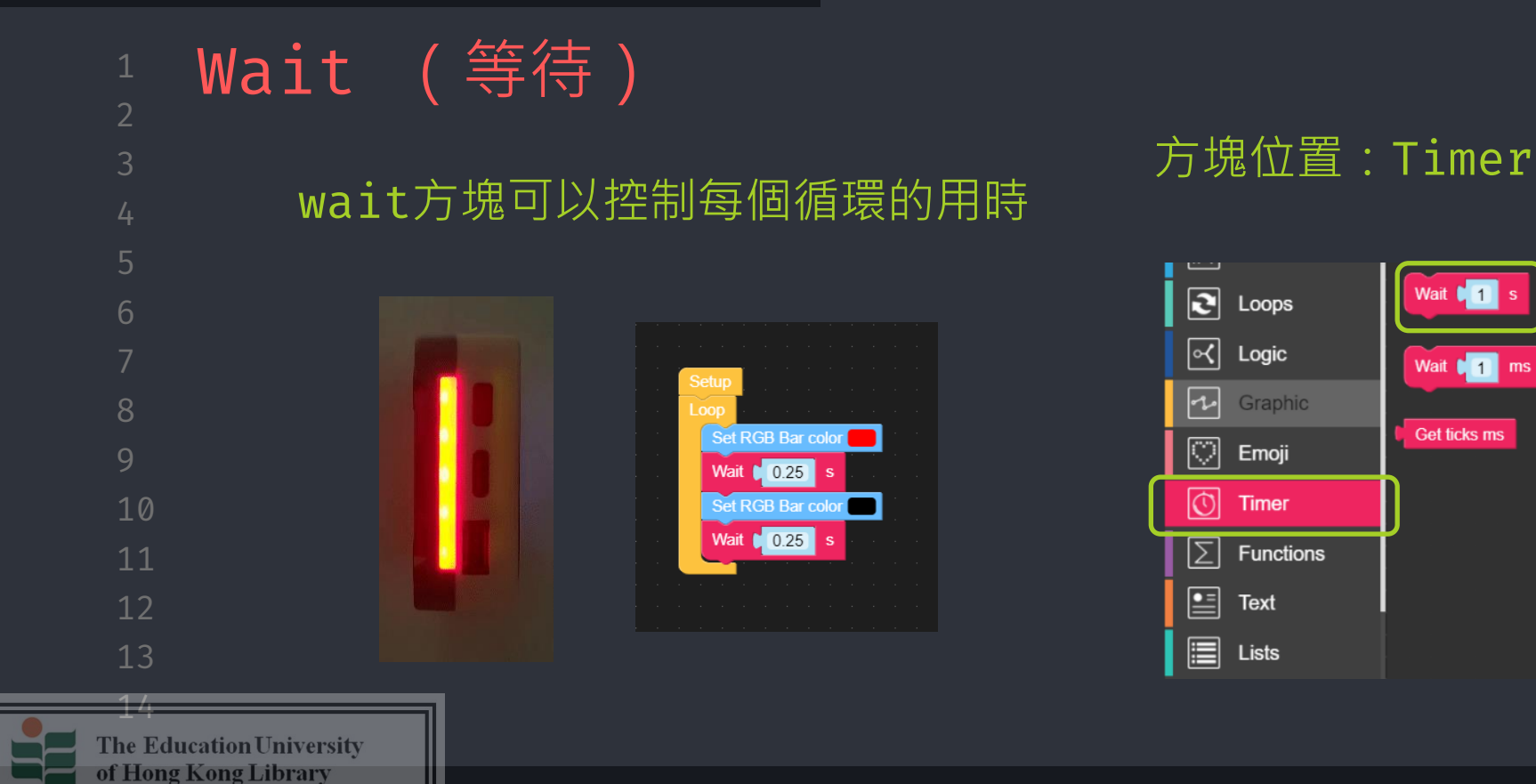

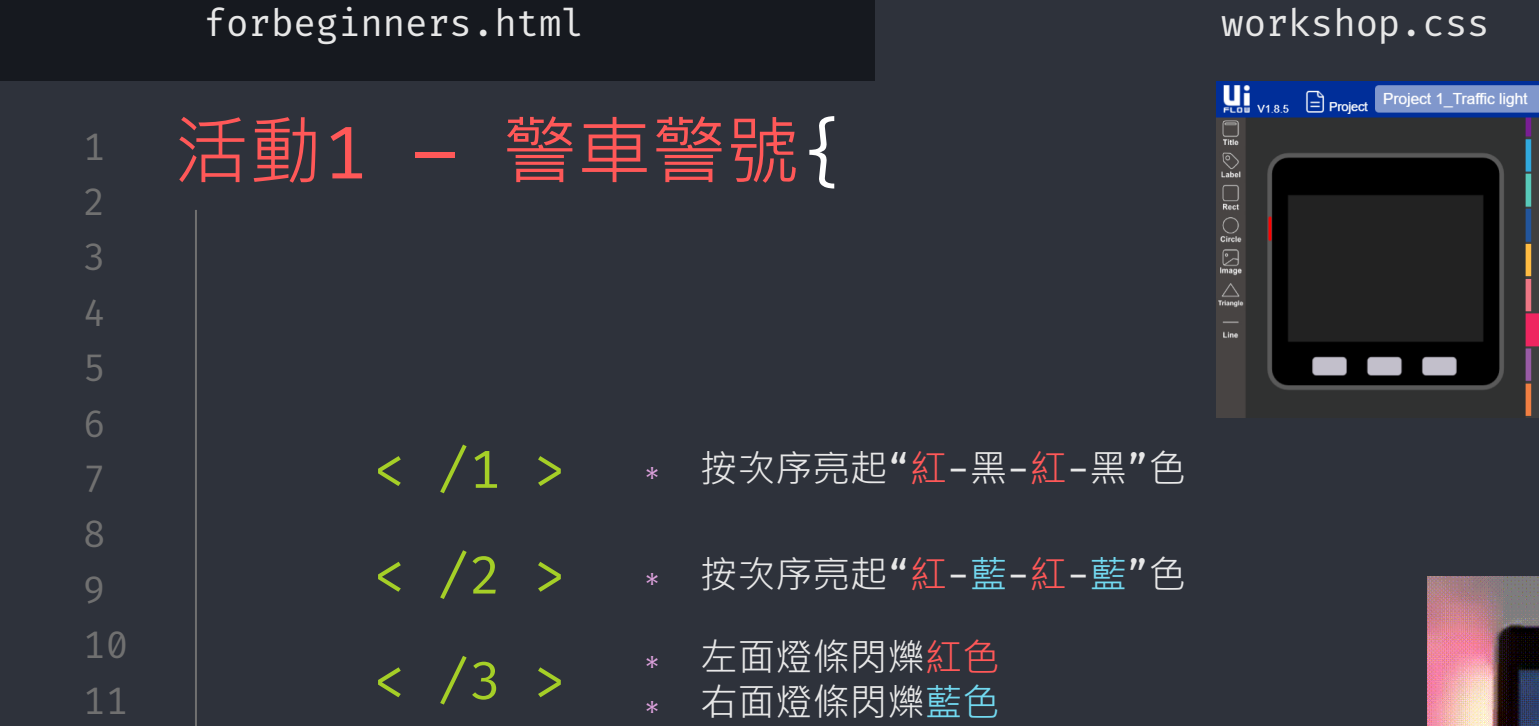

The Education University of Hong Kong Library

For private spidy or research oily guchanguage

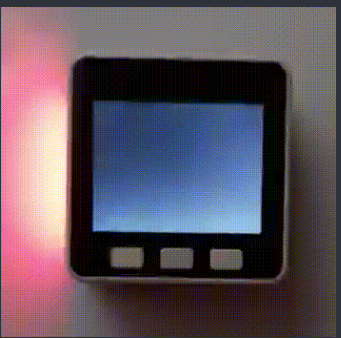

Variables

✓ Logic

 Graphic

Image: Constraint of the sector of the sector of the s

Wait 🚺 s

Wait 🚺 ms

Get ticks ms

#### workshop.css

The Education University of Hong Kong Library

For private study or research only Language

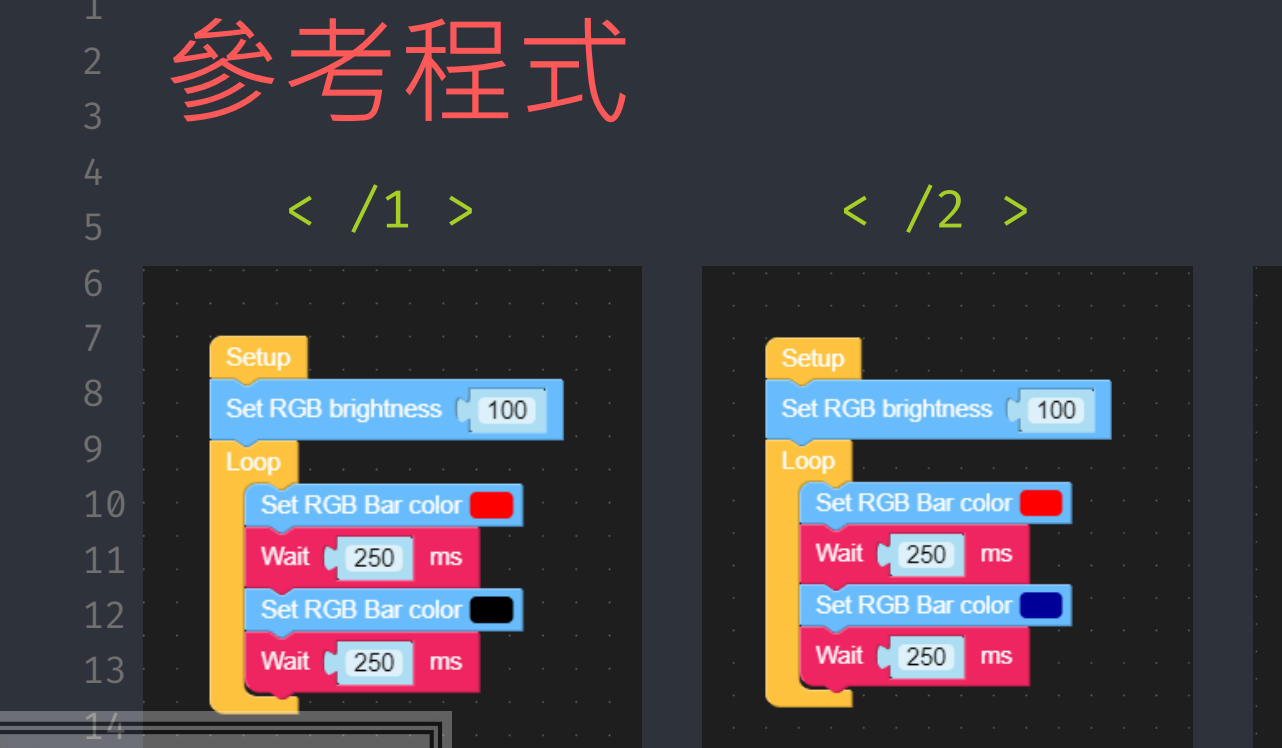

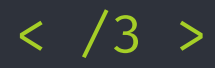

| S | etup  |       |       |       |       |        |      |  |  |
|---|-------|-------|-------|-------|-------|--------|------|--|--|
| S | et RG | B bri | ghtne | ss 🏼  | 100   |        |      |  |  |
| L | оор   |       |       |       |       |        |      |  |  |
|   | Set   | left  | • sic | le RG | 68 Ba | r colo | or 📕 |  |  |
|   | Set   | right | y s   | ide R | GB B  | ar co  | lor  |  |  |
|   | Wai   | t 🖬   | 250   | ms    |       |        |      |  |  |
|   | Set   | left  | 🔹 sia | le RG | 68 Ba | r colo | or 📕 |  |  |
|   | Set   | right | 💌 s   | ide R | GB B  | ar co  | lor  |  |  |
|   | Wai   | t 🚺 2 | 250   | ms    |       |        |      |  |  |
|   |       |       |       |       |       |        |      |  |  |
|   |       |       |       |       |       |        |      |  |  |

The Education University of Hong Kong Library

For private spidy or research only guck-anguage

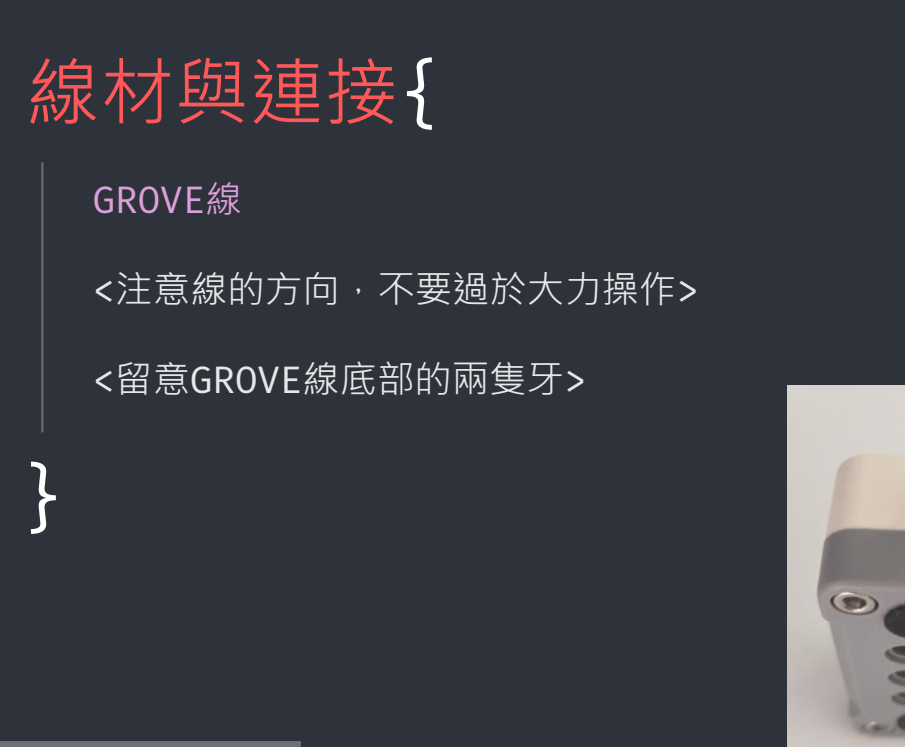

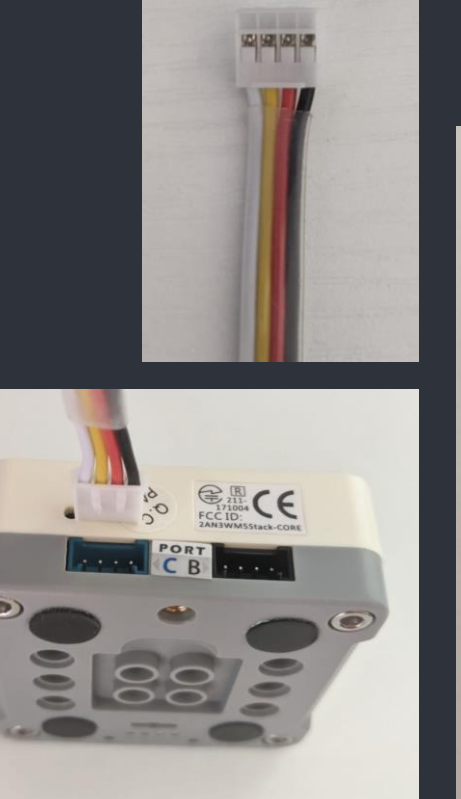

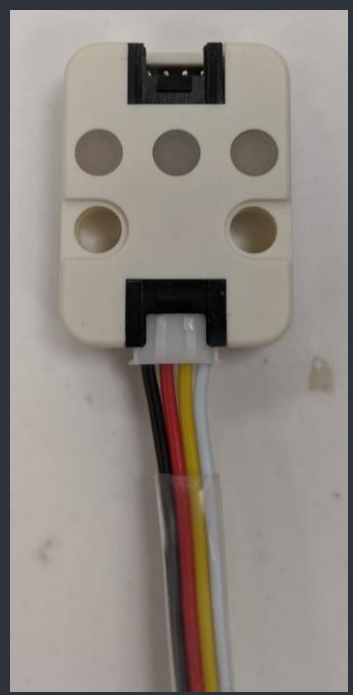

#### workshop.css

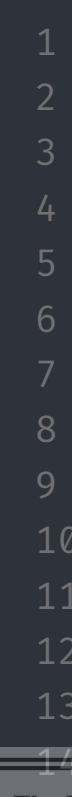

# 線材與連接{ M5Stack的不同接口 M5Stack有3個接口·Port A,

B,和C。分別被標記為紅色·黑 色·和藍色。

# M5Go元件的接口

與M5Stack一樣,M5Go的元件也被分為三類,以顏色標誌該連接的M5Stack接口。

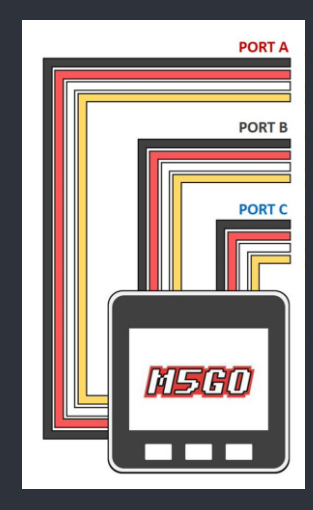

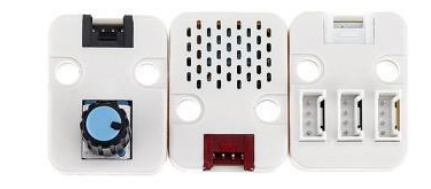

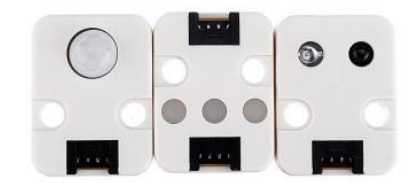

For private spidy or research only Not for publication gramming uction nguage

| Project 1_Traffic ligh | nt             |  |  |
|------------------------|----------------|--|--|
| Title                  | search (       |  |  |
| Label                  | Event          |  |  |
| Rect                   | ►UI            |  |  |
| Circle                 | ► Hardwares    |  |  |
| Image                  | <b>▼</b> Units |  |  |
| Triangle               | ▼ Modules      |  |  |
| Line                   | ► FACES        |  |  |
|                        | ► LoRaWAN      |  |  |
|                        | STEPMOTOR      |  |  |
|                        | SERVO          |  |  |
| Units                  | SERVO2         |  |  |
|                        | Bala           |  |  |
|                        | Bala Motor     |  |  |
|                        | DC Motor       |  |  |
| L                      | PM2.5          |  |  |
|                        | Cellular       |  |  |
| ation University       | BaseX          |  |  |
| cong Library           |                |  |  |

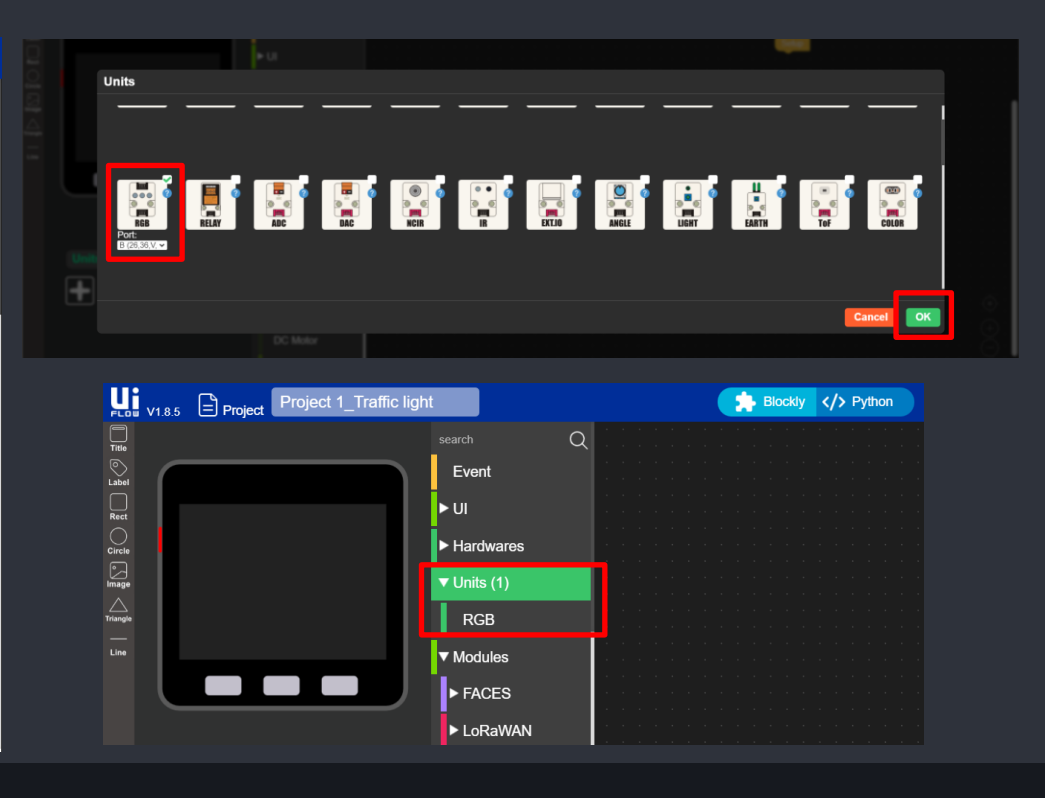

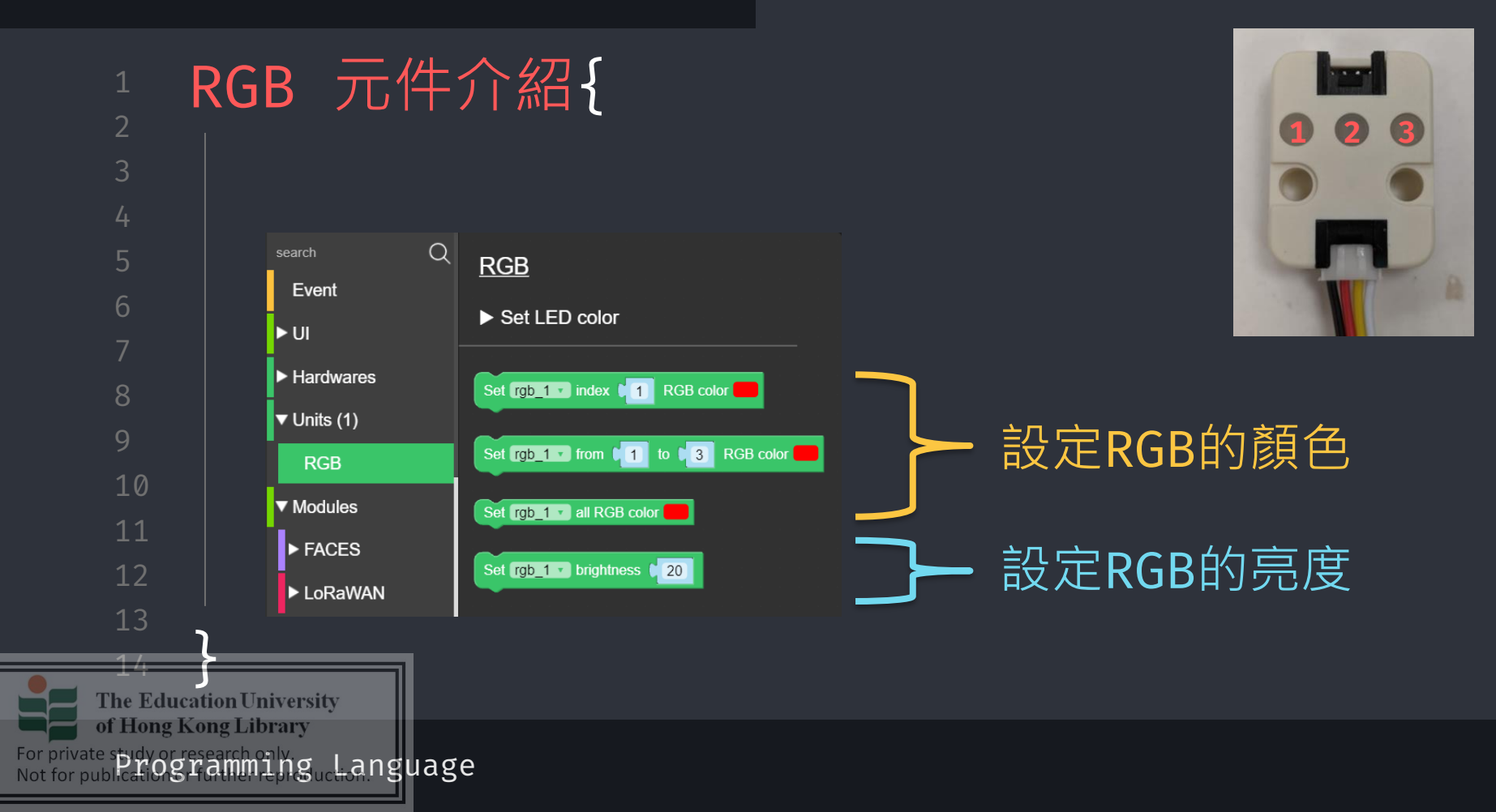

workshop.css

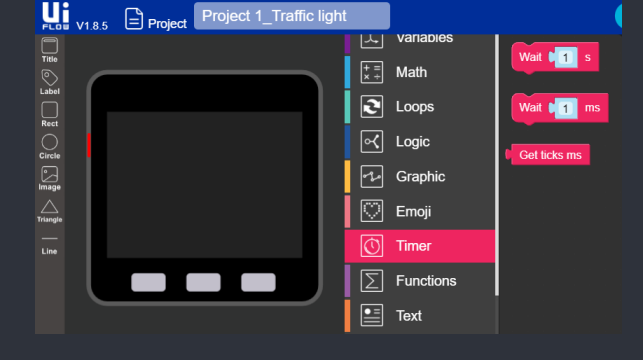

6

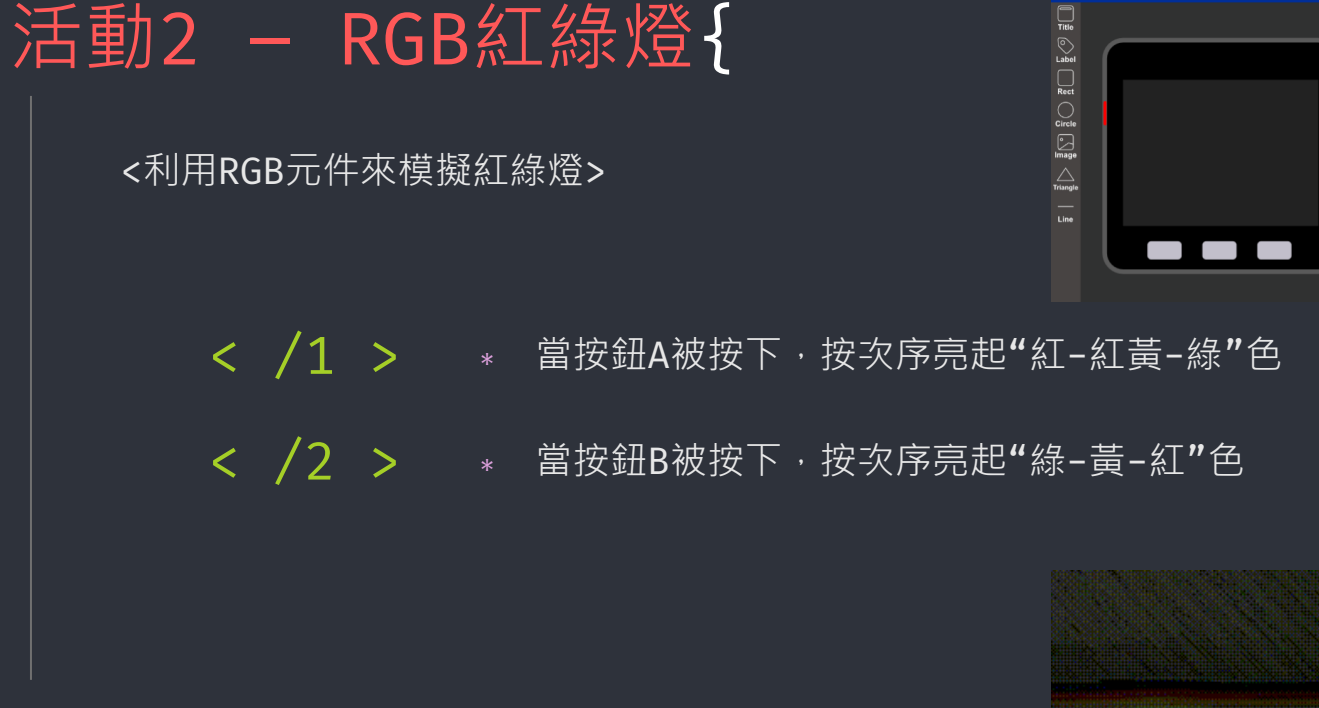

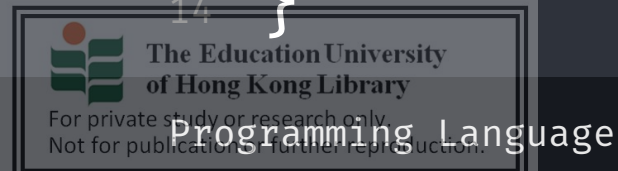

For priva Not for p

|             | 課堂總結                              |
|-------------|-----------------------------------|
| 2           |                                   |
| 3           | 按鈕控制                              |
| 4           |                                   |
| 5           | 當按鈕A被按下,將執行方塊裡面的內容                |
| 6           |                                   |
|             | 毎限循環、等待                           |
| 8           |                                   |
| 9           | 使用等待來使每個循環能被觀察到,並控制每個循環的用時        |
| 10          |                                   |
|             | RGB元件控制                           |
| 12          |                                   |
| 13          | 將元件加入專題                           |
| _14_        |                                   |
| The Edu     | cation University<br>Kong Librory |
| te study or |                                   |
| ublication  | SHATTLE EPISTICES I SUCESSION     |

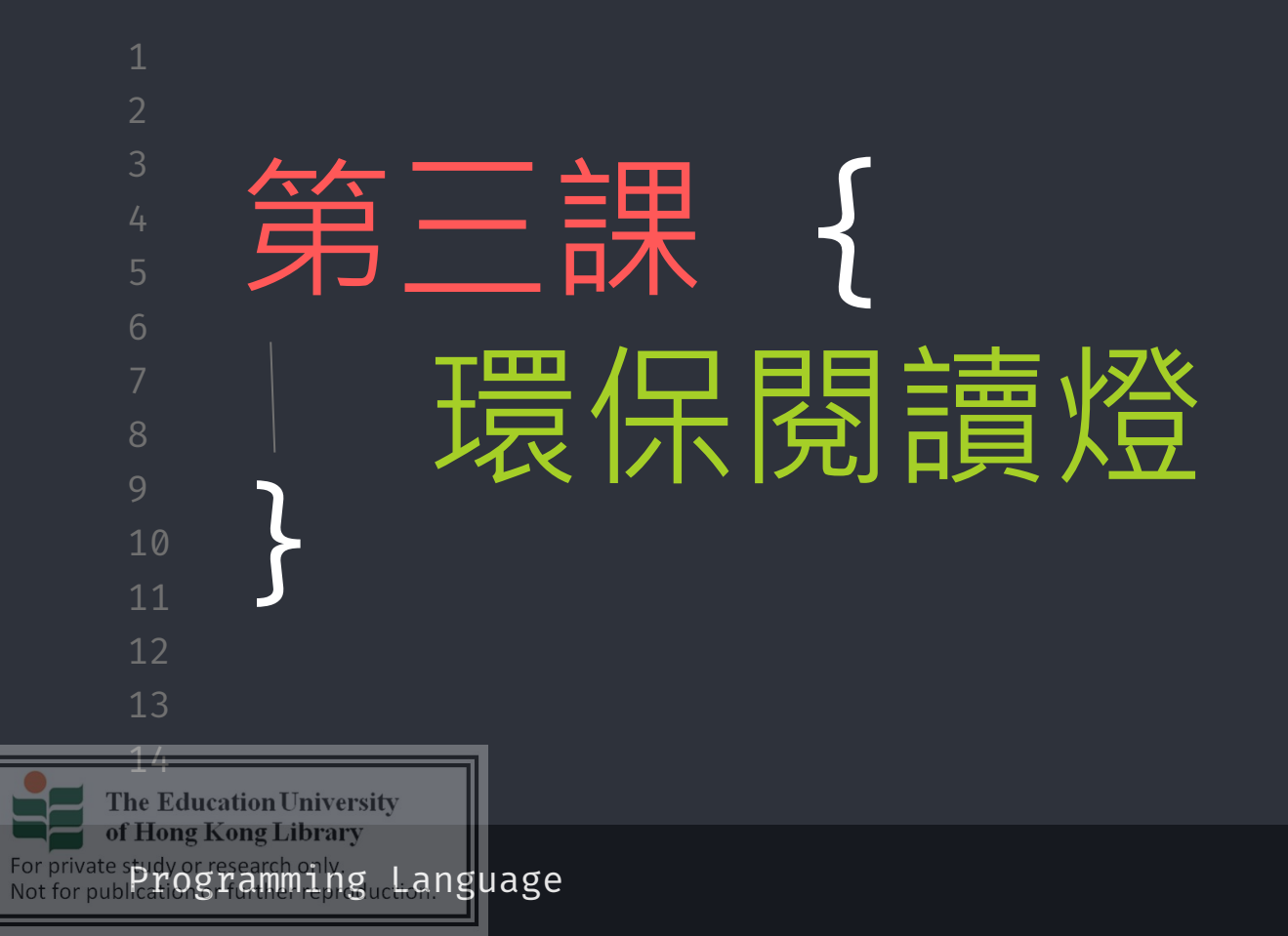

| forbeginners. | html |
|---------------|------|
|---------------|------|

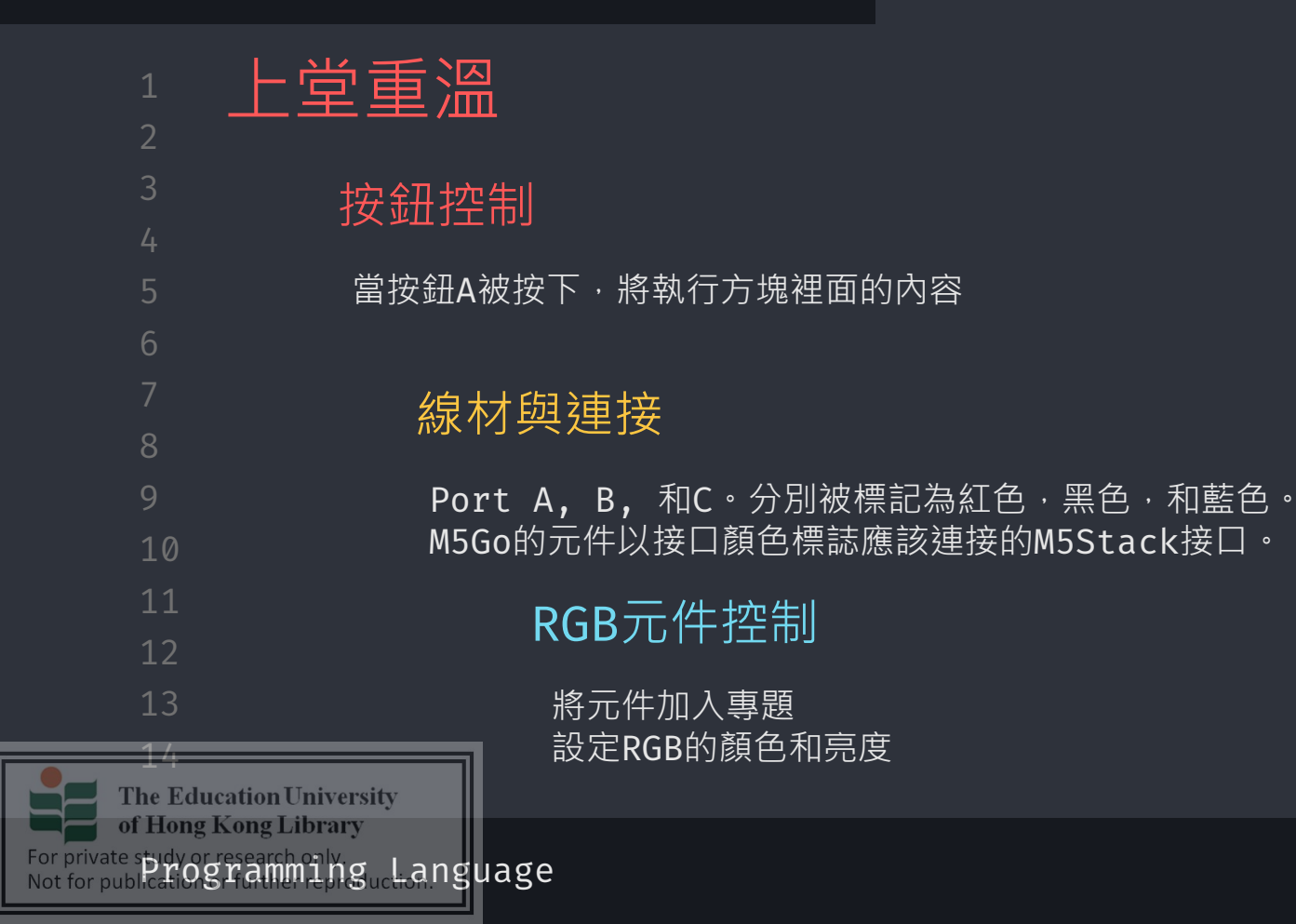

| Project 1_Traffic ligh | nt             |  |  |
|------------------------|----------------|--|--|
| Title                  | search (       |  |  |
| Label                  | Event          |  |  |
| Rect                   | ►UI            |  |  |
| Circle                 | ► Hardwares    |  |  |
| Image                  | <b>▼</b> Units |  |  |
| Triangle               | ▼ Modules      |  |  |
| Line                   | ► FACES        |  |  |
|                        | ► LoRaWAN      |  |  |
|                        | STEPMOTOR      |  |  |
|                        | SERVO          |  |  |
| Units                  | SERVO2         |  |  |
|                        | Bala           |  |  |
|                        | Bala Motor     |  |  |
|                        | DC Motor       |  |  |
| L                      | PM2.5          |  |  |
|                        | Cellular       |  |  |
| ation University       | BaseX          |  |  |
| cong Library           |                |  |  |

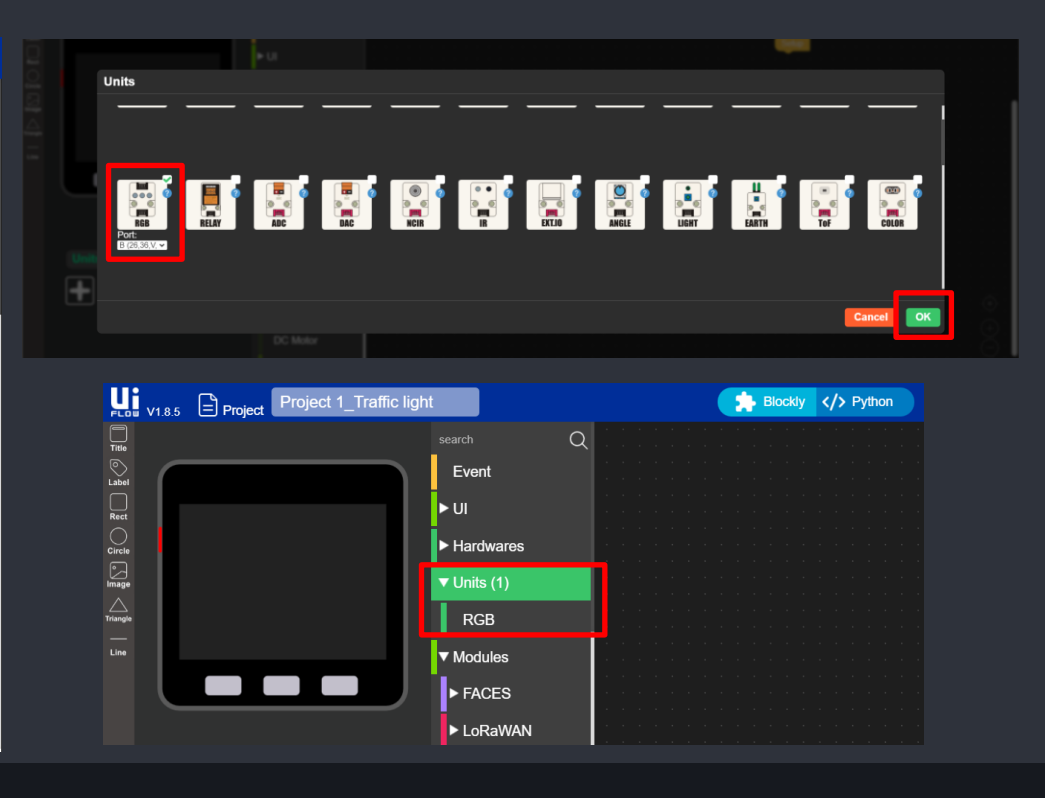
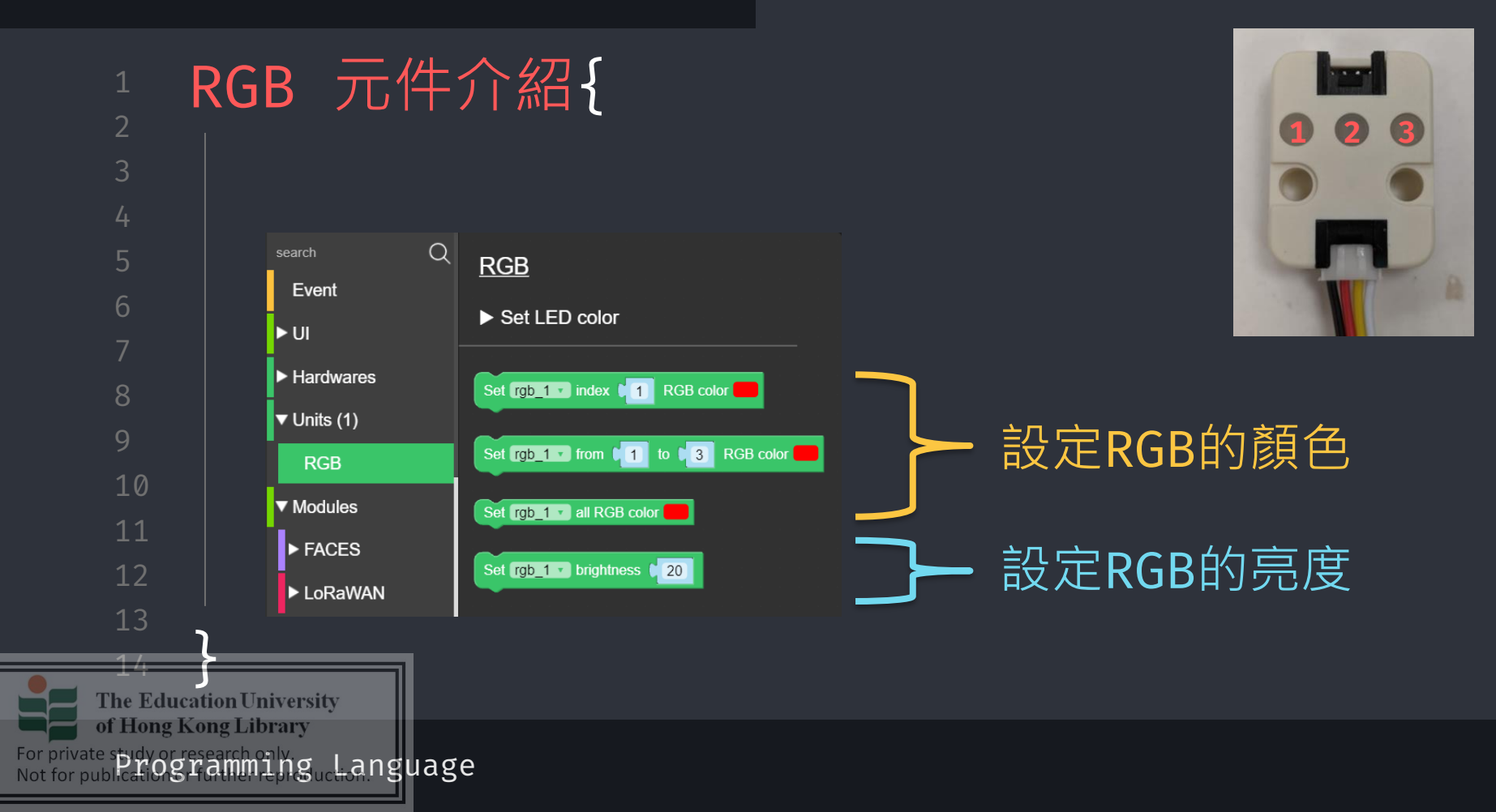

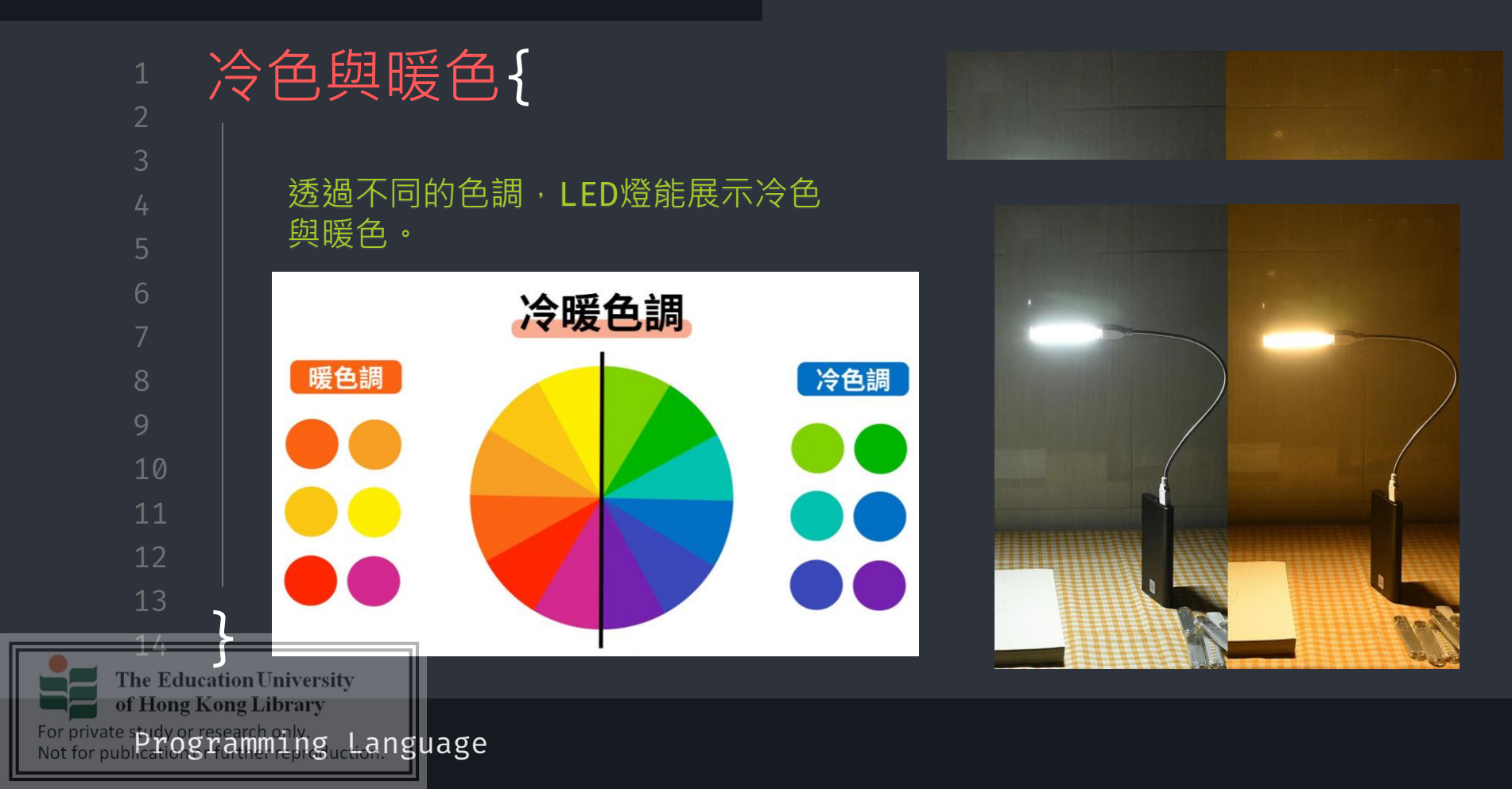

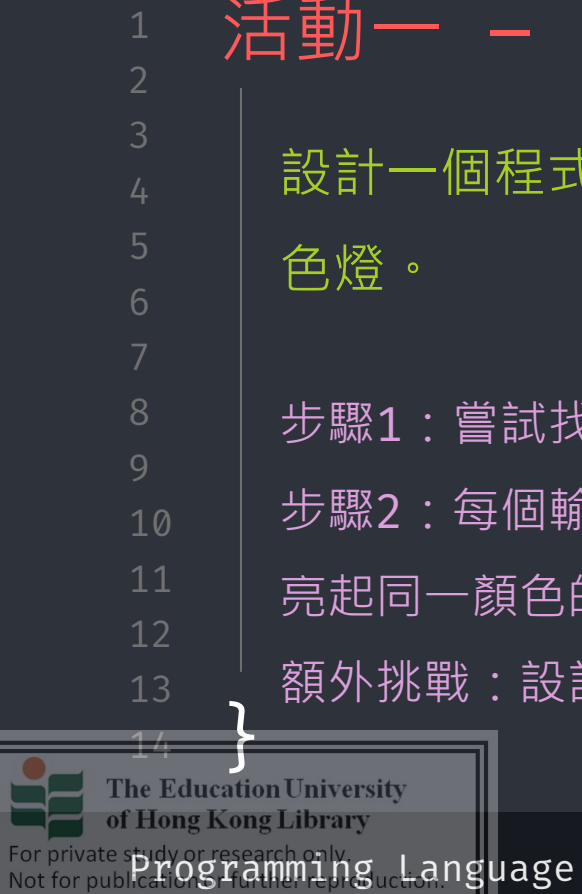

| 動一 – 冷、暖色燈{                     |  |
|---------------------------------|--|
| 計一個程式,令LED unit能夠切換冷暖           |  |
| 9.燈。                            |  |
| ·驟1:嘗試找出兩個輸入方法                  |  |
| ·驟2:每個輸入要令LED unit的三盞燈同時        |  |
| 起同一顏色的光                         |  |
| 「外挑戰:設計第三種燈光模式(彩虹燈)<br>iversity |  |

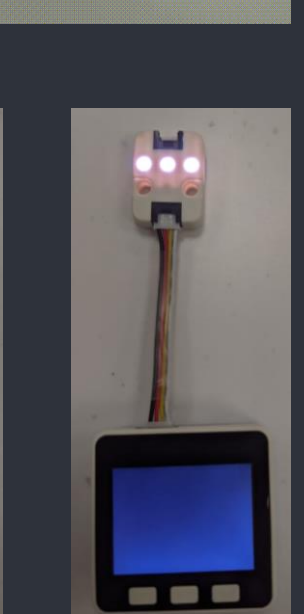

workshop.css

of Hong Kong Library

For private spidy or research oily Not for public for Stramming ucl-anguage

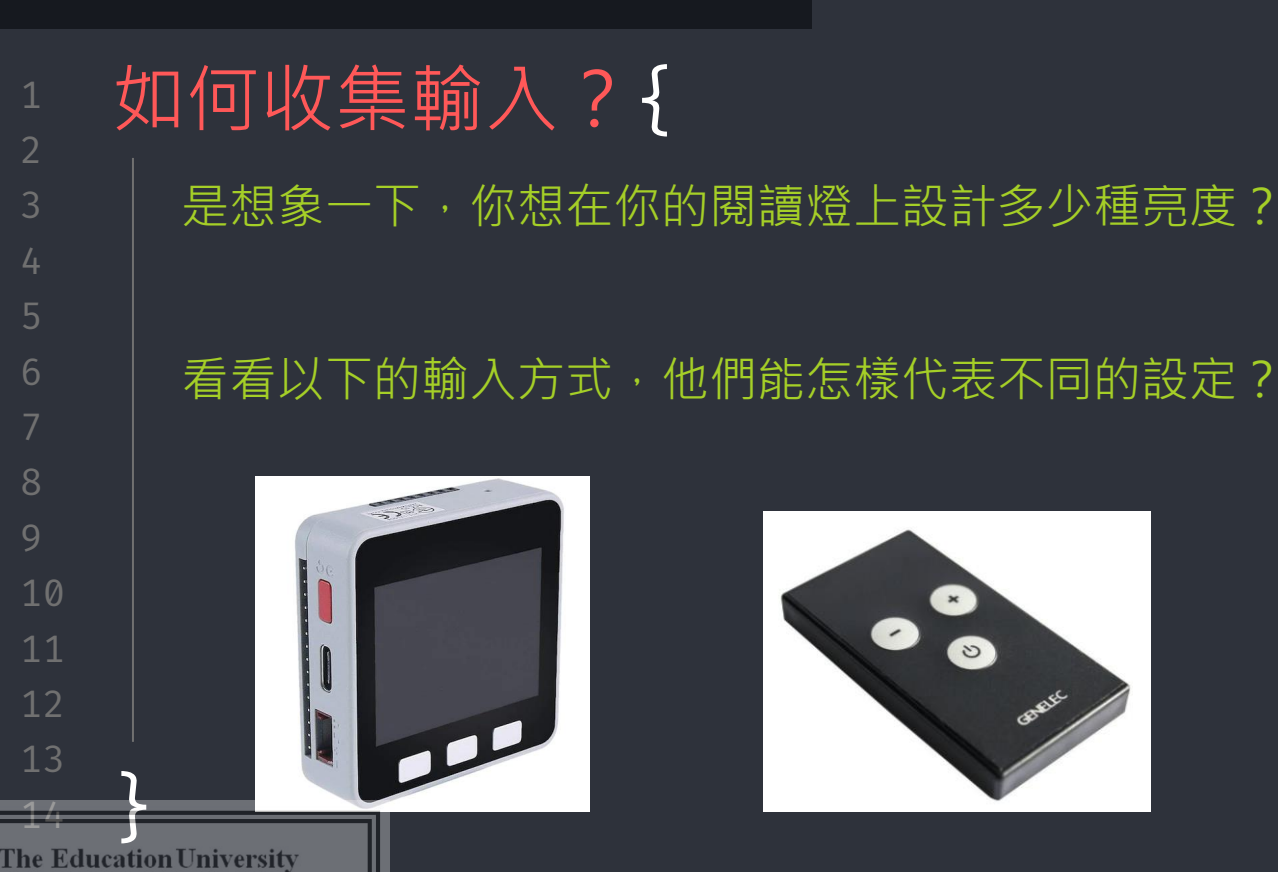

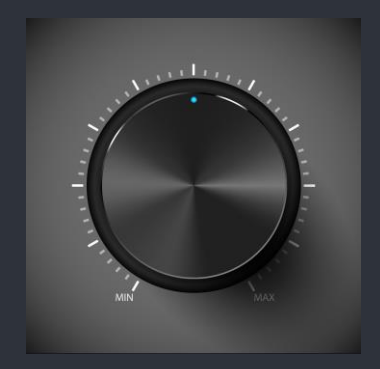

ANGLE元件{

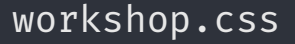

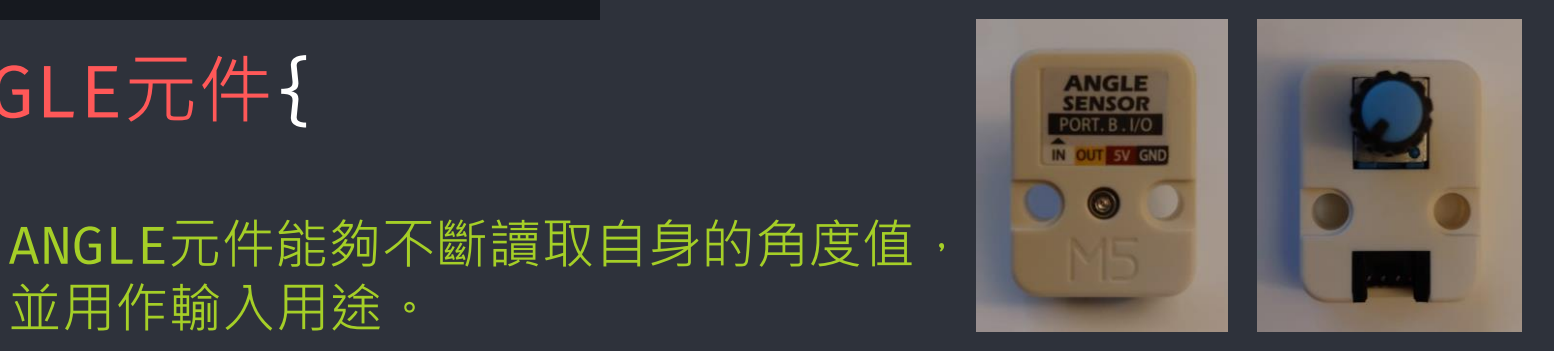

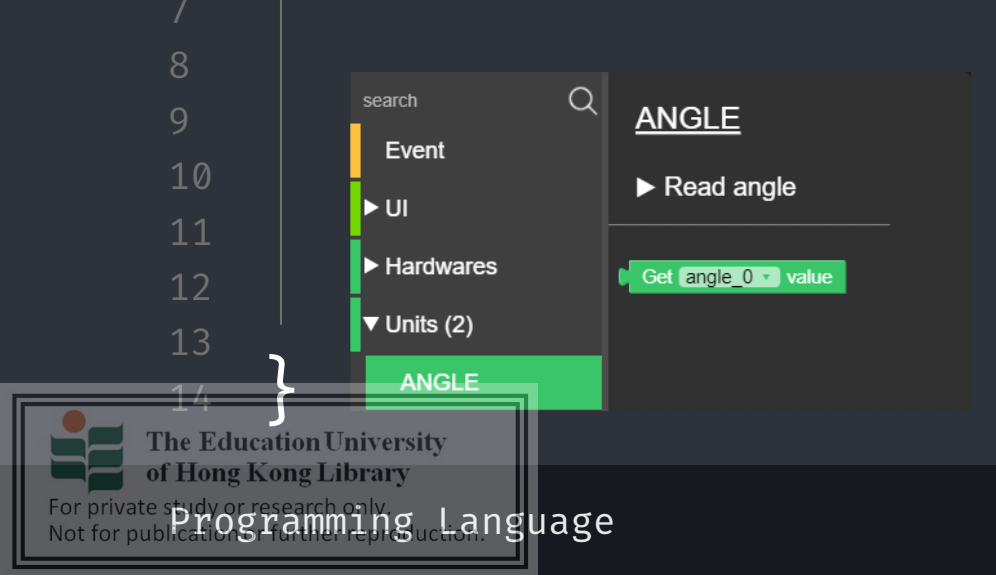

並用作輸入用途。

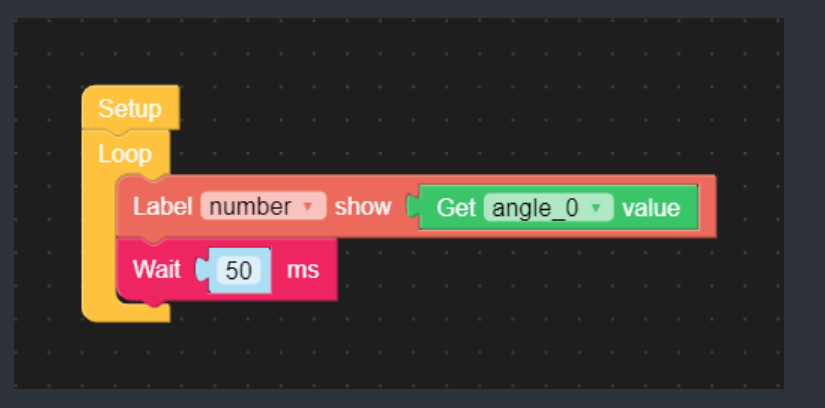

workshop.css

|              | 舌動二 - 環保閱讀燈{                |
|--------------|-----------------------------|
|              | 設計一個程式,利用ANGLE unit令LED     |
|              | unit能夠調整至不同亮度並能選取冷暖色。       |
|              | 步驟1:先獲取ANGLE unit的數值。       |
| 0            | 步驟2:想想要如何運用ANGLE unit的數值來控制 |
|              | LED unit的亮度。                |
| 2  <br>3     | 步驟3:加入活動一的冷暖色選項。            |
| 4<br>Educati | ion University              |

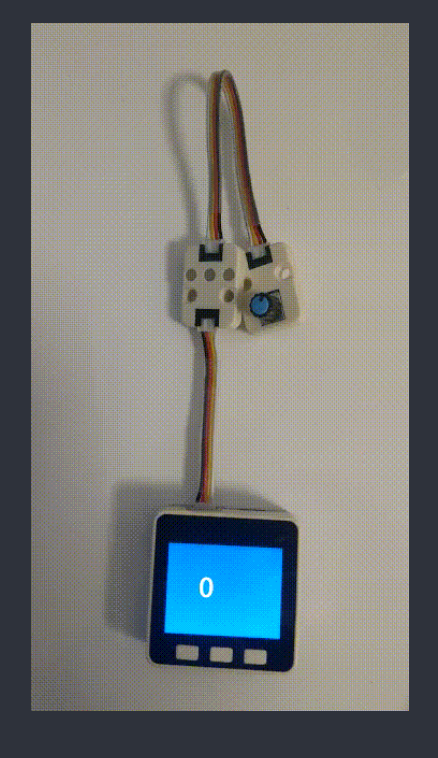

The Education University of Hong Kong Library For private spidy or research only Not for publication gramming guction anguage

#### workshop.css

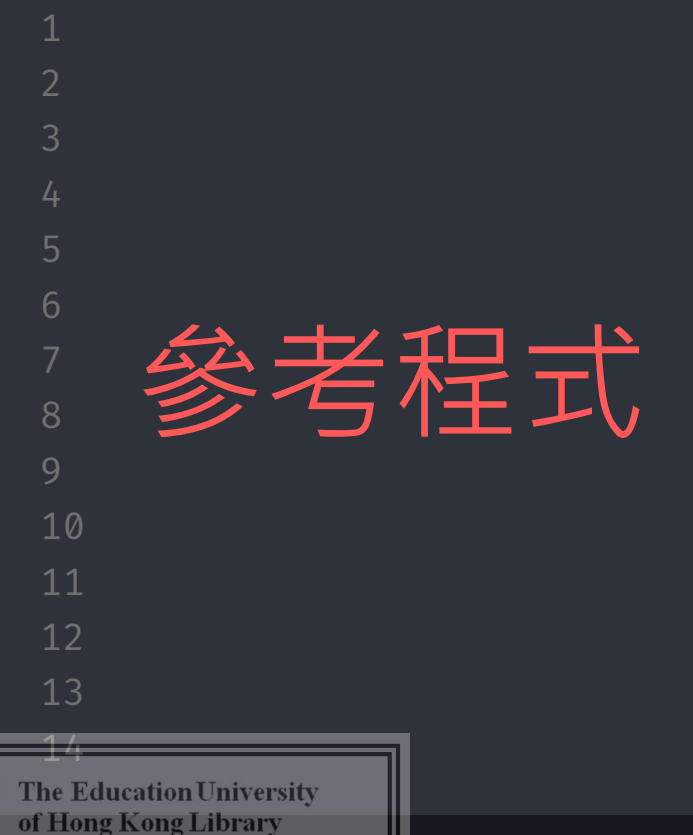

For private study or research only Language

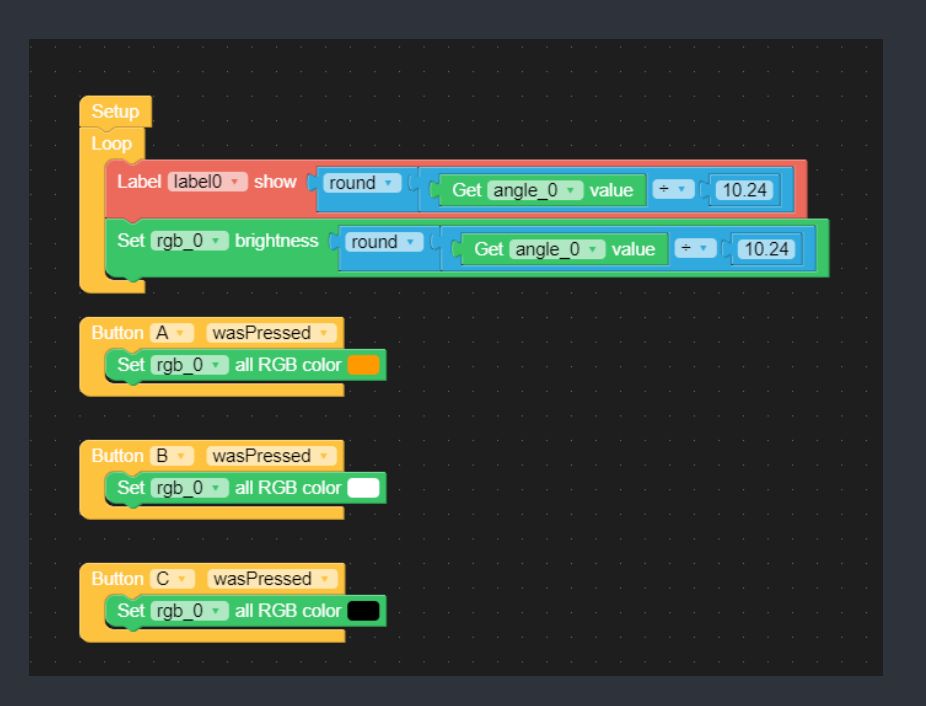

For priva Not for p workshop.css

|               | 數據流向{                     |
|---------------|---------------------------|
| 2             |                           |
| 3             |                           |
| 4             |                           |
| 5             | 嘗試觀測我們剛完成的環保閱讀燈,看看我們      |
| 6<br>7        | * 從哪裡輸入                   |
| 8             | * 數據經過哪裡                  |
| 9<br>10       | * 輸出在哪裡體現                 |
|               |                           |
| 12            |                           |
| 13            |                           |
| 14<br>The Edu | ation University          |
| e study or    | esearch only and language |
| ublication    | Hattlen Flighten and a c  |

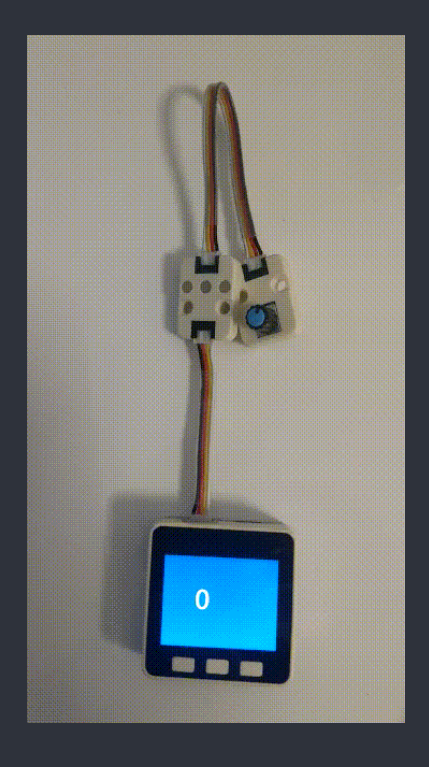

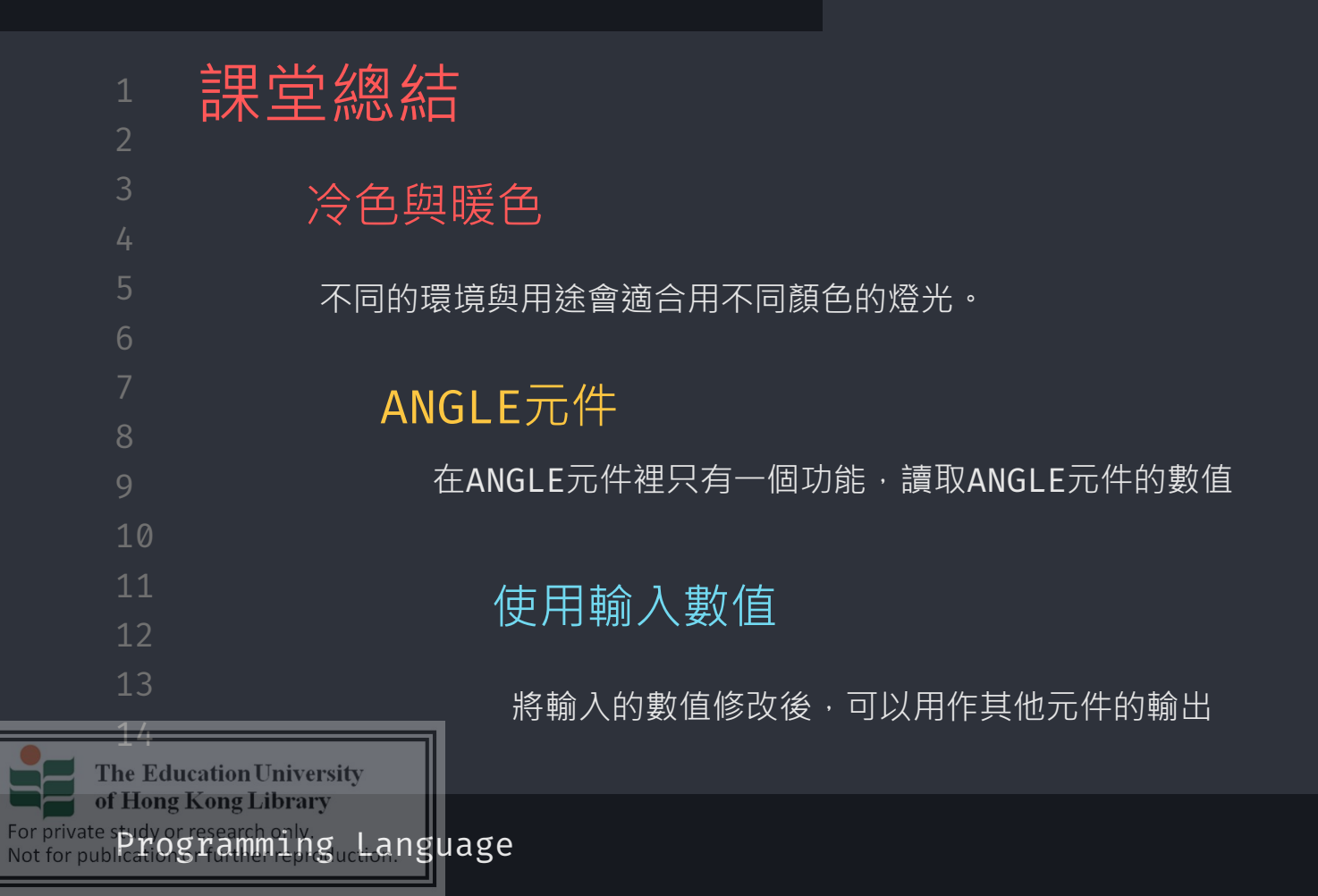

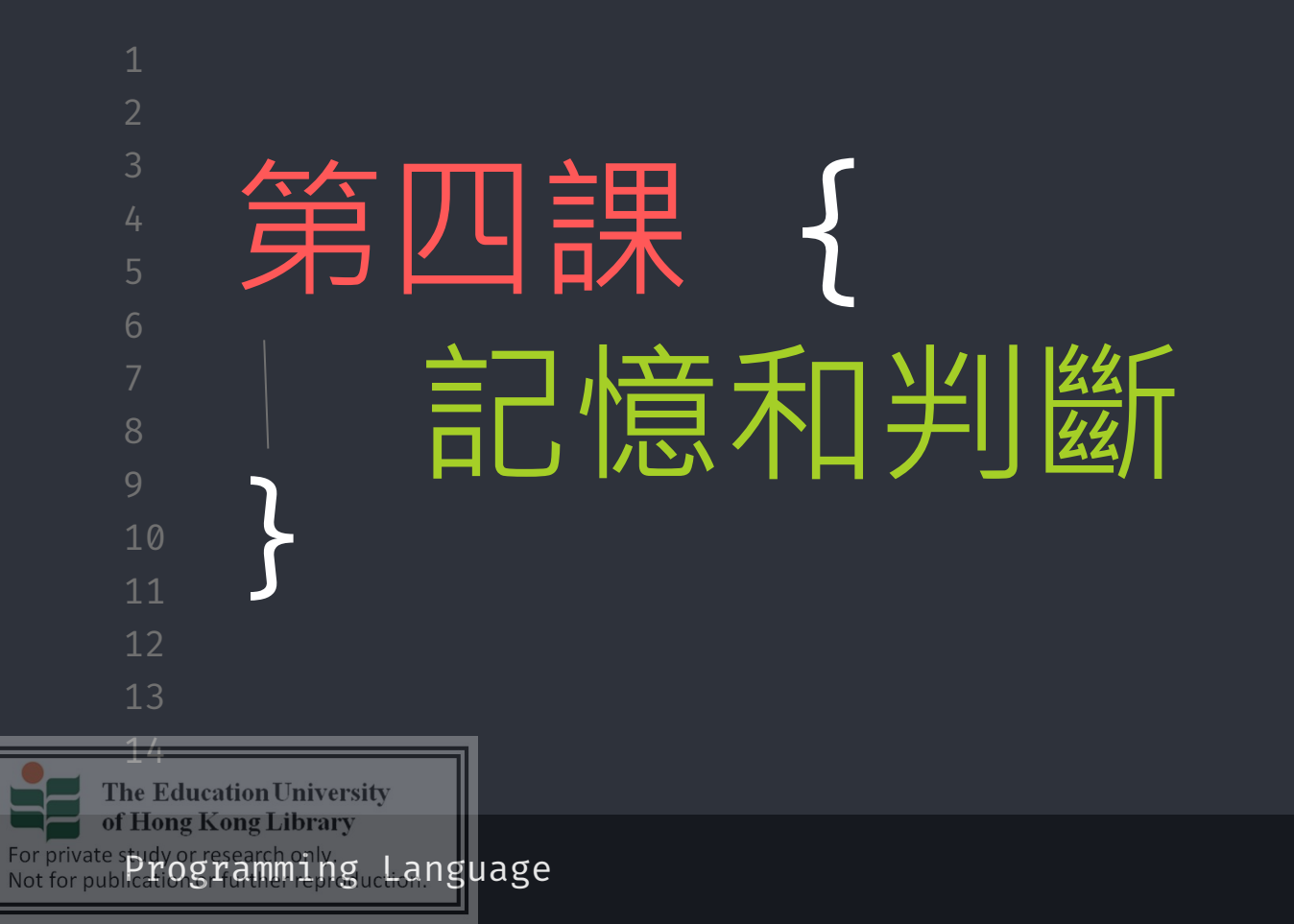

For pr Not fo

| 1<br>2<br>3                                          | 變數 <b>{</b>                                                                |                       |                     |
|------------------------------------------------------|----------------------------------------------------------------------------|-----------------------|---------------------|
| 4<br>5                                               | │ 變數能夠記住一個數值,並在你                                                           | 不需要它的時候呼喚出            | • 來 •               |
| 6<br>7                                               | 變數有兩種更改數值的方式:                                                              | ► MediaTrans          | <u>Variables</u>    |
| 8<br>9                                               | ┘<br>♪ 。設為(set)                                                            | X Variables           | Create variable     |
| 10<br>11                                             | • 改變 ( change )                                                            | <mark>+ =</mark> Math | change count v by 1 |
| 12                                                   |                                                                            | Loops                 | count -             |
| 13<br>14                                             |                                                                            | C Logic               |                     |
| The Educ<br>of Hong F<br>ivate study or publications | ration University<br>Kong Library<br>research only<br>Tamming guctianguage |                       |                     |

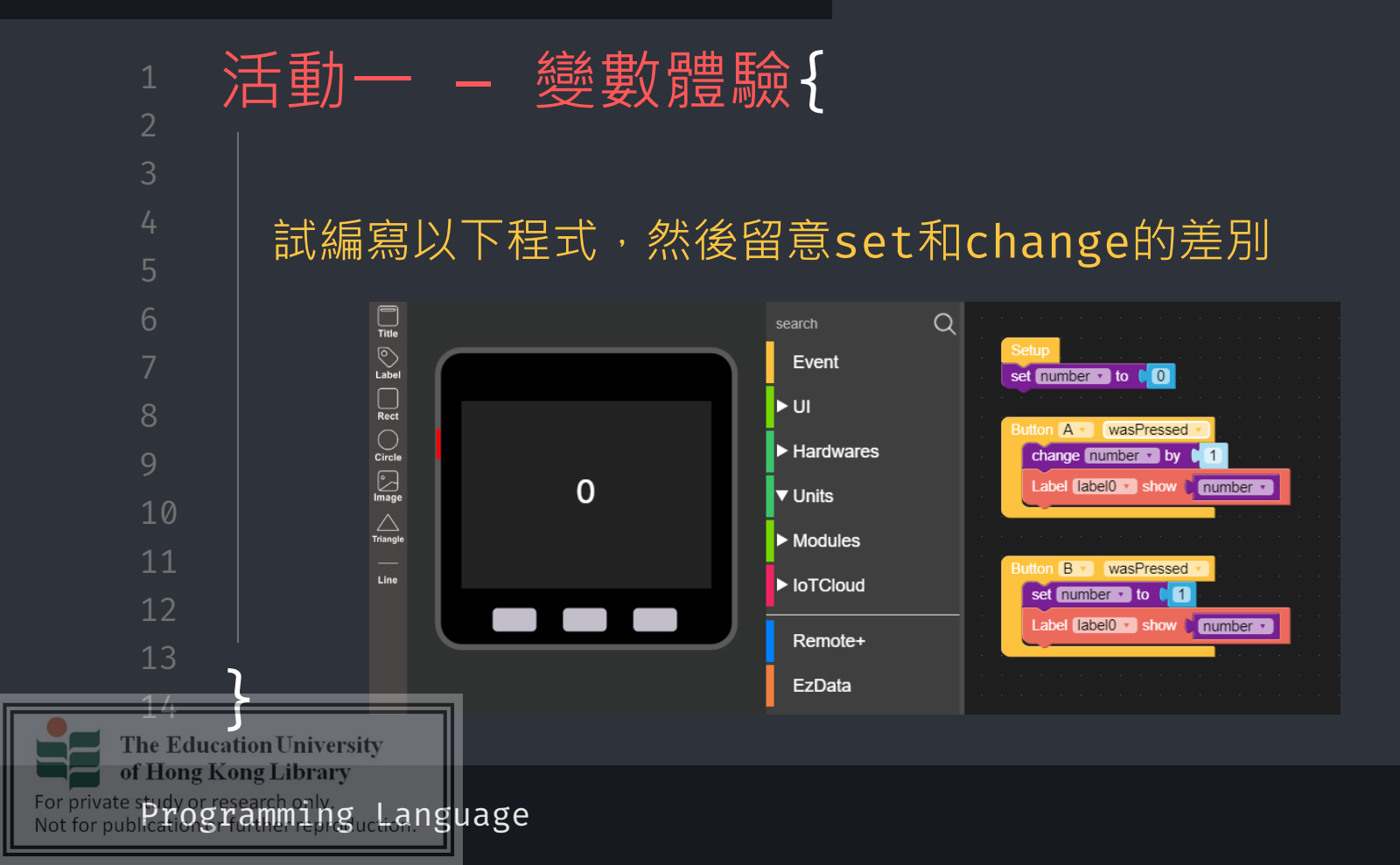

| 1                | 舌動 — 記數器{                     |
|------------------|-------------------------------|
| 2                |                               |
| 3                | 。<br>設計—個程式,今M5Stack目有以下三種功能。 |
| 4                |                               |
| 5                |                               |
| 6                |                               |
|                  | JNEL. 虽按竝A恢按下,府屏幕的數值增加L       |
| 8                | 功能2:當按鈕B被按下,將屏幕的數值歸零          |
| 9                |                               |
| 10               |                               |
|                  | 前的數值                          |
| 12               |                               |
|                  |                               |
| The Educat       | ionUniversity                 |
| of Hong Ko       | ng Library<br>earch only.     |
| for publicatiogr | amminguchanguage              |

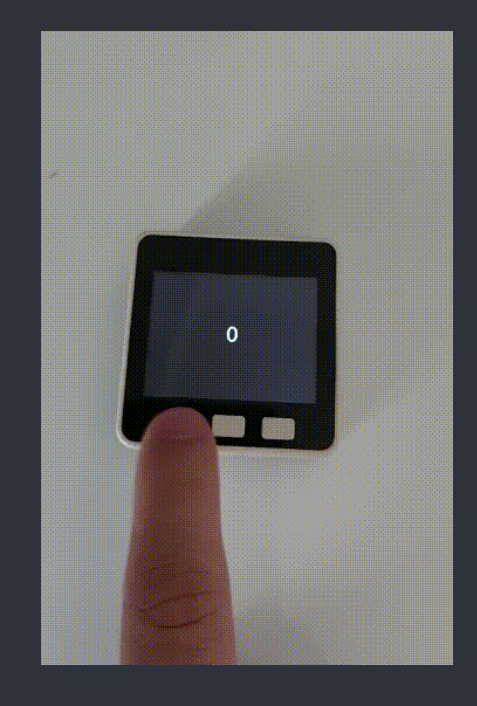

workshop.css

((完成所有功課))

Label label0 show

可以玩游戲

66 true

執行方塊

條件

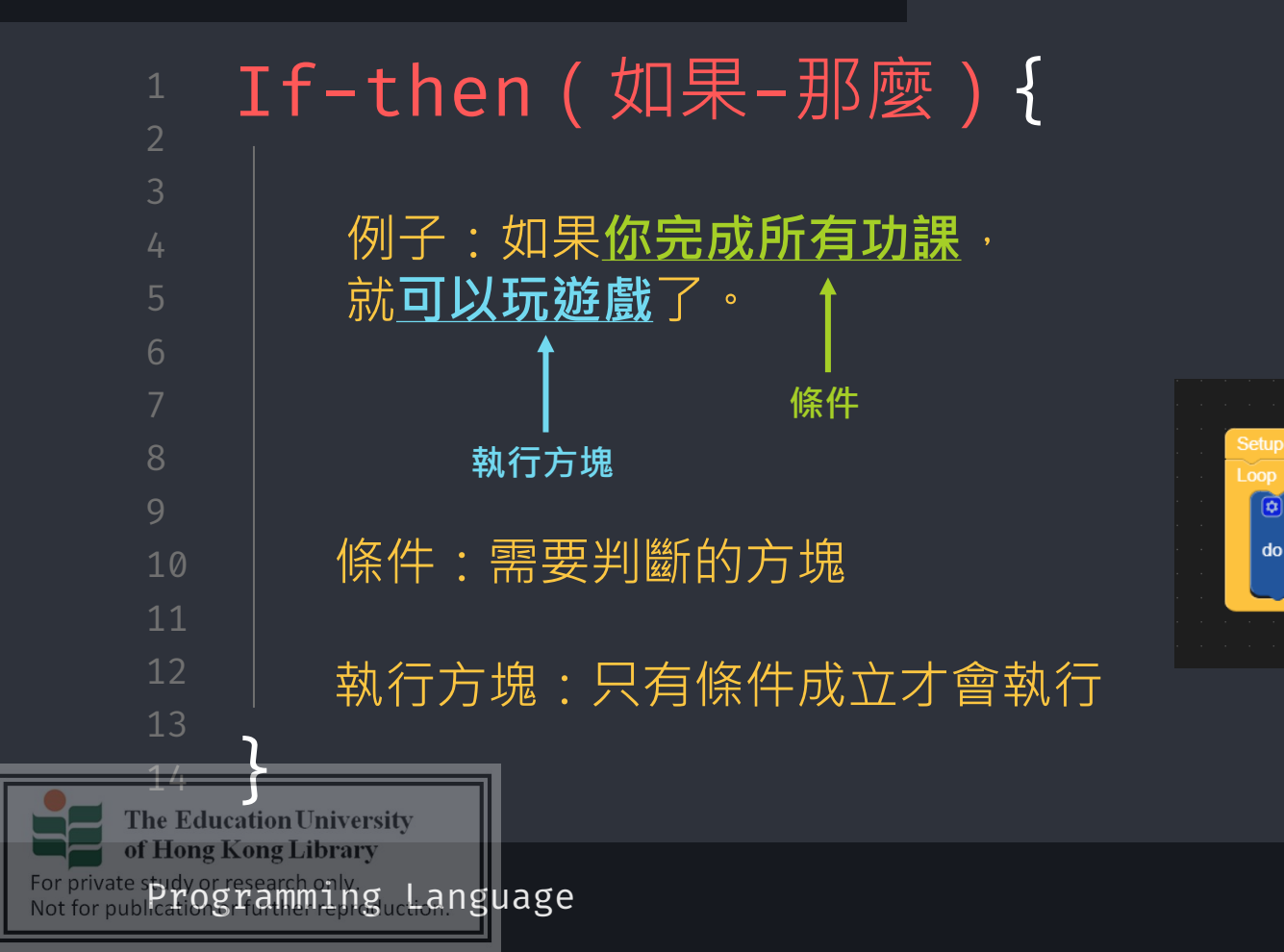

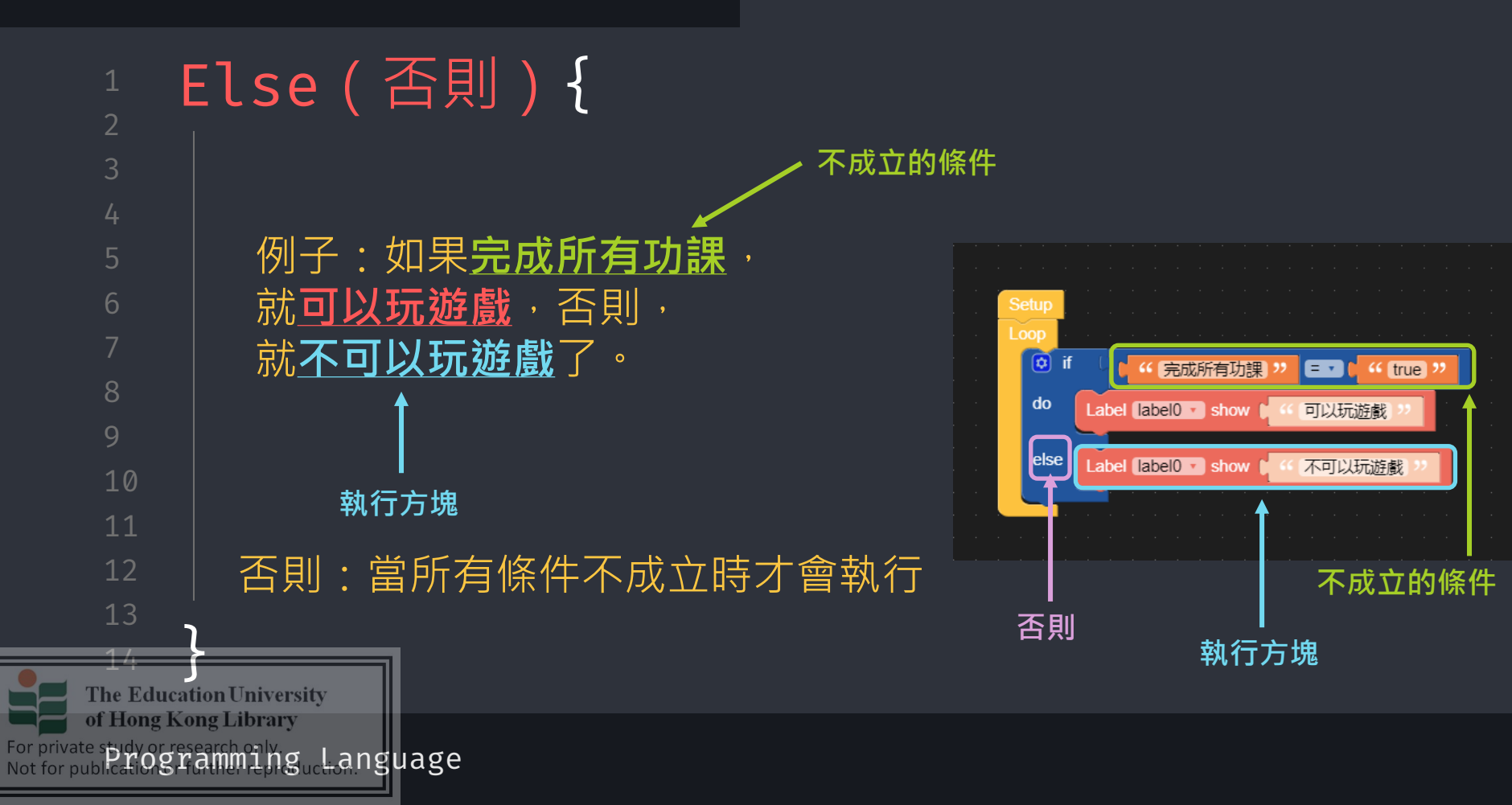

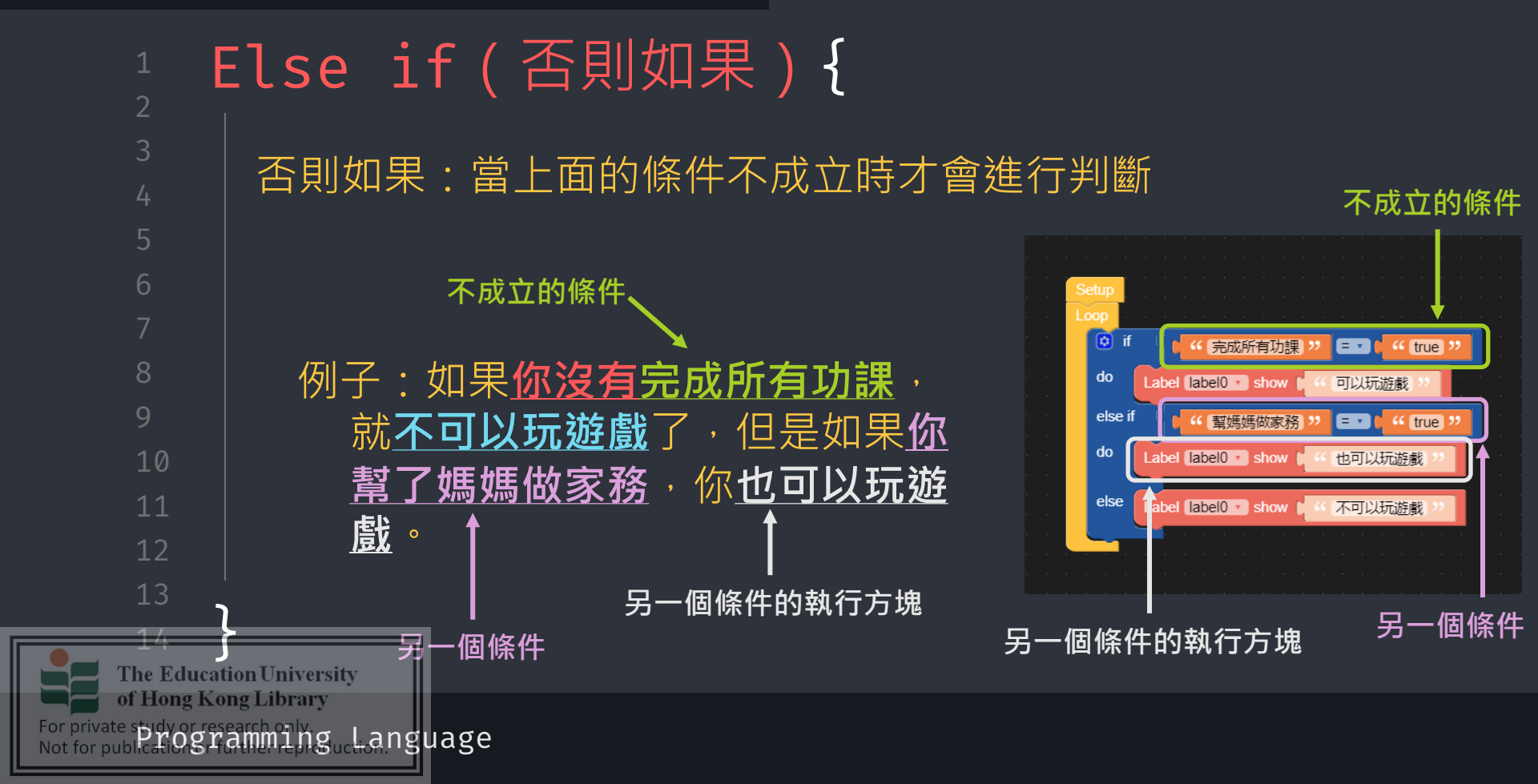

workshop.css

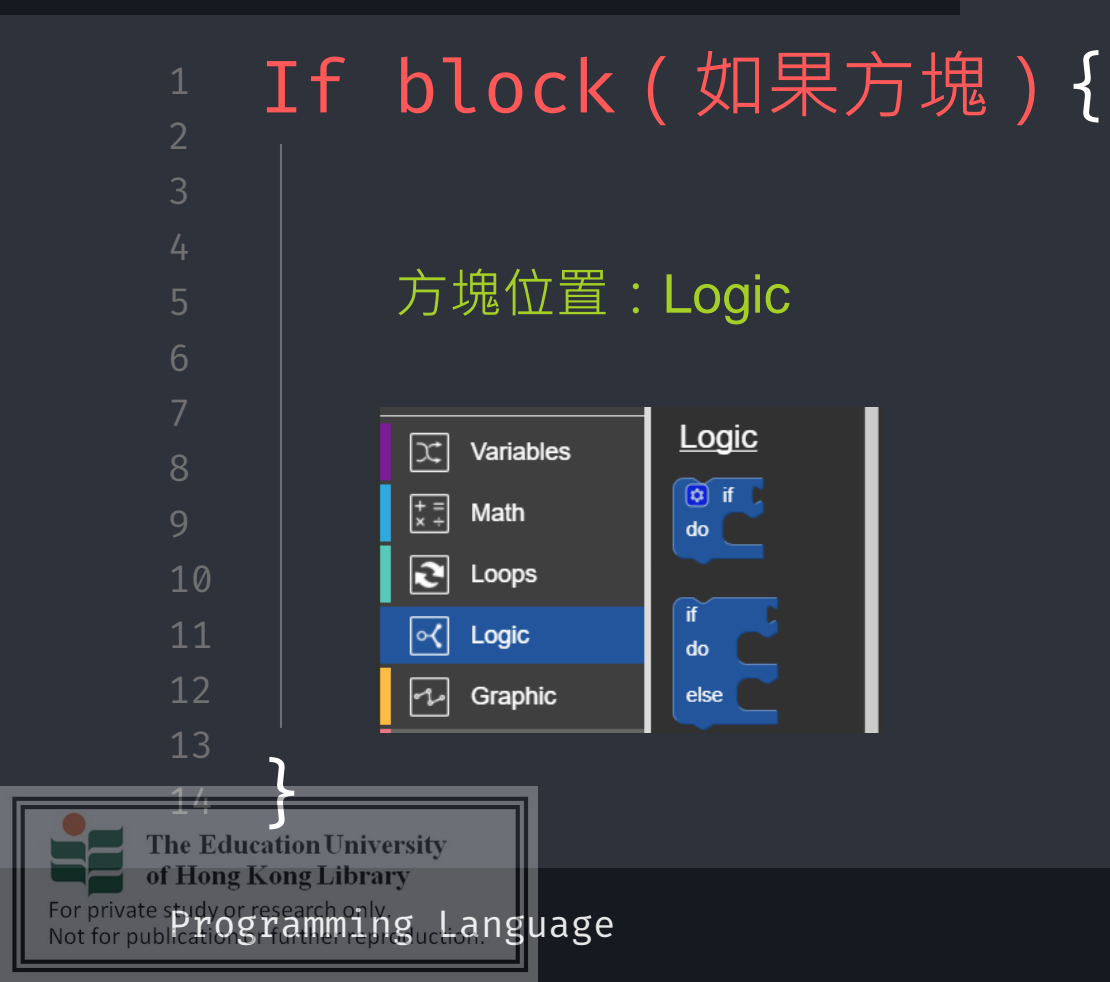

# 點擊齒輪以改變方塊的 結構(加入else和else if)

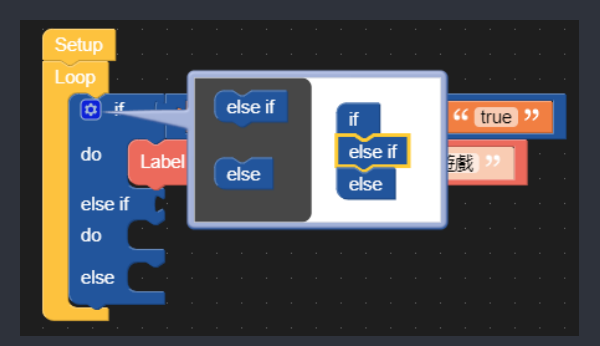

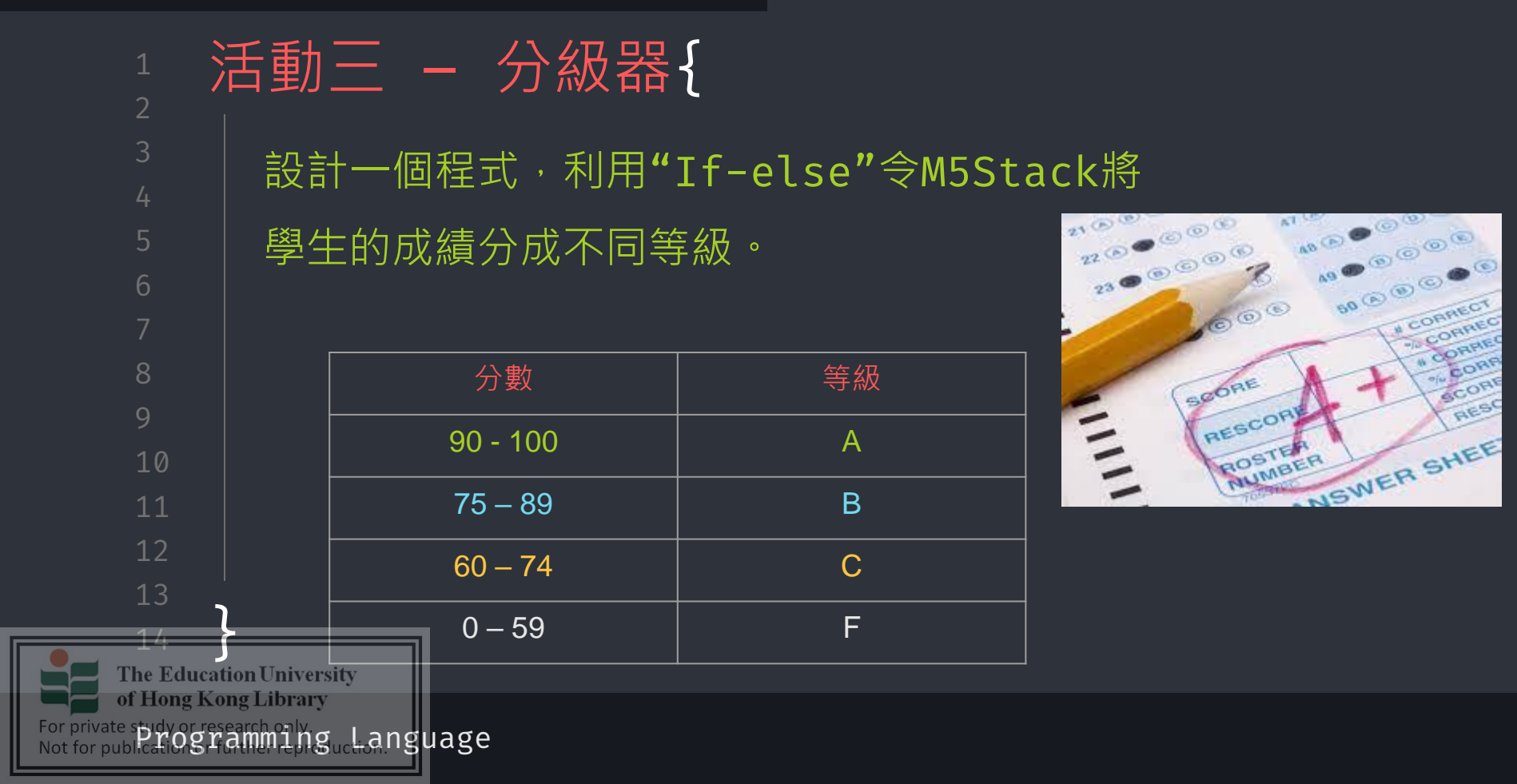

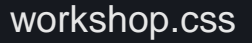

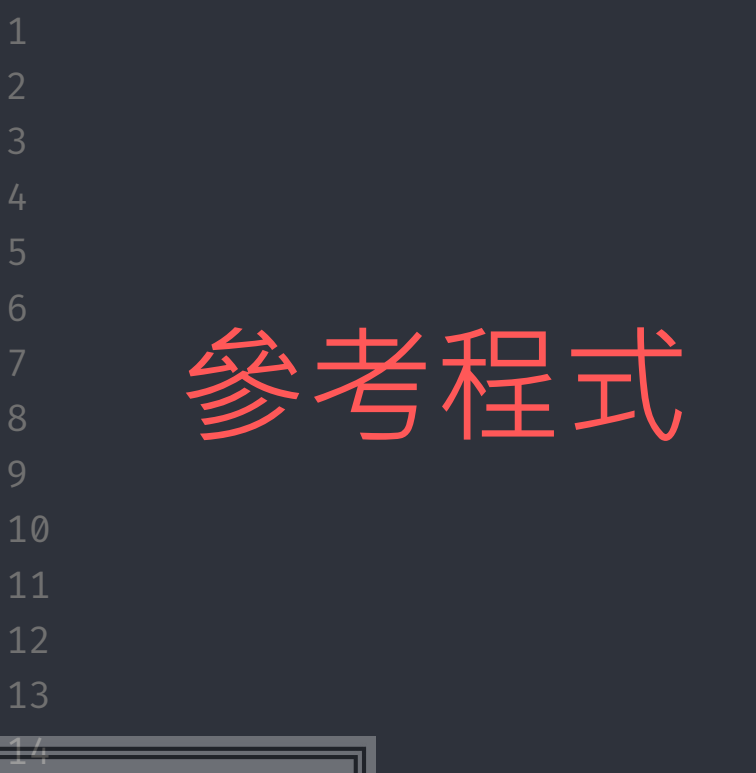

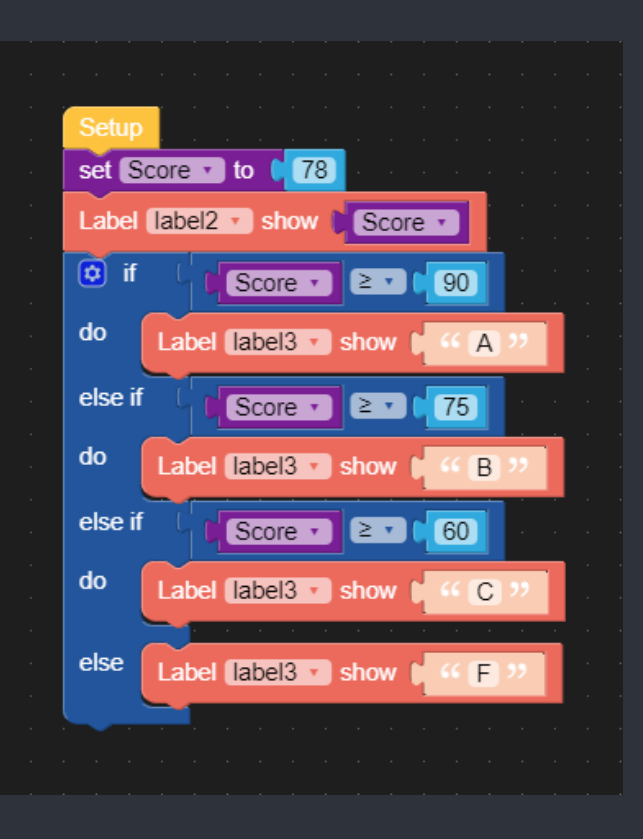

The Education University of Hong Kong Library For private study or research only. Not for publicat Ogramming, Language

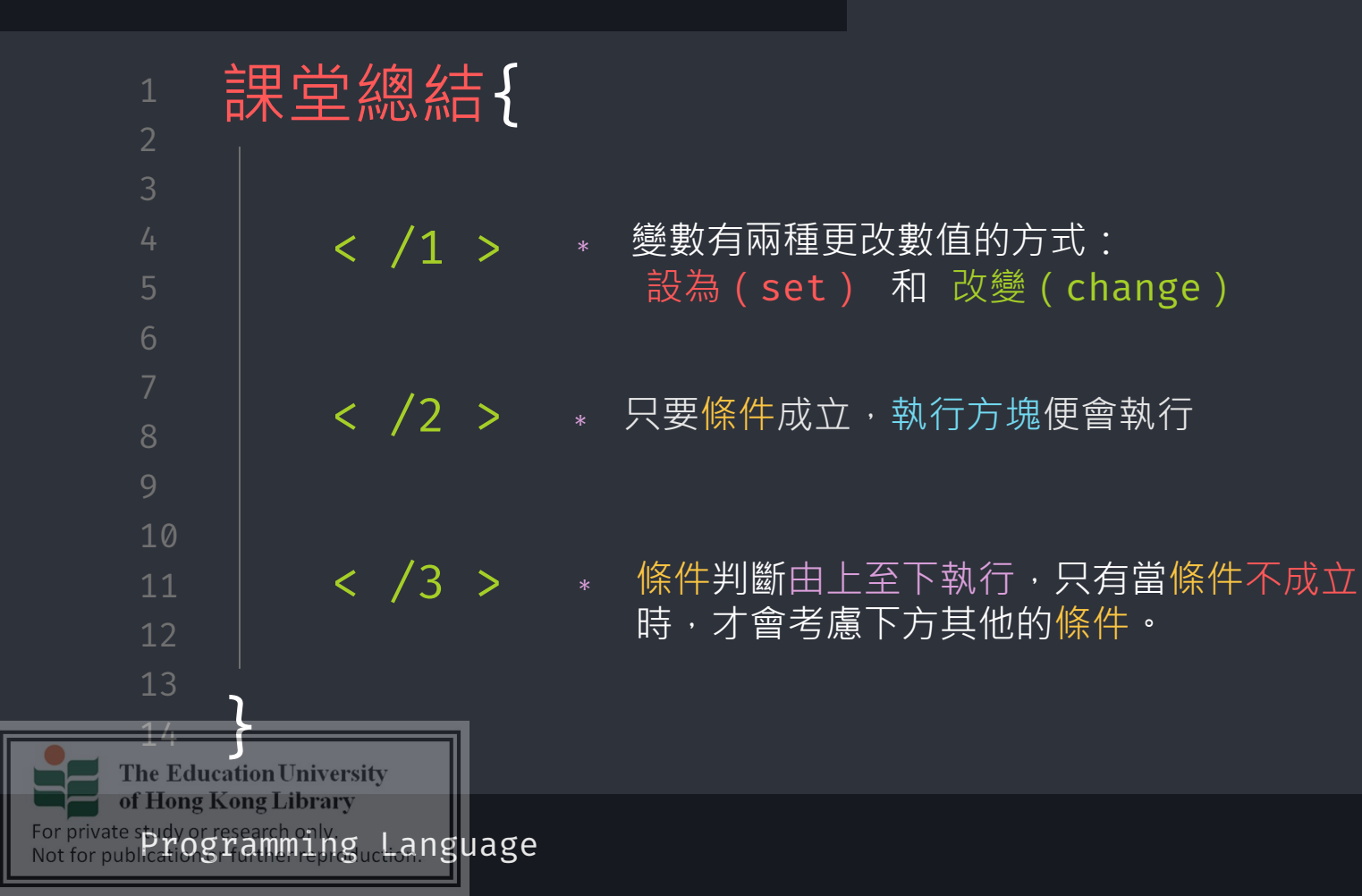

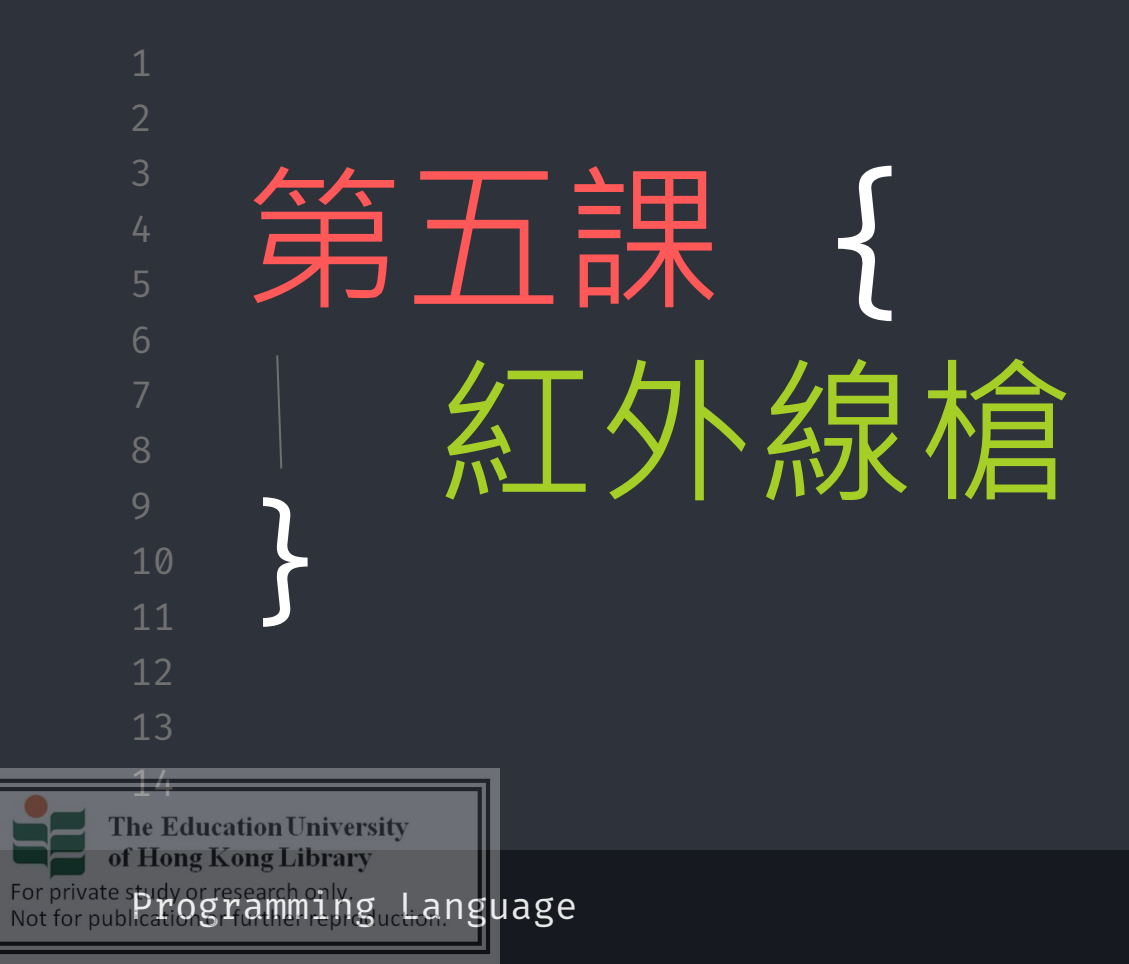

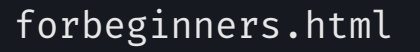

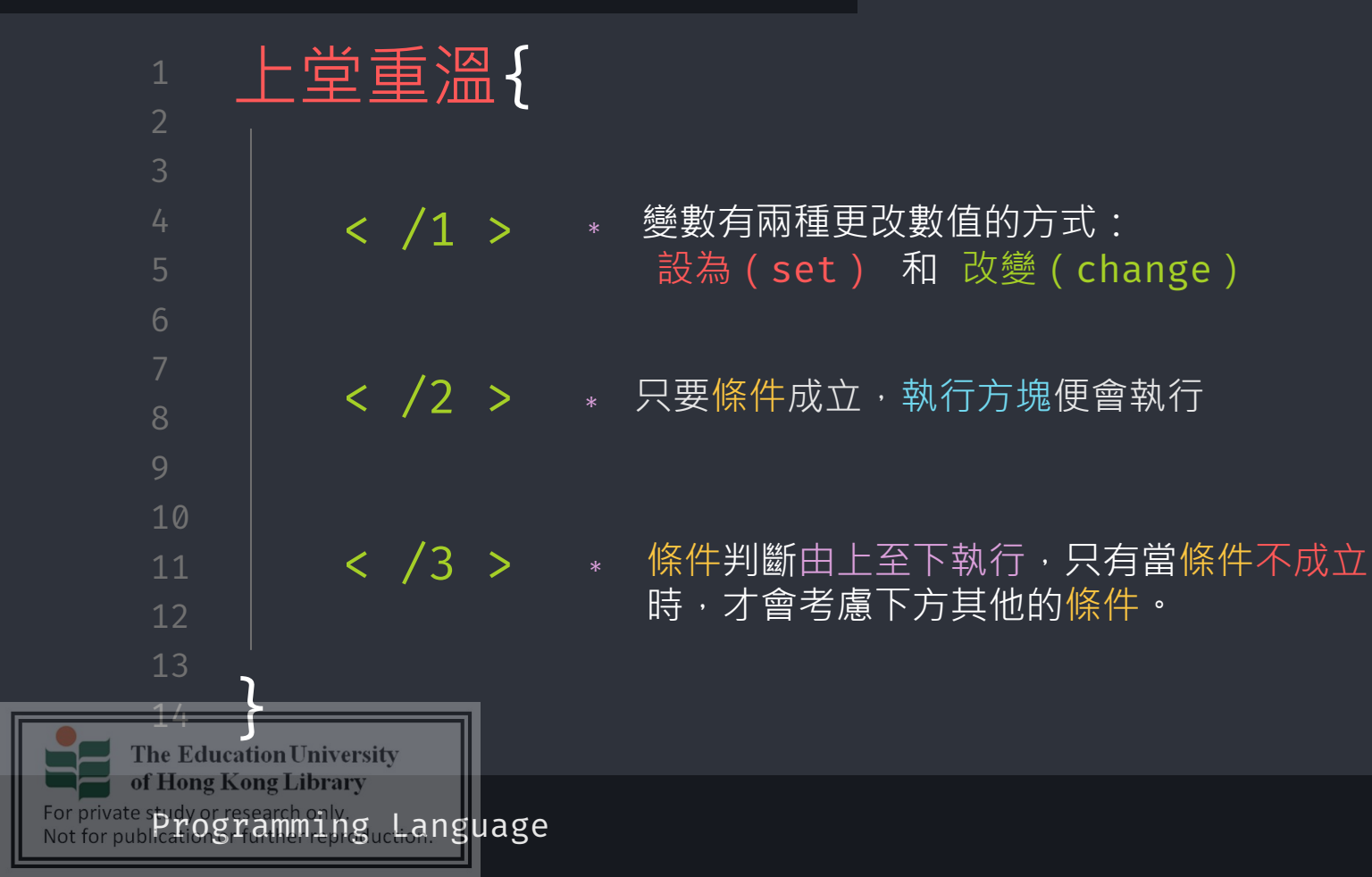

| forbeginners | .ht | ml |
|--------------|-----|----|
|--------------|-----|----|

workshop.css

0

|                            | な據傳輸{                                 |
|----------------------------|---------------------------------------|
| 2                          |                                       |
| 3                          |                                       |
| 4                          |                                       |
| 5                          | 1111、1111、1111、1111、1111、1111、1111、11 |
| 6                          | 武號的傳播 <b>呢</b> ?                      |
| 7                          |                                       |
| 8                          | 試想想我們在哪裡進行輸入,然後訊號會從哪                  |
| 9                          | 裡走到哪裡?                                |
| 10                         |                                       |
| 11                         | 還有,我們有什麼其他方法可以傳送訊號 <b>?</b>           |
|                            |                                       |
|                            |                                       |
| The Educatio               | n University                          |
| For private study or resea | g Library                             |
| Not for publication Brid   | High Fhi Suchan Sha Sha               |

of Hong Kong Library

For private spidy or research only Not for public for gramming ucleanguage

#### workshop.css

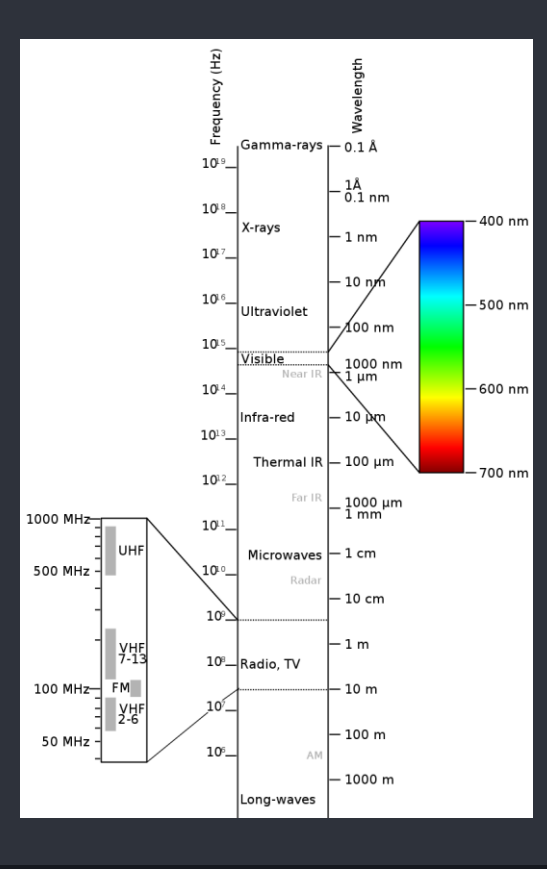

紅外線{ **紅外線**(英語:Infrared,簡稱IR) 是可見光譜紅色端外的光線,因其不屬於可見光, 所以肉眼不可見。 a P. - O . The Education University

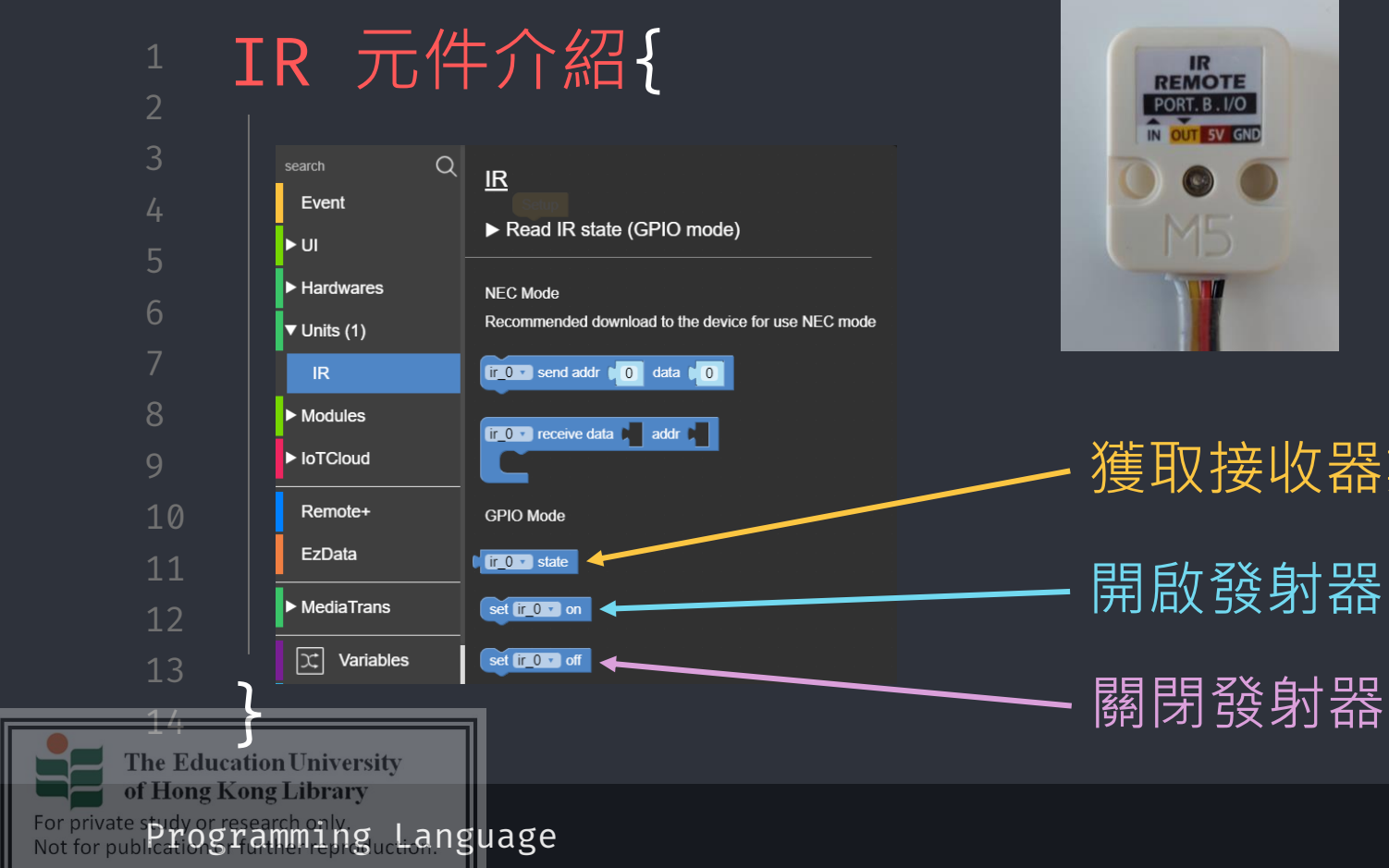

#### workshop.css

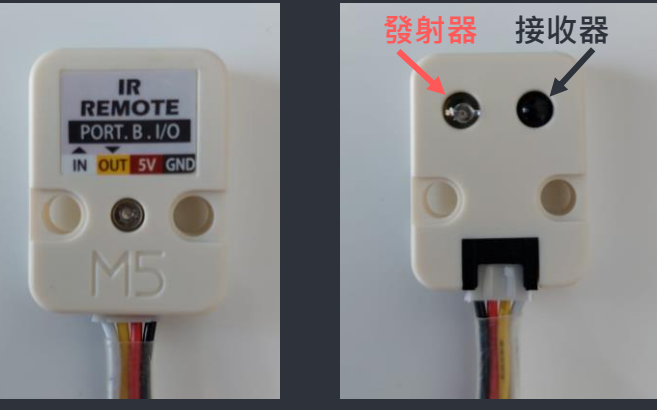

# 獲取接收器數值(1或0) 開啟發射器

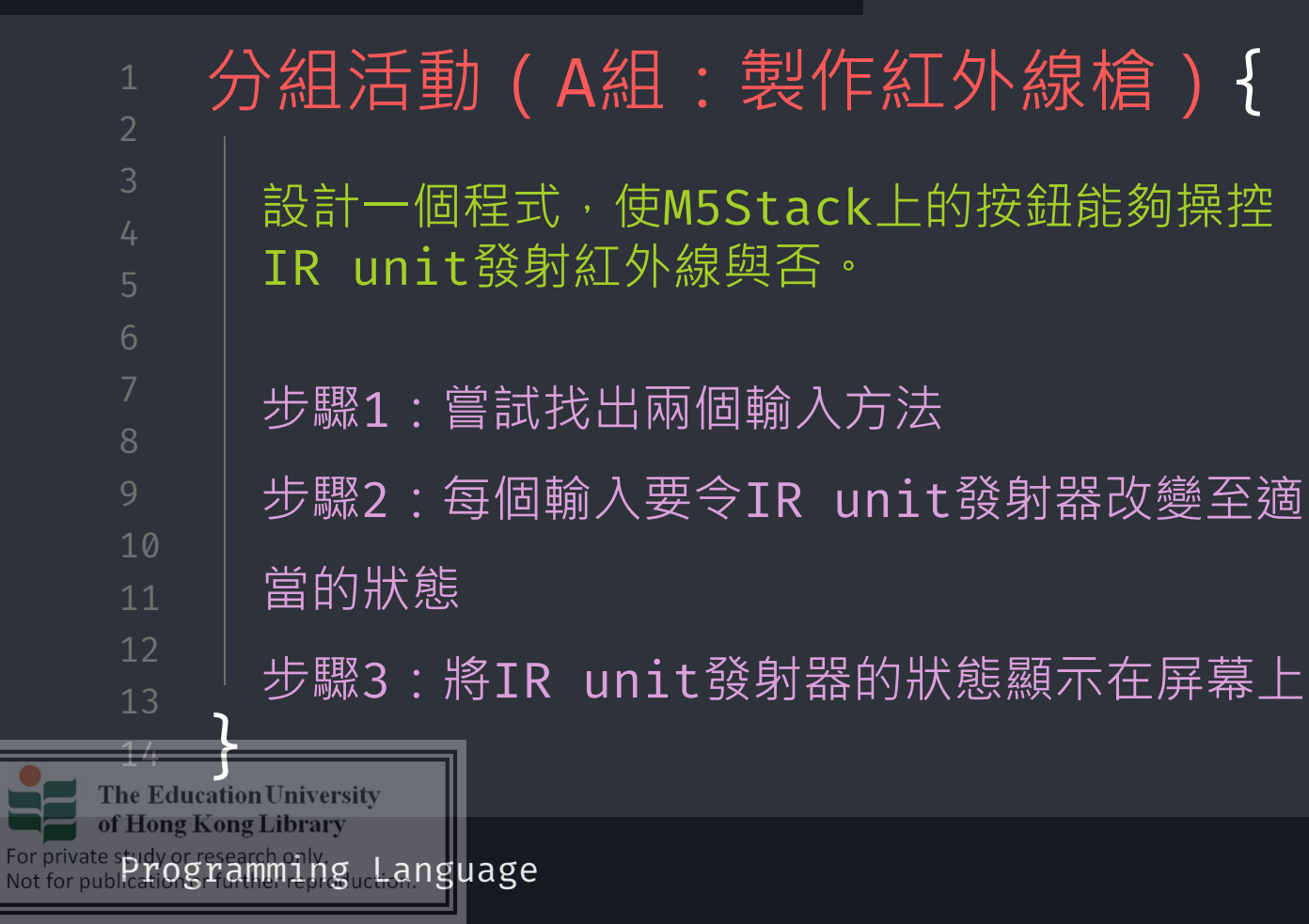

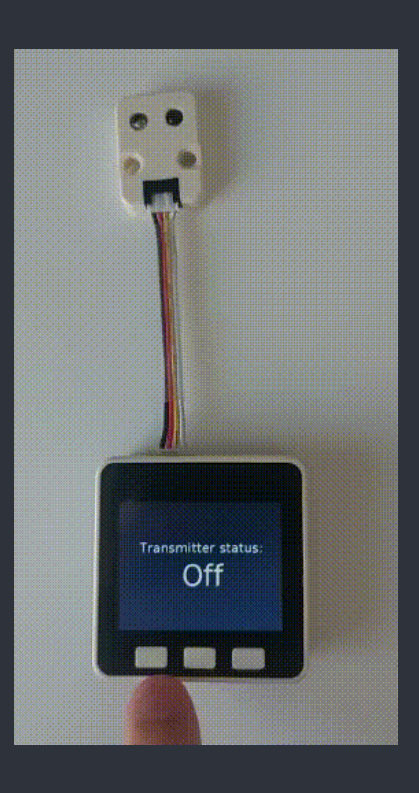

## workshop.css

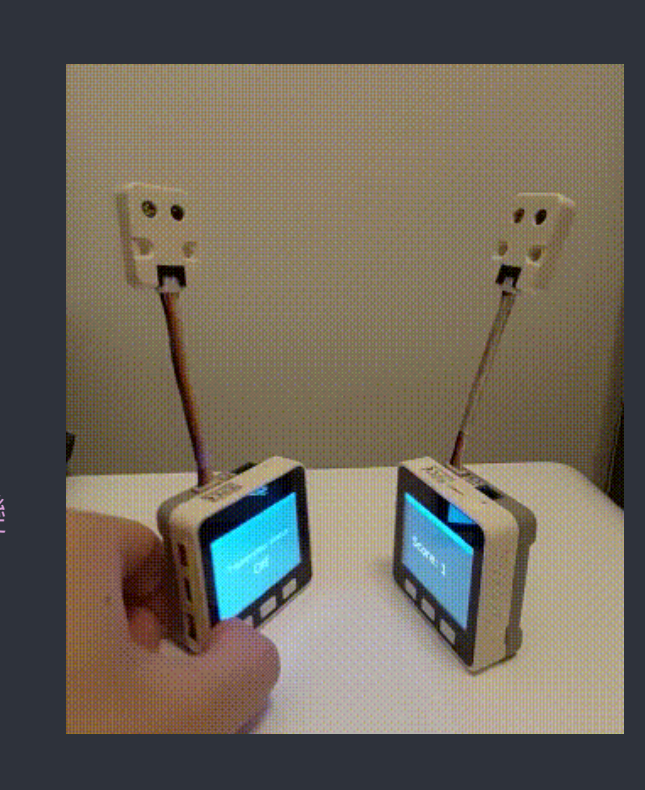

| 分組活動(B組:製作槍靶){                             |
|--------------------------------------------|
| 設計一個程式,當IR unit接收到紅外線時,記錄<br>並顯示接收到紅外線的次數。 |
| 步驟1:利用如果-那麼方塊不斷判定接收器是否接                    |
| → 步驟2:接收到的話,把記錄接收到紅外線次數的變                  |
| ┃  數更新<br>步驟3:讓M5Stack側面的LED燈條閃爍紅燈三次       |
|                                            |

The Education University of Hong Kong Library

14

For private spidy or research only Not for publications ramming uctions anguage

For private study or research only. Not for pub Parogramming\_Language

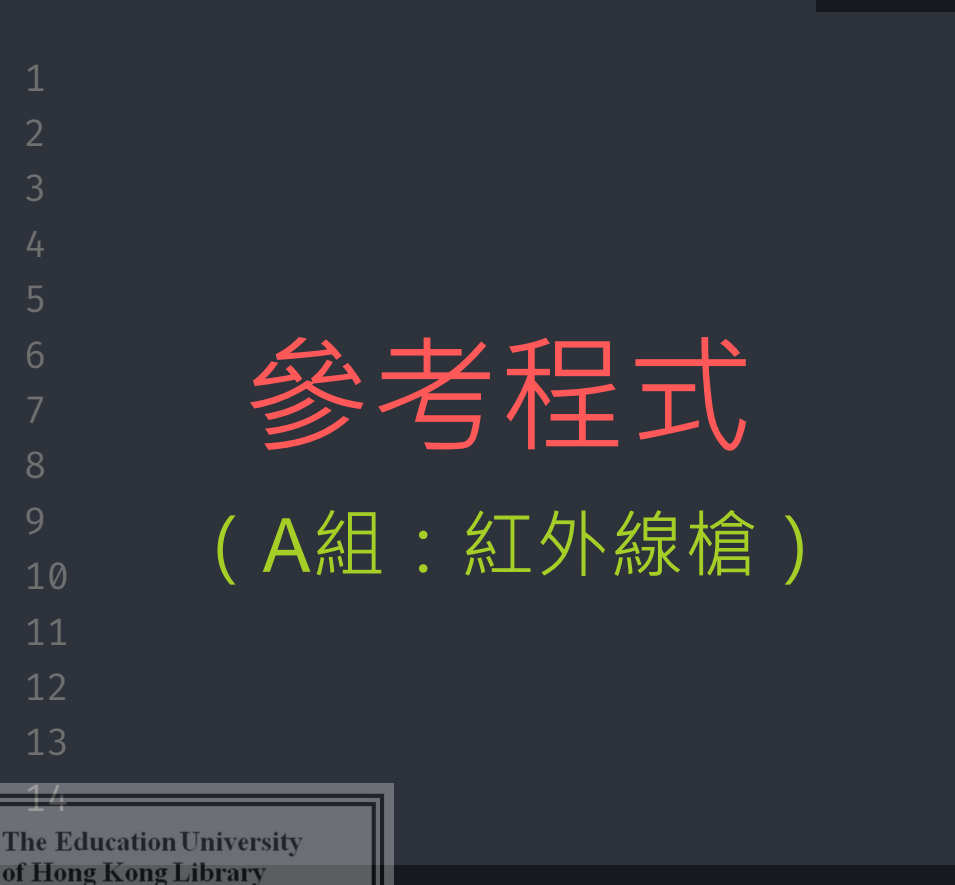

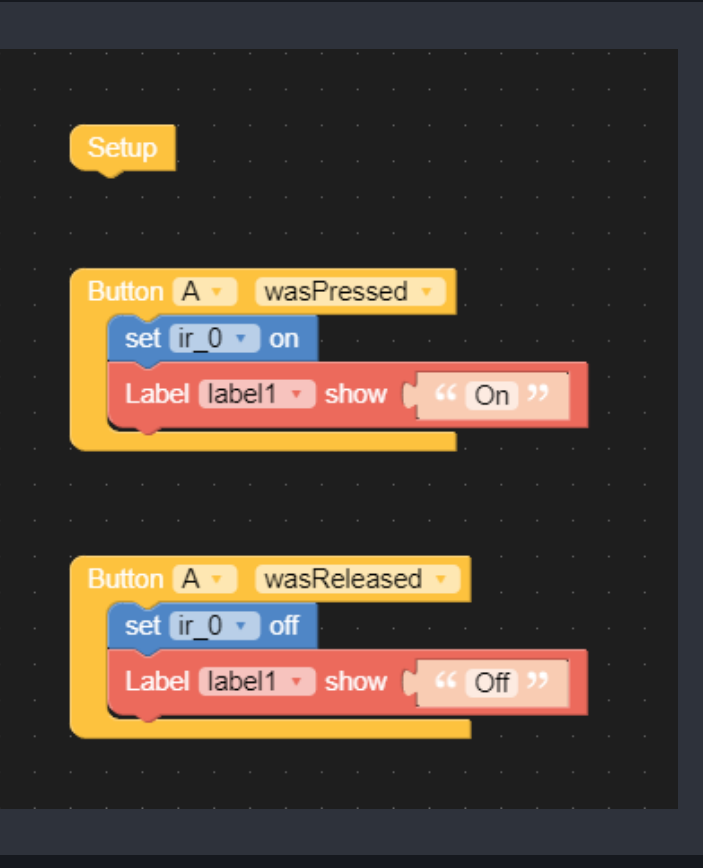

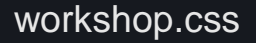

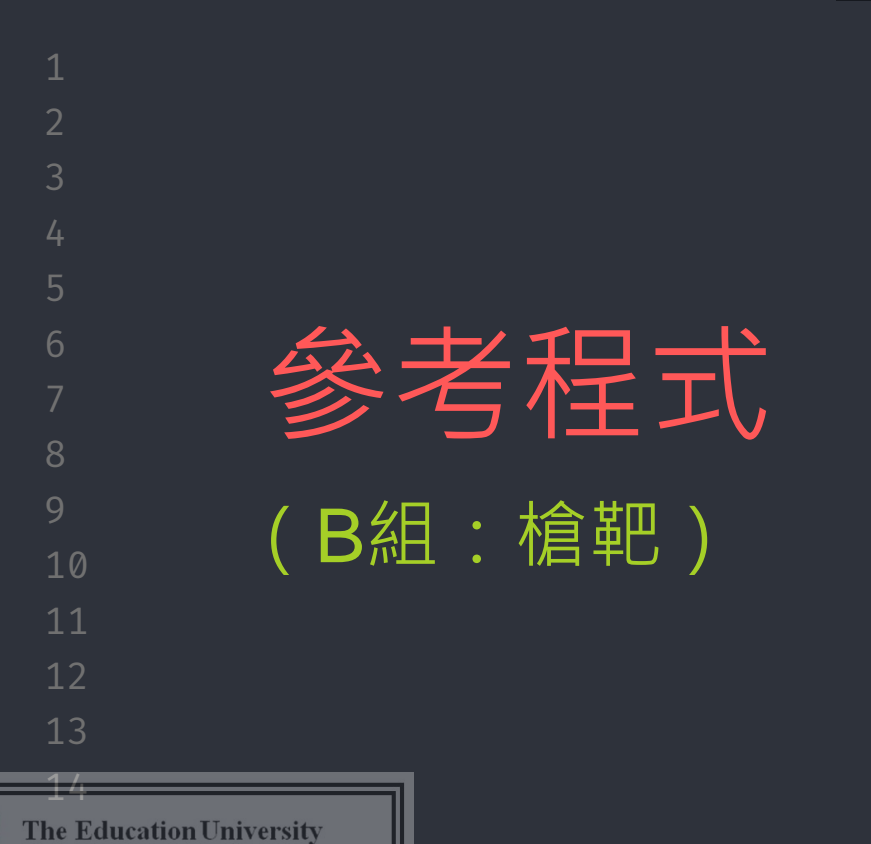

of Hong Kong Library

For private study or research only. Not for pub Parogramming\_Language

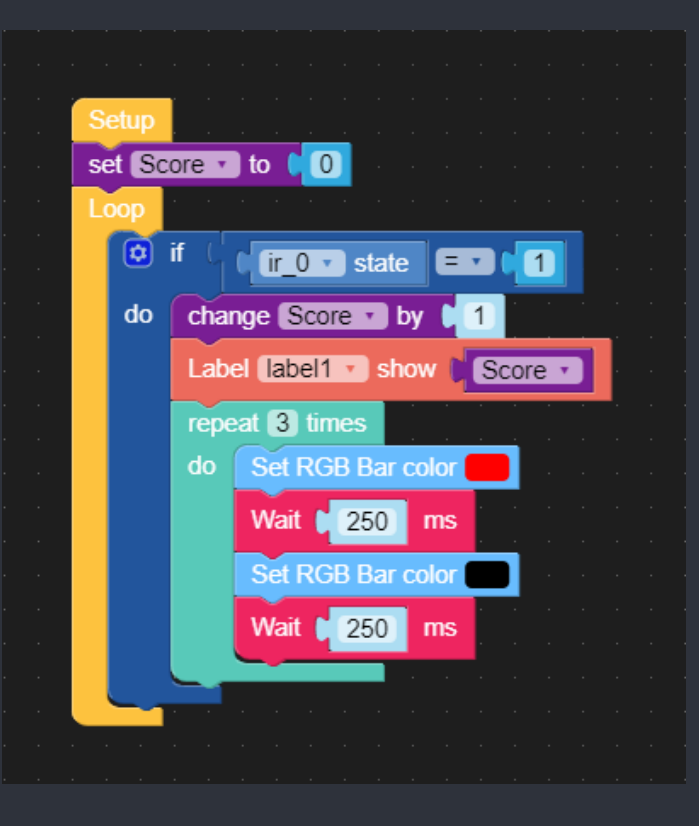

workshop.css

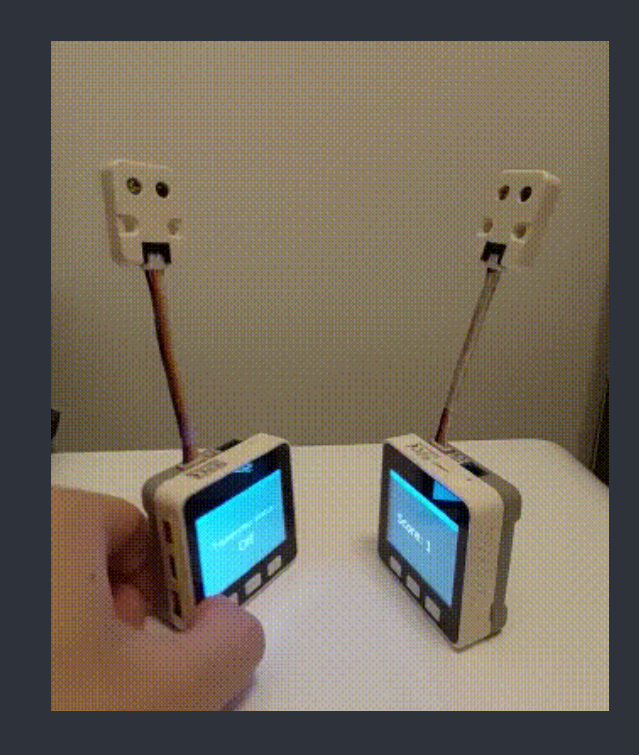

| 1<br>2                                                                                               | 數據流向{               |
|----------------------------------------------------------------------------------------------------|---------------------|
| 3<br>4                                                                                               | 嘗試觀測我們剛完成的紅外線槍·看看我們 |
| 5                                                                                                    | * 從哪裡輸入             |
| 6<br>7                                                                                               | * 數據經過哪裡            |
| 8                                                                                                    | * 輸出在哪裡體現           |
| 10                                                                                                   |                     |
| 11<br>12                                                                                             | 在這個專題中,數據經過了什麼新的地方? |
| 13                                                                                                   |                     |
| The Educat                                                                                           | ion University      |
| For private study or research only<br>Not for publications ratemining uction gramming uction anguage |                     |

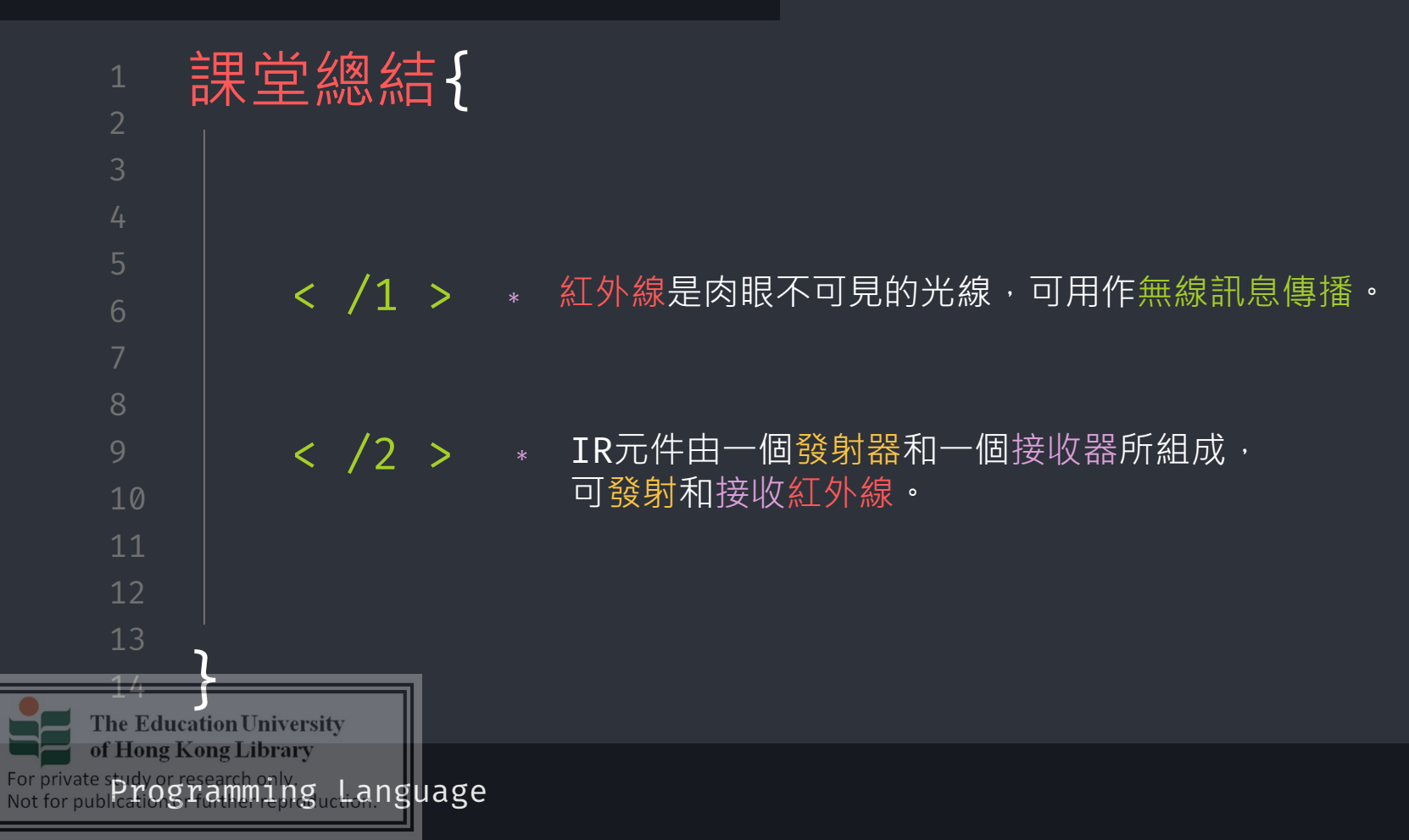

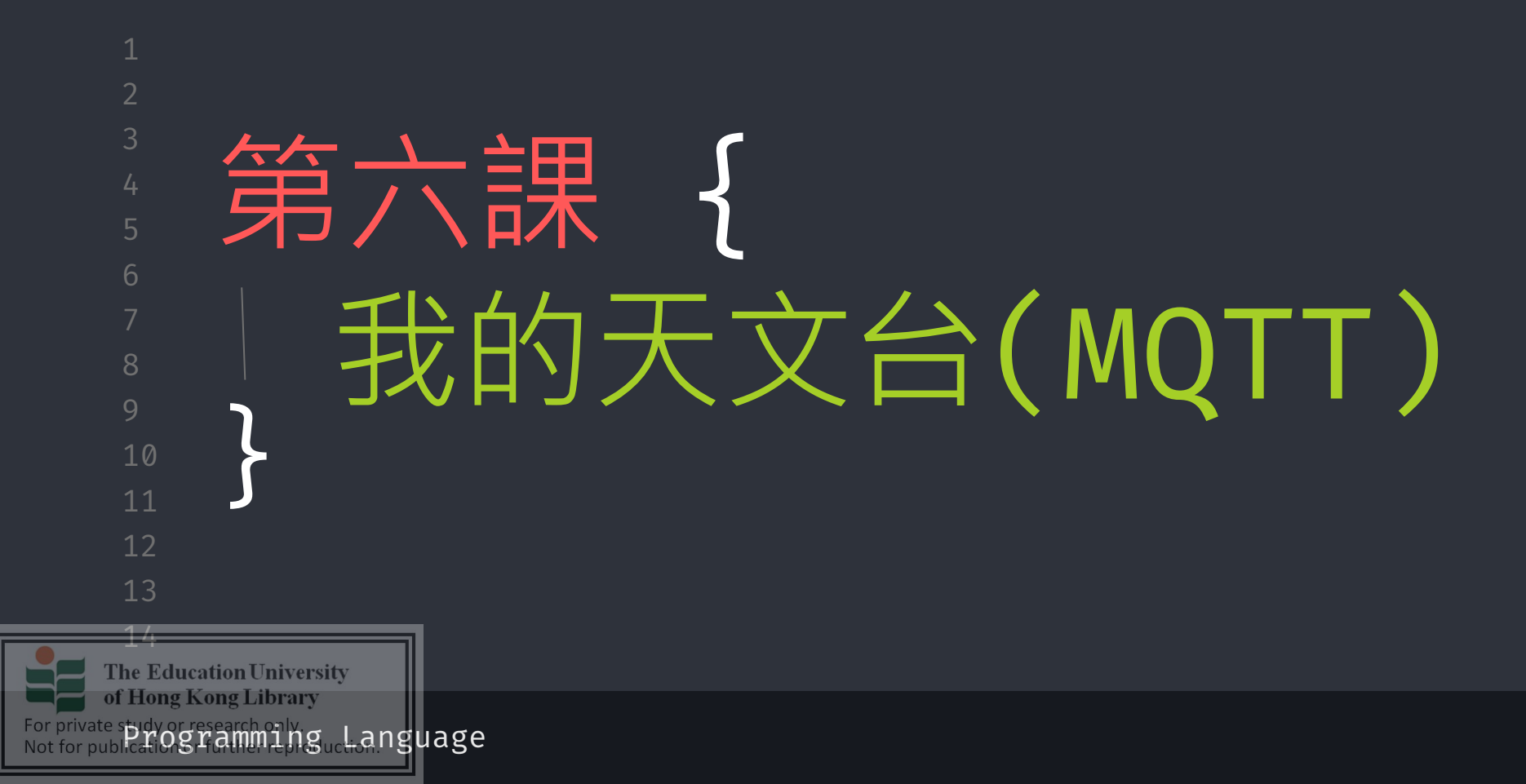

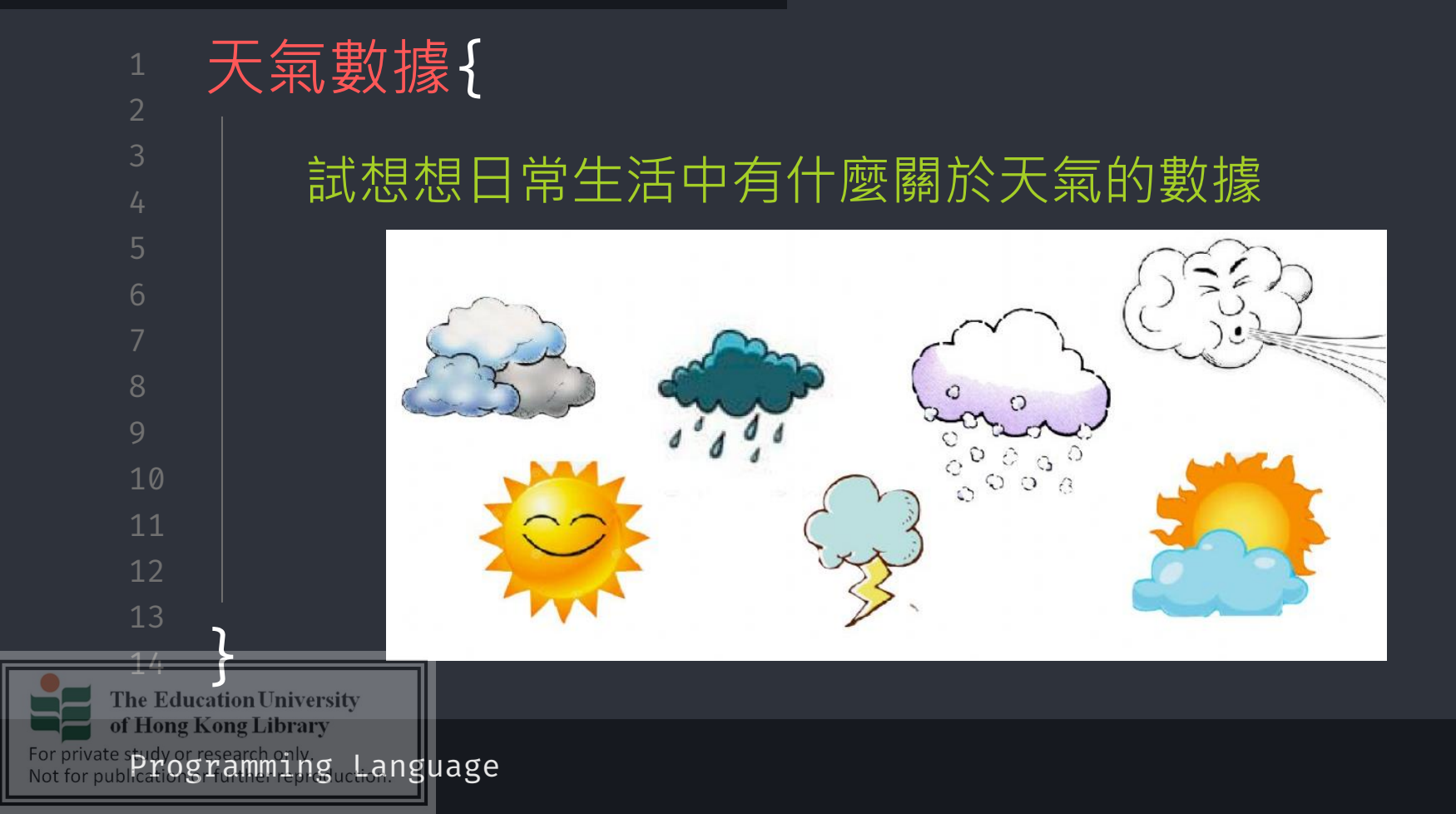

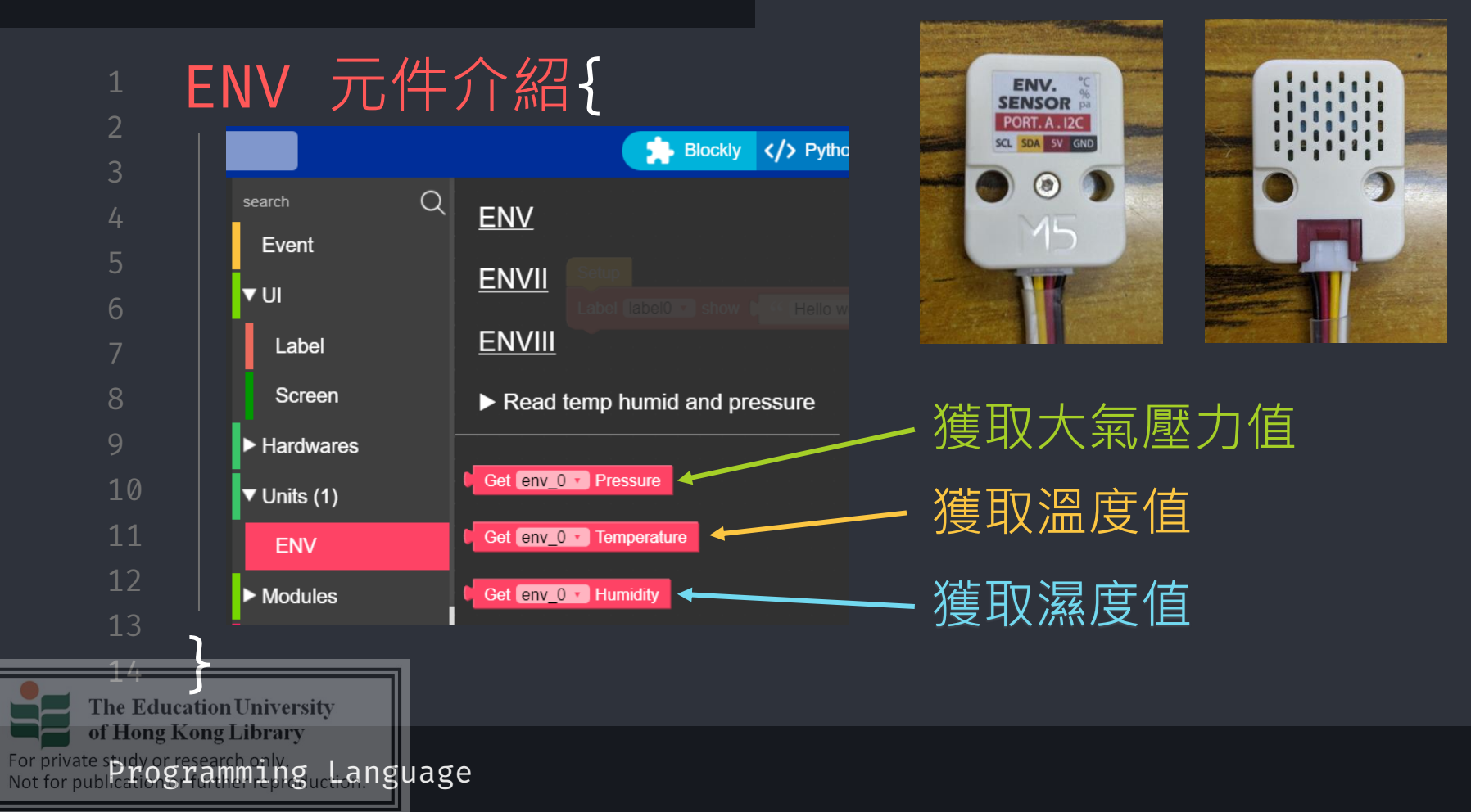

workshop.css

Q

search

V UI

Event

Label

Screen

Hardwares

▼ Units (1)

ENV

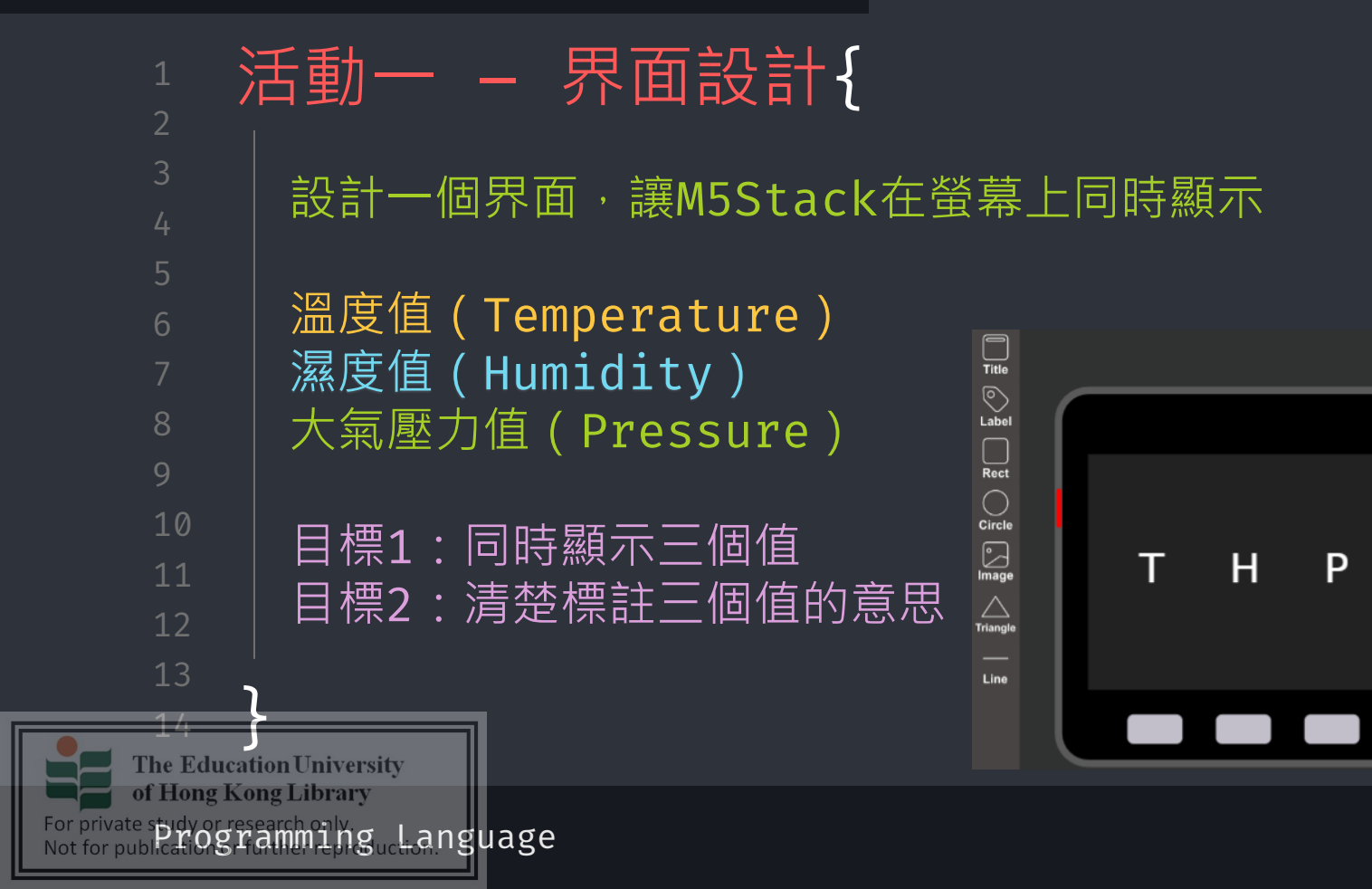

Q

Event

Label

Screen

Hardwares

ENV

The Education University of Hong Kong Library

For private study or research only Language

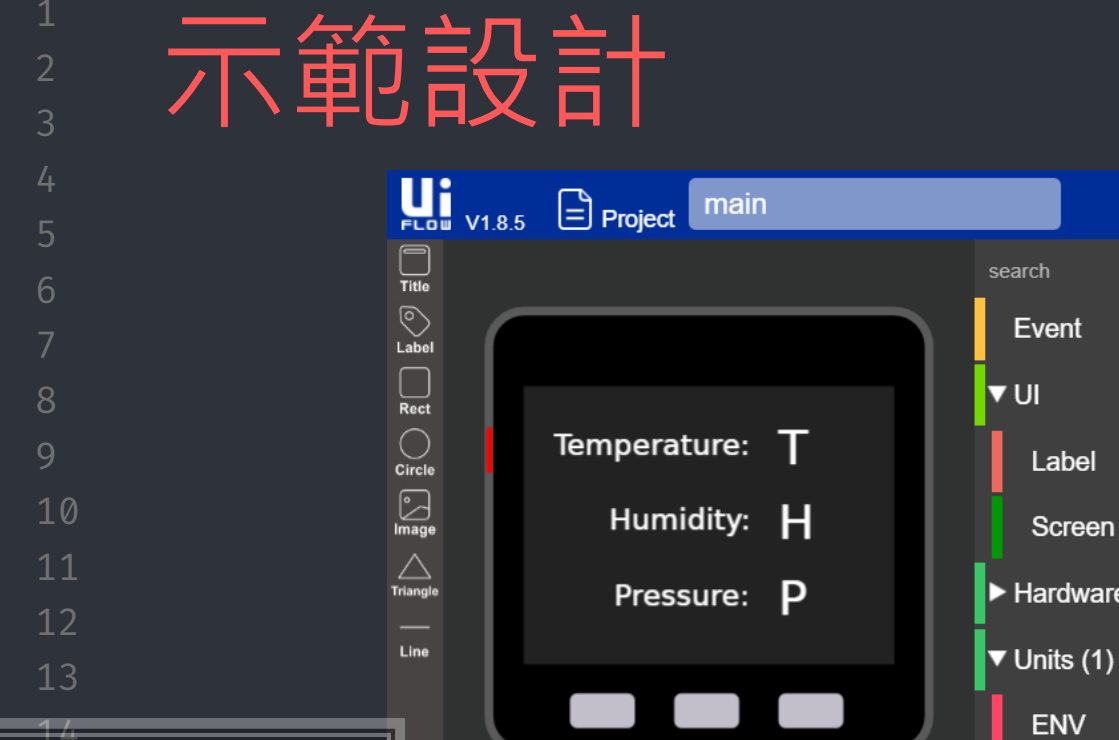
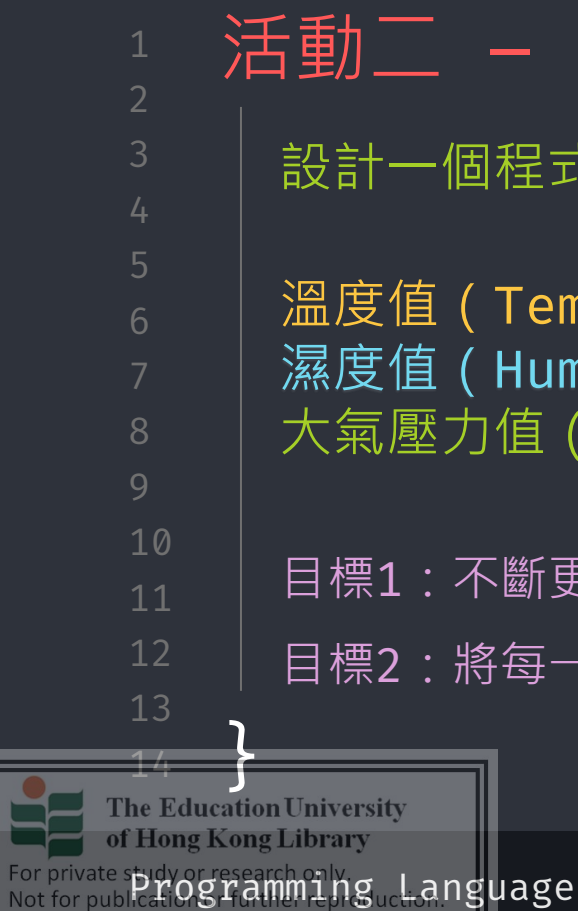

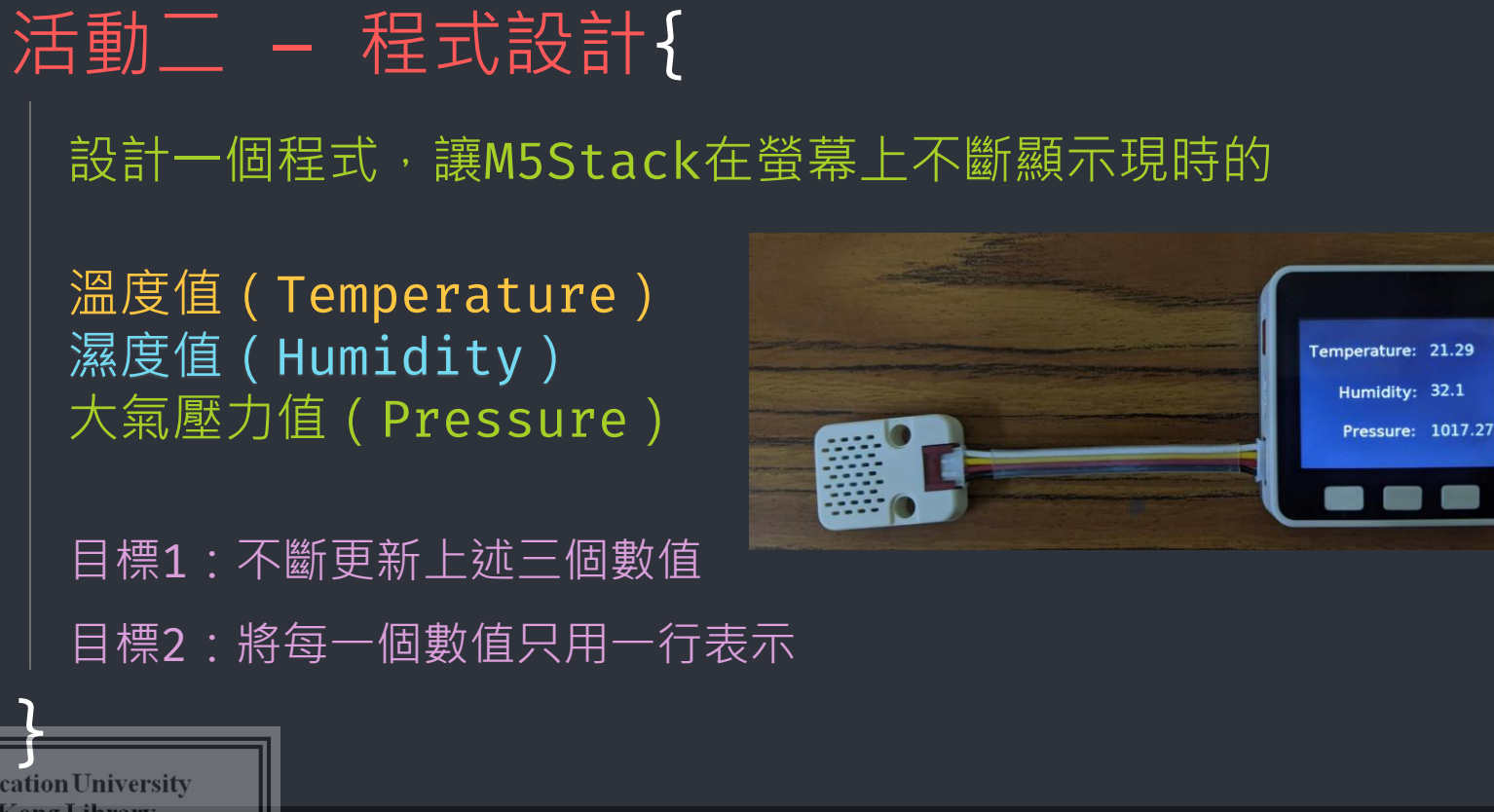

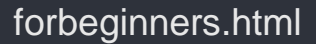

17

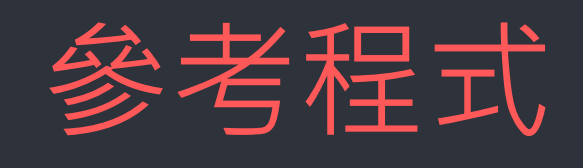

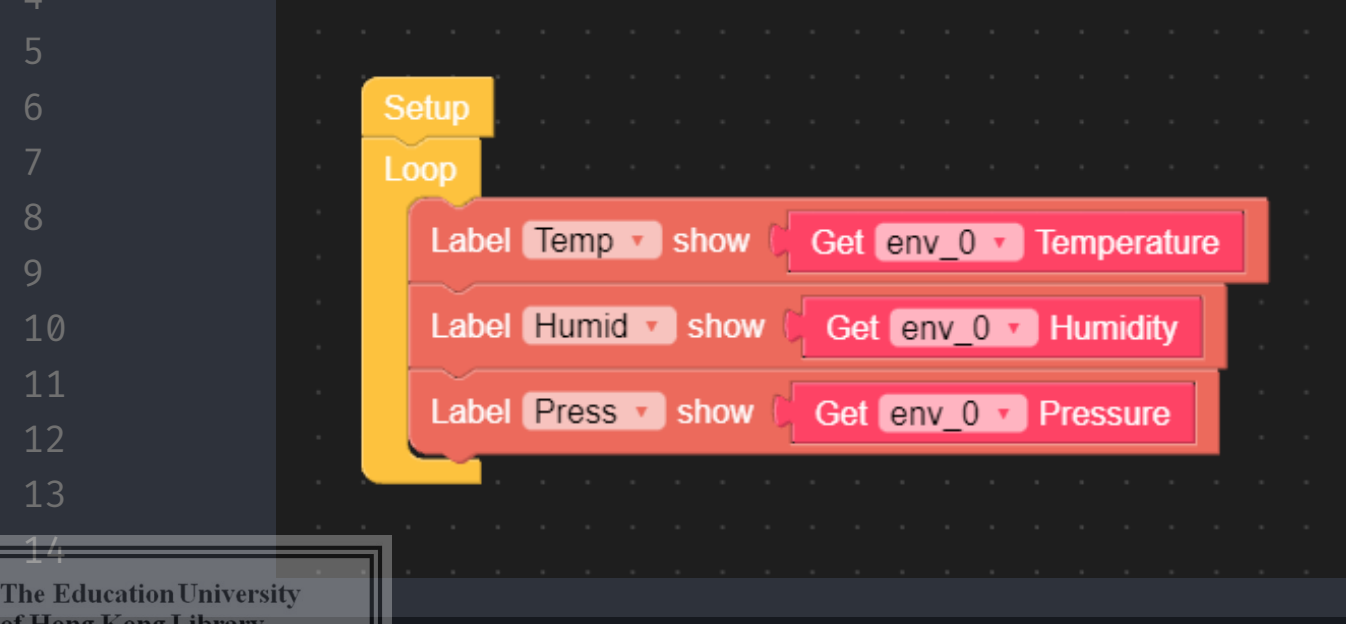

of Hong Kong Library For private study or research only. Not for pub Parogramming\_Language

workshop.css

<u>ت ا</u>

Advanced

Execute

EspNow

Http

Socket Modbus Master

> Modbus Slave CAN

Pin Servo NTP

Third Party Remote

Custom

MQTT

Publish

Subscribe

L False

mqtt start

1883

300

mqtt subscribe

publish topic 📔 💜 📄 ?? msg 🕻 💜 📄 ??

Set last will topic 🚺 💜 📄 😕 msg 🚺 💜 📄

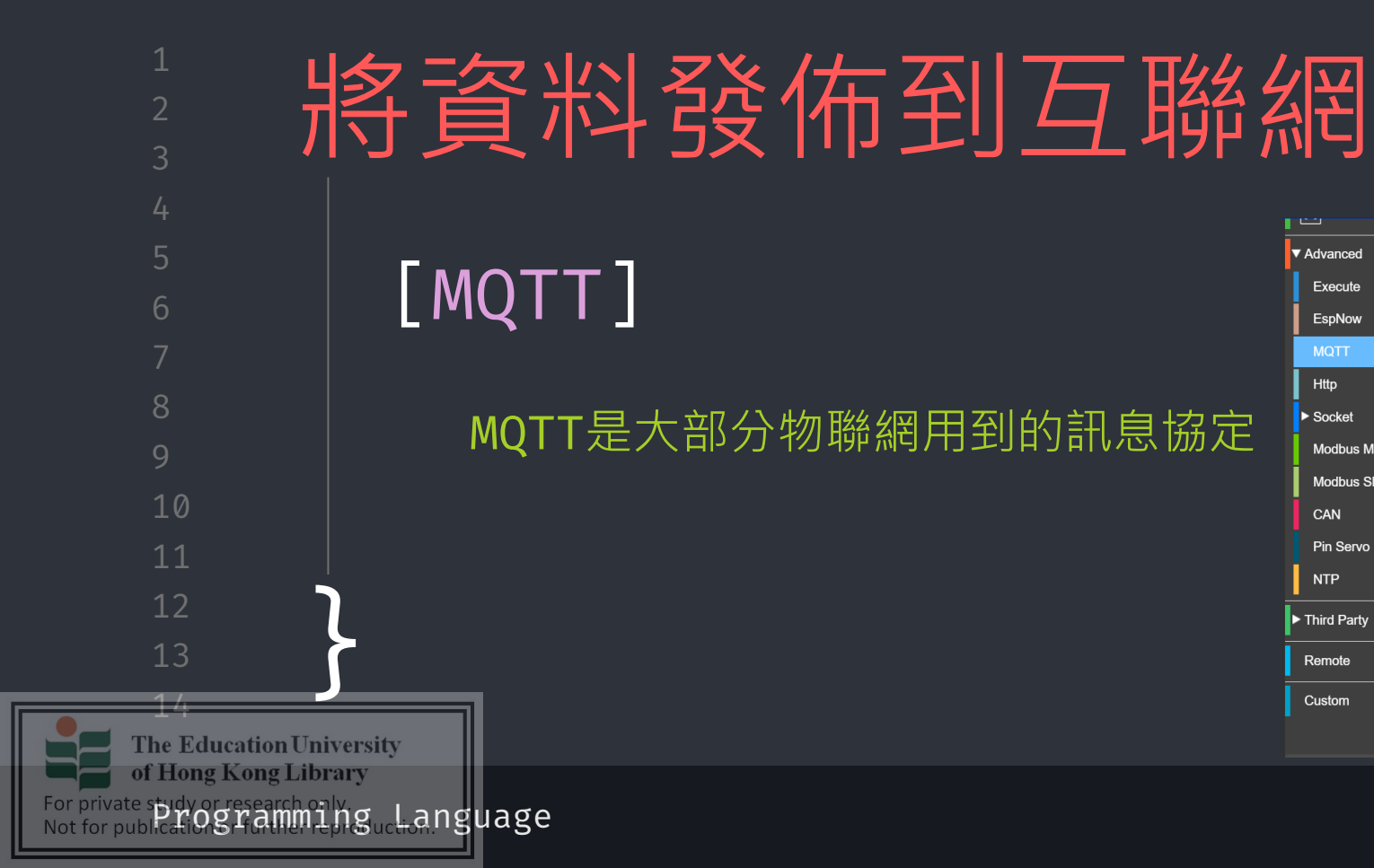

workshop.css

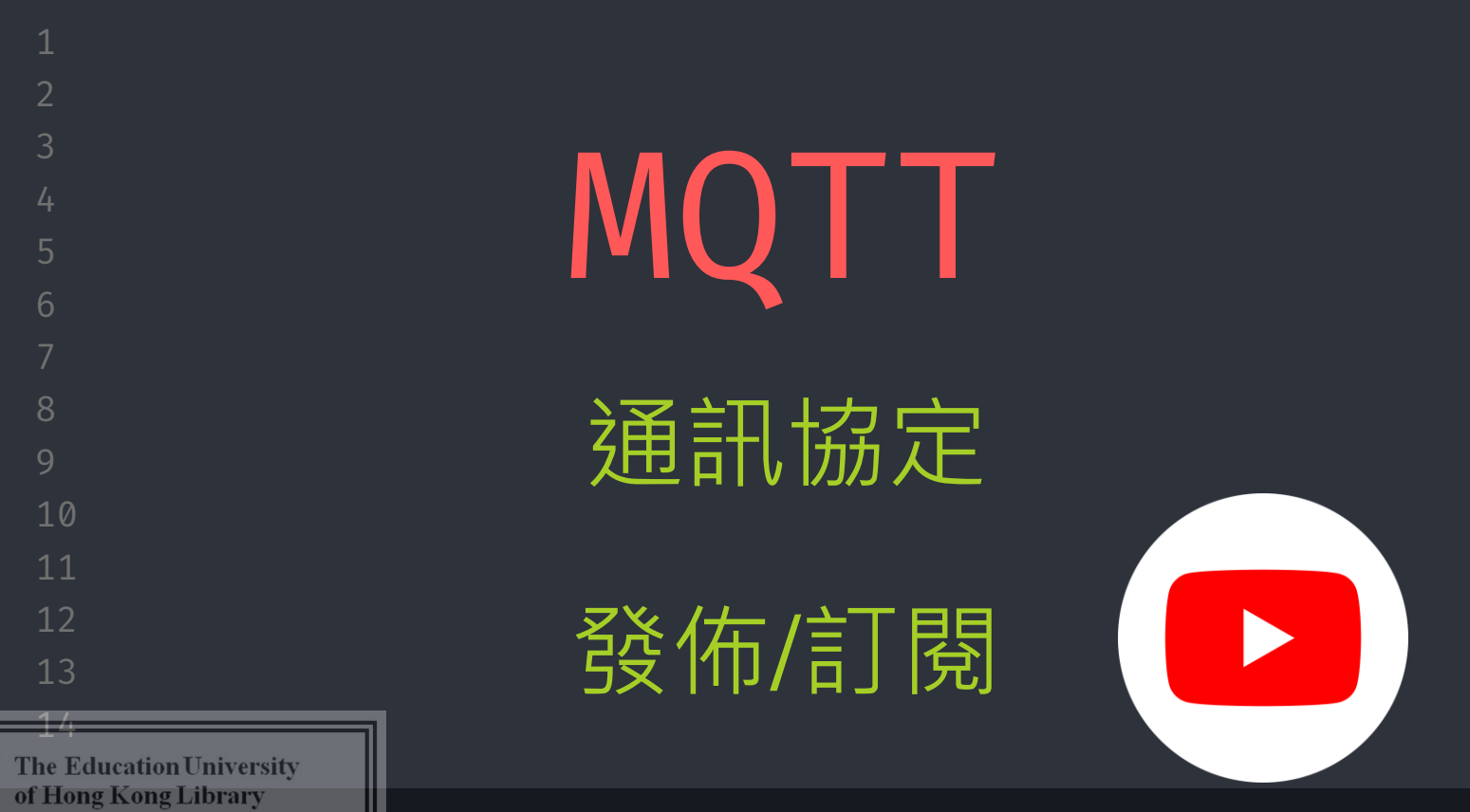

For private spidy or research only Not for publications reamining Language

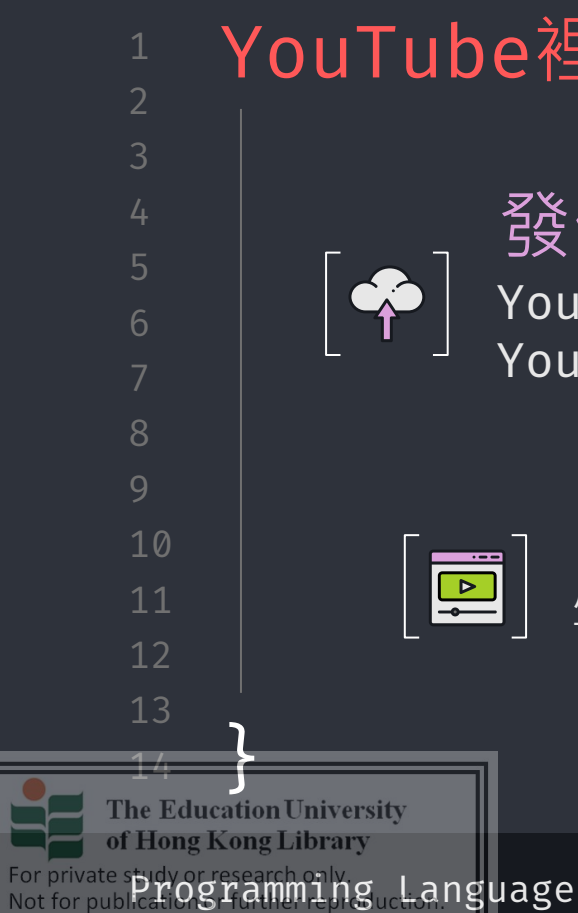

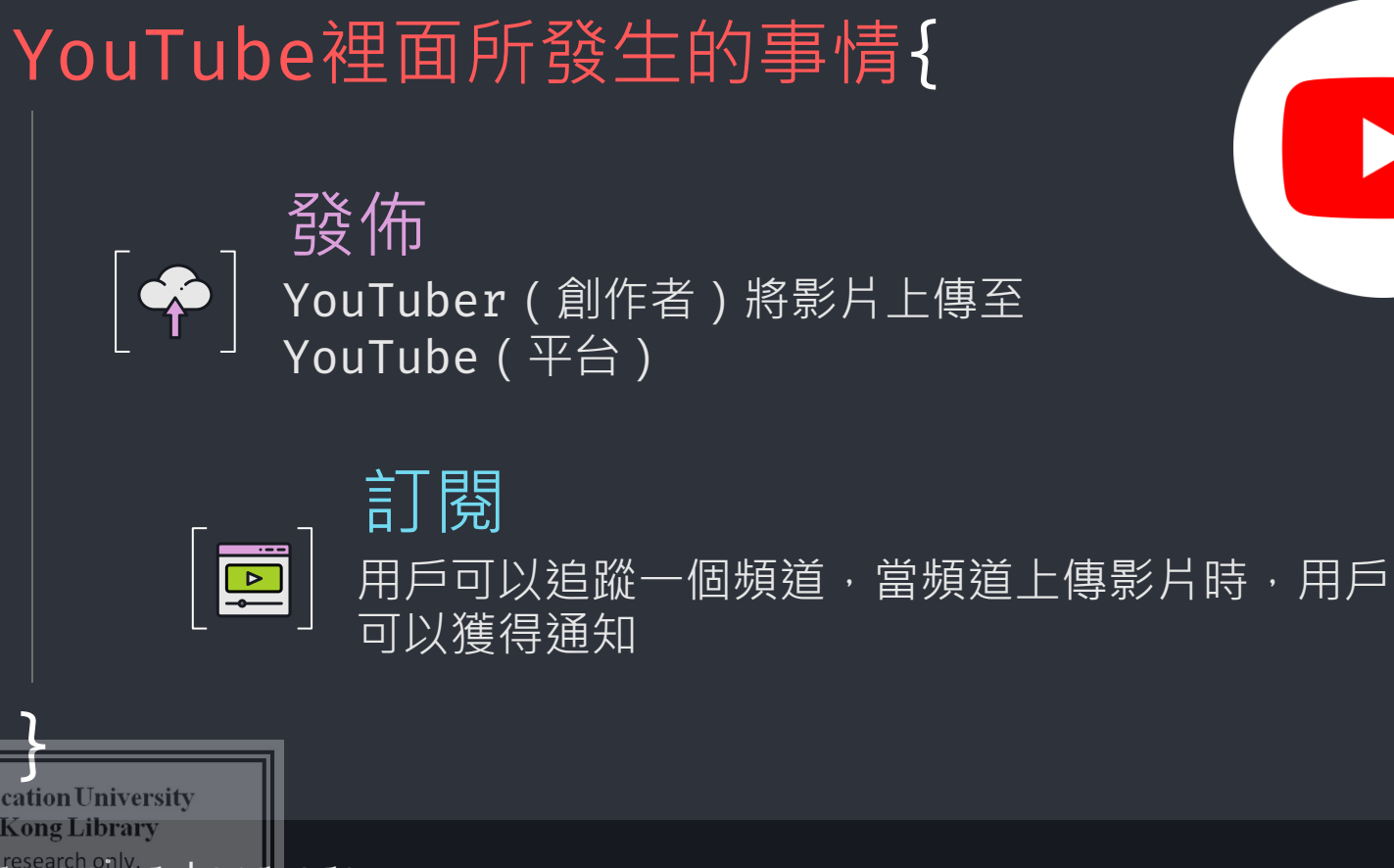

| forbeginners. | html |
|---------------|------|
|---------------|------|

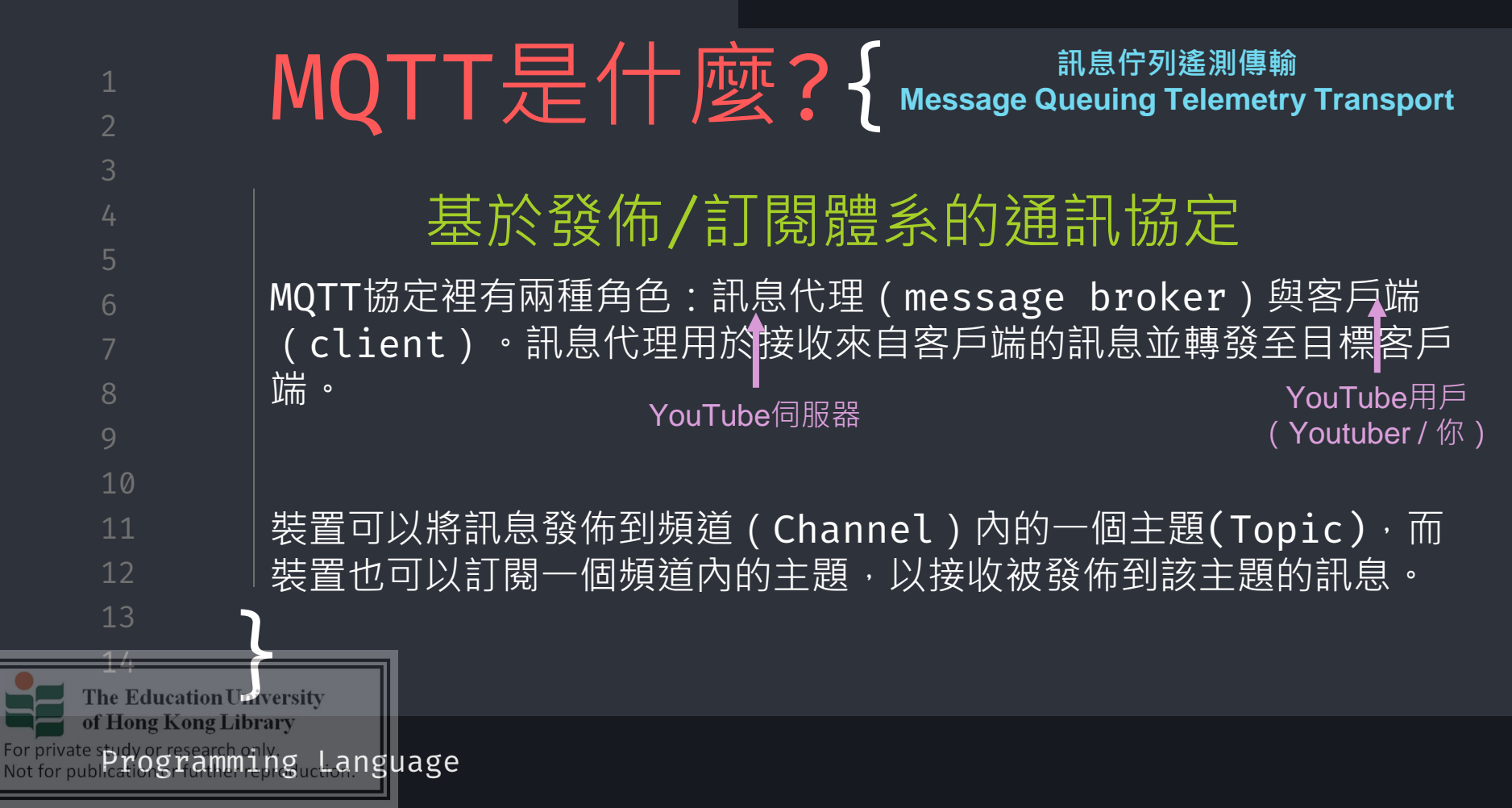

workshop.css

包含著不同YouTuber創作的影片

不同的影片有不同的内容

同樣性質的影片會被收集到同一個播放清單

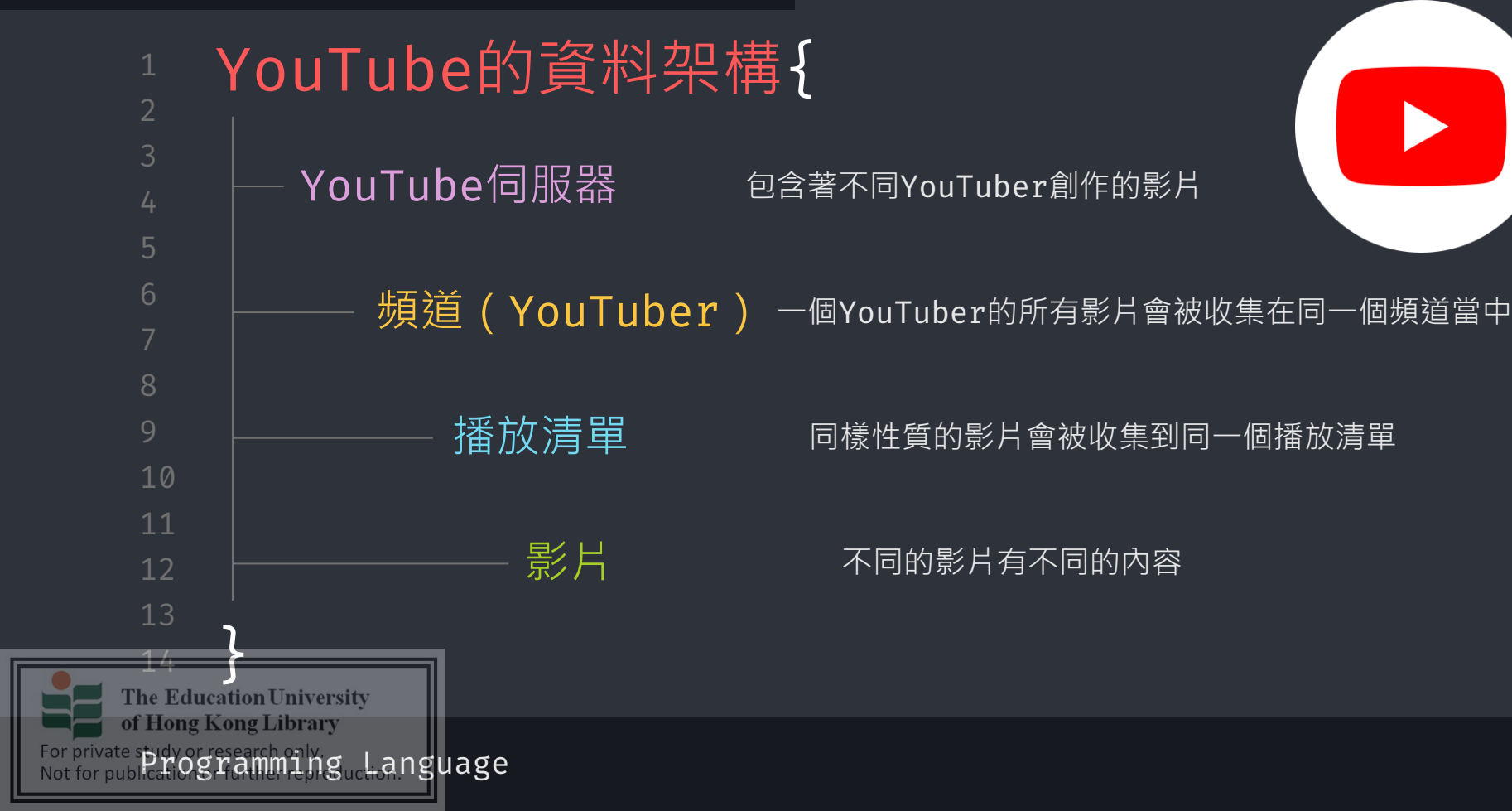

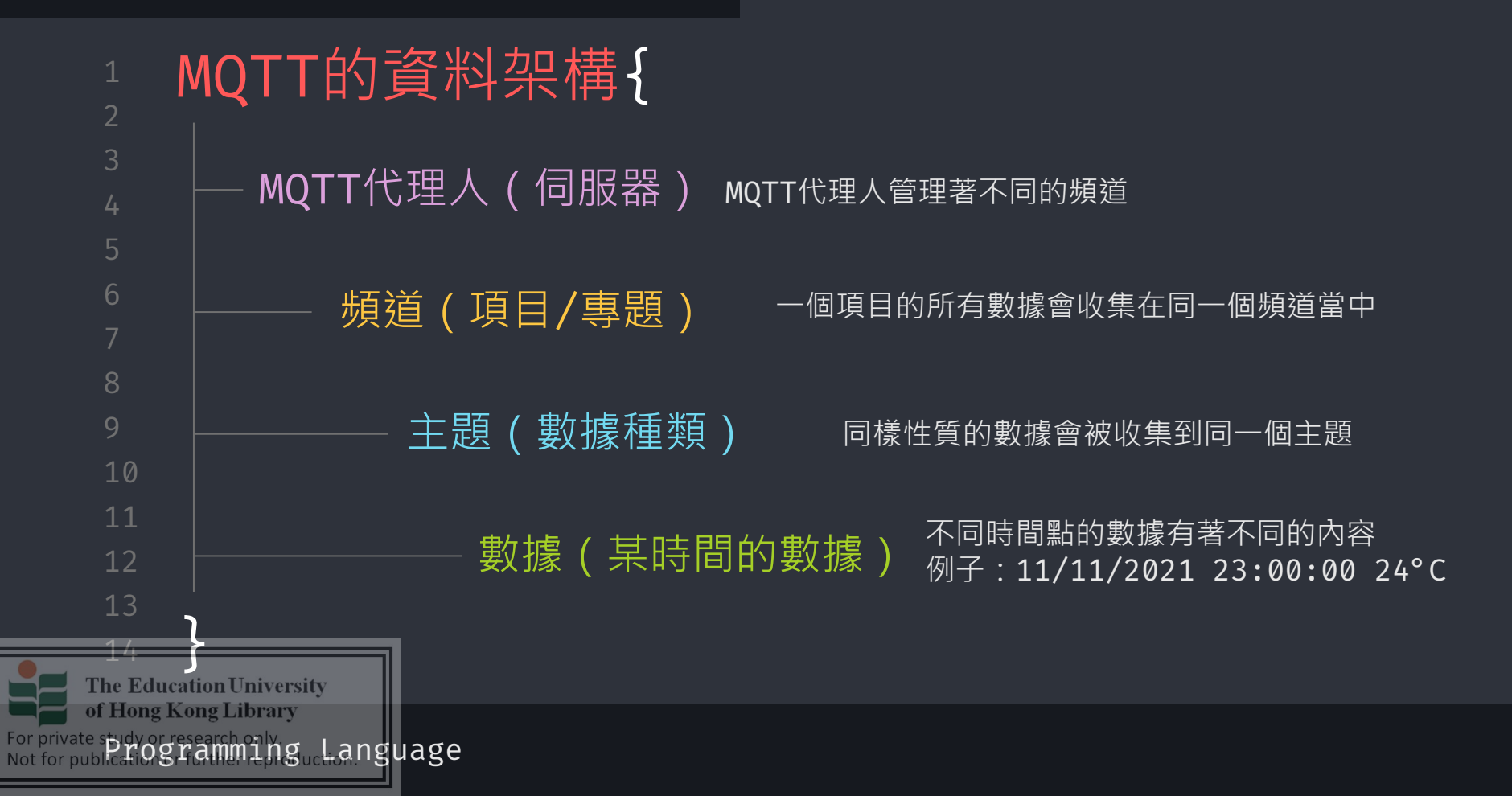

CE3

workshop.css

| Υ | oulube 兴 MQII | 的真 | <b>〔</b> 朴栄慎                                       |
|---|---------------|----|----------------------------------------------------|
|   | YouTube       |    | MQTT                                               |
|   | YouTube伺服器    |    | MQTT代理人(伺服器)                                       |
|   | 頻道(YouTuber)  |    | 頻道(項目/專題)                                          |
| ) | 播放清單          |    | 主題(數據種類)                                           |
| 2 | 影片            |    | 數據(某時間的數據)<br>———————————————————————————————————— |

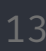

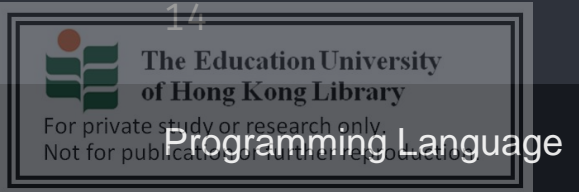

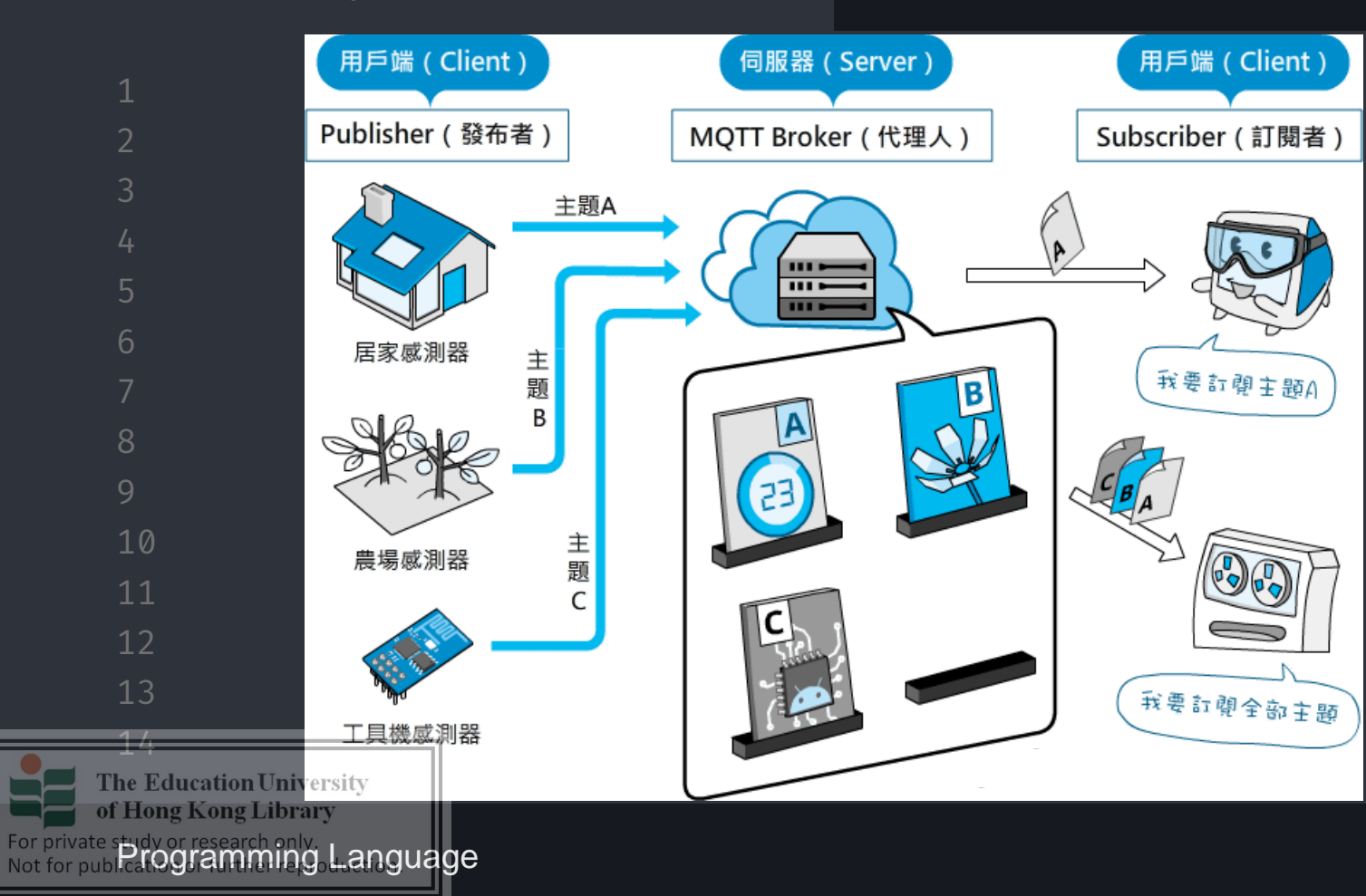

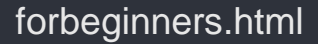

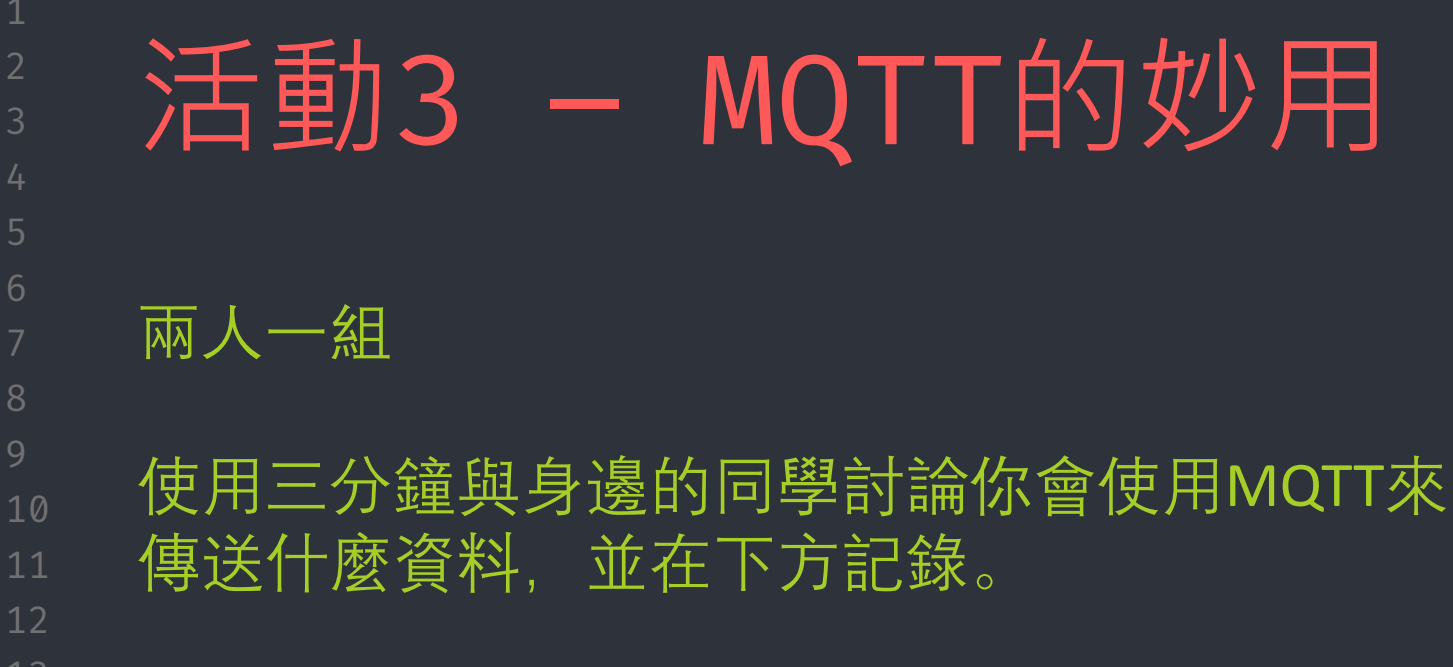

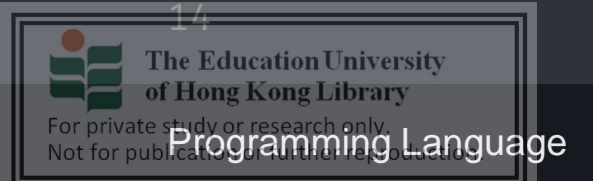

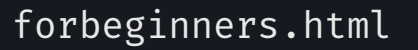

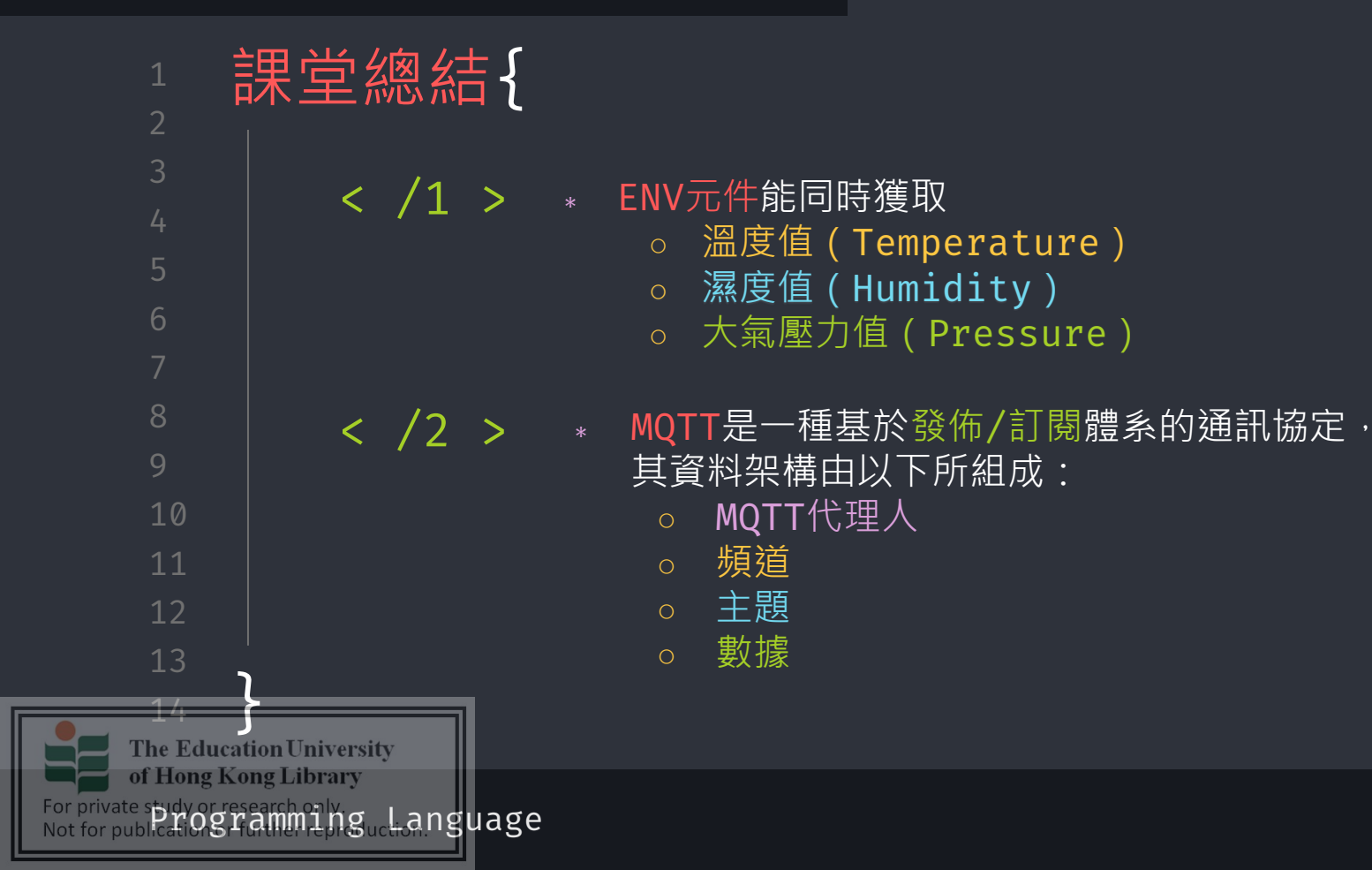

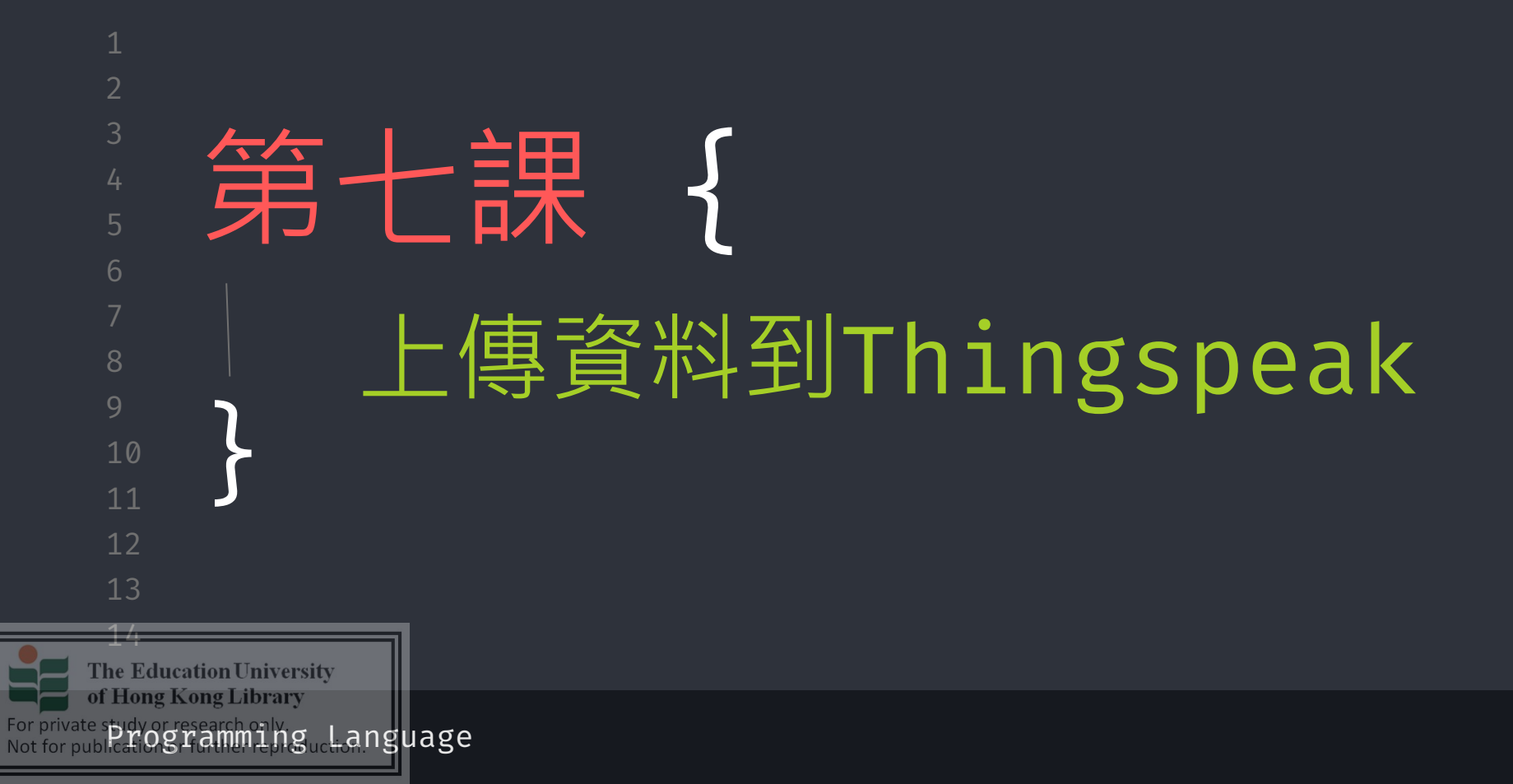

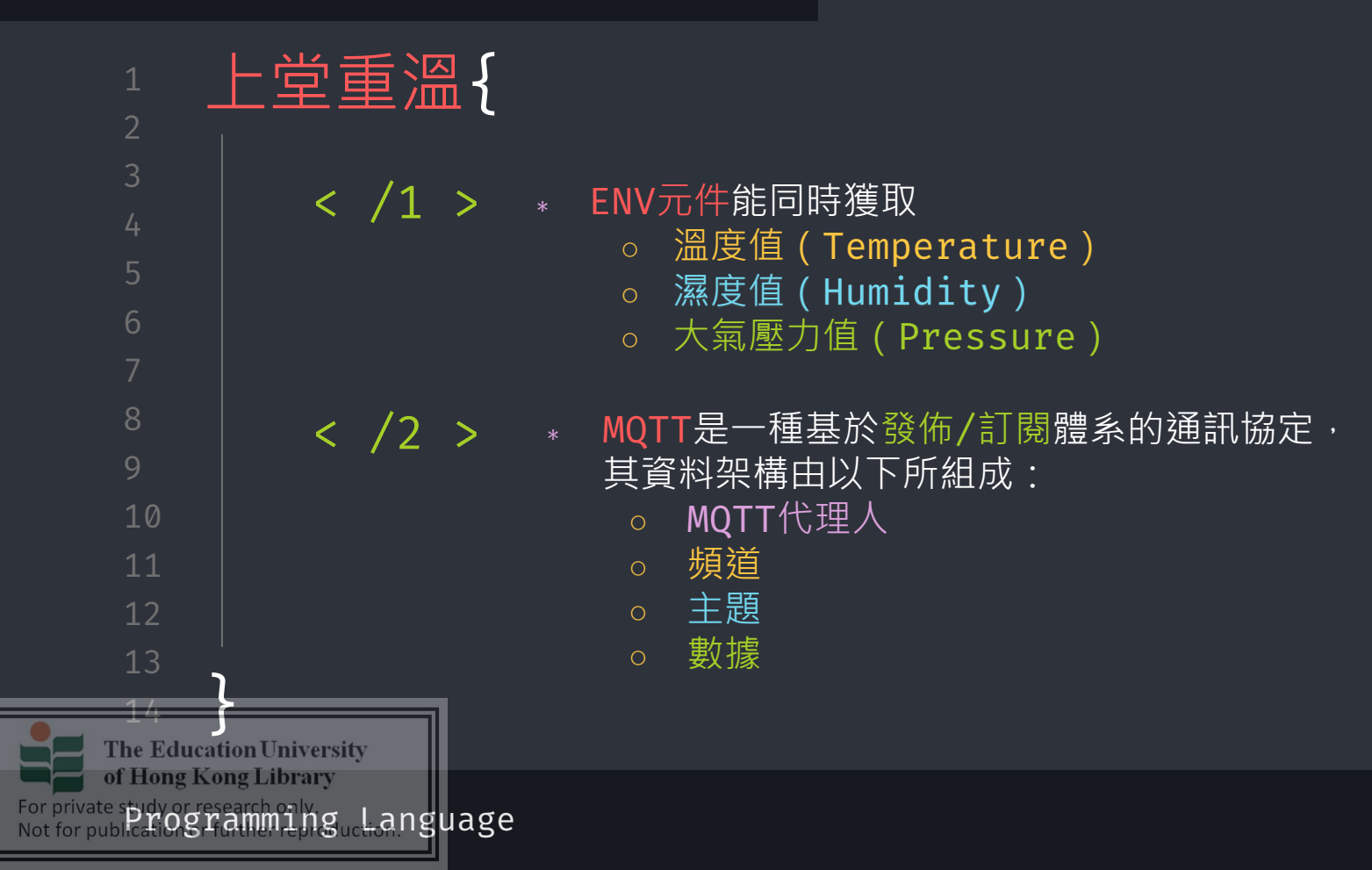

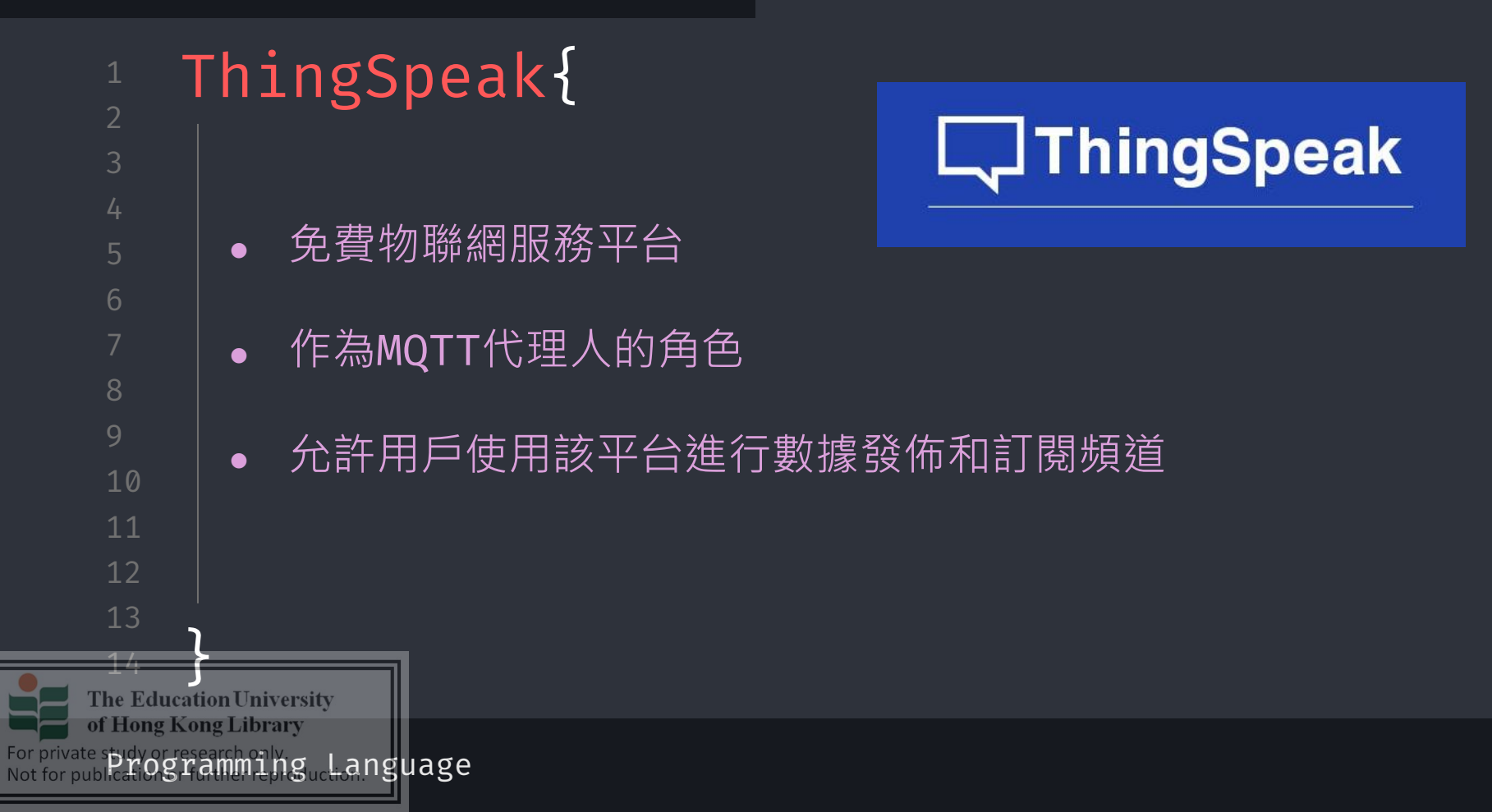

#### workshop.css

Tools

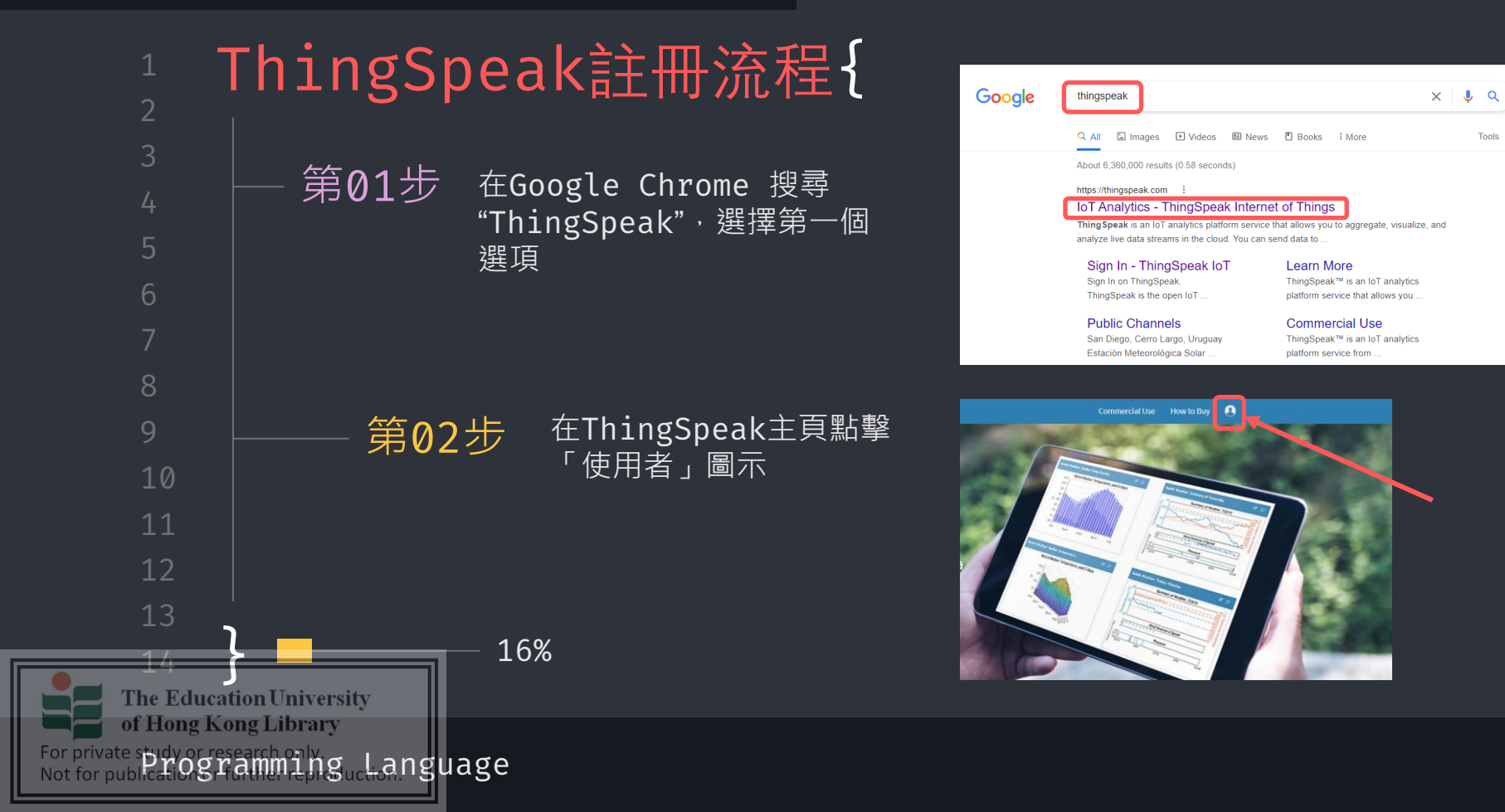

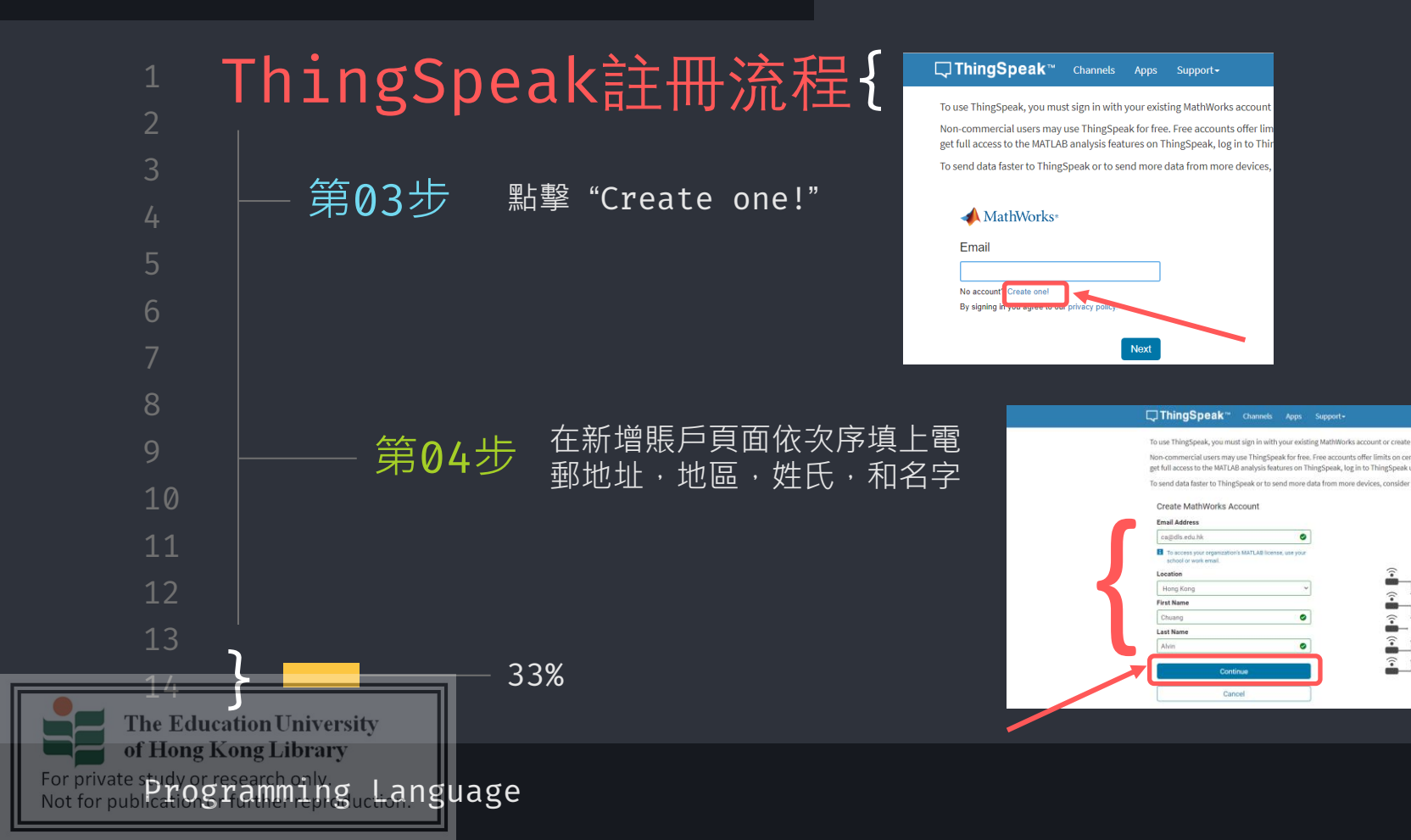

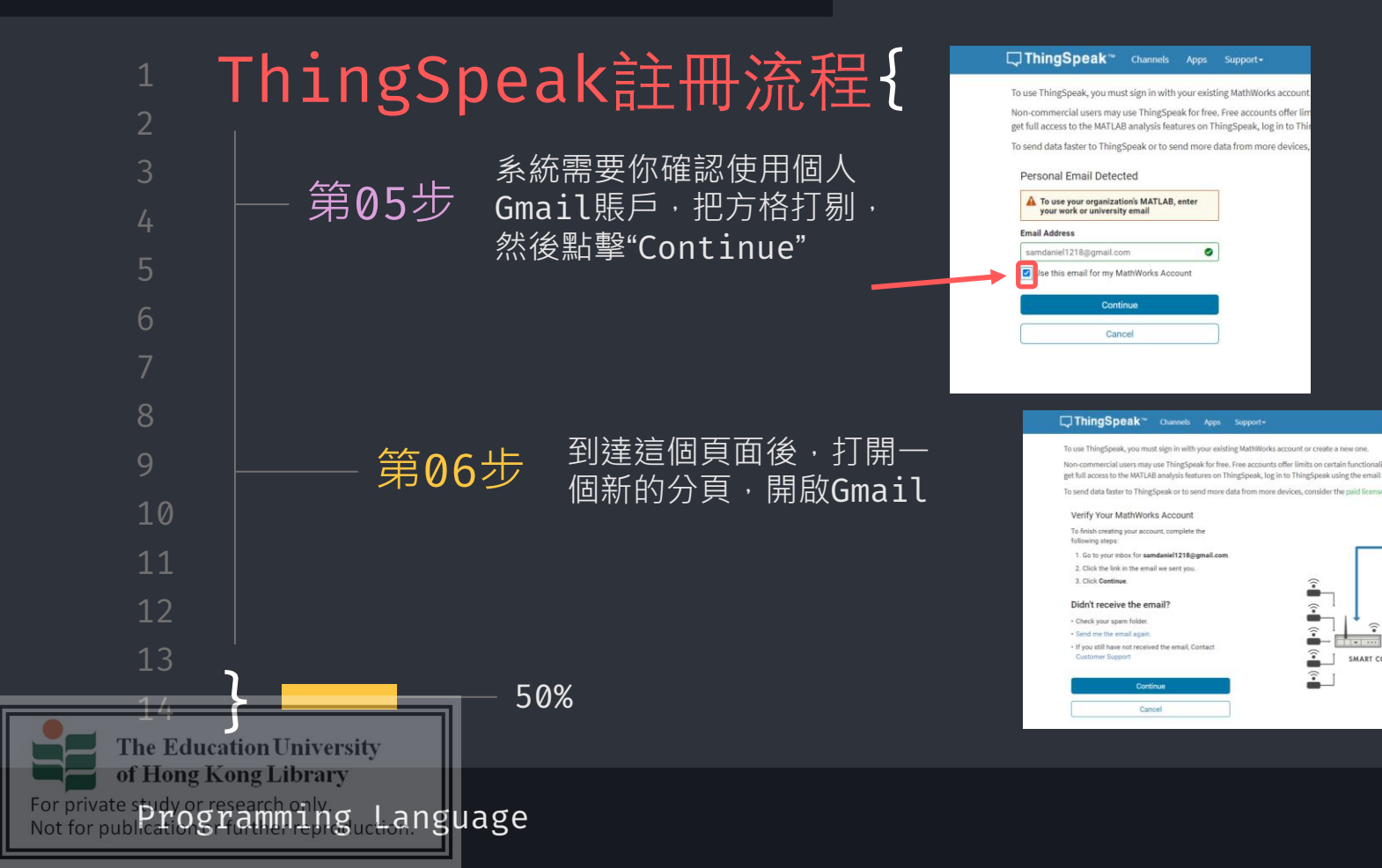

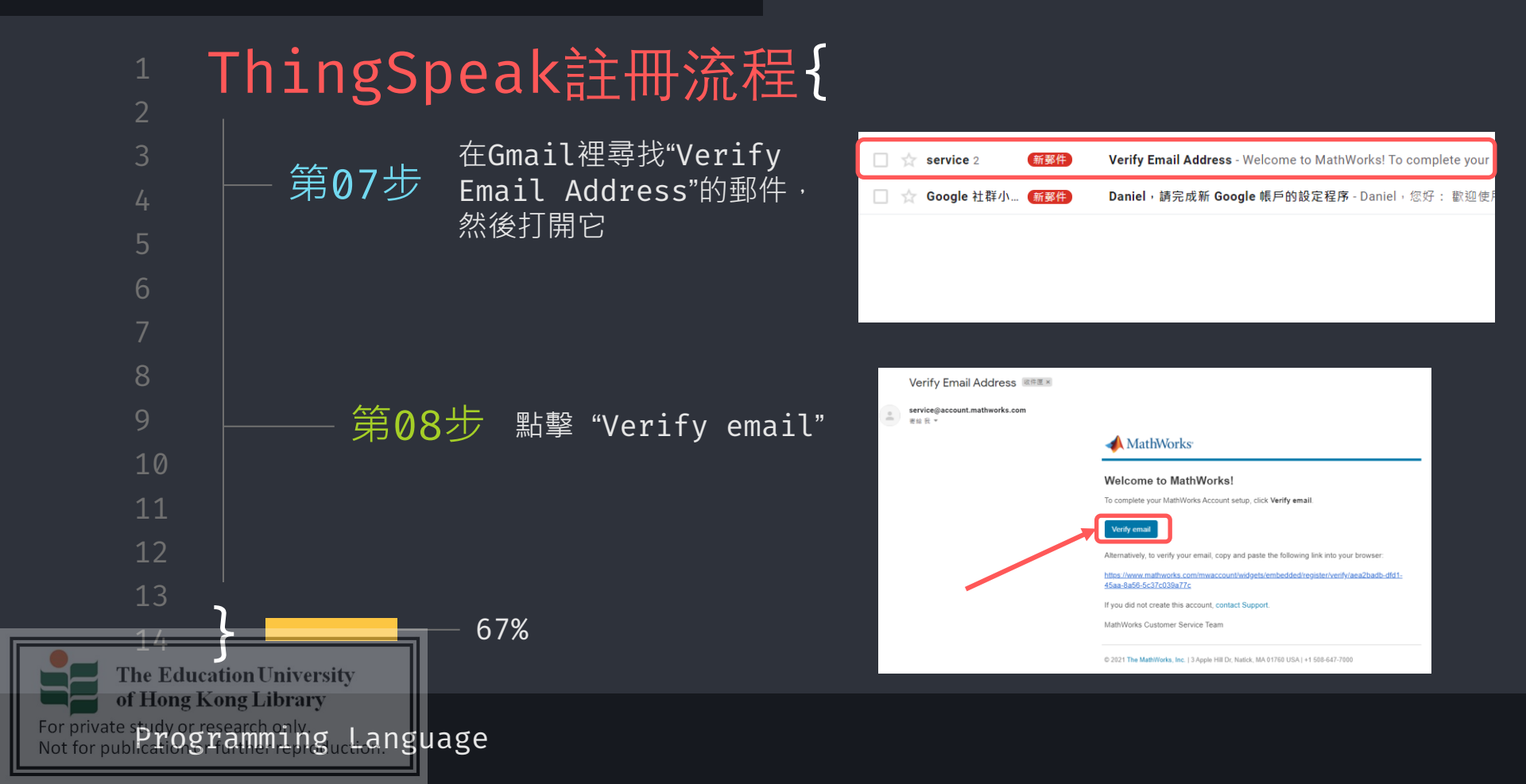

workshop.css

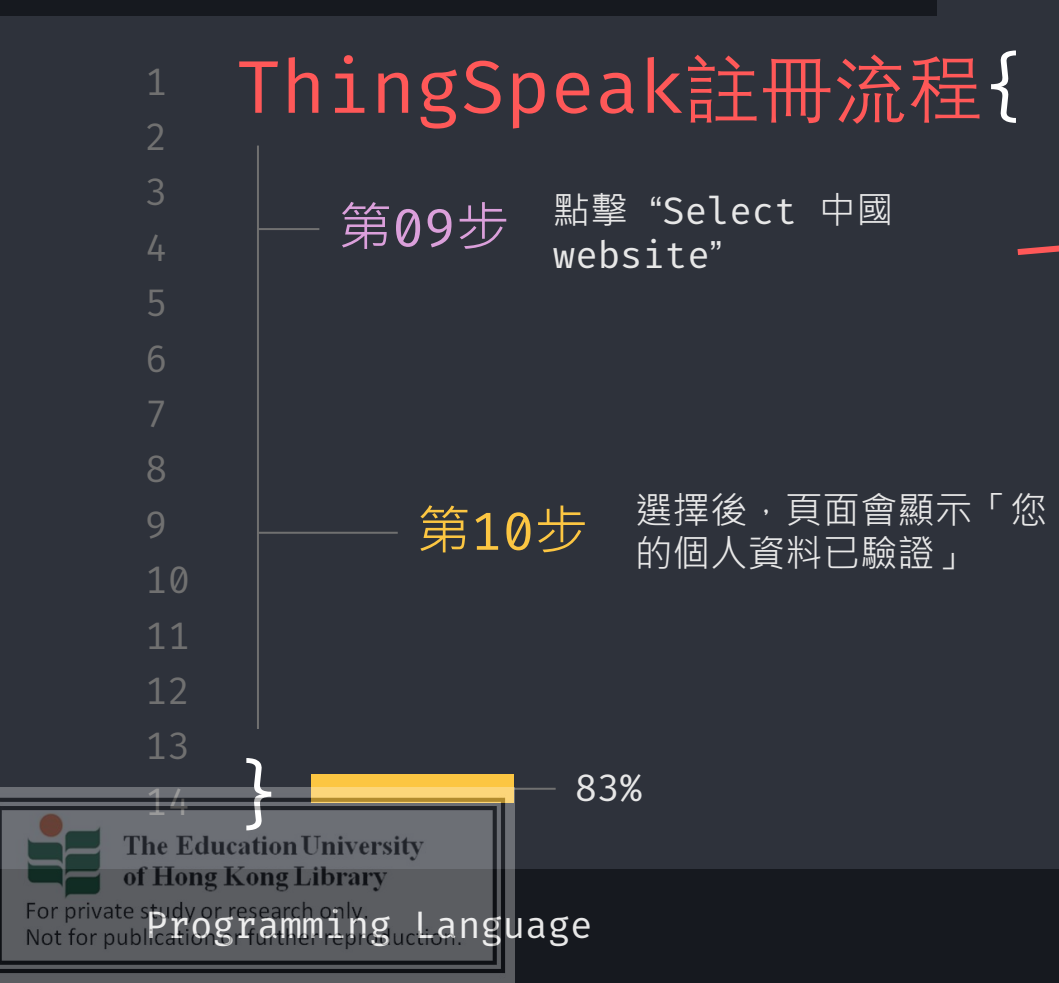

|                                | D OILC                                                                                                    |                                                                                                    |                                                                      |
|--------------------------------|----------------------------------------------------------------------------------------------------|----------------------------------------------------------------------------------------------------|----------------------------------------------------------------------|
| Channes a web site to get tree | alated content where wailable a                                                                                                    | rel see local exerts and offers. Ba                                                                 | and on your location we                                              |
| recommend that you select      | PGQ.                                                                                                    | to see your every and only to be                                                                    | and the local section of the                                         |
| Select (13) web alte           |                                                                                                    |                                                                                                    |                                                                      |
| Second Second Second           |                                                                                                    |                                                                                                    |                                                                      |
|                                |                                                                                                    |                                                                                                    |                                                                      |
| fou can also select a web sit  | e from the following list:                                                                                                    |                                                                                                    |                                                                      |
| Americas                       | Europe                                                                                                    |                                                                                                    | Asia Pacific                                                         |
| América Latino (Español)       | Belgium (English)                                                                                                    | Nethorlanda (English)                                                                               | Australia (English)                                                  |
| Canada (English)               | Denmark (English)                                                                                                    | Nonway (English)                                                                                    | india (English)                                                      |
|                                |                                                                                                    |                                                                                                    |                                                                      |
| inited States (English)        | Deutochland (Deutsch)                                                                                                    | Osterreich (Deutsch)                                                                                | New Zeoland (English                                                 |
| inited States (English)        | Deutochland (Deutsch)<br>España (Español)                                                                                                    | Österreich (Deutsch)<br>Portugal (English)                                                          | New Zeoland (English<br>中国                                           |
| inited States (English)        | Deutschland (Deutsch)<br>España (Español)<br>Finland (English)                                                                                           | Österreich (Deutsch)<br>Portugal (English)<br>Sweden (English)                                      | New Zeoland (English<br>中国<br>资徒中文                                   |
| inited States (English)        | Deutschland (Deutsch)<br>España (Español)<br>Finland (English)<br>France (Français)                                                                      | Österreich (Deutsch)<br>Portugal (English)<br>Sweden (English)<br>Switzerland                       | New Zestand (English<br>中間<br>近日中文<br>English                        |
| Inited States (English)        | Deutschland (Deutsch)<br>España (Español)<br>Finland (English)<br>France (Français)<br>Ireland (English)                                                 | Österreich (Deutsch)<br>Portugal (English)<br>Sweden (English)<br>Switzerland<br>Deutsch            | New Zealand (English<br>中間<br>恐律中文<br>English<br>日本 (日本語)            |
| inited States (English)        | Deutschland (Deutsch)<br>España (Español)<br>Finland (English)<br>France (Français)<br>Iroland (English)<br>Italia (Italiano)                            | Oxterreich (Deutsch)<br>Portugal (English)<br>Sweden (English)<br>Switzerland<br>Deutsch<br>English | New Zealand (English<br>中國<br>同日中文<br>English<br>日本(日本語)<br>한국(한국어)  |
| inited States (English)        | Deutschland (Deutsch)<br>Espaita (Espaitol)<br>Finitori (English)<br>France (Françaia)<br>Iroland (English)<br>Italia (Italiano)<br>Lasembourg (English) | Österreich (Deutsch)<br>Portugal (English)<br>Switzerland<br>Deutsch<br>English<br>Français         | New Zealand (English)<br>中國<br>范廷中文<br>English<br>日本(日本語)<br>한국(한국어) |

📣 MathWorks®

MathWorks 帐户

🗸 您的个人资料已验证

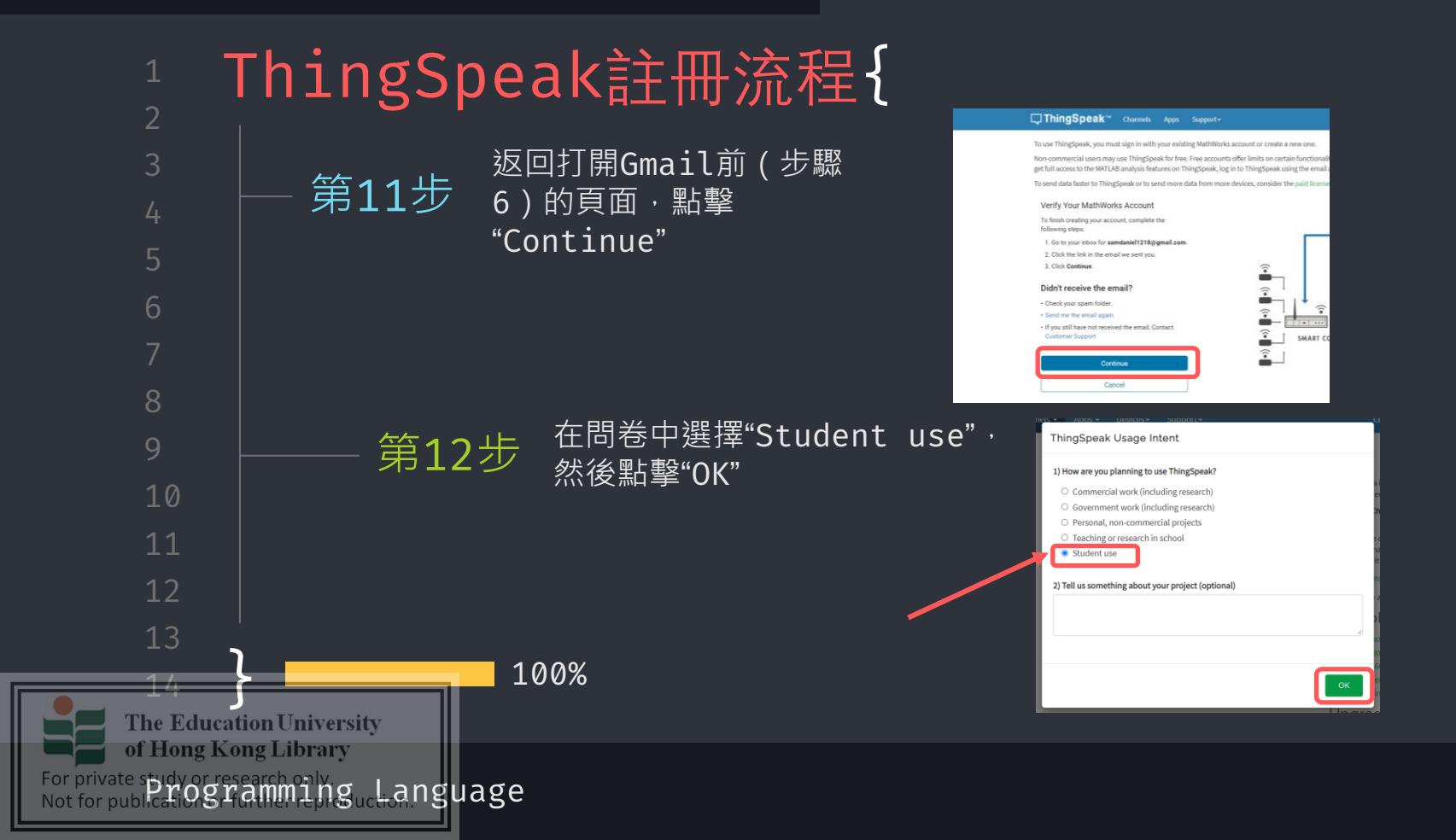

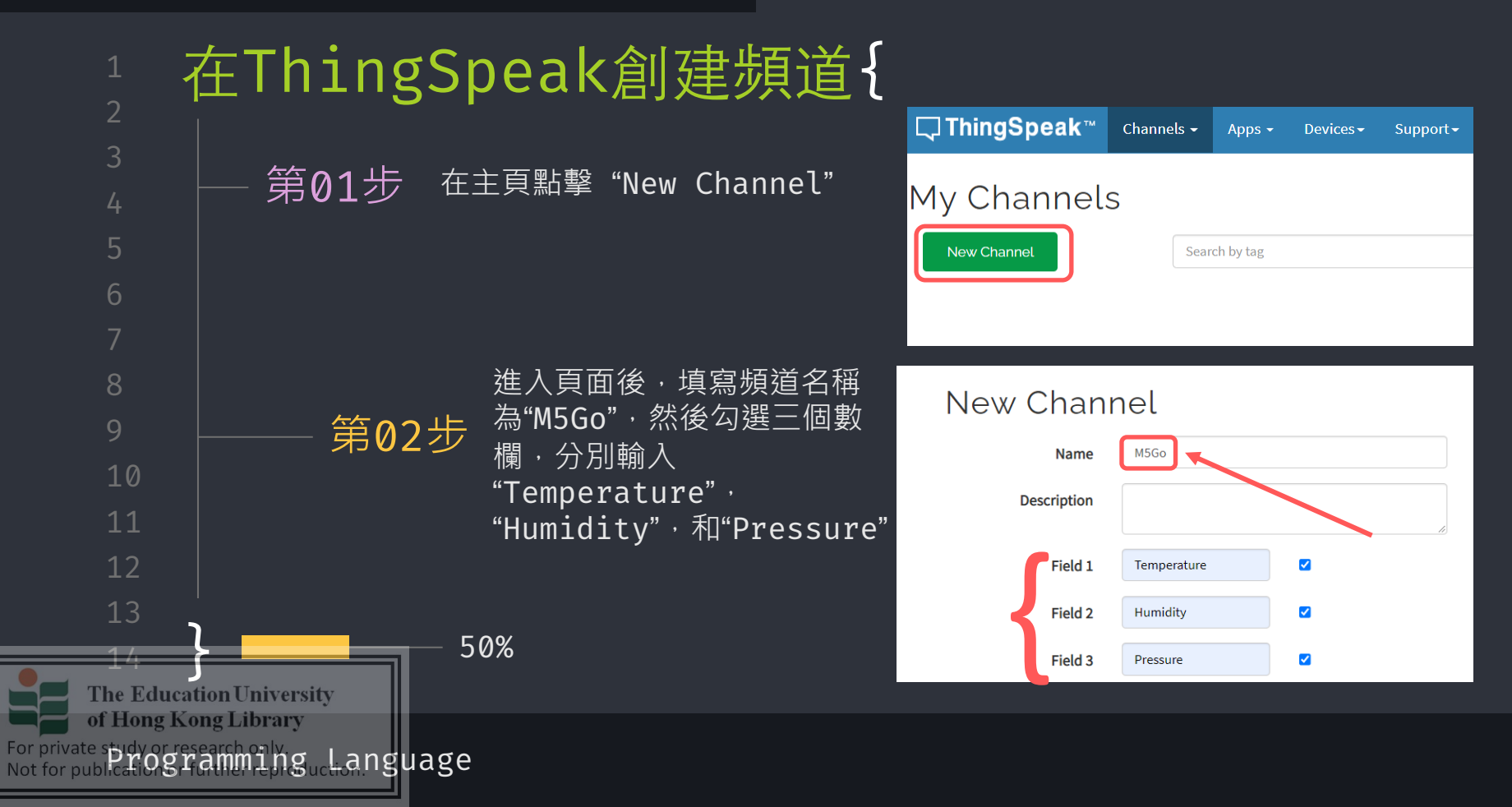

workshop.css

0.0

0.0

YouTube

Save Channel

Sharing API Keys Data Import / Export

Commercial Use How to Buy 📣

M5Go

□ ThingSpeak<sup>~</sup> Channels - Apps - Devices - Support-

Add Visualizations Add Widgets Export recent data

MSGo

Show Video

Show Status

M5Go Channel ID: 1543683 Author: mwa00002441777

Channel Stats

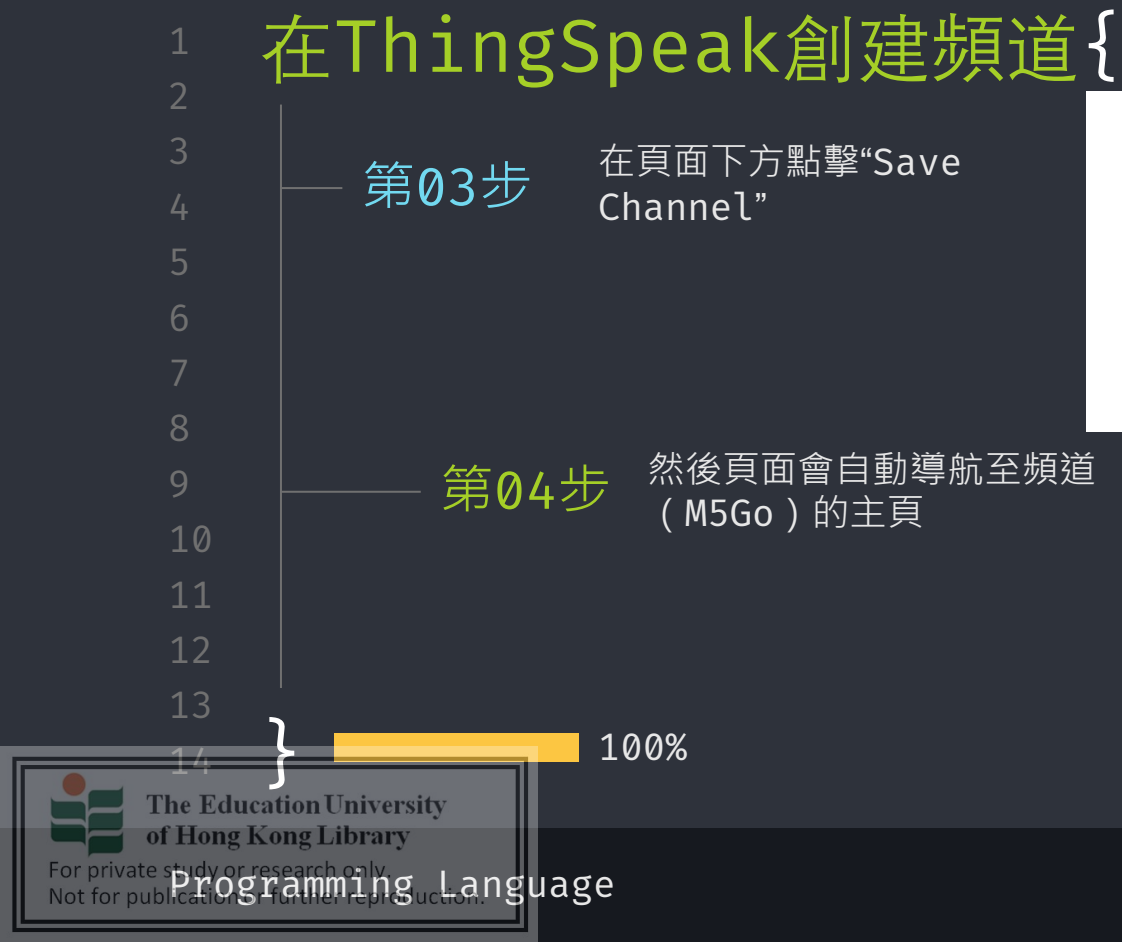

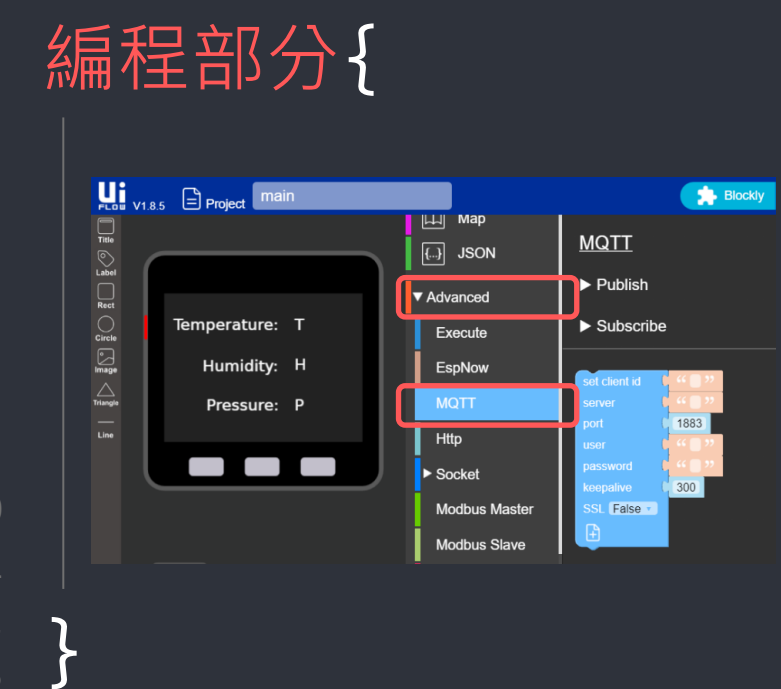

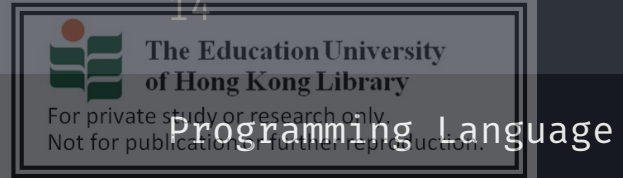

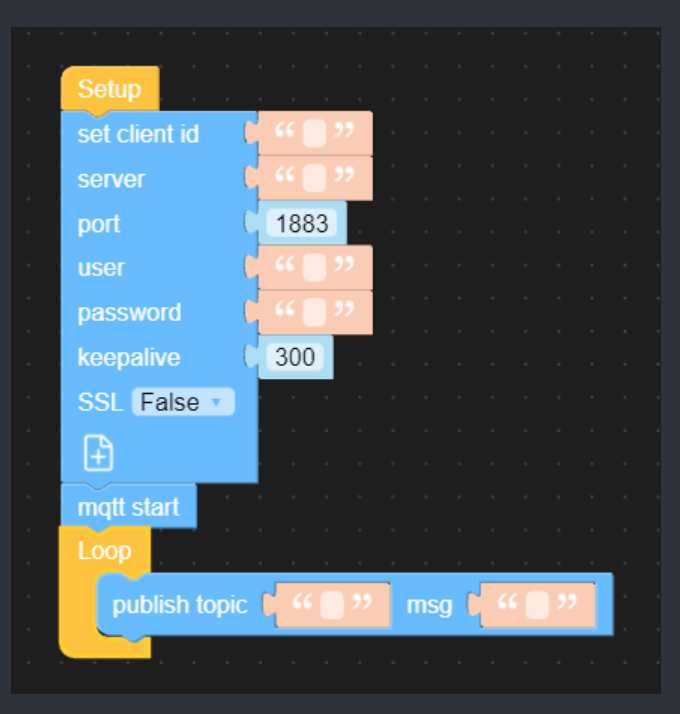

workshop.css

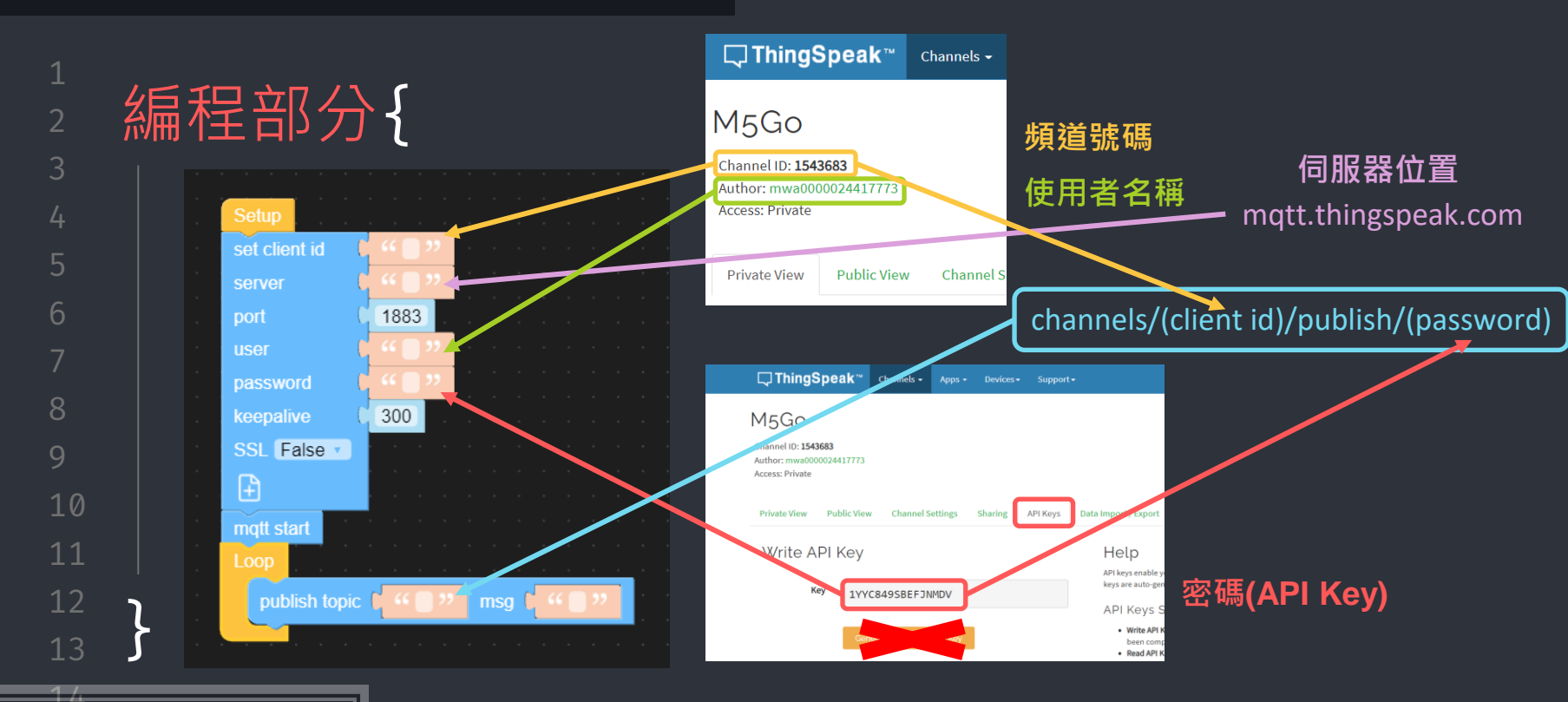

For private spicy or research only Not for publication gramming constrained and the spicy of the spice of the spice of the

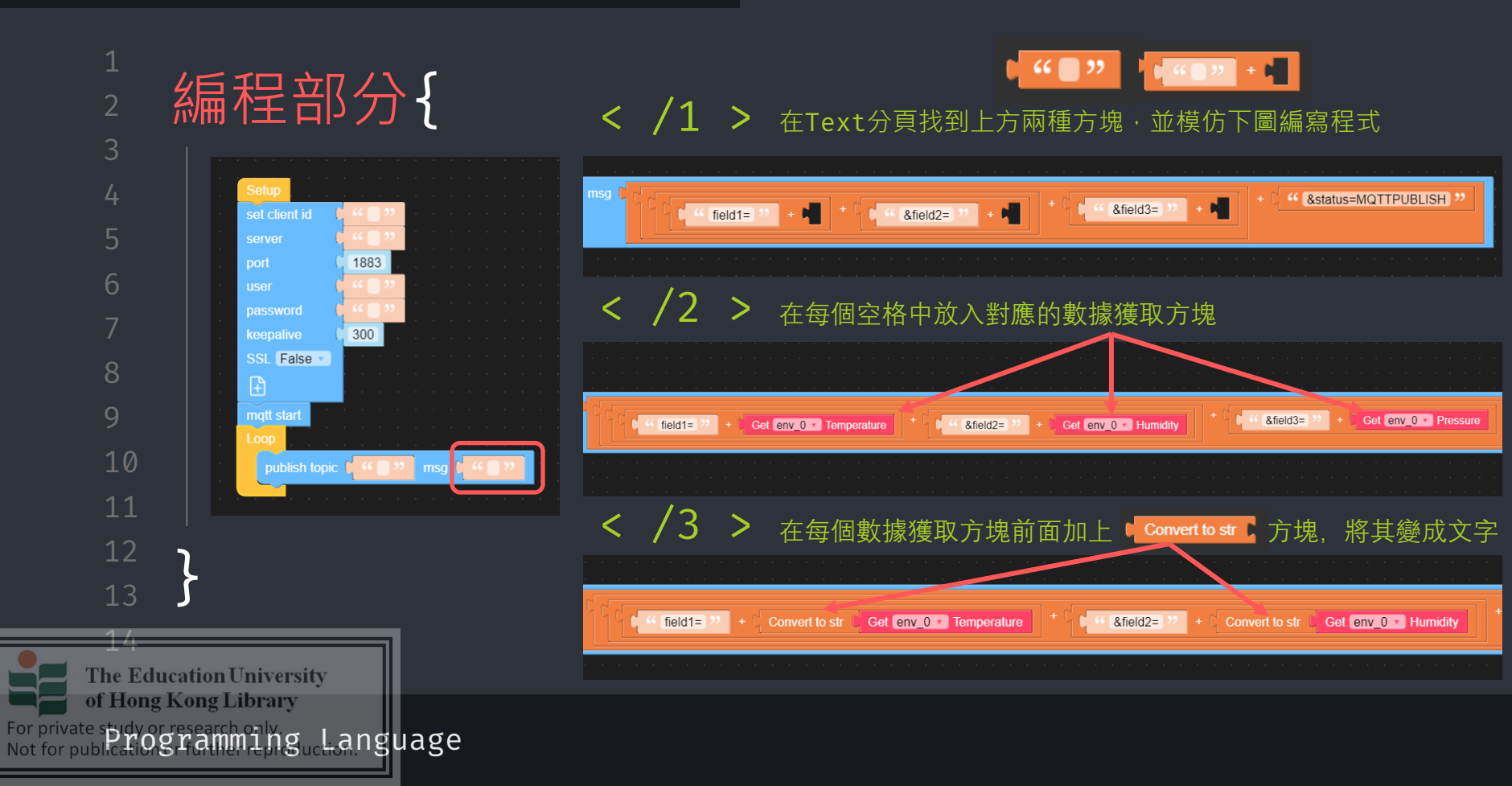

#### workshop.css

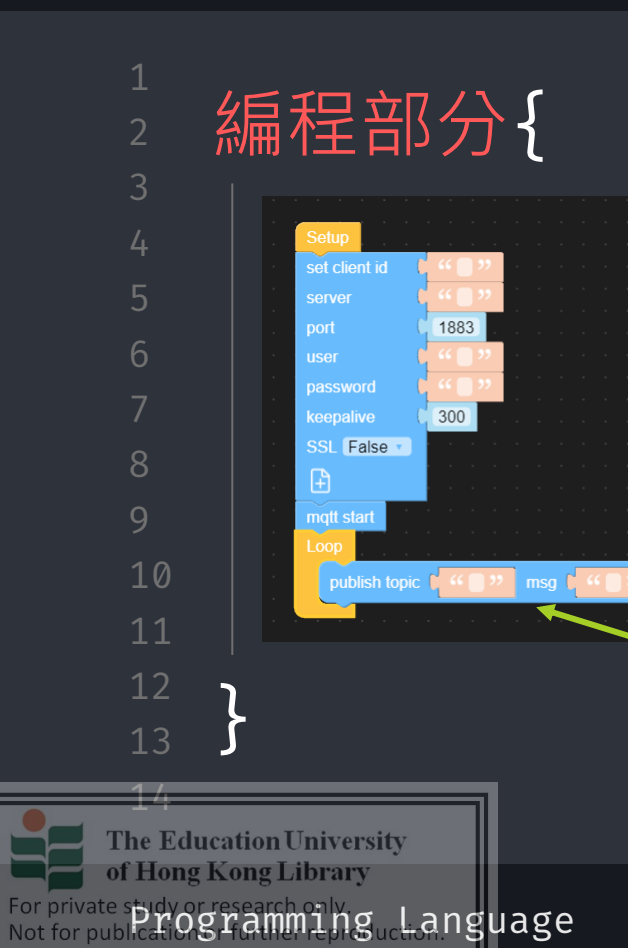

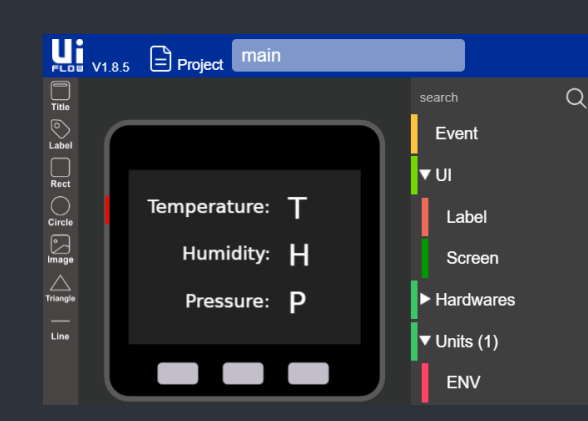

# 加入上一堂的界面

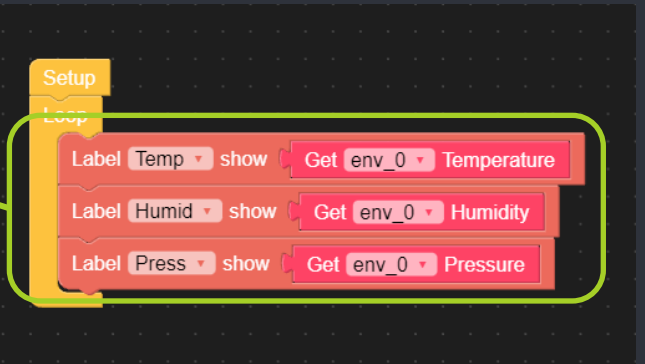

# 加入上一堂的程式 到Loop裡面

Language

workshop.css

of Hong Kong Library

For private spidy or research only. Not for publications framming

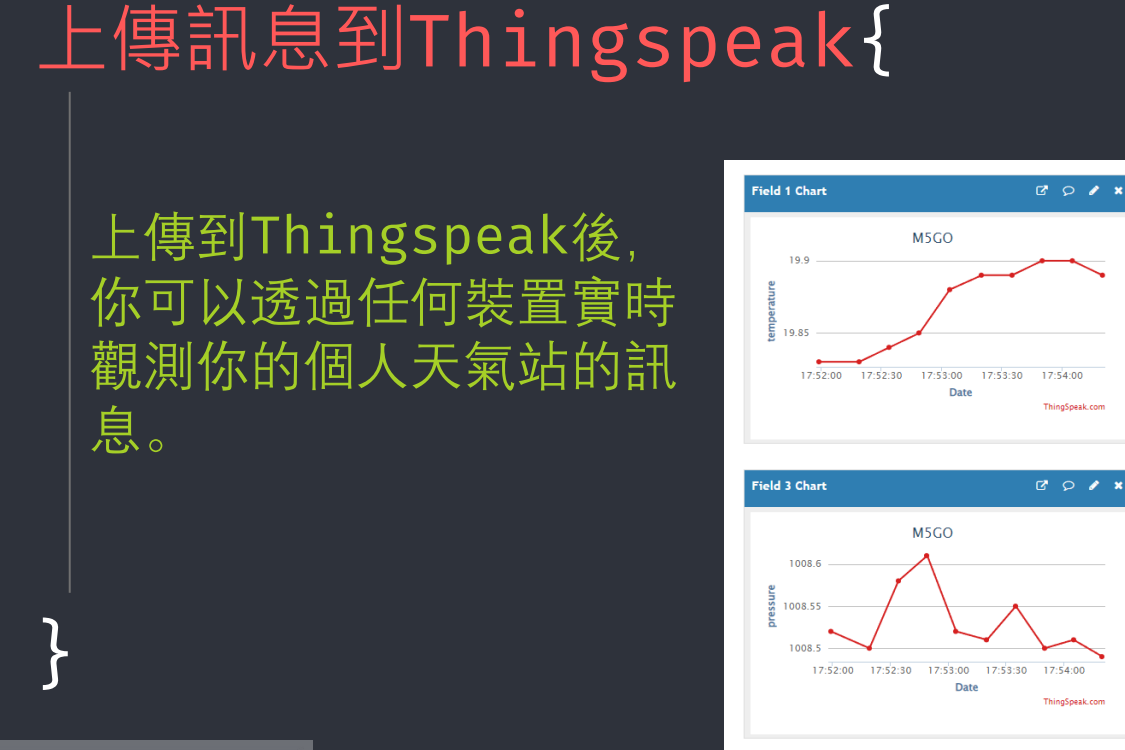

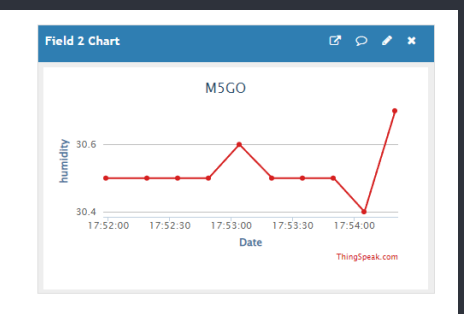

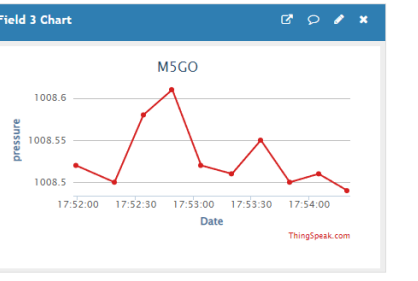

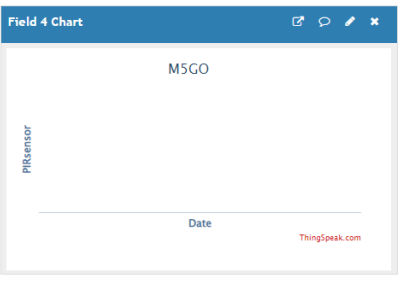

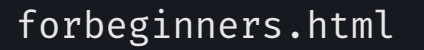

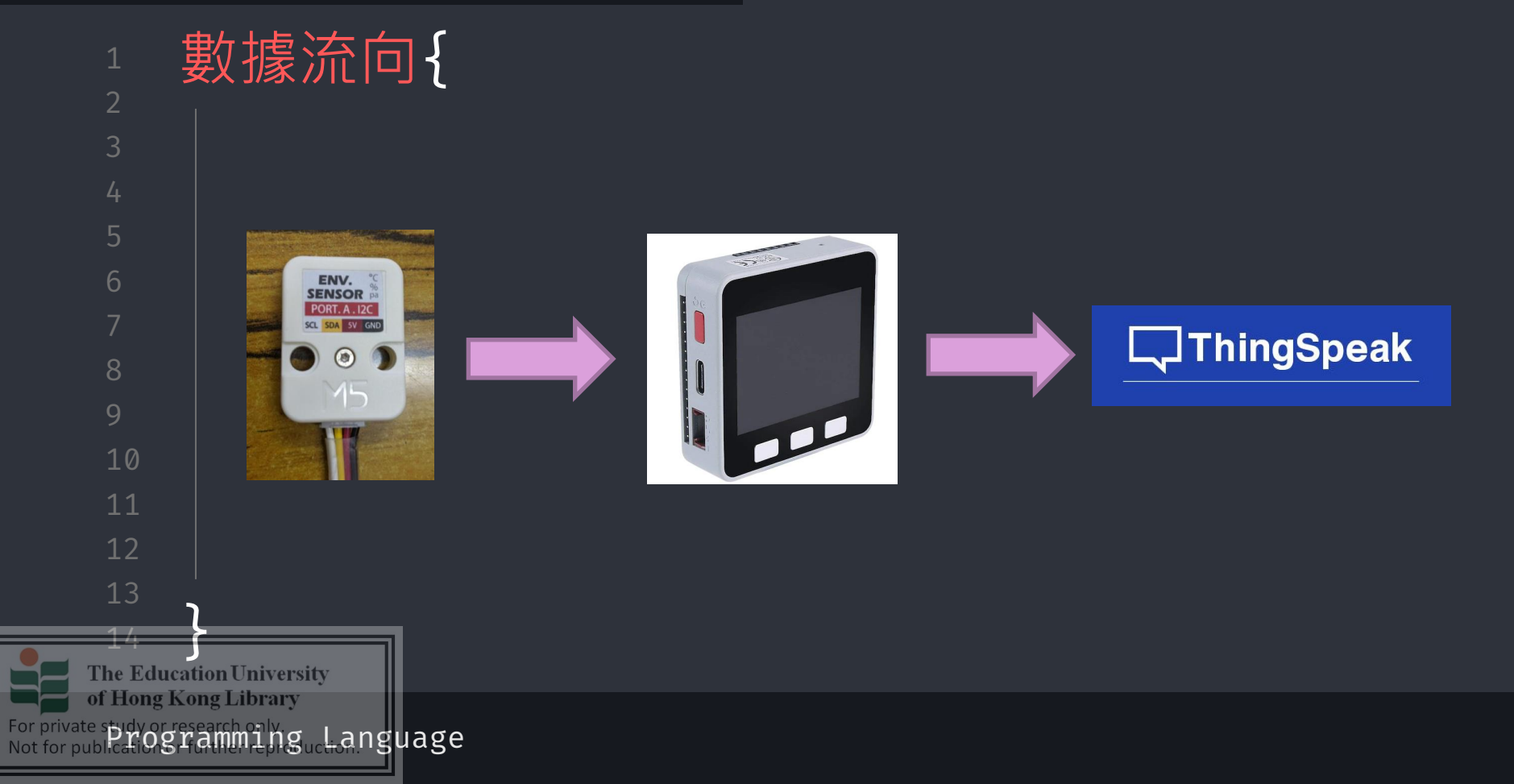

#### workshop.css

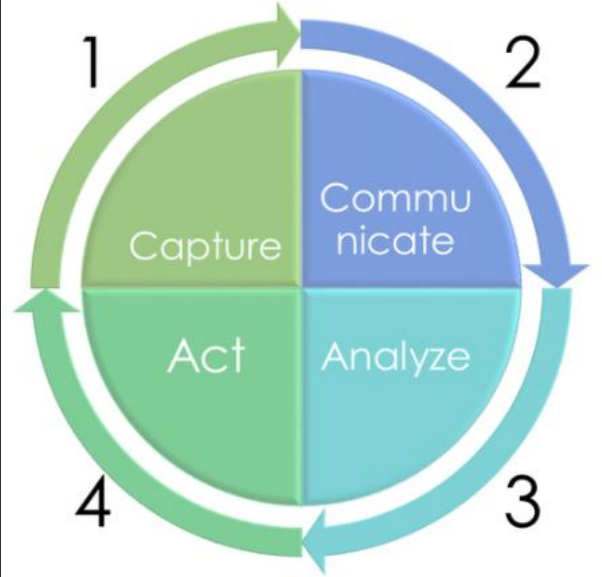

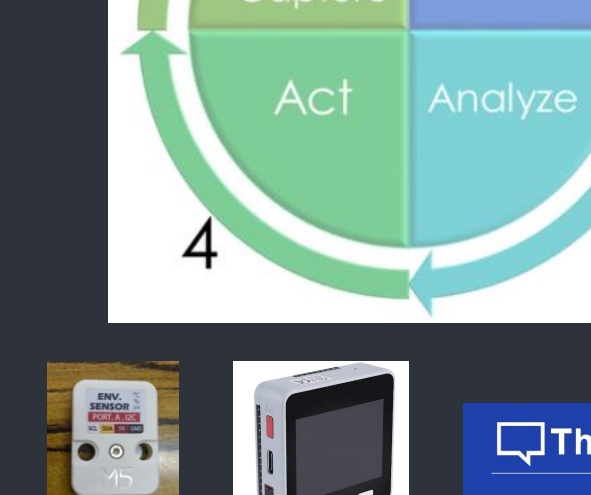

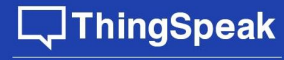

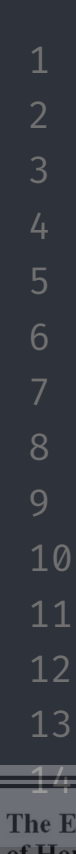

For private spidy or research oily Not for public for Stramming ucl-anguage

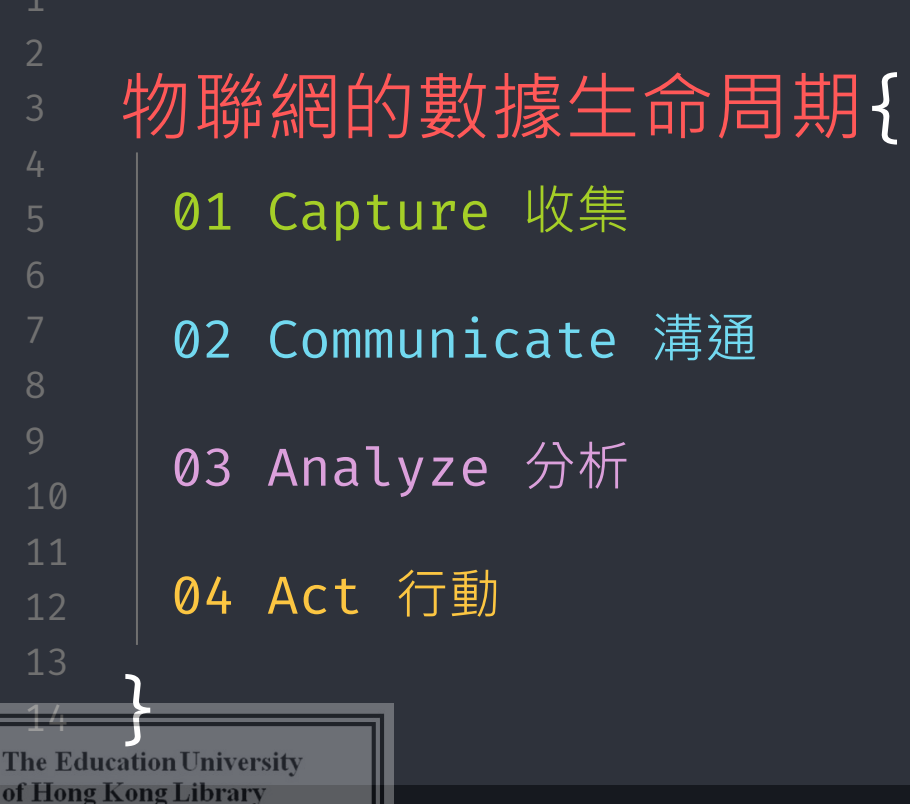

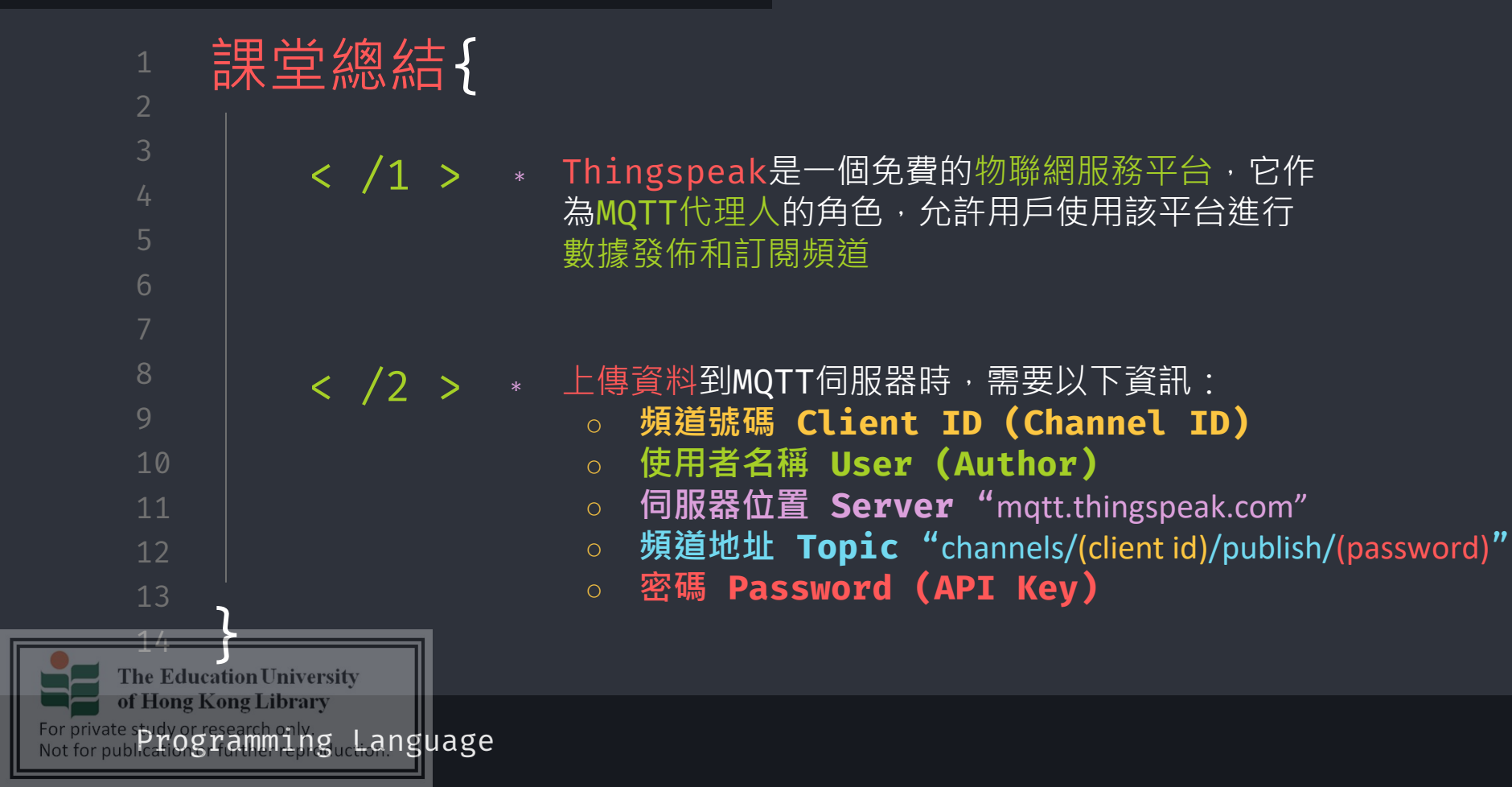

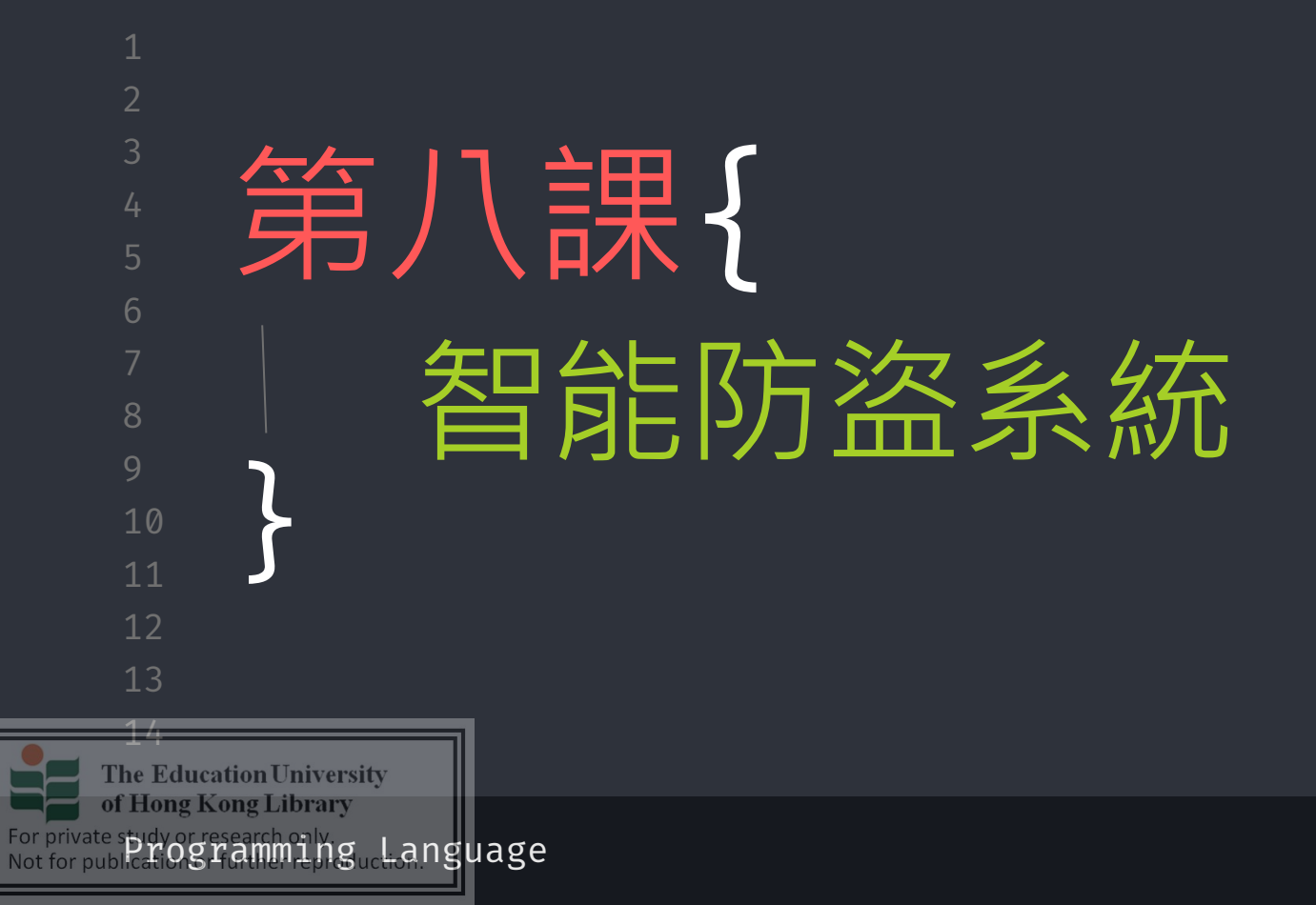

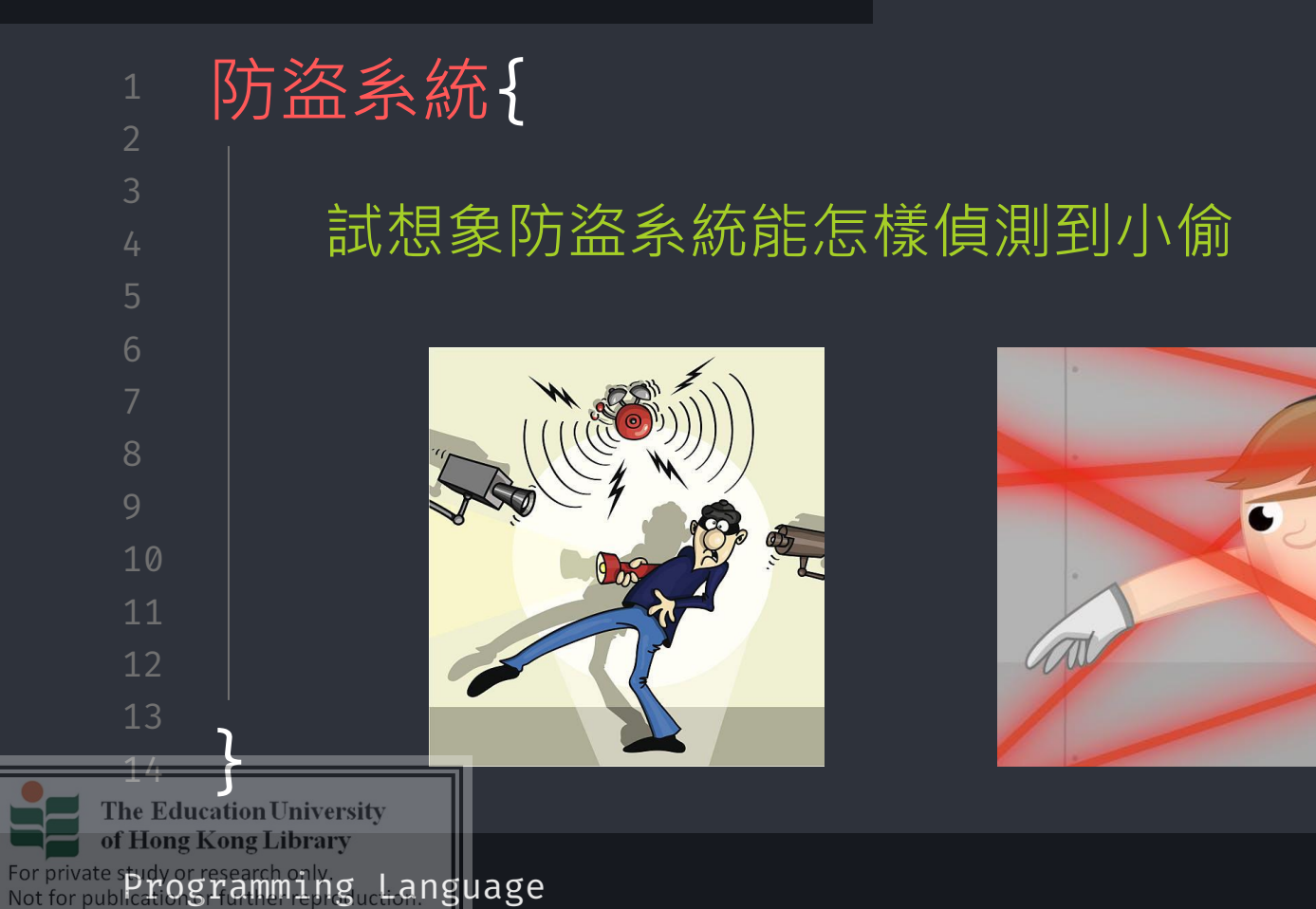

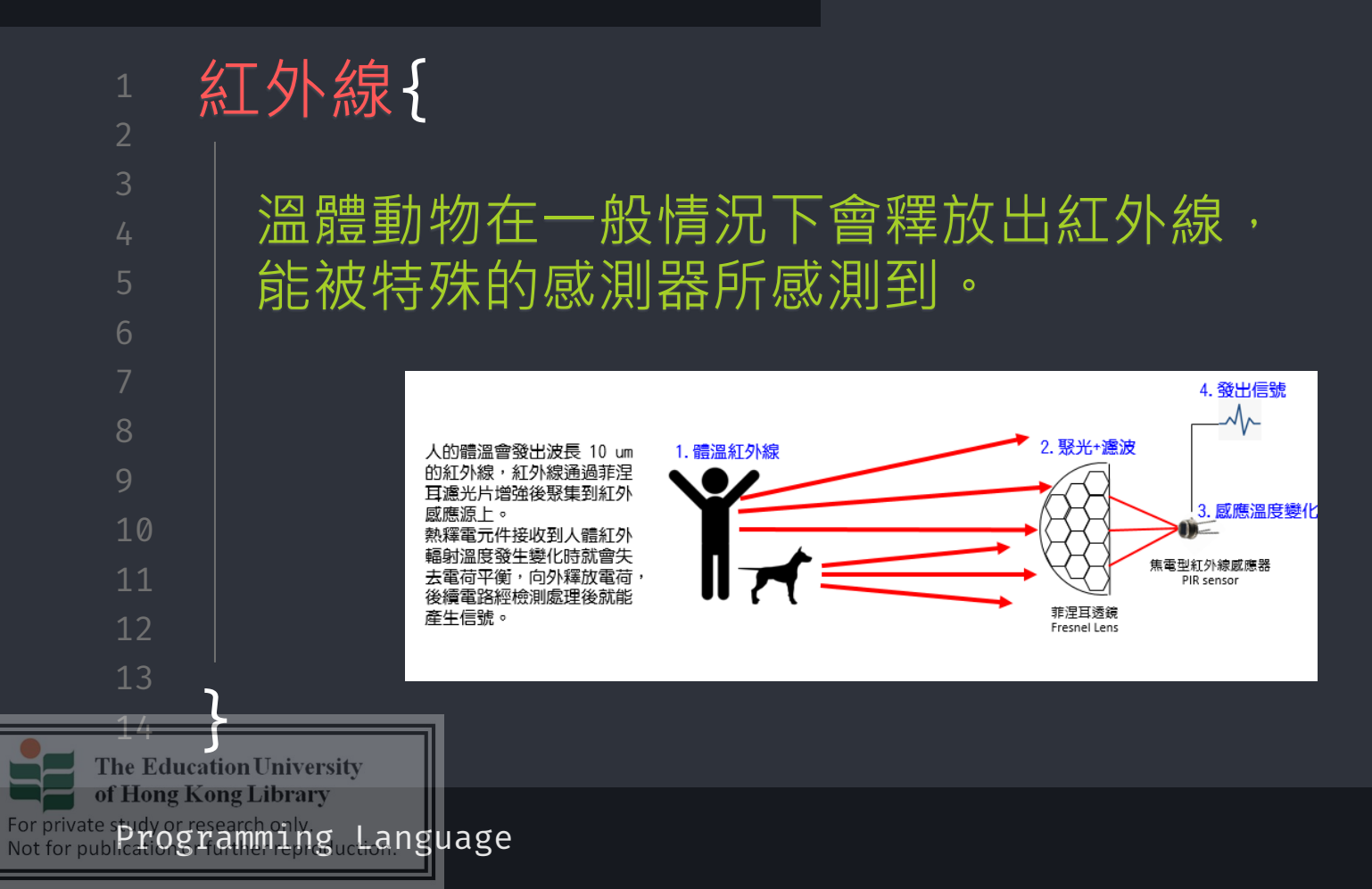

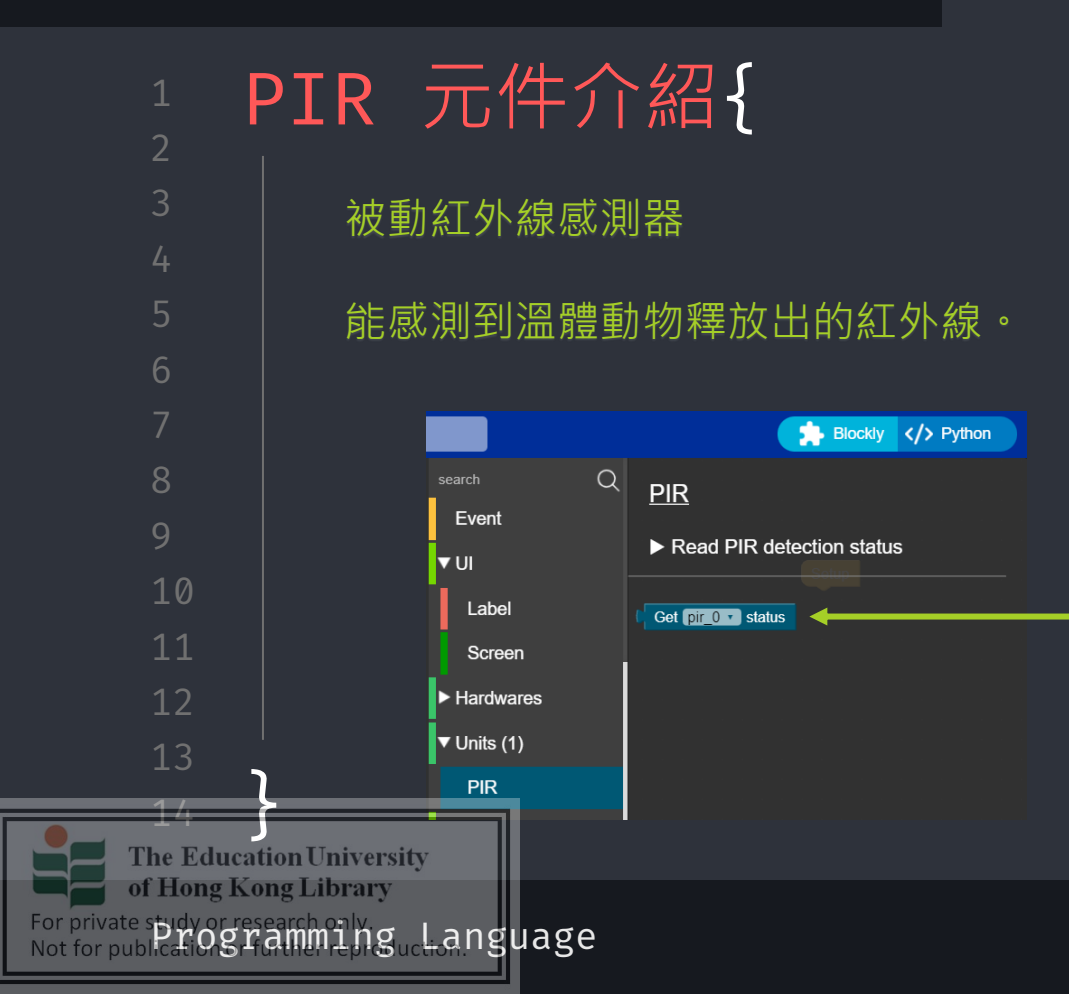

#### workshop.css

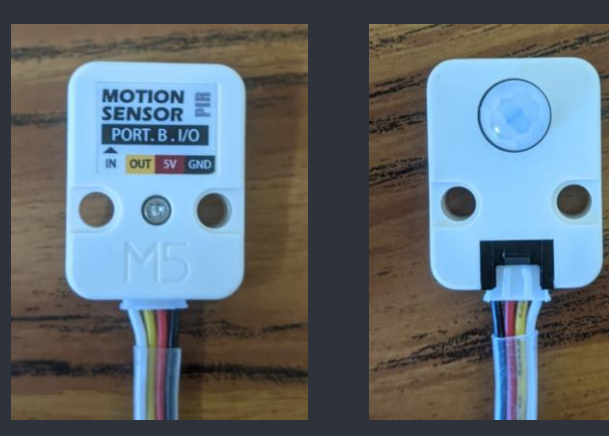

# 獲取狀態值 (感受到溫度變化 = 1) (感受不到溫度變化 = 0)

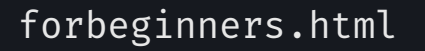

workshop.css

PIR status: 1

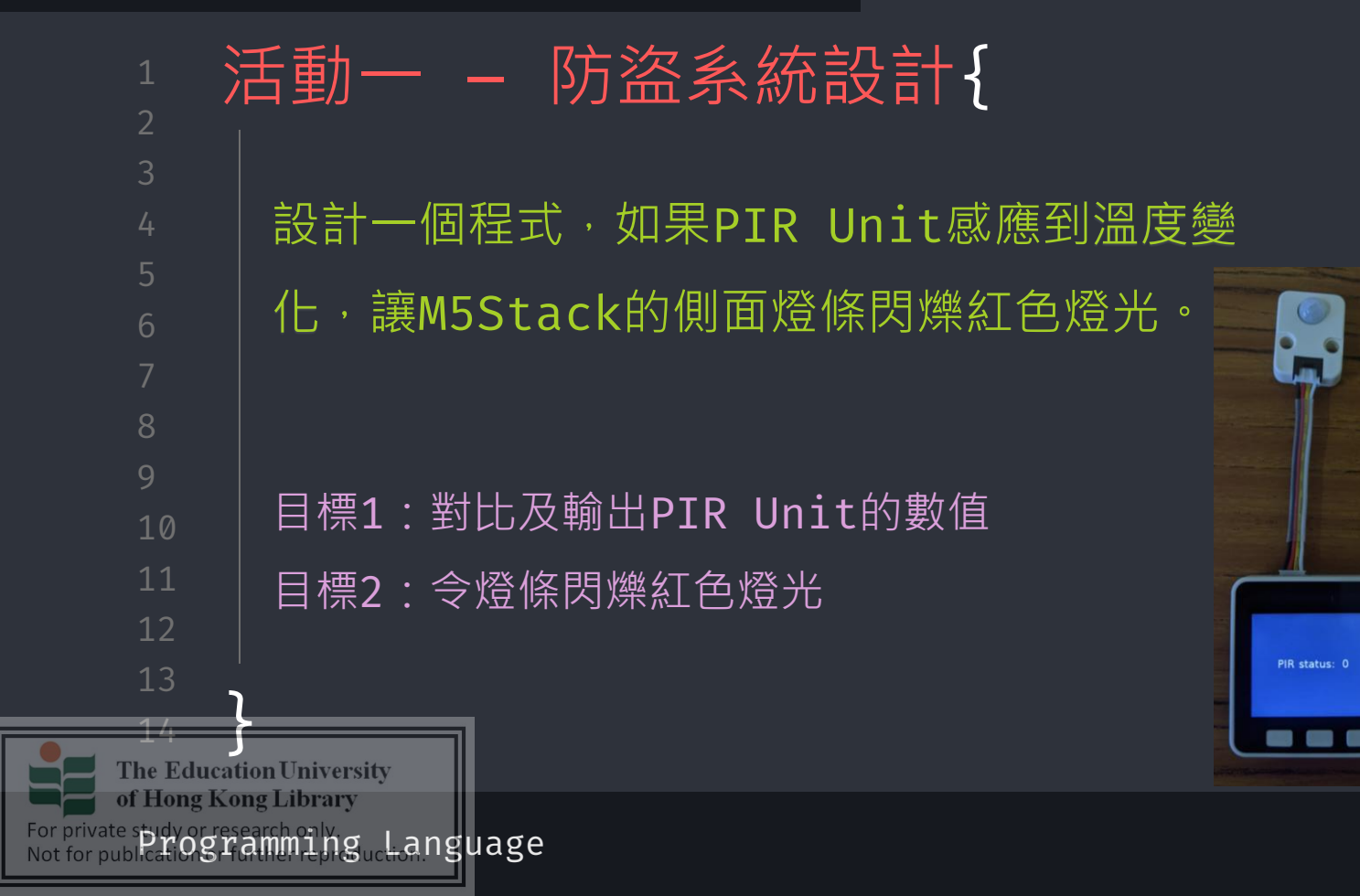
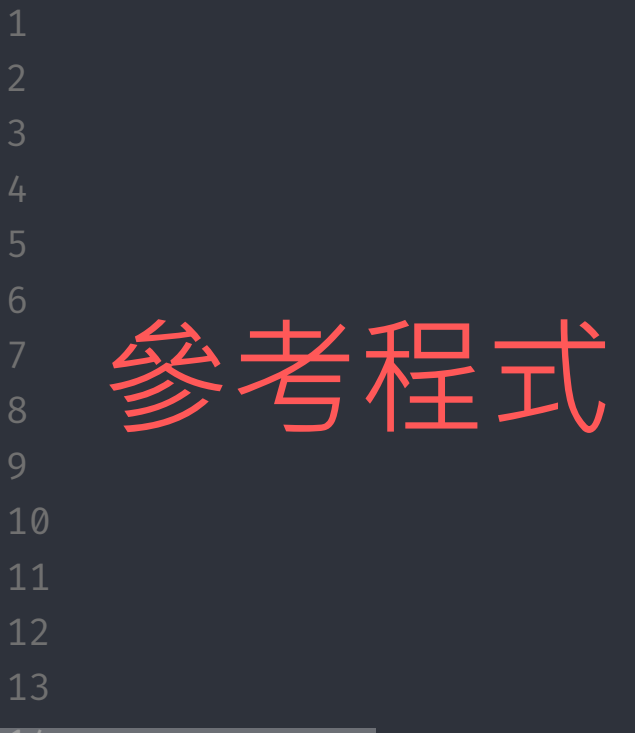

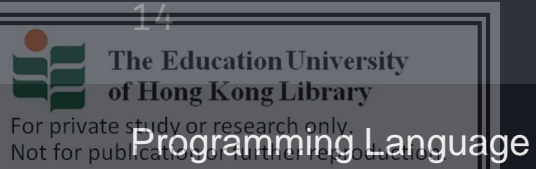

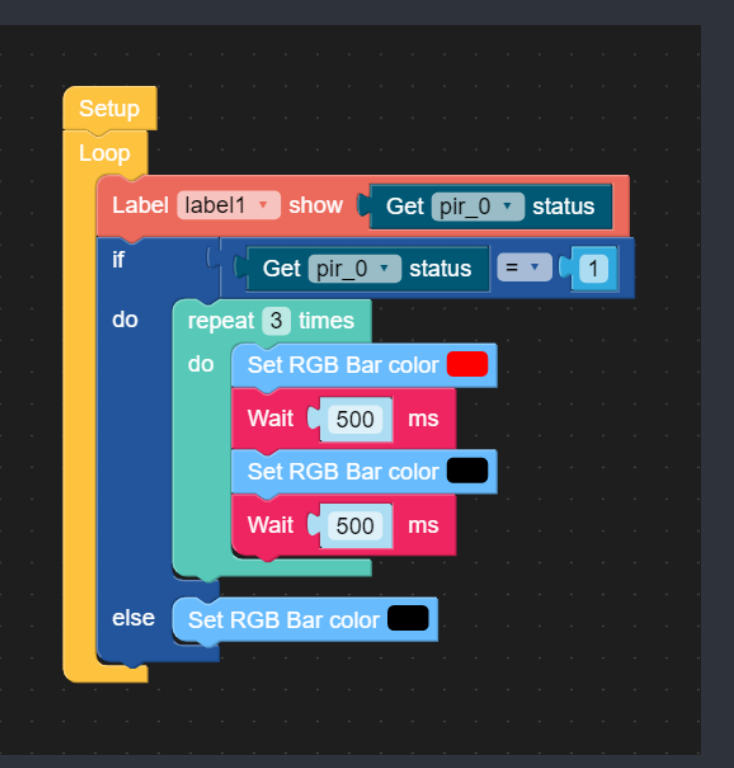

workshop.css

Q

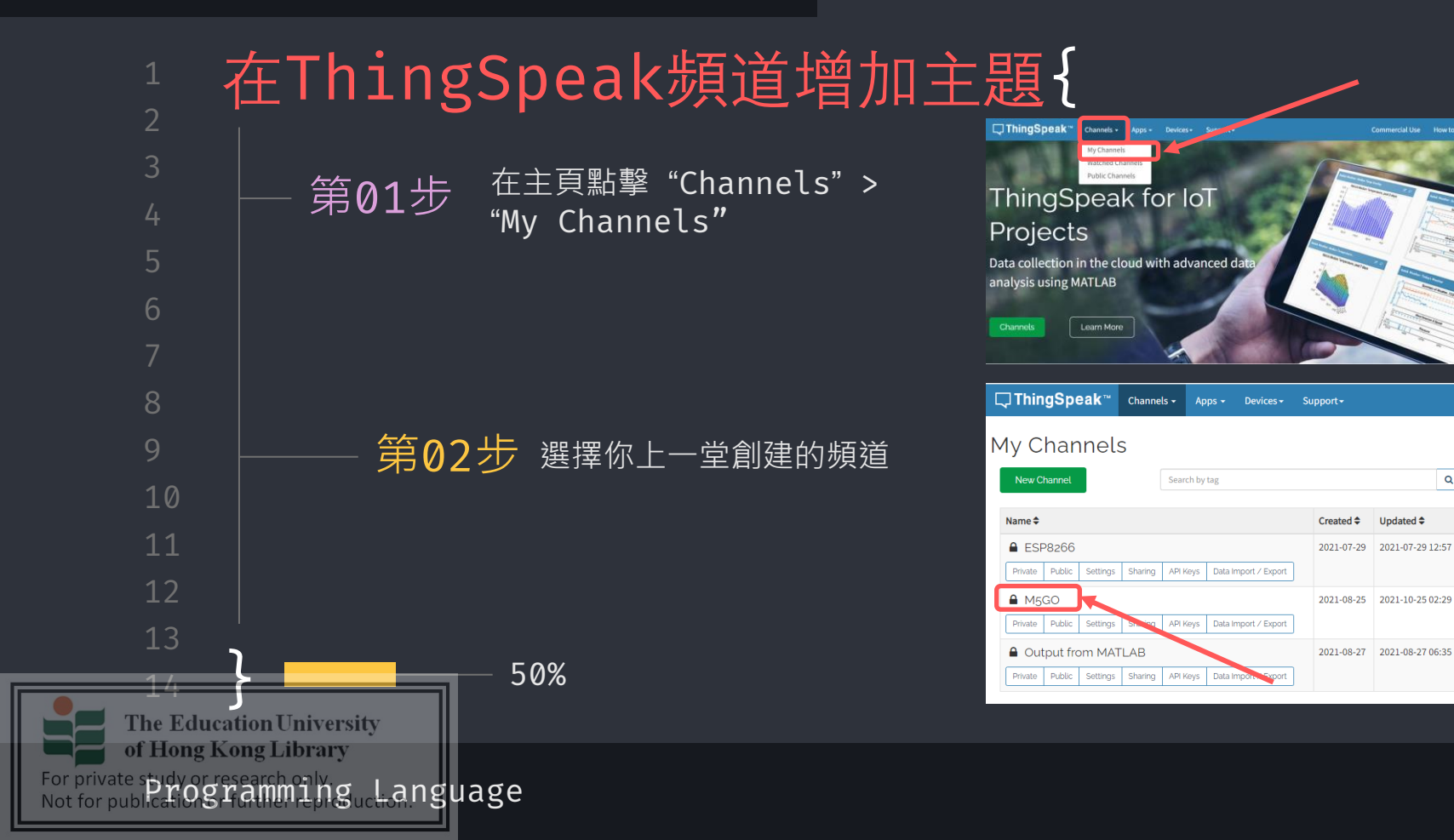

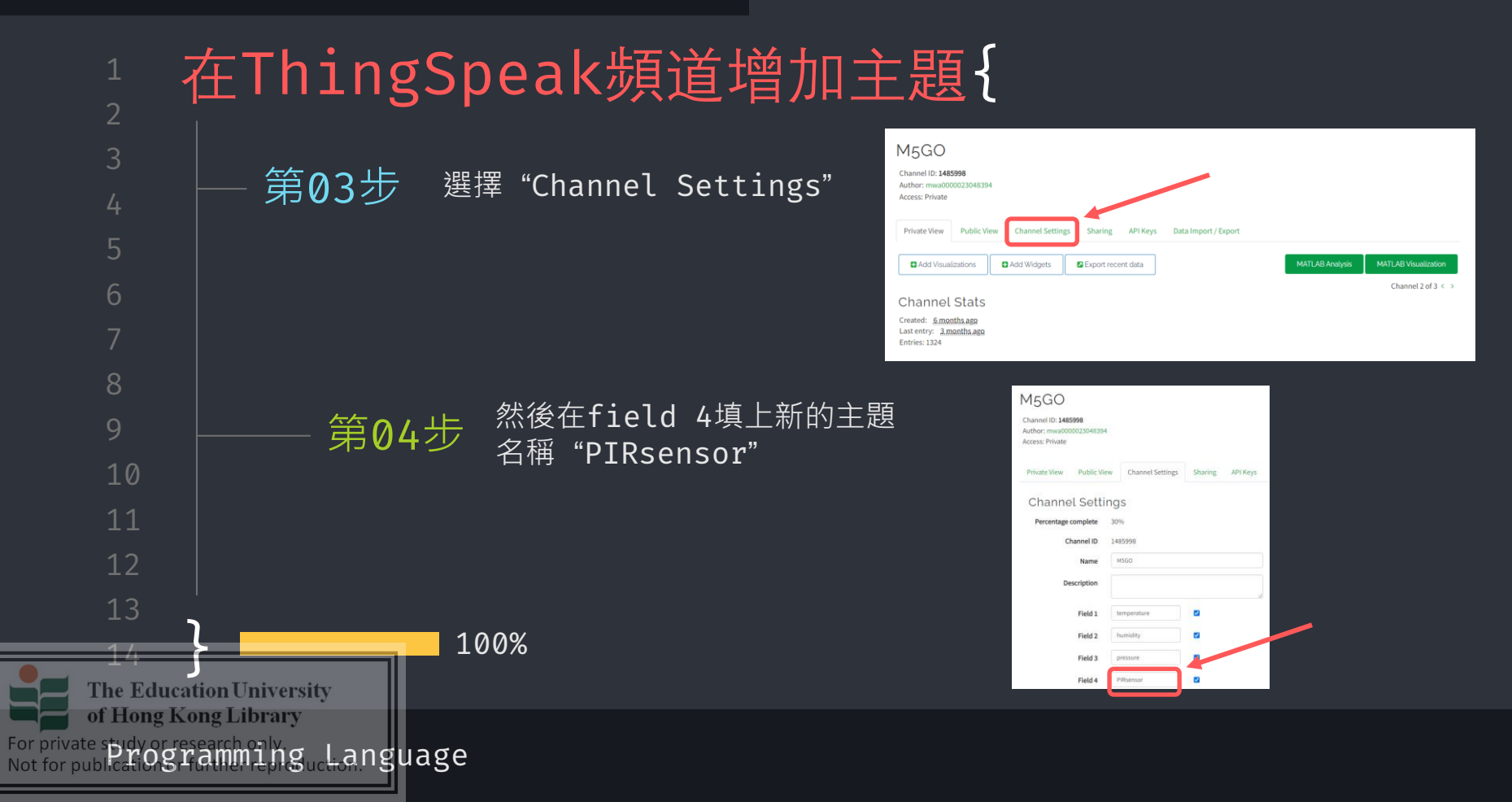

| 1                                                                                | 舌動二 – 將PIR元件的輸出上傳到ThingSpeak{           |  |  |  |  |
|----------------------------------------------------------------------------------|-----------------------------------------|--|--|--|--|
| 3                                                                                | <u>試參考上一堂的程式</u> ,設計一個程式,將PIR元件的輸出實時上傳到 |  |  |  |  |
| 4<br>5                                                                           | ThingSpeak •                            |  |  |  |  |
| 6<br>7                                                                           | <b>ThingSpeak</b>                       |  |  |  |  |
| 8                                                                                |                                         |  |  |  |  |
| 10                                                                               | 目標2:向適當的主題發佈PIR元件的輸出                    |  |  |  |  |
| 11<br>12                                                                         | 額外目標:如果PIR元件的輸出為1,讓M5Stack的側面燈條閃爍紅色燈光。  |  |  |  |  |
| 13<br>14                                                                         | ion University                          |  |  |  |  |
| For private stidy or research only<br>Not for publications rame inguction nguage |                                         |  |  |  |  |

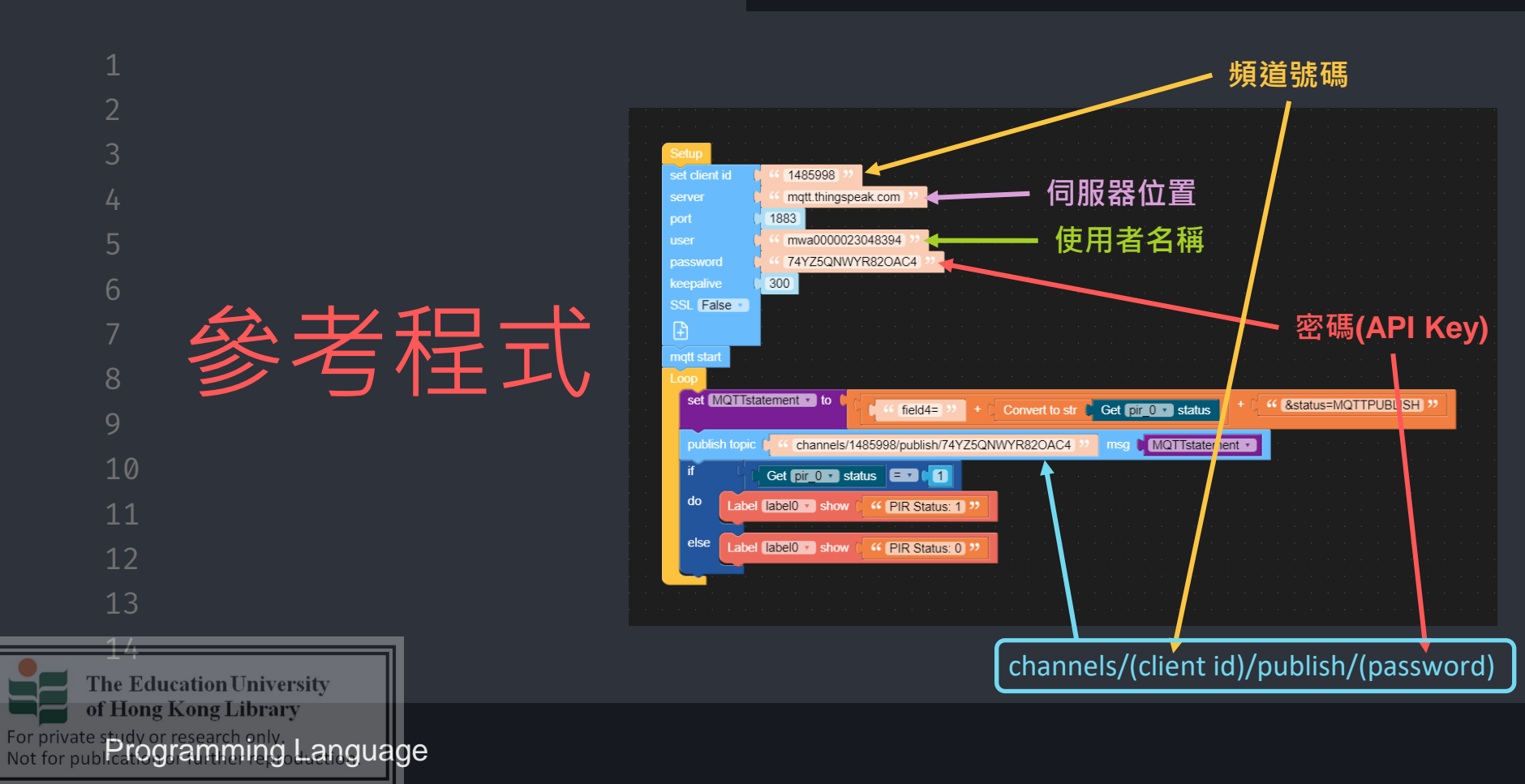

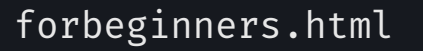

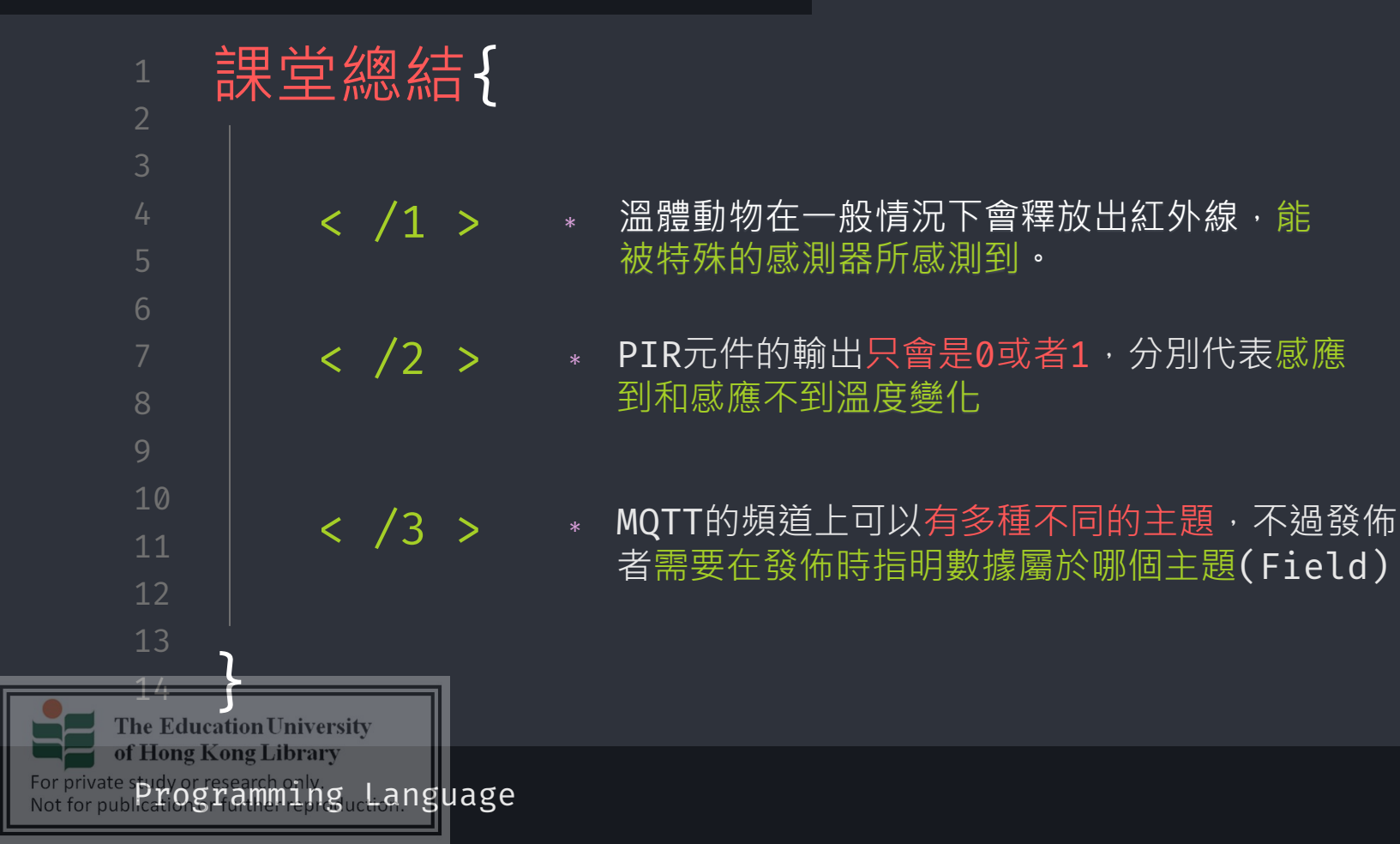

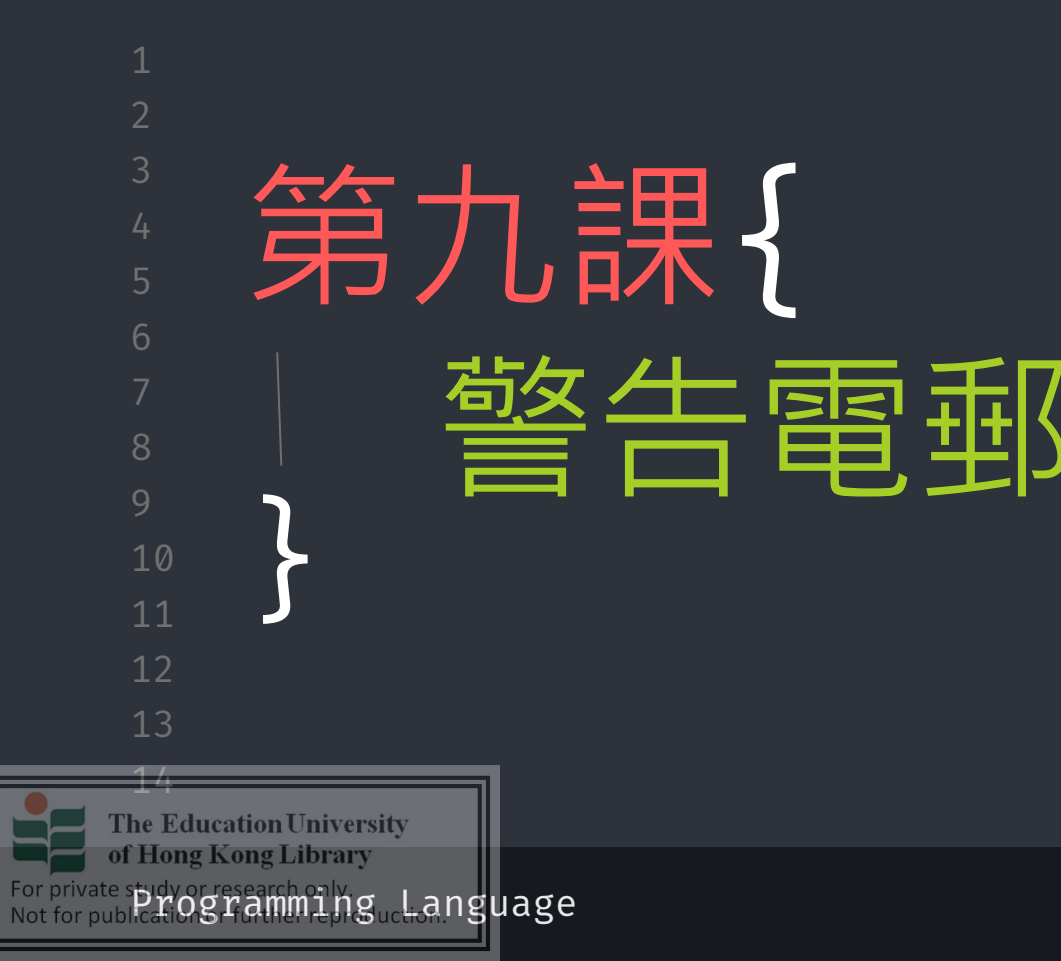

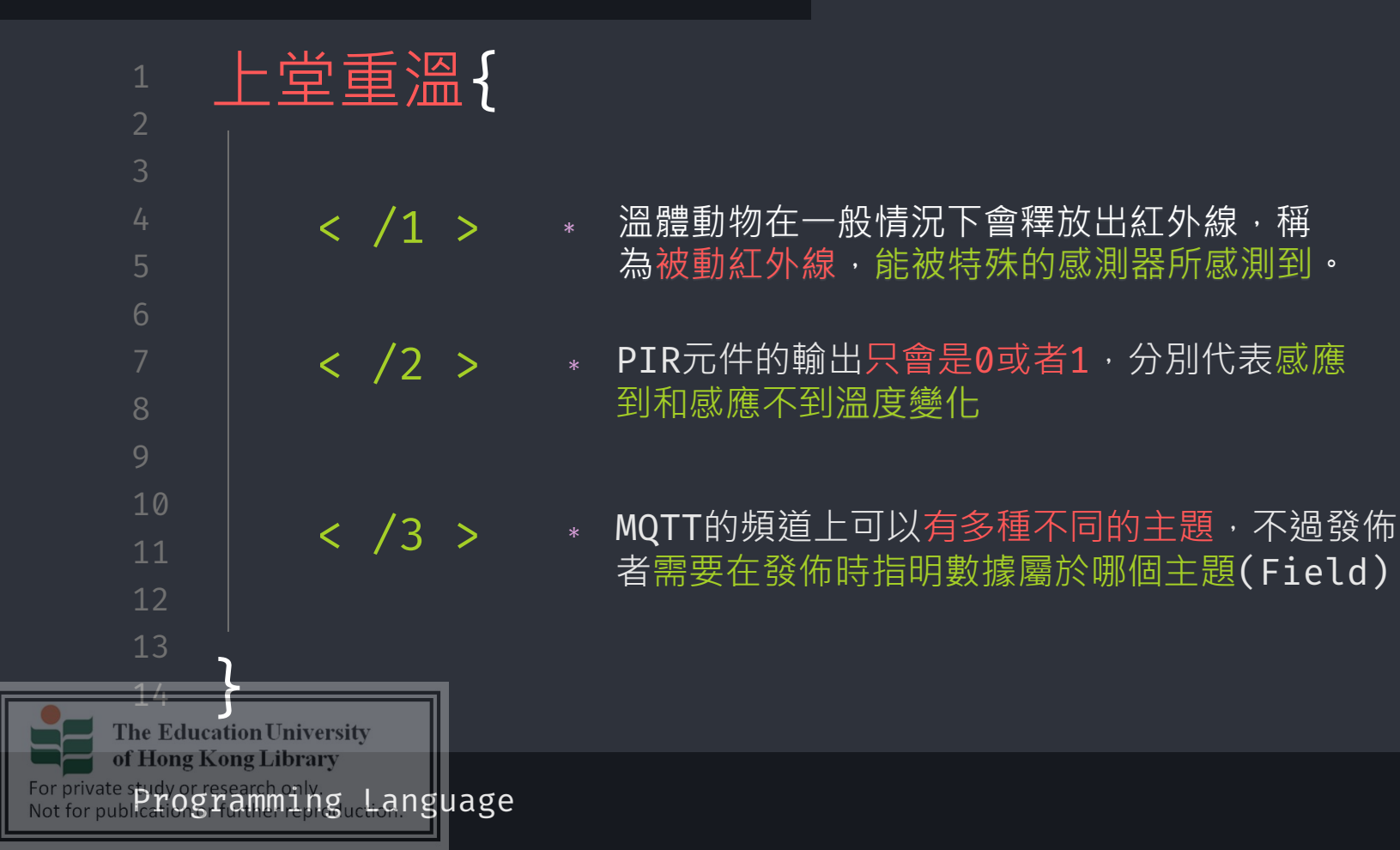

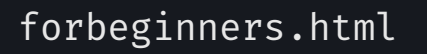

通知{ 1 在上一堂中,我們把PIR元件的輸出上傳到了Thingspeak。 但是,這個程式沒有通知的功能,需要我們一直監測PIR元件的輸出。 我們需要令PIR元件在偵測到人後,能夠主動通知使用者。 Field 4 Chart 00 試想想我們日常生活裡有什麼途徑會直接接收到不 M5GO 同的訊息。 PIRsensor 0.5 23:16:00 23:16:30 23:17:00 23.17.30 Date ThingSpeak.com The Education University of Hong Kong Library For private spidy or research only Not for public for Stamming Language

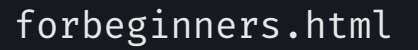

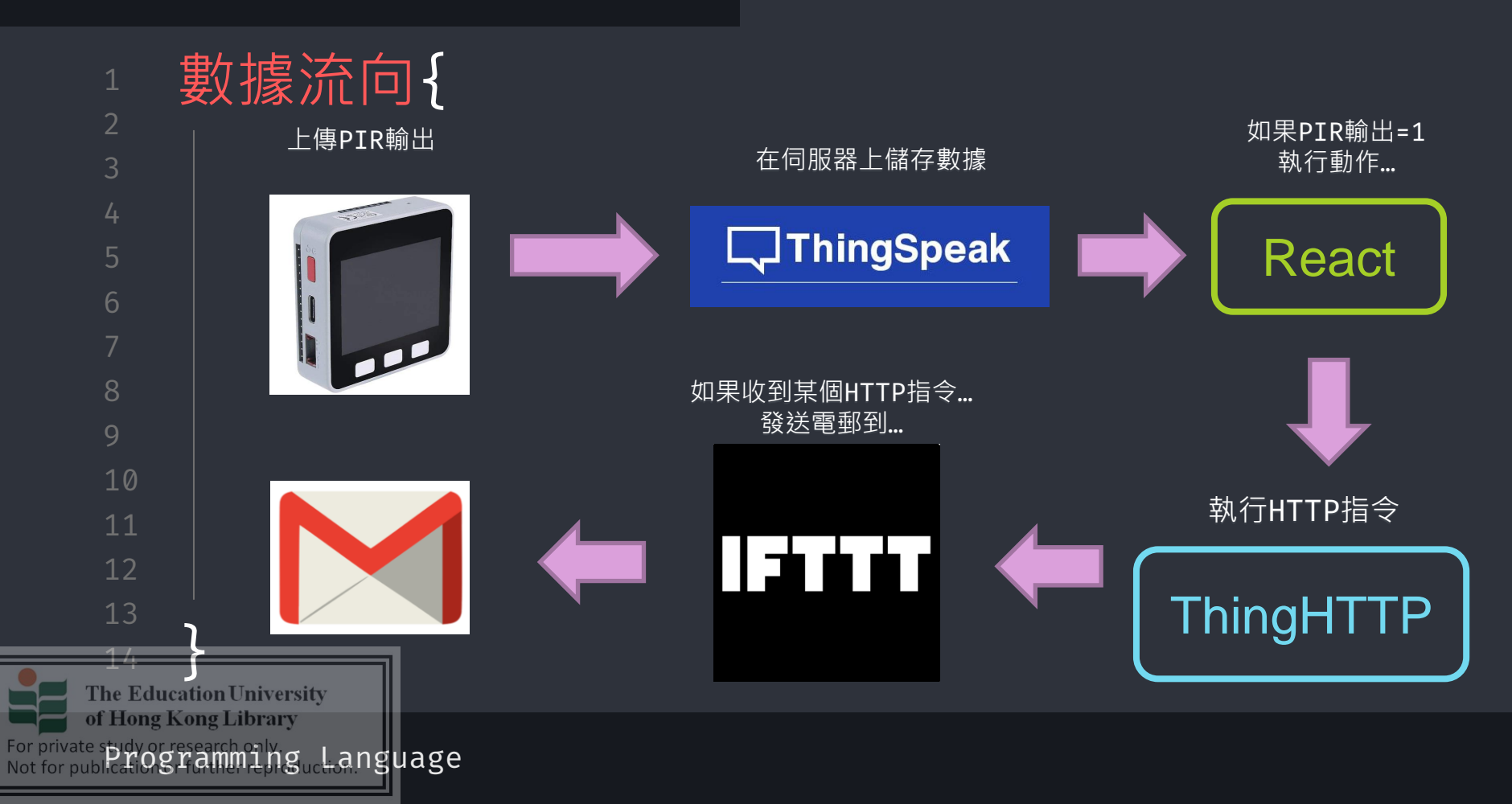

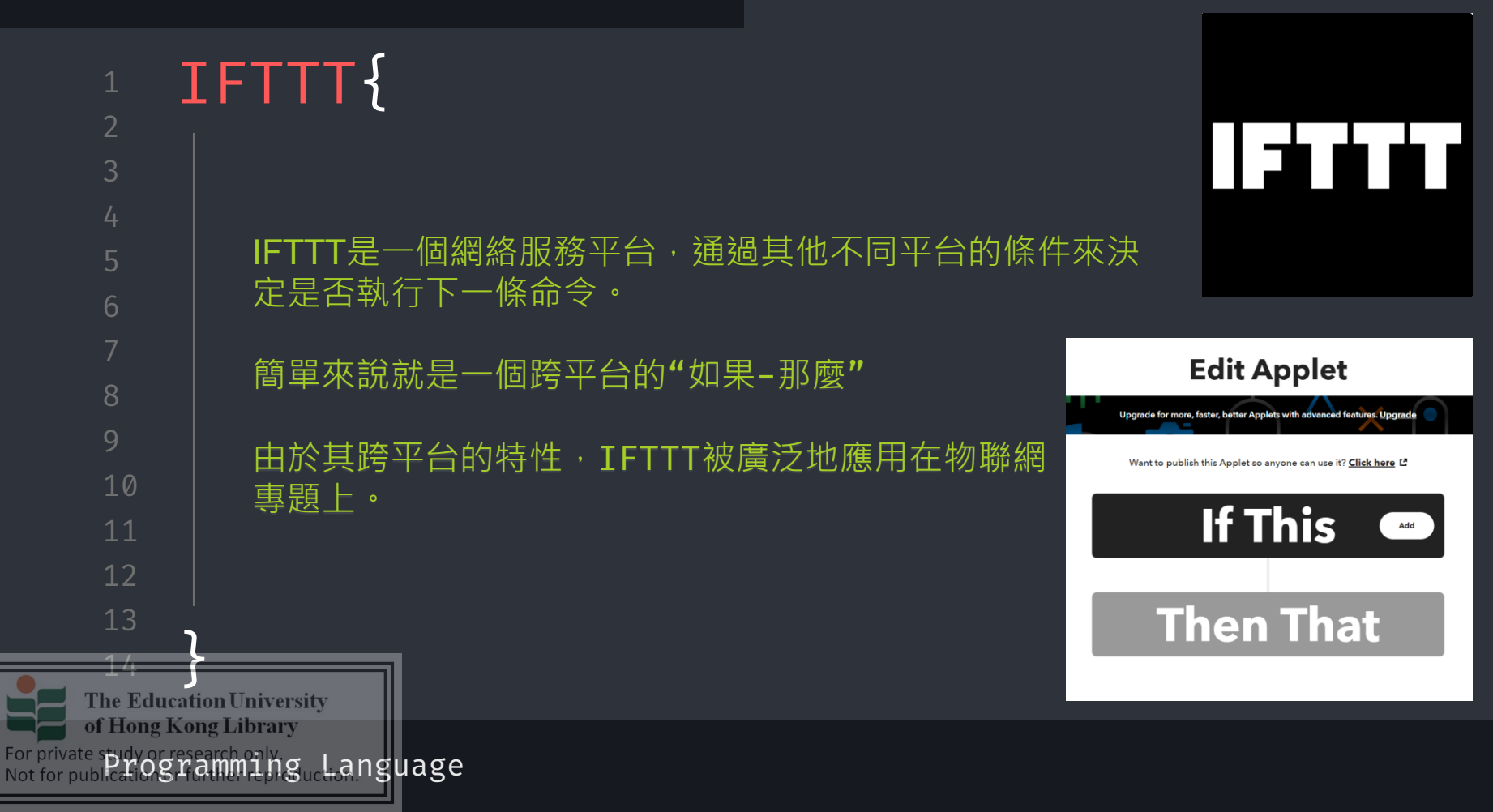

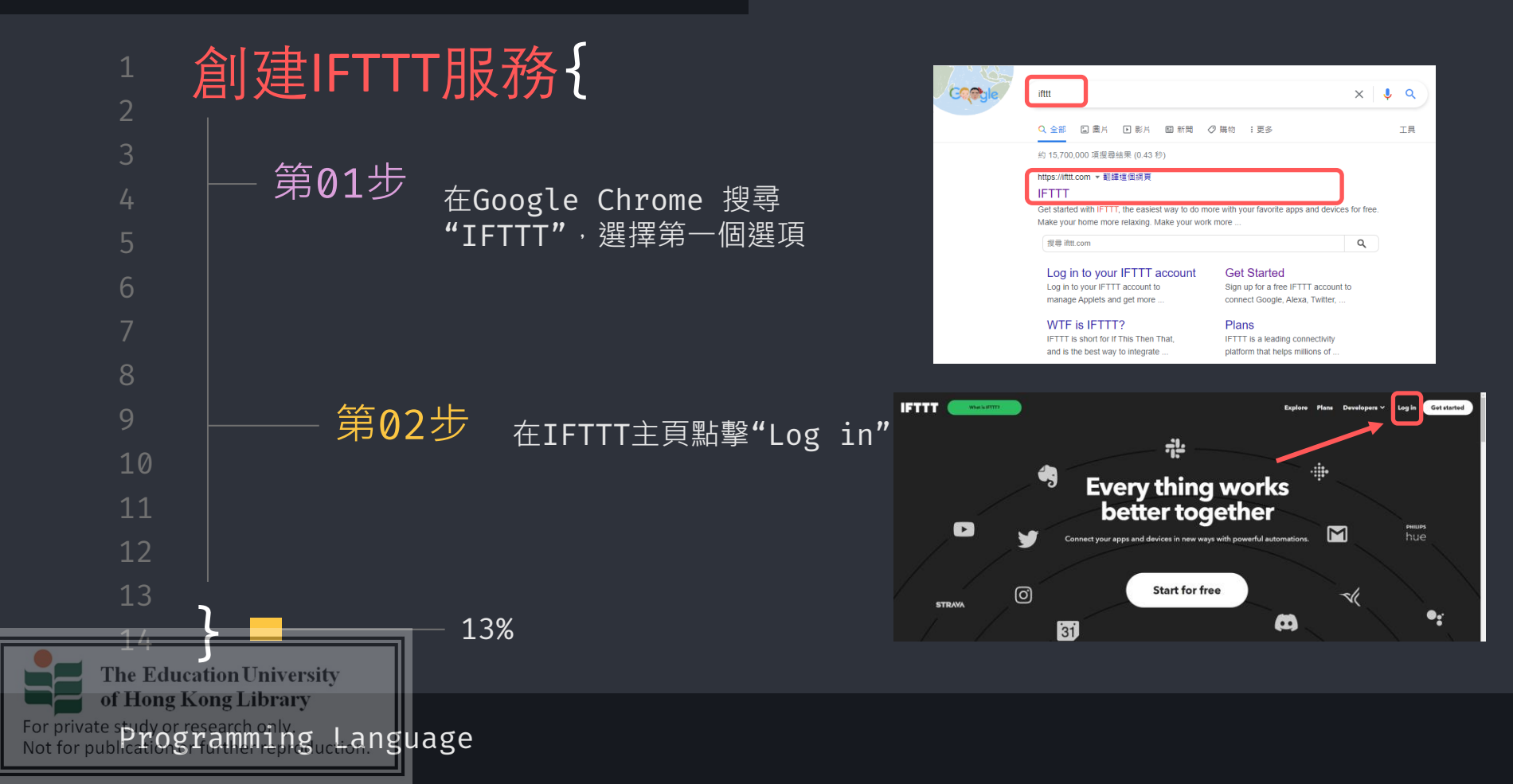

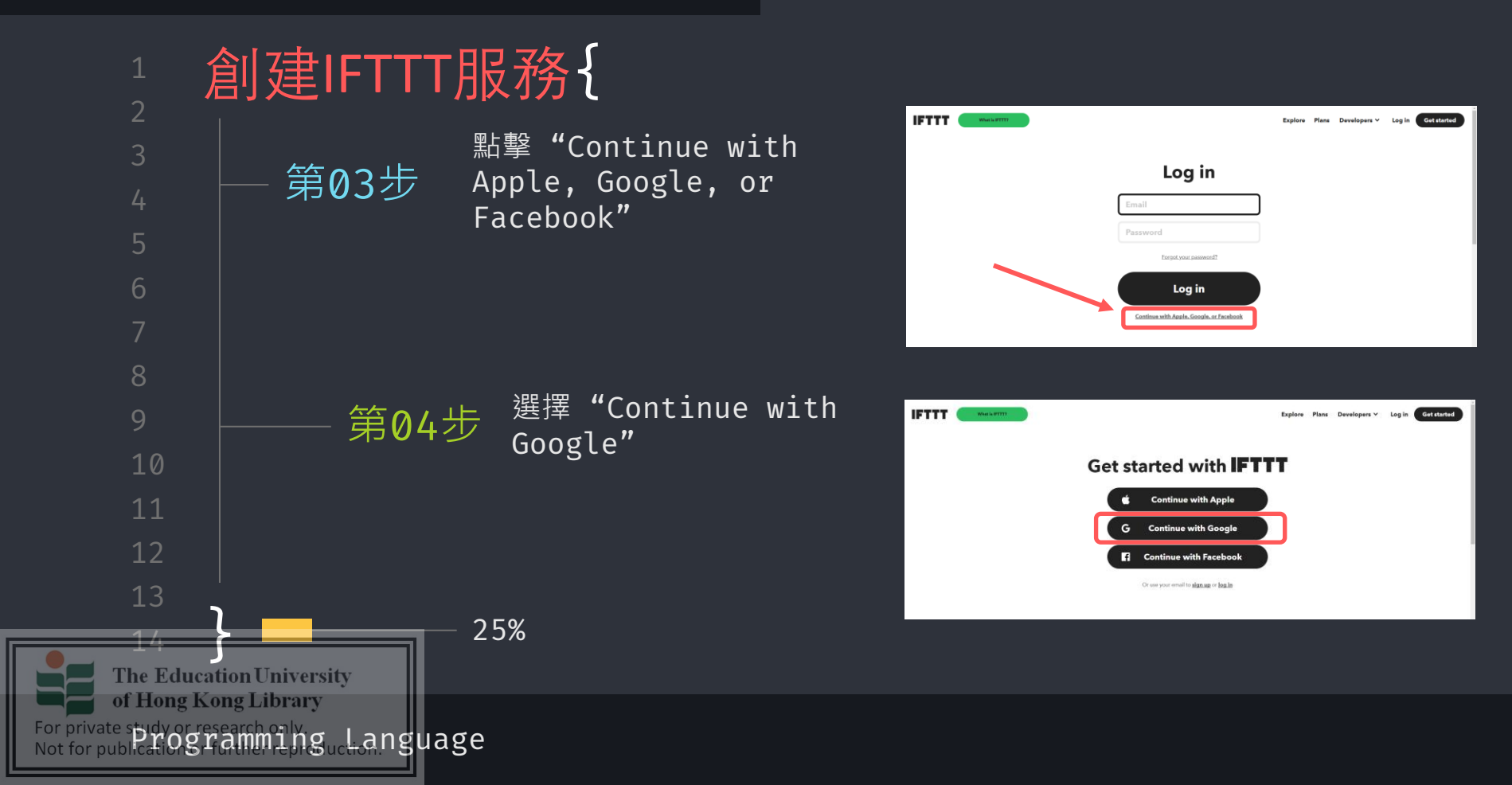

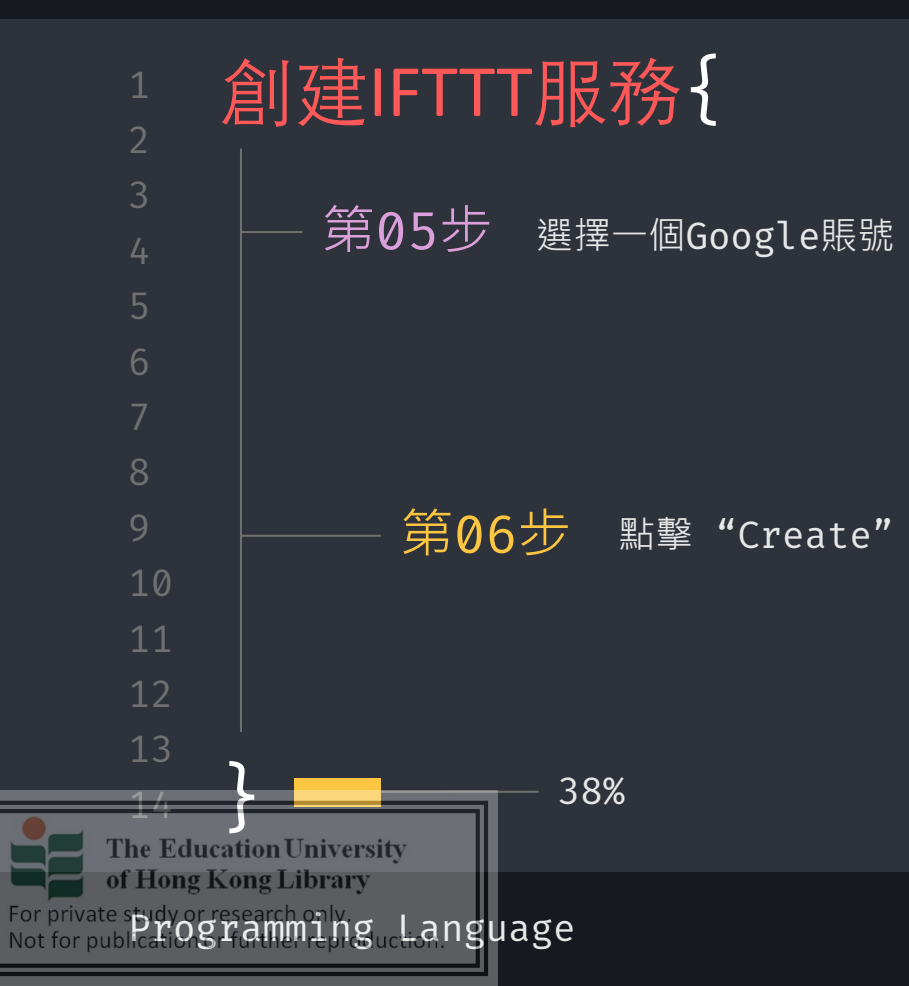

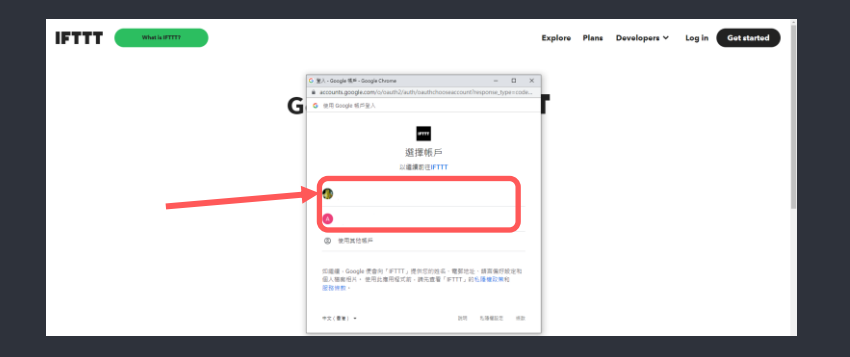

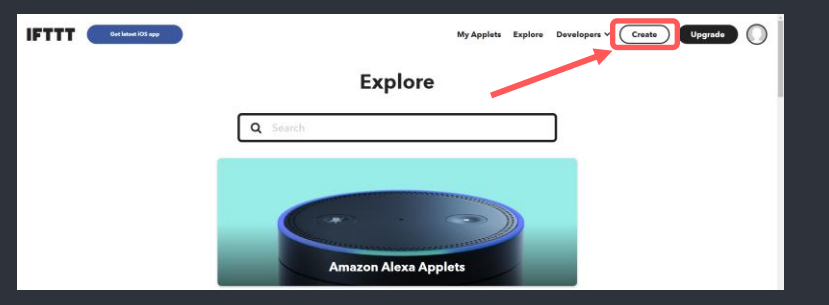

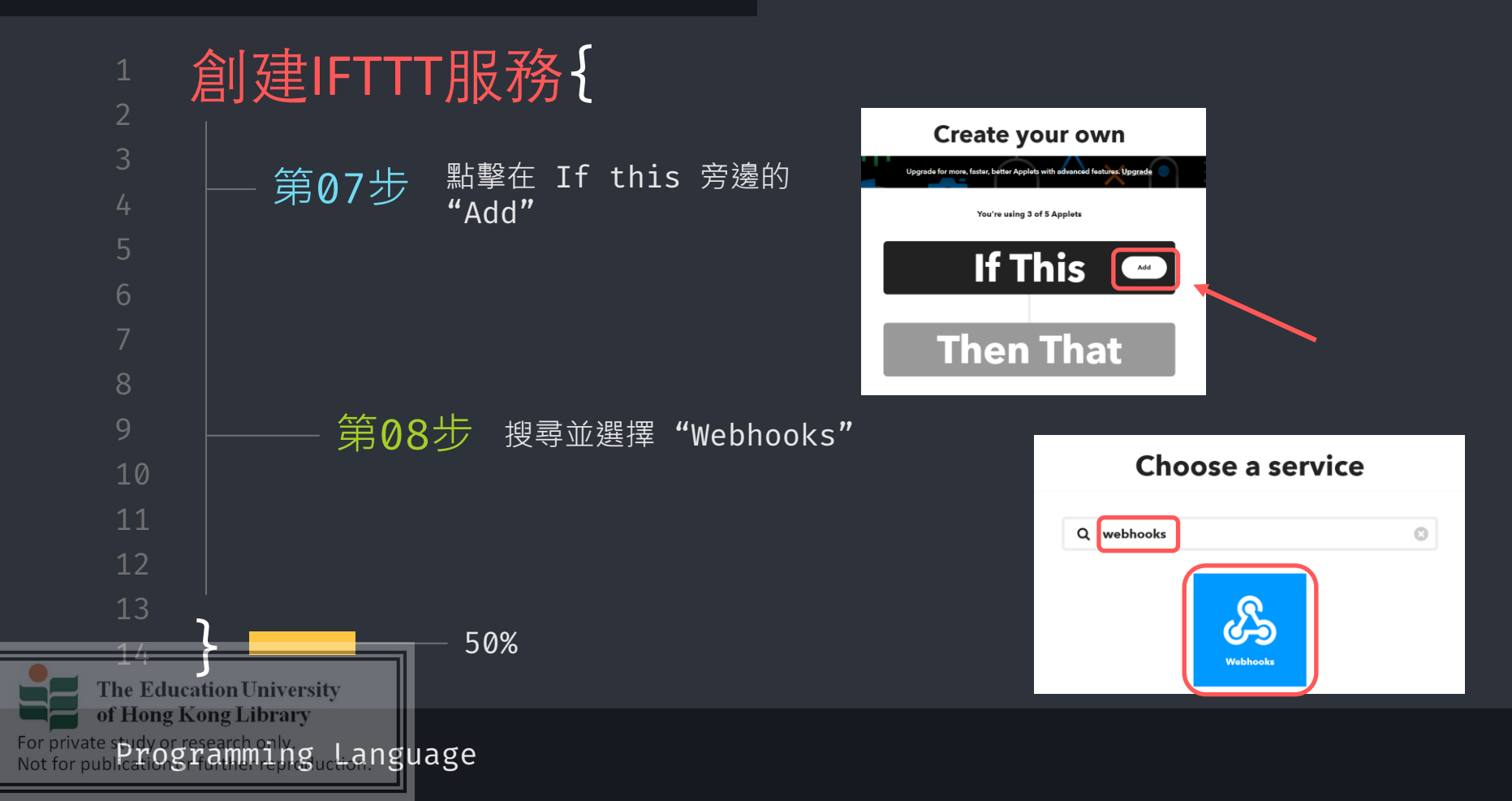

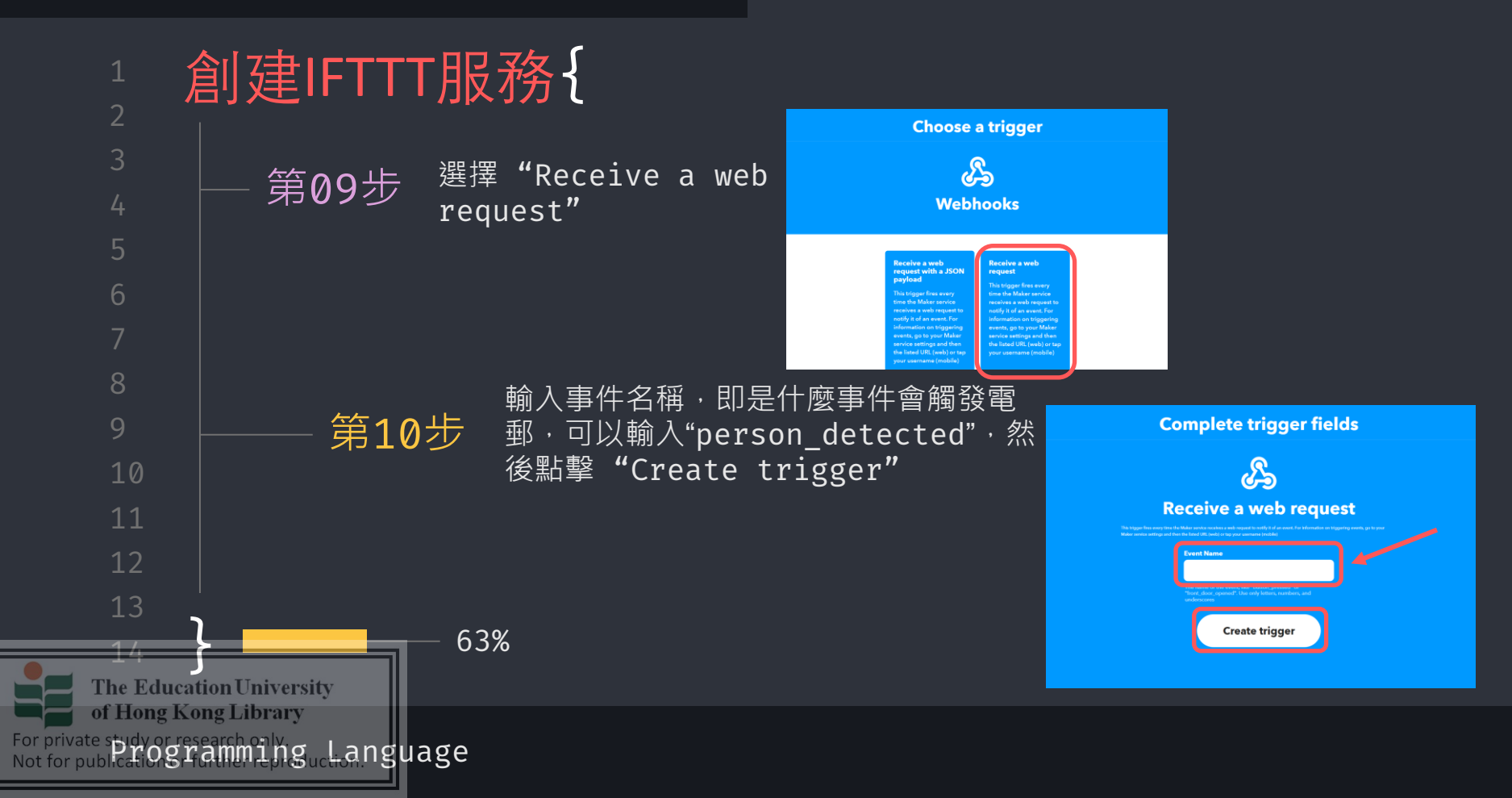

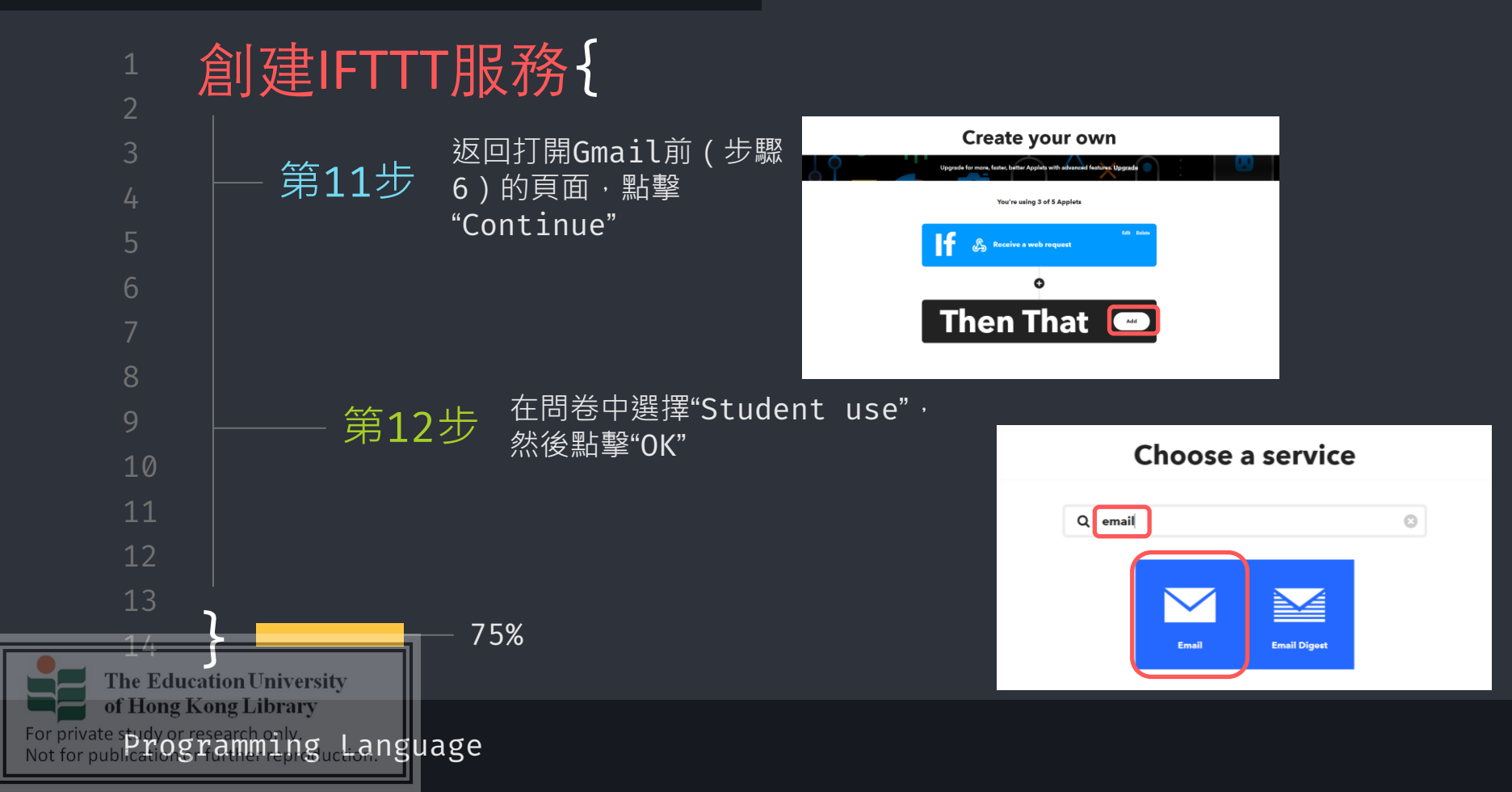

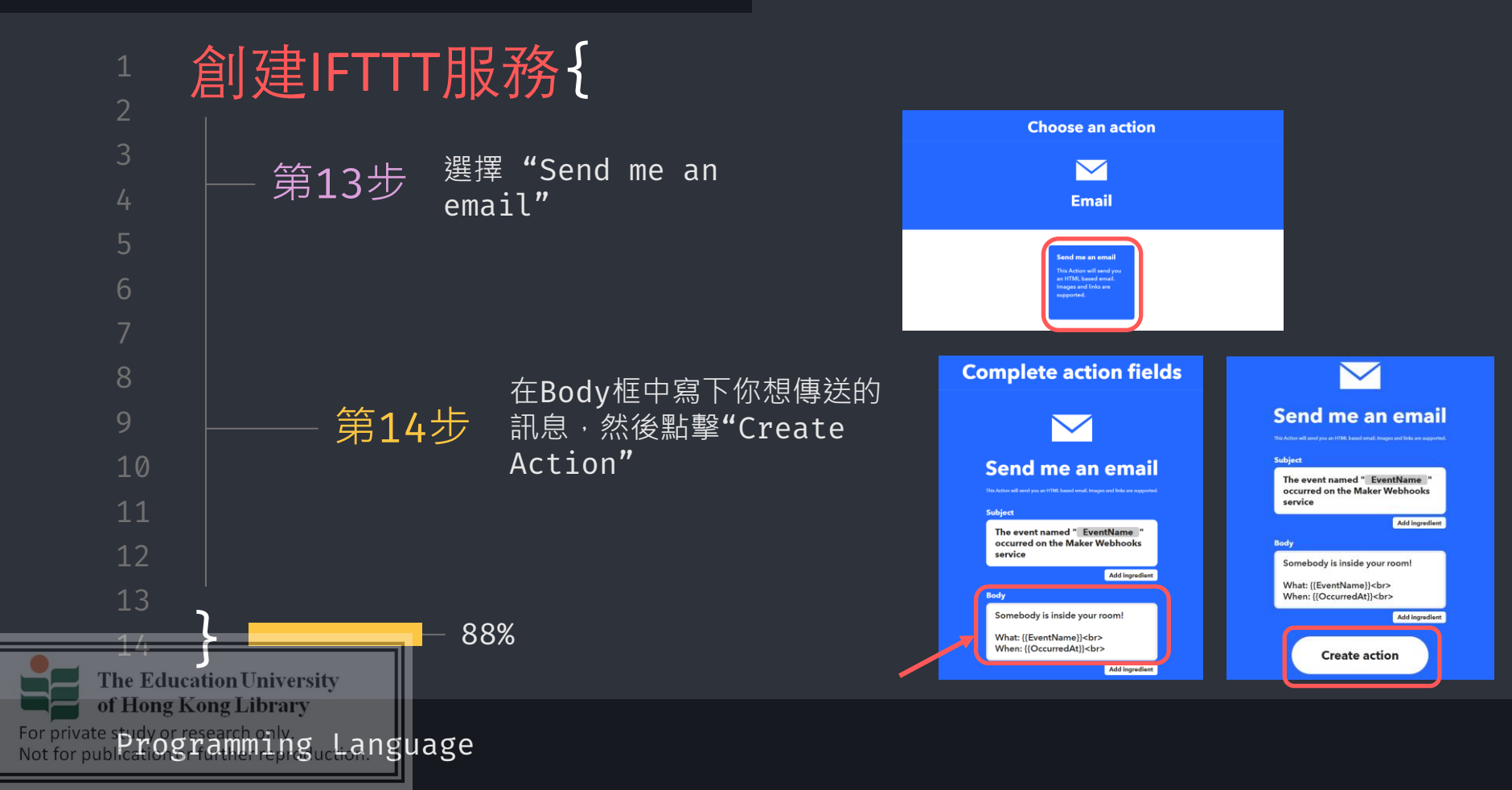

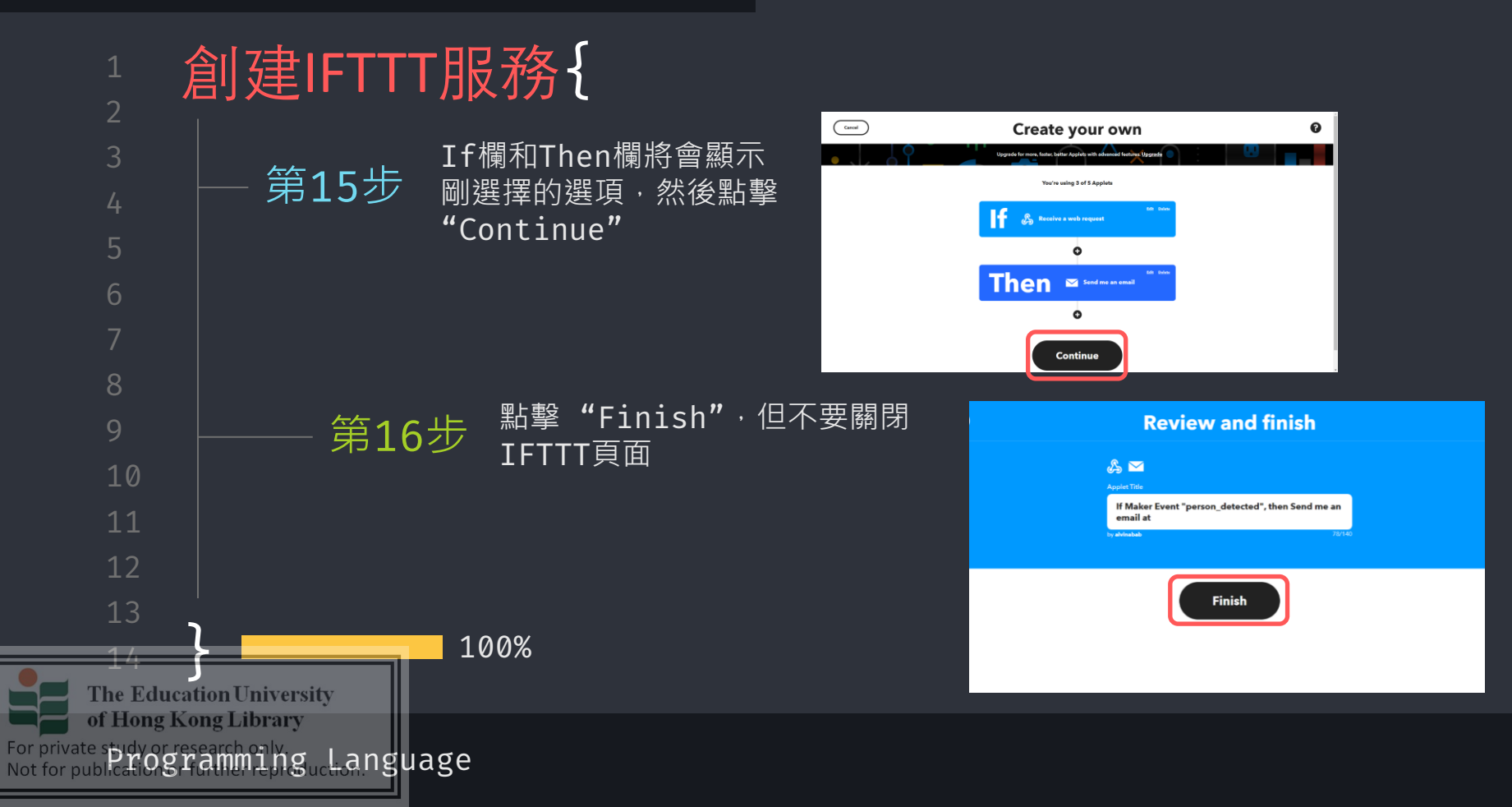

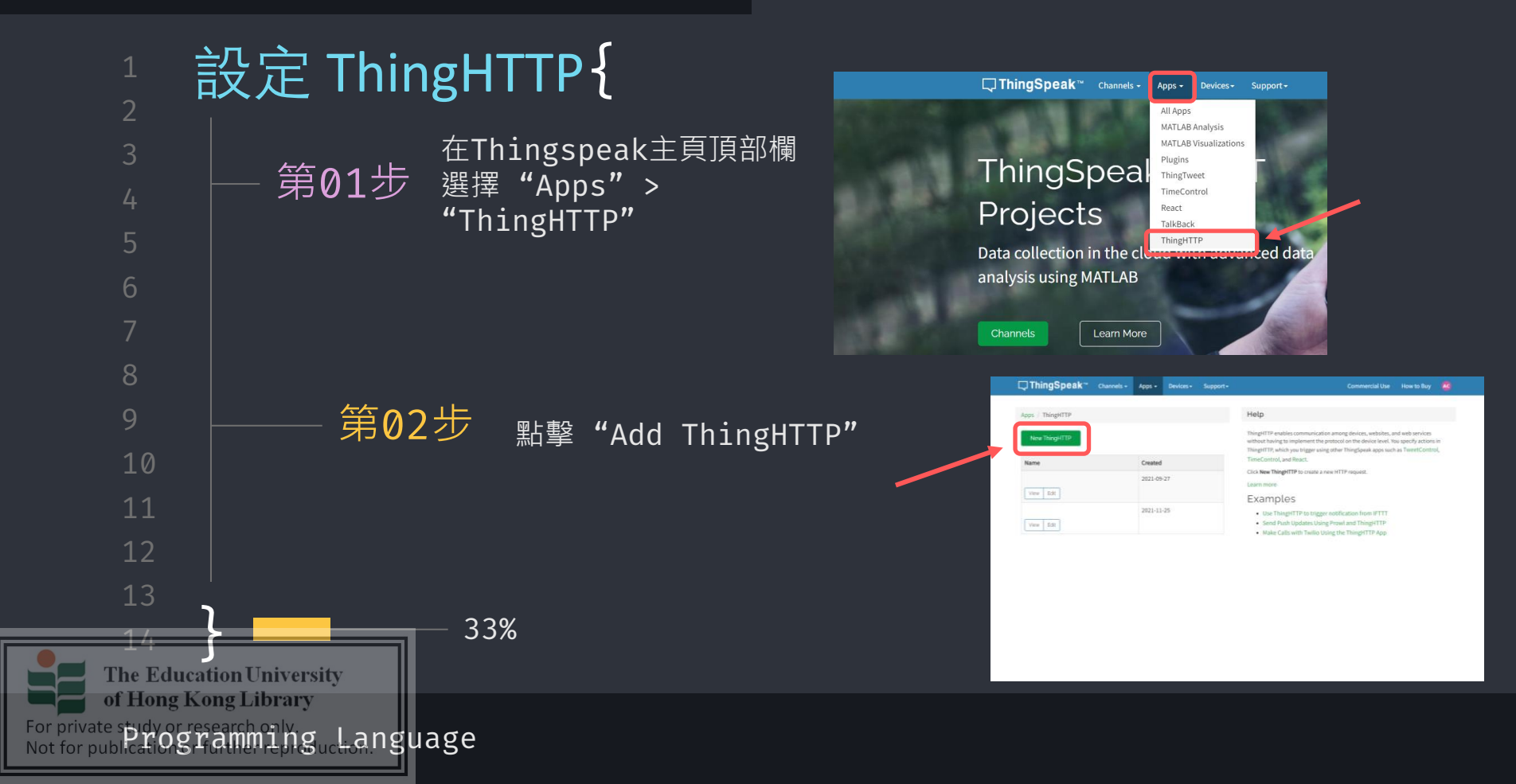

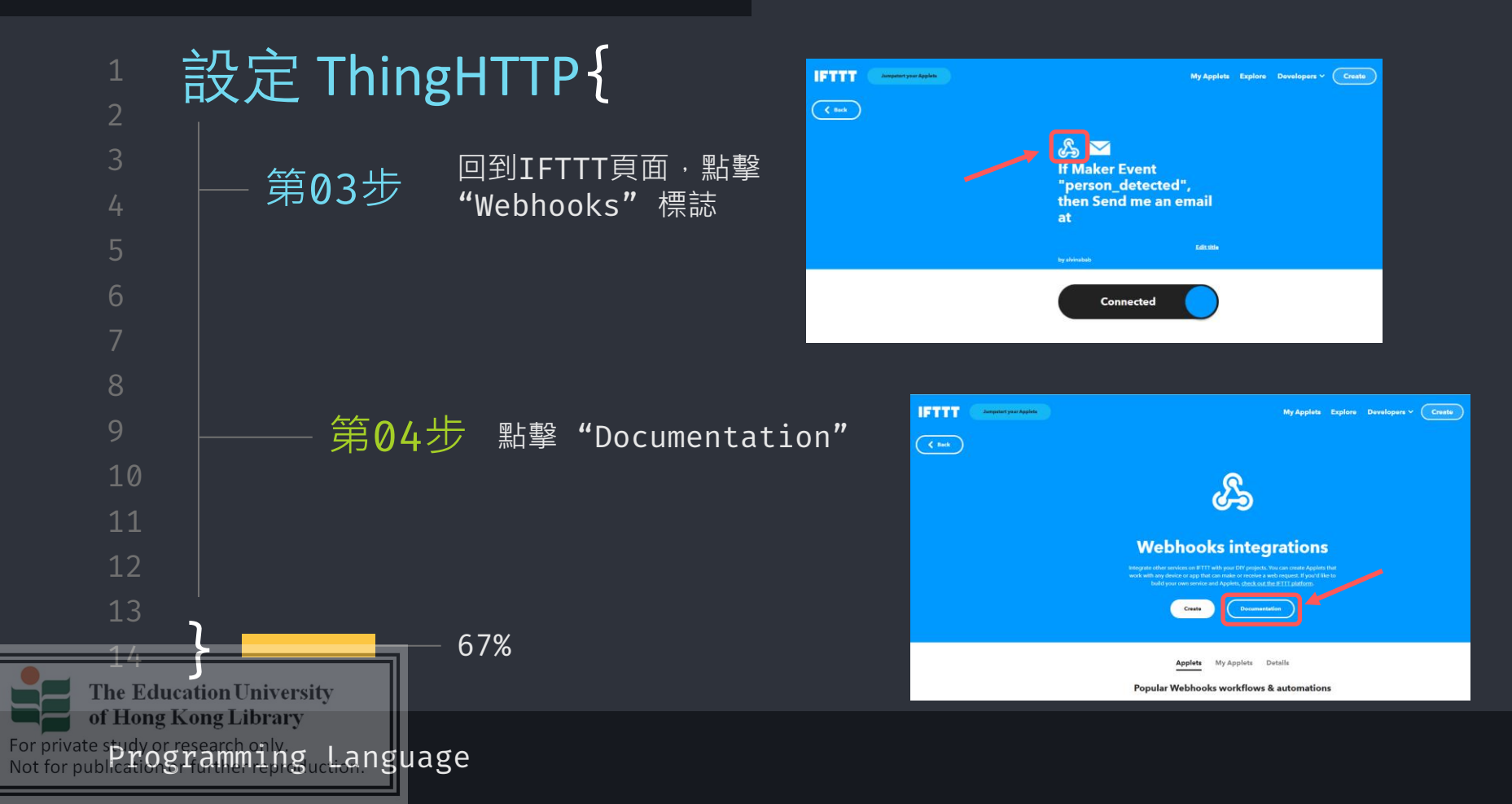

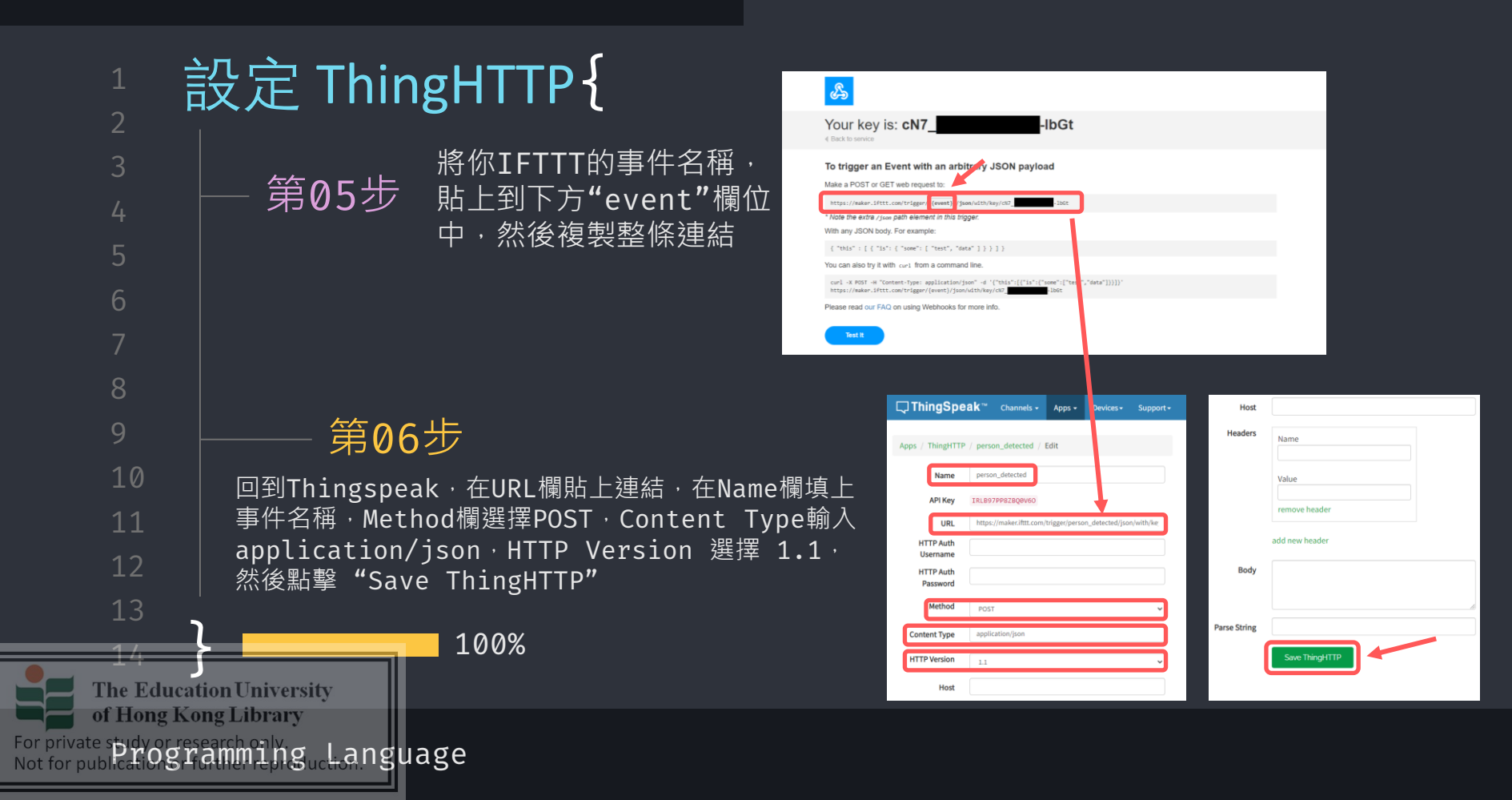

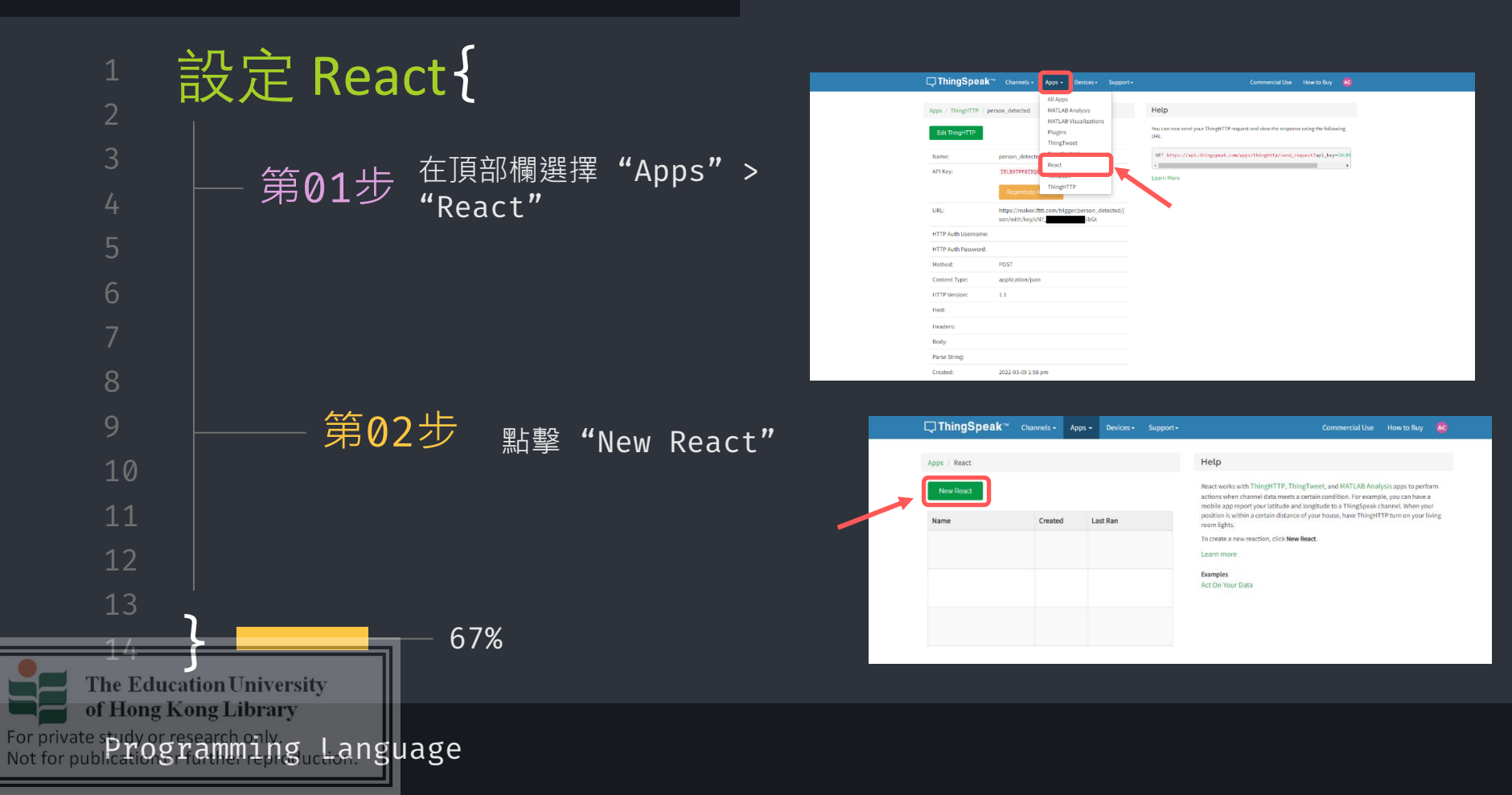

# 設定 React {

# 第03步

在React name 欄輸入事件名稱, Condition Type 選擇 "Numeric", Test frequency 選擇 "On Data Insertion", If channel 選擇你的頻道, Field 選擇 "PIRsensor", "is equal to", 1, Action 選擇 "ThingHTTP", Then perform ThingHTTP 選擇事件名稱, Options 選擇 "Run action each time condition is met", 最後點擊 "Save React"

100%

workshop.css

| Channels - Apps - Devices - Su        |                                                       |             |  |  |   |  |  |
|---------------------------------------|-------------------------------------------------------|-------------|--|--|---|--|--|
|                                       |                                                       |             |  |  |   |  |  |
| Apps / React / person detected / Edit |                                                       |             |  |  |   |  |  |
| React Name                            | person_detected                                       |             |  |  |   |  |  |
| Condition Type                        | Numeric                                               |             |  |  |   |  |  |
| Test Frequency                        | On Data Insertion                                     |             |  |  |   |  |  |
| Condition                             | If channel                                            |             |  |  |   |  |  |
|                                       | M5GO (1485998)                                        |             |  |  | ~ |  |  |
|                                       | field                                                 |             |  |  |   |  |  |
|                                       | 4 (PIRsensor)                                         |             |  |  |   |  |  |
|                                       | is equal to                                           |             |  |  |   |  |  |
|                                       | 1                                                     |             |  |  |   |  |  |
| Action                                | Thing                                                 | gHTTP       |  |  | ~ |  |  |
|                                       | then perform ThingHTTP                                |             |  |  |   |  |  |
|                                       | perso                                                 | on_detected |  |  | ~ |  |  |
| Options                               | ○ Run action only the first time the condition is met |             |  |  |   |  |  |
| Run action each time condition is met |                                                       |             |  |  |   |  |  |
| $\rightarrow$                         | Sav                                                   | re React    |  |  |   |  |  |

The Education University of Hong Kong Library For private study or research only Not for publication frammingue Language

The Education University of Hong Kong Library

For private spidy or research oily guck-anguage

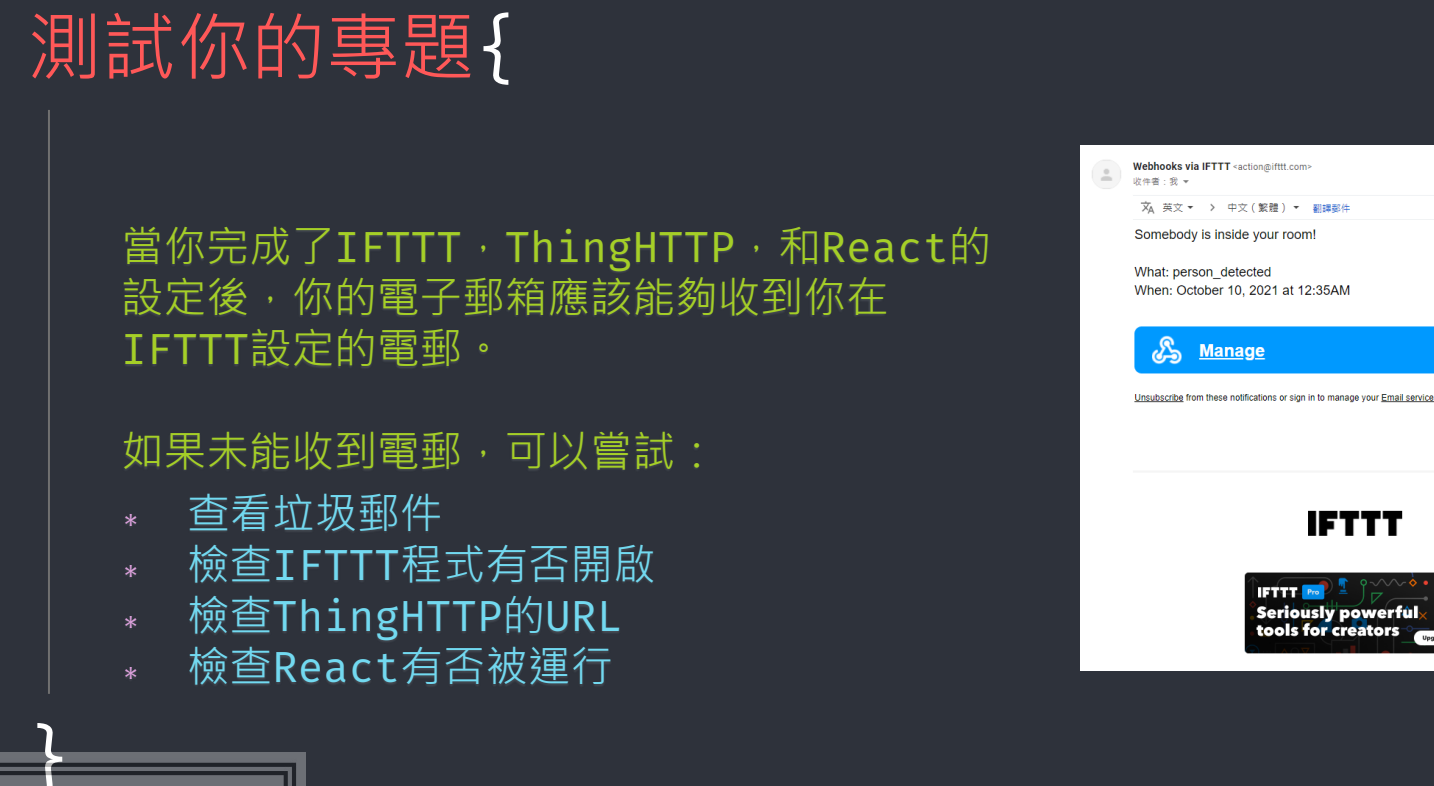

### workshop.css

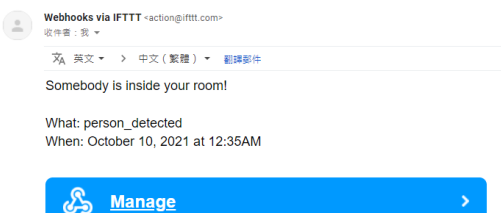

IFTTT

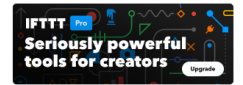

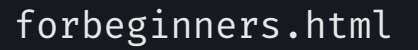

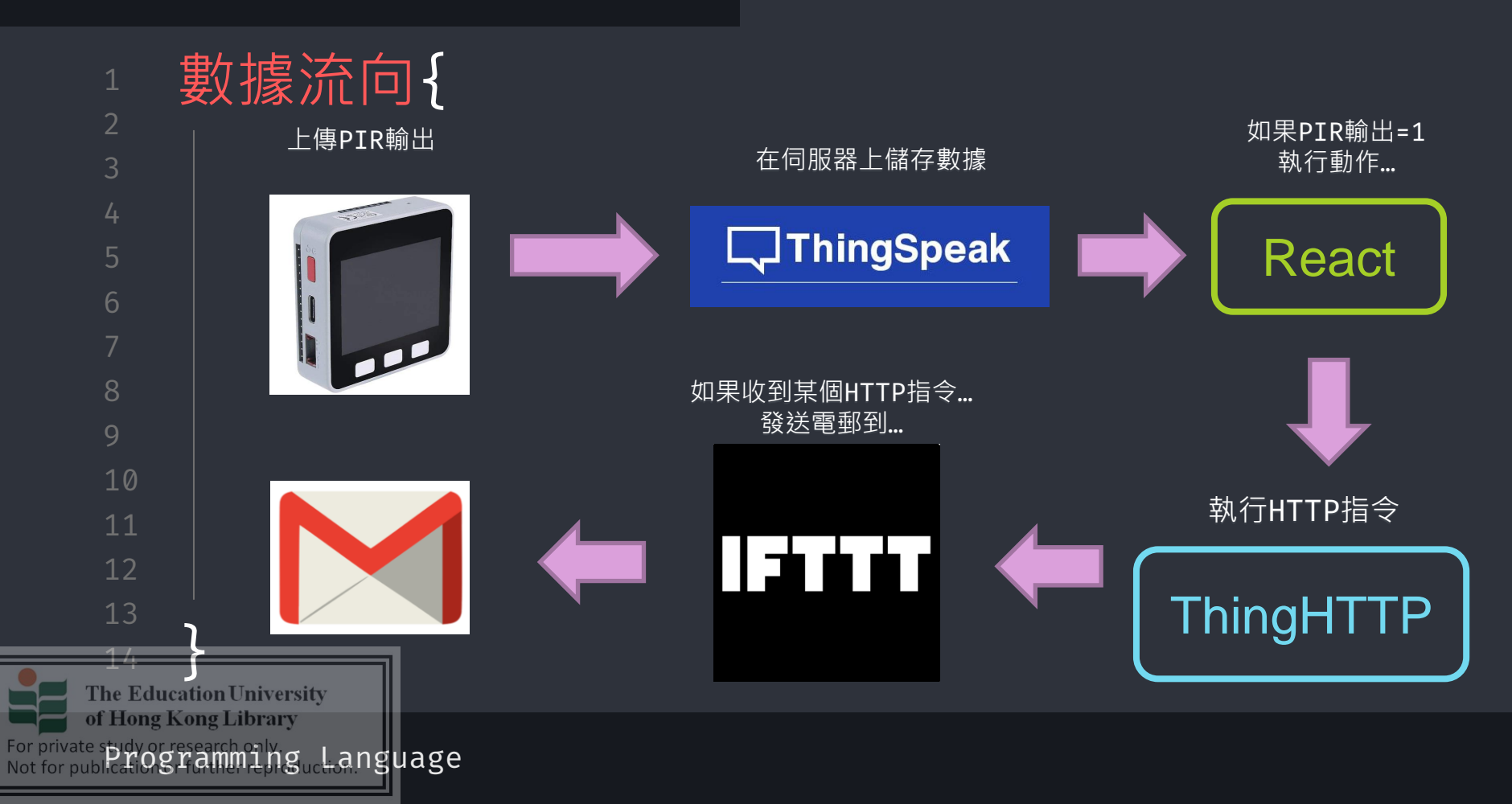

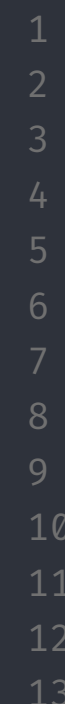

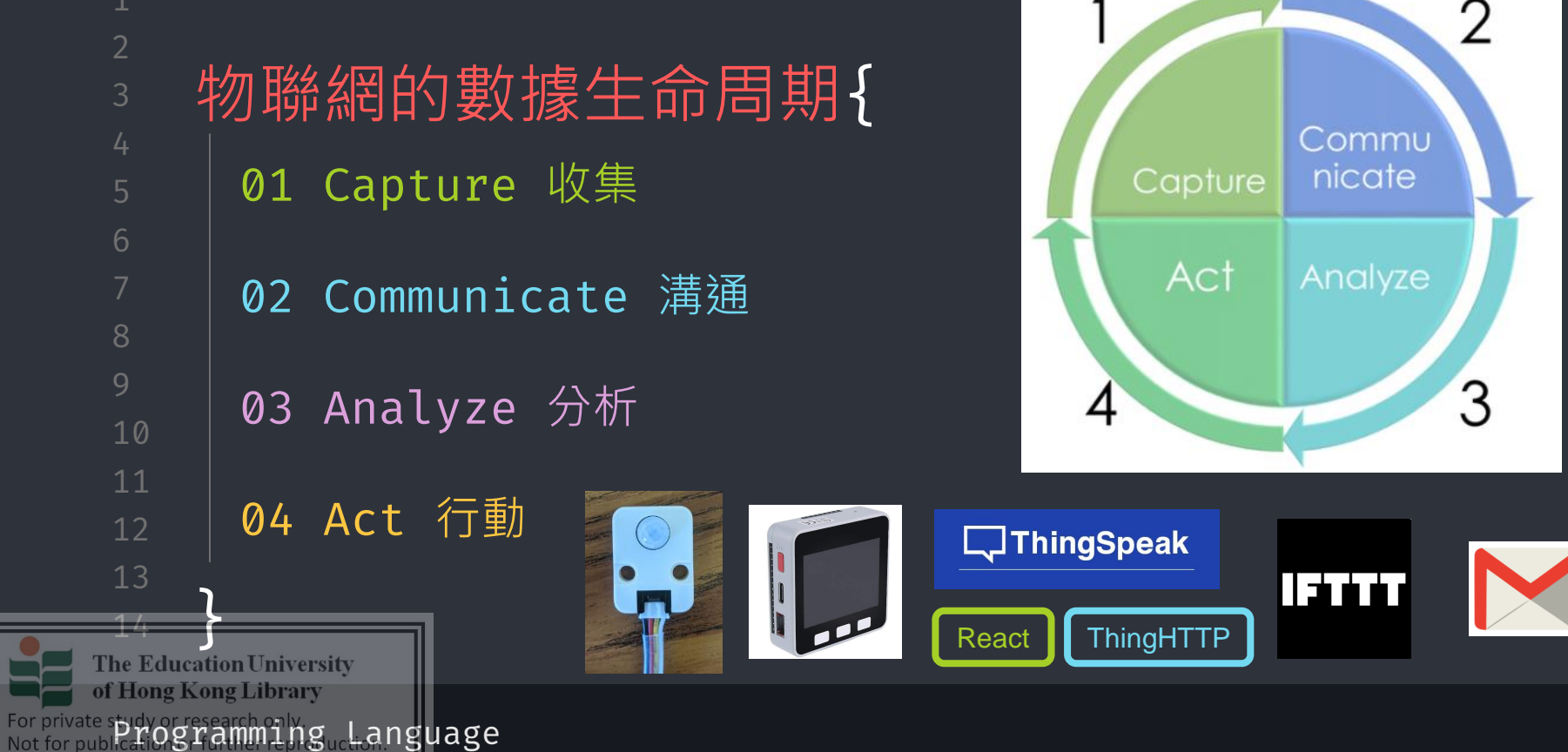

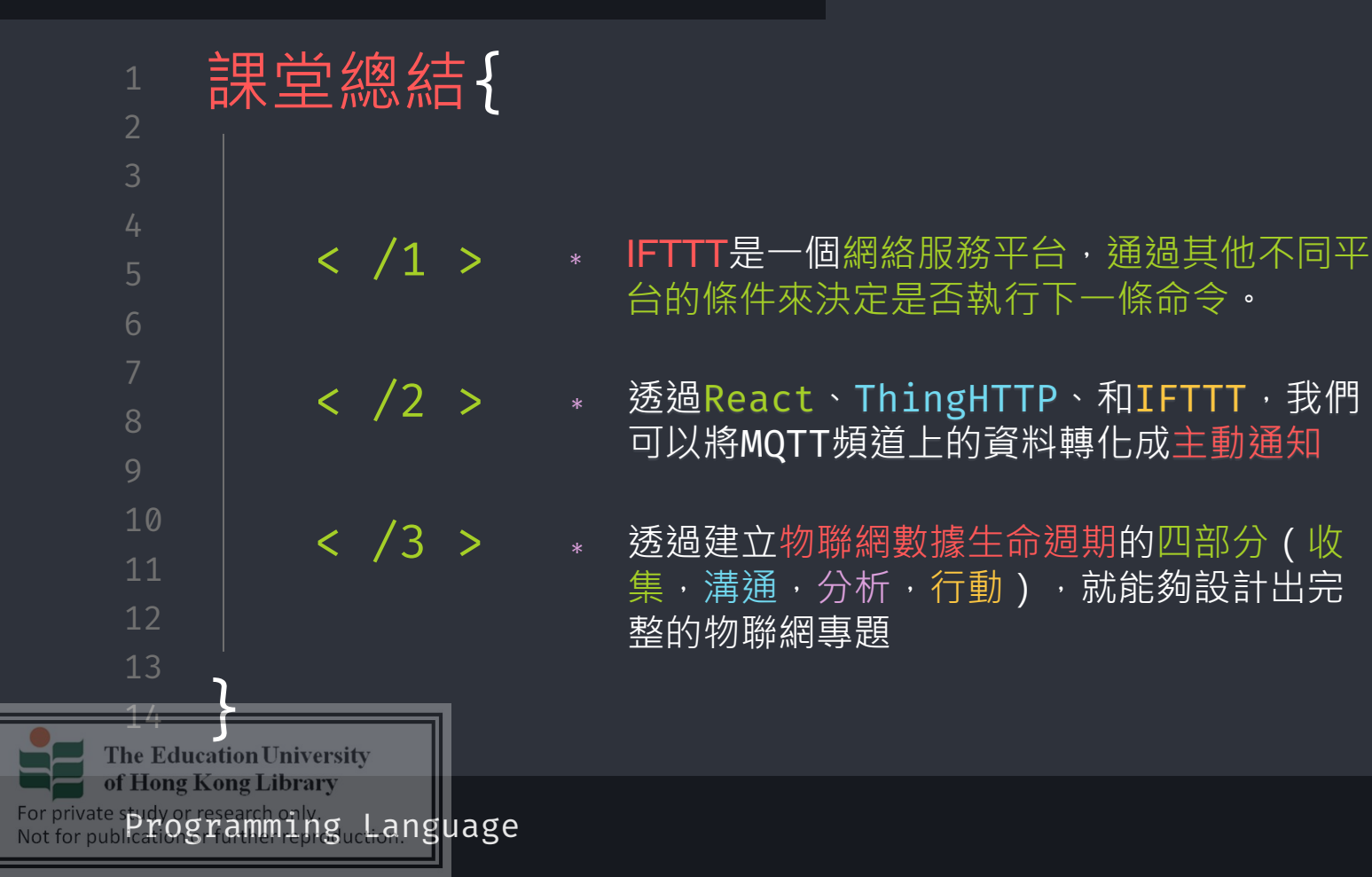

<u>Appendix III – Worksheets of "Conceptualizing IoT with M5Go"</u>

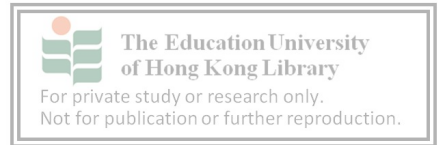

班別: \_\_\_\_\_( )

### 第一課 - 什麼是物聯網?

1. 以下哪一個不屬於物聯網的應用?

A. 當土壤濕度感測器感測到泥土乾旱, 自動啟動澆水系統

B. 當溫度感測器感應到室溫過高時,自動開啟冷氣機

C. 當被動紅外感測器感應到街上有人時, 自動啟動街燈

D. 當銀行發現到了信用卡結賬日期, 自動為你進行結賬

**2.** 小明設計了一套系統,當房門被打開時,會自動開燈。開燈這個動作屬於物 聯網的數據生命周期的哪一個部分?

- A. 收集
- B. 溝通
- C. 分析
- D. 行動

3. 要令 M5Stack 連接 M5Flow 平台, 需要在 (i) 輸入 (ii)。

- A. (i) M5Flow, (ii) API Key B. (i) M5Stack, (ii) API Key C. (i) M5Flow, (ii) 密碼
- D. (i) M5Stack, (ii) 密碼

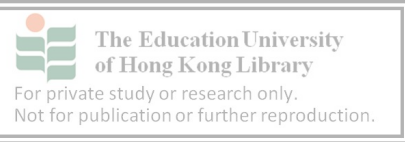

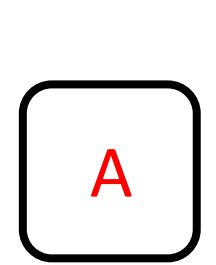

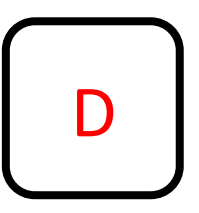

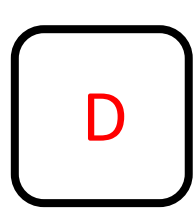

班別: \_\_\_\_\_( )

### 第二課 - 輸入與輸出

1. 以下哪個是對"Loop"方塊中的正確描述?

A. "Loop"方塊優先處理在它以內的方塊
B. "Loop"方塊會不斷執行在它以內的第一個方塊
C. "Loop"方塊會不斷執行在它以內的所有方塊
D. "Loop"方塊會不斷執行在它以外的所有方塊

2. 以下哪個不是"wait"方塊的用處?

- A. 使方塊執行時間延遲
- B. 令 M5Stack 等待至下一個用戶輸入
- C. 減低 M5stack 每秒執行方塊的數量
- D. 使"loop"方塊中的每個循環能被觀察到
- 3. 以下哪一個關於 RGB 元件的描述是正確的?

A. 連接 LED unit 到 M5Stack 時, 要將其插在 Port A

B. RGB 元件的三盞燈只能同時顯示一種顏色

C. RGB 元件因為只能顯示紅、綠、藍三色而被命名為 RGB 元件

D. RGB 元件的三盞燈只能同時為一種亮度

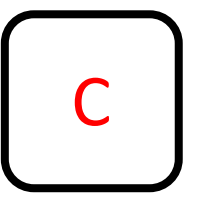

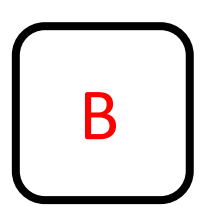

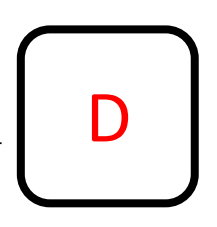

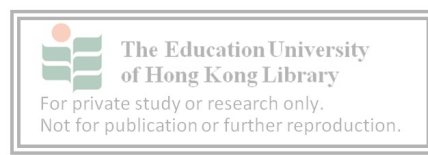

班別: \_\_\_\_\_( )

### 第三課 - 環保閱讀燈

- 1. 以下哪種顏色不屬於暖色?
  - A. 黃色
  - B. 橙色
  - C. 紅色
  - D. 綠色
- 2. 以下哪個是 ANGLE 元件的用處?
  - A. 量度三角形的角度
  - B. 計算並顯示 M5Stack 所面向的角度
  - C. 讀取自身的角度值, 並用作輸入用途
  - D. 調整 M5Stack 的角度至 ANGLE 元件的角度
- 3. 怎樣才能將 ANGLE 元件的輸出值用作操控 RGB 元件亮度?
  - A. 將 ANGLE 元件的輸出值範圍調至 RGB 的亮度範圍, 然後其設為 RGB 元件的亮度
  - B. 在屏幕上顯示 ANGLE 元件的輸出值, 然後把屏幕上的數值 寫進 RGB 元件
  - C. 把 ANGLE 元件與 RGB 元件連接起來
  - D. 直接將 RGB 元件的量度設為 ANGLE 元件的輸出值

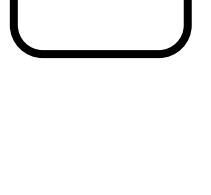

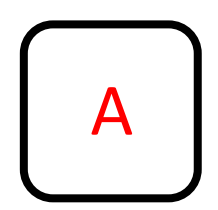

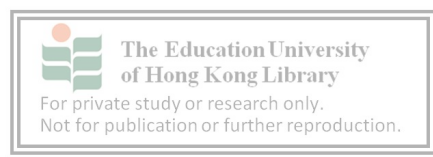

班別: \_\_\_\_\_( )

### 第四課 – 記憶和判斷

- 1. 小明首先將變數 num 設為 5, 以下那些方塊會將變數 num 的數值變成 10?
  - (i) 將變數 num 設為 5
  - (ii) 將變數 num 設為 10
  - (iii) 將變數 num 改變 5
  - (iv) 將變數 num 改變 10
  - A. 只有(ii)
  - B. 只有(iv)
  - C. (ii) 和 (iii)
  - D. (i) 和 (iv)
- 2. 以下哪個關於如果方塊的描述是錯的?

A. 如果方塊能在 Logic 分頁中找到B. 在如果方塊裡面, 需要判斷的方塊叫做條件

- C. 如果條件成立, 便會執行執行方塊
- D. 如果條件成立, 程式會繼續判斷下方否則如果的條件
- 3. 以下是一部籃球機的出票系統, 試推算它在 score = 17 時的輸出。

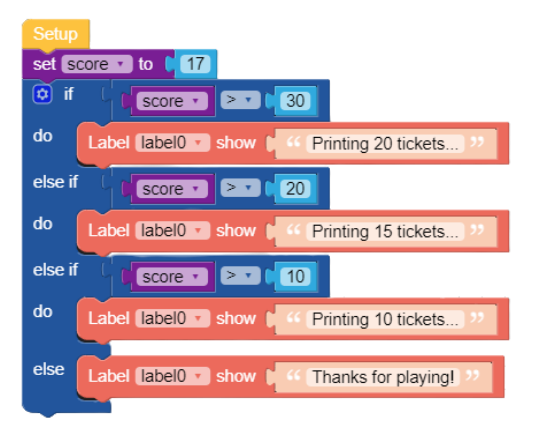

- A. Printing 20 tickets
- B. Printing 15 tickets
- C. Printing 10 tickets
- D. Thanks for playing!

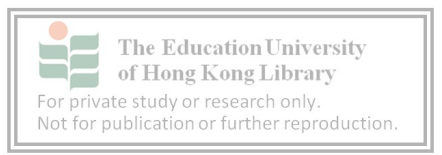

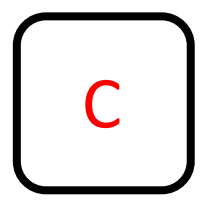

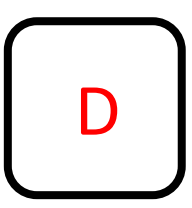

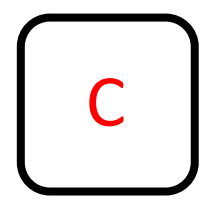

姓名: \_\_\_\_\_\_ 班別: \_\_\_\_\_(

### 第五課 - 紅外線槍

1. 以下哪一種關於紅外線的描述是對的?

- A. 紅外線是紅色的,所以被稱為紅外線
- B. 紅外線是能量集中的光線, 被照射到會造成燒傷
- C. 微波爐使用紅外線技術把食物翻熱
- D. 紅外線能用來傳送信號
- 2. 以下哪個關於 IR 元件的描述是錯的?

A. IR 元件由一個發射器和一個接受其所組成

B. IR 元件需要插在 Port B

C. 我們可以透過觀測 IR 元件的發射器得知發射器是否開啟中 D. IR 元件的接收器數值只會是1或0

- 3. 以下那一項關於紅外線槍數據流向的描述是錯誤的。
  - A. 當紅外線槍的 M5Stack 按鈕被按下, M5Stack 透過 Grove 線傳送開啟發射器的指令給 IR 元件
  - B. 紅外線槍的 IR 元件透過 Grove 線把訊息傳送到槍靶的 IR 元件
  - C. 槍靶的 IR 元件收到訊息後,透過 Grove 線把訊息傳送 到槍靶的 M5Stack
  - D. 當槍靶的 M5Stack 收到訊息後,透過電訊號傳送指令到 LED 燈條令其閃爍紅燈

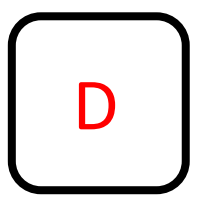

)

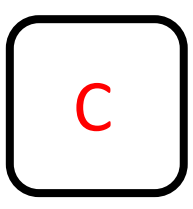

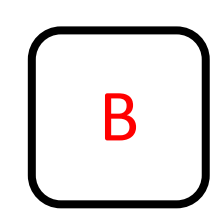

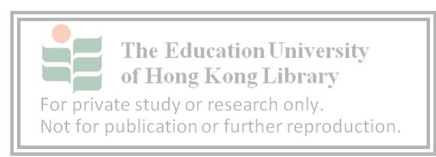

班別: \_\_\_\_\_ ( )

### <u>第六課 - 我的天文台(MQTT)</u>

1. 以下哪一種數值是 ENV 元件不能獲取的?

- A. 大氣壓力值
- B. 紫外線指數
- C. 溫度值
- D. 濕度值
- 2. 以下哪個關於 MQTT 的描述是錯的?
  - A. MQTT 是一種基於發佈/訂閱體系的通訊協定
  - B. MQTT協定裡有兩種角色:發佈者與接收者
  - C. 裝置可以將訊息發佈到頻道內的主題,也可以訂閱頻道 內的主題
  - D. 裝置可以訂閱一個頻道,以接收頻道內所有主題的訊息
- 3. 以下那一項不屬於 MQTT 的資料架構。
  - A. MQTT 發佈者
  - B. 頻道
  - C. 主題
  - D. 數據

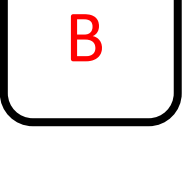

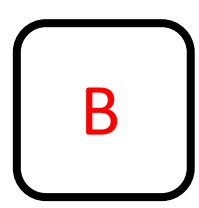

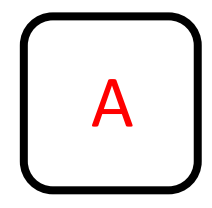

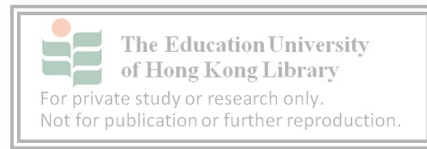

班別: \_\_\_\_\_( )

### 第七課 – 上傳資料到 Thingspeak

- 1. 以下哪一種關於 Thingspeak 的描述是錯的?
  - A. Thingspeak 是一個免費物聯網服務平台
  - B. Thingspeak 的角色是 MQTT 代理人
  - C. Thingspeak 允許用戶使用該平台進行數據發佈和 訂閱頻道
  - D. 在訂閱 Thingspeak 的 MQTT 頻道時,需要使用發 佈者的 API Key
- 2. 以下哪個不是發佈訊息到 MQTT 伺服器所需要的資料?
  - A. 頻道號碼
  - B. 伺服器位置
  - C. 發佈者的位置
  - D. 發佈者的使用者名稱
- 3. 以下那一項關於我的天文台專題是正確的。
  - A. 我的天文台專題有走過物聯網的數據生命周期的四個階段
  - B. 只要 M5Stack 不斷發佈 ENV 元件的數據,使用者在其它 網絡登入 Thingspeak 也能實時觀測到 ENV 元件的數據
  - C. 只有發佈者自己能夠看到頻道上的數據
  - D. Thingspeak 能夠隨時訪問你的 M5Stack 以獲取 ENV 元件 的數據

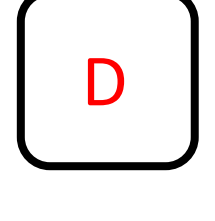

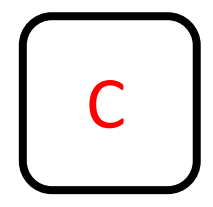

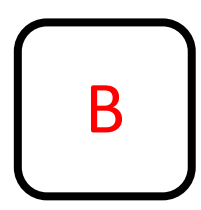

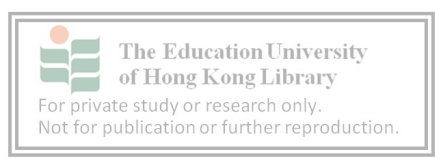
姓名: \_\_\_\_\_\_ 班別: \_\_\_\_\_(

#### 第八課 - 智能防盜系統

1. 以下哪一種關於被動紅外線的描述是錯的?

- A. 人類在一般情況下會釋放出紅外線
- B. 只有人類會釋放出被動紅外線
- C. 被動紅外線感測器不需要使用任何能量來進行偵測
- D. 被動紅外線感測器只能夠偵測到溫體動物
- 2. 以下哪項關於 PIR 元件的描述是錯的?
  - A. PIR 元件需要接駁到 Port B
  - B. PIR 元件的輸出只會是 0 或 1
  - C. 只要 PIR 元件偵測到被動紅外線就會輸出 1
  - D. 只要用手把 PIR 元件遮擋著,它就不能夠接收其他的 被動紅外線
- 3. 以下那一項關於 Thingspeak 是正確的?
  - A. 若要新增 MQTT 主題, 必須要新增一個新的 MQTT 頻道
  - B. 在新增 MQTT 主題時, 必需指明它的數據類型
  - C. 我們可在 Channel settings 分頁中新增 MQTT 主題
  - D. Thingspeak 能夠自動分別收到的數據屬於哪個主題

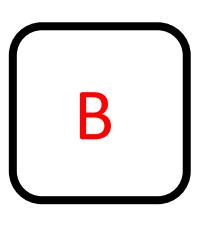

)

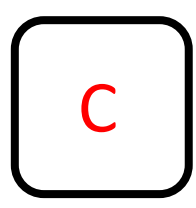

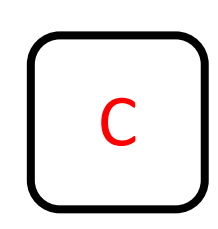

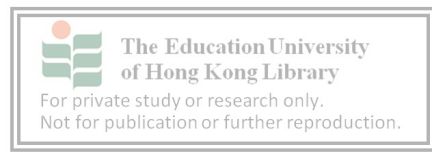

姓名: \_\_\_\_\_\_ 班別: \_\_\_\_\_ ( )

#### 第九課 - 警告電郵

- 1. 以下哪項關於 IFTTT 的描述是錯的?
  - A. IFTTT 會重複執行收到的 HTTP 指令
  - B. 如果 IFTTT 程序達到了預設的條件,就會執行預設的命令
  - C. IFTTT 就是一個跨平台的"如果-那麼"
  - D. IFTTT 能夠跨平台使用
- 2. 以下哪項關於智能防盜系統專題的描述是錯的?
  - A. React 會因應 Thingspeak 主題的數據而執行 ThingHTTP 程序
  - B. ThingHTTP 會發送 HTTP 指令到 IFTTT
  - C. 當 IFTTT 收到 HTTP 指令,就會發送預設的電郵
  - D. 當電郵地址收到電郵後,就會發送訊息到 M5Stack,令其 LED 燈條閃爍紅燈
- 3. 以下那一項關於智能防盜系統數據生命周期的描述是錯的?
  - A. PIR 元件屬於系統的收集階段
  - B. M5Stack 上傳資料到 Thingspeak 屬於系統的溝通階段
  - C. ThingHTTP 屬於系統的分析階段
  - D. IFTTT 發送電郵屬於系統的行動階段

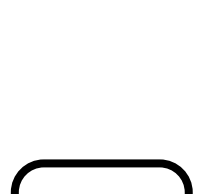

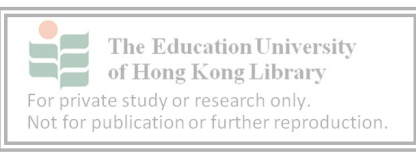

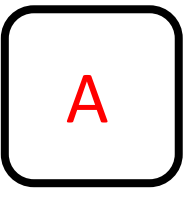

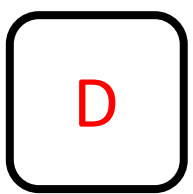

<u>Appendix IV – Thingspeak instructional guides (Lesson 7)</u>

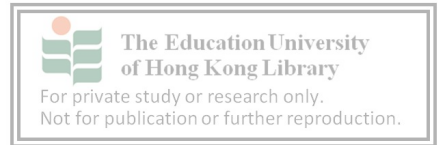

### 單元三 - 我的天文台

### ThingSpeak 註冊流程

1. 在 Google Chrome 搜尋 "ThingSpeak", 選擇第一個選項

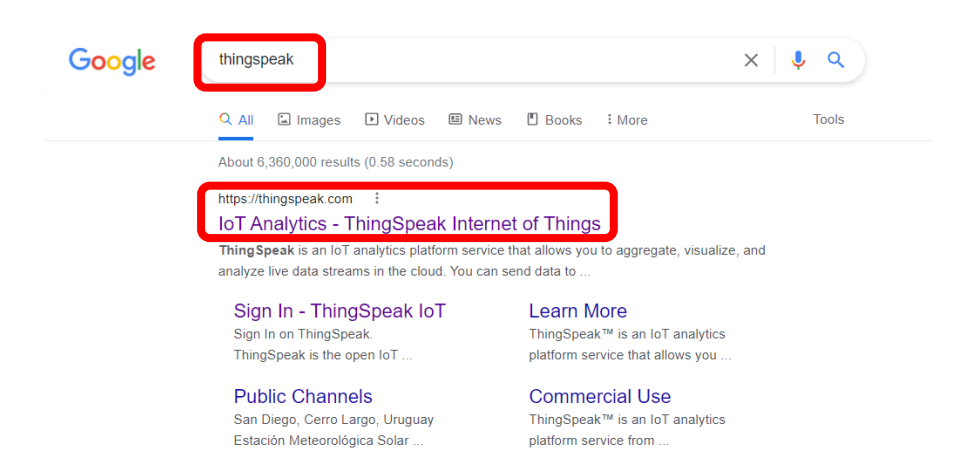

2. 在 ThingSpeak 主頁點擊「使用者」圖示

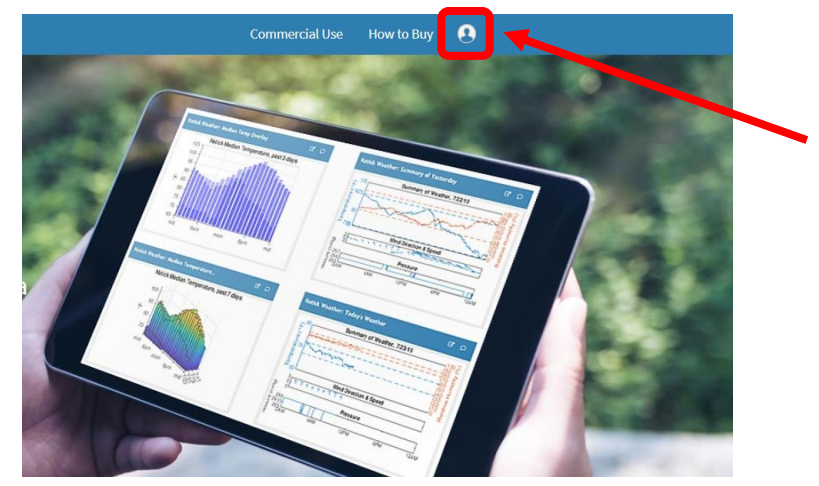

#### 3. 點擊 "Create one!"

#### ThingSpeak<sup>™</sup> Channels Apps Support→

To use ThingSpeak, you must sign in with your existing MathWorks account

Non-commercial users may use ThingSpeak for free. Free accounts offer lim get full access to the MATLAB analysis features on ThingSpeak, log in to Thir

To send data faster to ThingSpeak or to send more data from more devices,

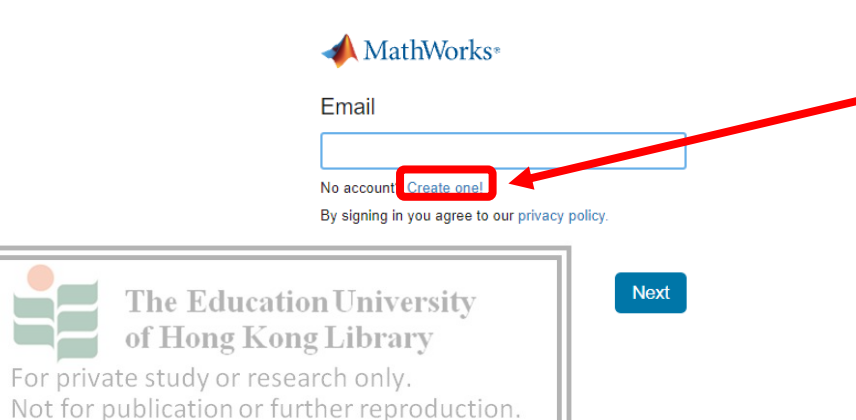

### 4. 在新增賬戶頁面依次序填上電郵地址, 地區, 姓氏, 和名字

#### ThingSpeak<sup>™</sup> Channels Apps Support-

To use ThingSpeak, you must sign in with your existing MathWorks account or create Non-commercial users may use ThingSpeak for free. Free accounts offer limits on cer get full access to the MATLAB analysis features on ThingSpeak, log in to ThingSpeak u To send data faster to ThingSpeak or to send more data from more devices, consider

#### Create MathWorks Account

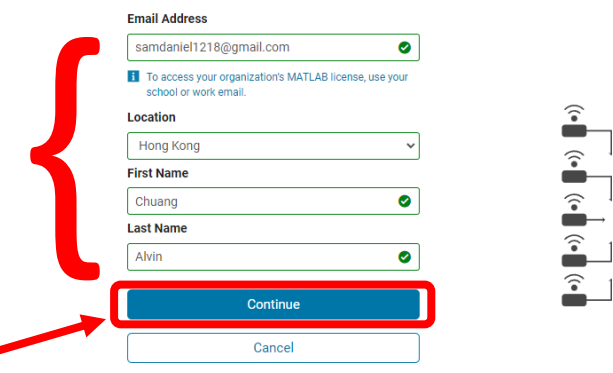

# 5. 系統需要你確認使用個人 Gmail 賬戶,把方格打剔,然後點擊"Continue"

|   | <b>□ ThingSpeak</b> ™                                                                                                  | Channels                                                             | Apps                                                 | Support <del>~</del>                                                                                       |
|---|----------------------------------------------------------------------------------------------------|----------------------------------------------------------------------|------------------------------------------------------|----------------------------------------------------------------------------------------------------|
|   | To use ThingSpeak, you mu:<br>Non-commercial users may<br>get full access to the MATLA<br>To send data faster to Thing | st sign in with<br>use ThingSpe<br>B analysis feat<br>Speak or to se | your exist<br>ak for free<br>ures on Th<br>nd more c | ing MathWorks account<br>. Free accounts offer lim<br>ningSpeak, log in to Thir<br>lata from more devices, |
|   | Personal Email Detec                                                                                                   | ted                                                                  |                                                      | _                                                                                                    |
|   | To use your organizat<br>your work or universit                                                                        | ion's MATLAB,<br>y email                                             | enter                                                |                                                                                                    |
|   | Email Address                                                                                                    |                                                                      |                                                      |                                                                                                    |
|   | samdaniel1218@gmail.co                                                                                                 | im                                                                   | 0                                                    | ]                                                                                                    |
| 7 | Use this email for my M                                                                                                | athWorks Acco                                                        | ount                                                 |                                                                                                    |
|   | Conti                                                                                                    | inue                                                                 |                                                      |                                                                                                    |
|   | Can                                                                                                    | cel                                                                  |                                                      | )                                                                                                    |

### 6. 到達這個頁面後,打開一個新的分頁,開啟 Gmail

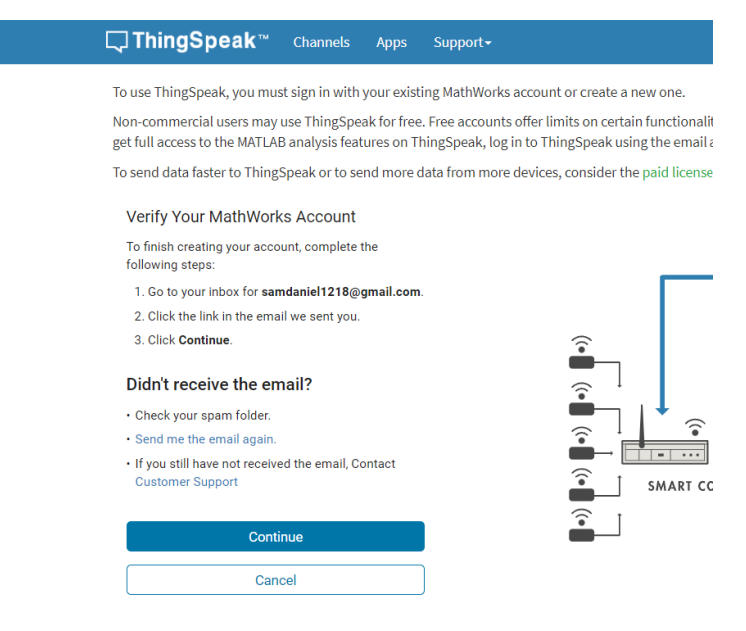

### 7. 在 Gmail 裡尋找"Verify Email Address"的郵件,然後打開它

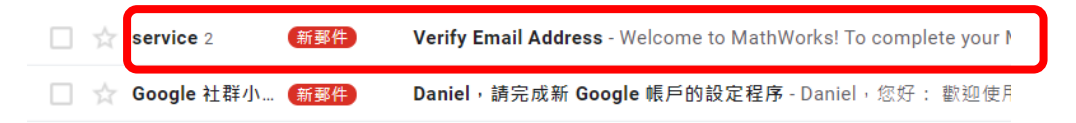

#### 8. 點擊 "Verify email"

Verify Email Address 账件厘×

service@account.mathworks.com 考給我 ▼

📣 MathWorks<sup>.</sup>

#### Welcome to MathWorks!

To complete your MathWorks Account setup, click Verify email.

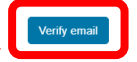

Alternatively, to verify your email, copy and paste the following link into your browser:

https://www.mathworks.com/mwaccount/widgets/embedded/register/verify/aea2badb-dfd1-45aa-8a56-5c37c039a77c

If you did not create this account, contact Support.

MathWorks Customer Service Team

© 2021 The MathWorks, Inc. | 3 Apple Hill Dr; Natick, MA 01760 USA | +1 508-647-7000

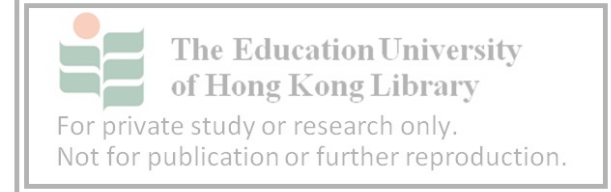

### 9. 點擊 "Select 中國 website"

| slated content where available ar | nd see local events and offers. Ba                                                                                                    | sed on your location, we                                                                                                    |
|-----------------------------------|----------------------------------------------------------------------------------------------------|----------------------------------------------------------------------------------------------------|
| - 100 ·                           |                                                                                                    |                                                                                                    |
| rua.                              |                                                                                                    |                                                                                                    |
|                                   |                                                                                                    |                                                                                                    |
|                                   |                                                                                                    |                                                                                                    |
| e from the following list:        |                                                                                                    |                                                                                                    |
| Europe                            |                                                                                                    | Asia Pacific                                                                                                    |
| Belgium (English)                 | Netherlands (English)                                                                                                    | Australia (English)                                                                                                    |
| Denmark (English)                 | Norway (English)                                                                                                    | India (English)                                                                                                    |
| Deutschland (Deutsch)             | Österreich (Deutsch)                                                                                                    | New Zealand (English)                                                                                                    |
| España (Español)                  | Portugal (English)                                                                                                    | 中国                                                                                                    |
| Finland (English)                 | Sweden (English)                                                                                                    | 简体中文                                                                                                    |
| France (Français)                 | Switzerland                                                                                                    | English                                                                                                    |
| Ireland (English)                 | Deutsch                                                                                                    | 日本 (日本語)                                                                                                    |
| Italia (Italiano)                 | English                                                                                                    | 한국 (한국어)                                                                                                    |
|                                   |                                                                                                    |                                                                                                    |
| Luxembourg (English)              | Français                                                                                                    |                                                                                                    |
|                                   | e from the following list:<br>Europe<br>Belgium (English)<br>Denmark (English)<br>Deutschland (Deutsch)<br>España (Español)<br>Finland (English)<br>Ireland (English) | e from the following list:<br>Europe<br>Belgium (English) Netherlands (English)<br>Denmark (English) Norway (English)<br>Destachland (Deutsch) Osterreich (Deutsch)<br>España (Español) Portugal (English)<br>Finland (English) Sweitzerland<br>Ireland (English) Deutsch |

### 11. 返回打開 Gmail 前 (步驟 6) 的頁面, 點擊 "Continue"

# Channels Apps Support-

To use ThingSpeak, you must sign in with your existing MathWorks account or create a new one. Non-commercial users may use ThingSpeak for free. Free accounts offer limits on certain functionalit get full access to the MATLAB analysis features on ThingSpeak, log in to ThingSpeak using the email a To send data faster to ThingSpeak or to send more data from more devices, consider the paid license

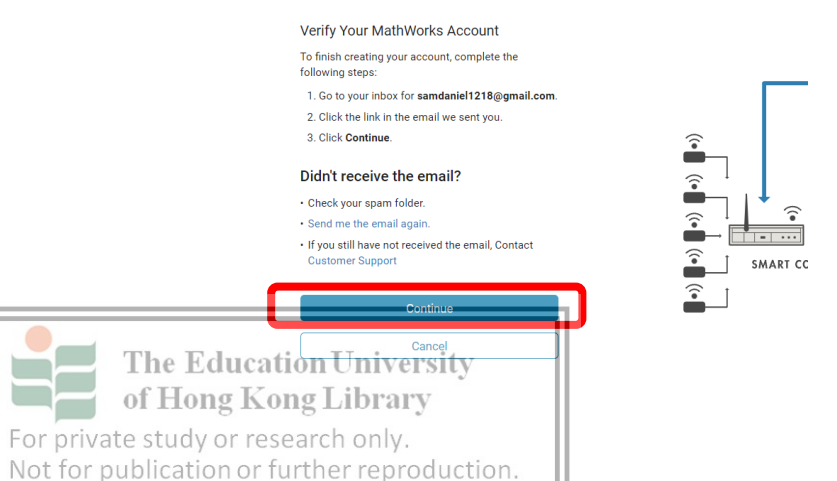

10. 選擇後,頁面會顯示「您的個人資料已驗證」

📣 MathWorks®

MathWorks 帐户

✓ 您的个人资料已验证

### 12. 在問卷中選擇"Student use", 然後點擊"OK"

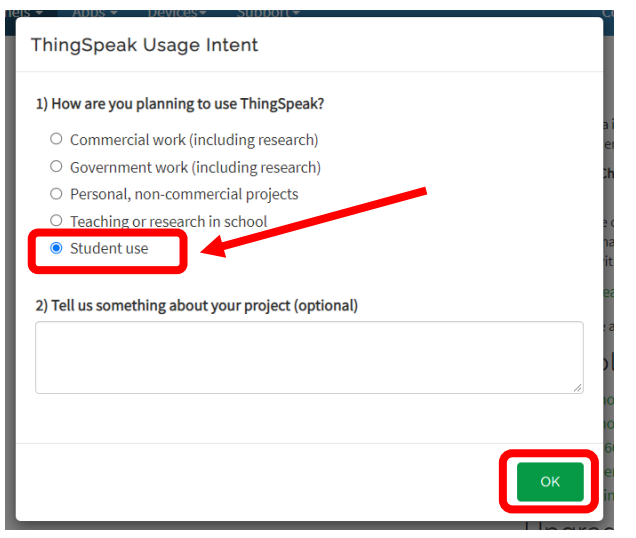

### 在 ThingSpeak 創建頻道

1. 在主頁點擊 "New Channel"

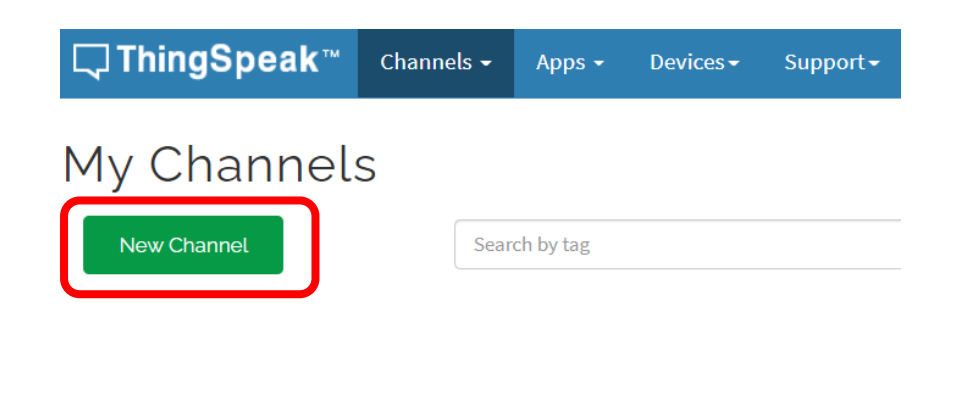

### 2. 進入頁面後,填寫頻道名稱為"M5Go",然後勾選三個數 據欄,分別輸入"Temperature", "Humidity",和"Pressure"

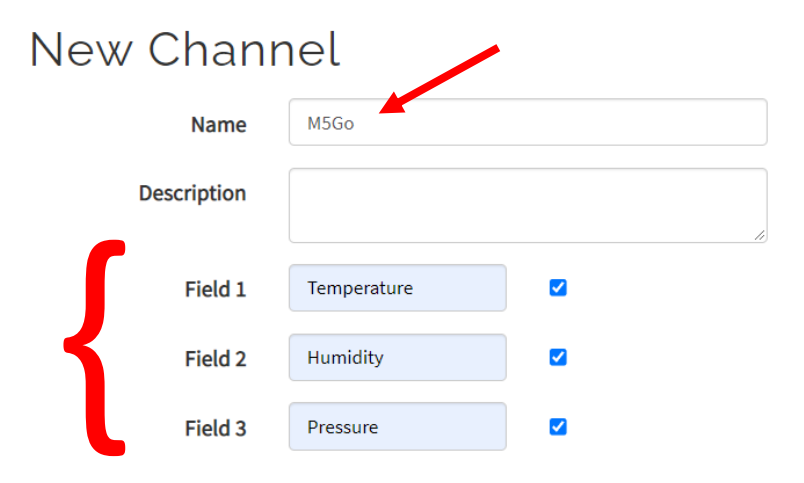

### 3. 在頁面下方點擊"Save Channel"

| Latitude                            | 0.0          |
|-------------------------------------|--------------|
| Longitude                           | 0.0          |
| Show Video                          |              |
|                                     | YouTube      |
|                                     | ○ Vimeo      |
| Video URL                           | http://      |
| Show Status                         |              |
|                                     |              |
| The Education Unive                 | Save Channel |
|                                     | J            |
| For private study or research only. |              |
| Not for publication or further repr | oduction.    |

### 4. 然後頁面會自動導航至頻道 (M5Go) 的主頁

| <b>□</b> , ThingSpeak™                       | Channels <del>-</del> | Apps - Devices - Support - |                      | Commercial Use How to Buy 🧿          |
|----------------------------------------------|-----------------------|----------------------------|----------------------|--------------------------------------|
| M5Go                                         |                       |                            |                      |                                      |
| Channel ID: 1543683                          |                       |                            |                      |                                      |
| Author: mwa0000024417773                     |                       |                            |                      |                                      |
| nucess, Private                              |                       |                            |                      |                                      |
| Private View Public View                     | v Channel Set         | tings Sharing API Keys     | Data Import / Export |                                      |
| Add Vieualizations                           | Add Widoole           | Expert meant data          |                      | MATLAR Analysis MATLAR Visualization |
| Mar Place Viscalizations                     | Maa wagats            |                            |                      | HINT CAD ATTALYSIS                   |
| Channel Stats                                |                       |                            |                      |                                      |
| Created: <u>10 minutes ago</u><br>Entrics: 0 |                       |                            |                      |                                      |
| Field & Chart                                |                       |                            | Field 2 Chest        | R o A H                              |
| Field T Chart                                |                       |                            | Field 2 Chart        |                                      |
|                                              | M5Go                  |                            |                      | M5Go                                 |
| e                                            |                       |                            |                      |                                      |
| aperat u                                     |                       |                            | midty                |                                      |
| E.                                           |                       |                            | £                    |                                      |
|                                              | Date                  |                            |                      | Date                                 |
|                                              |                       | ThingSpeak.com             |                      | ThingSpeak.com                       |

### 將數據傳輸至 ThingSpeak

1. 在方塊區底部,展開"Advanced"選單,選擇"MQTT"

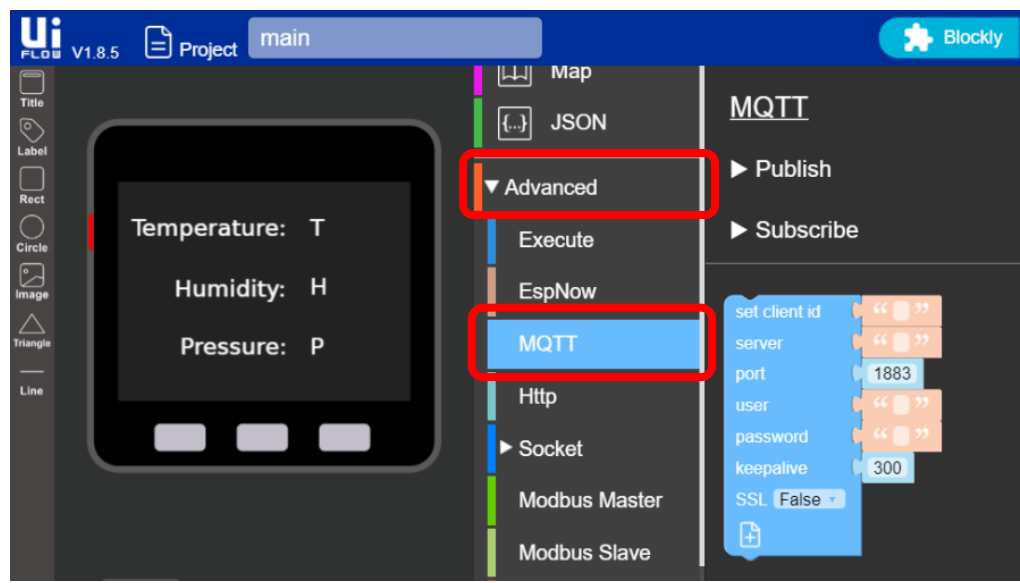

### 3. 將三個方塊依照圖中順序排好

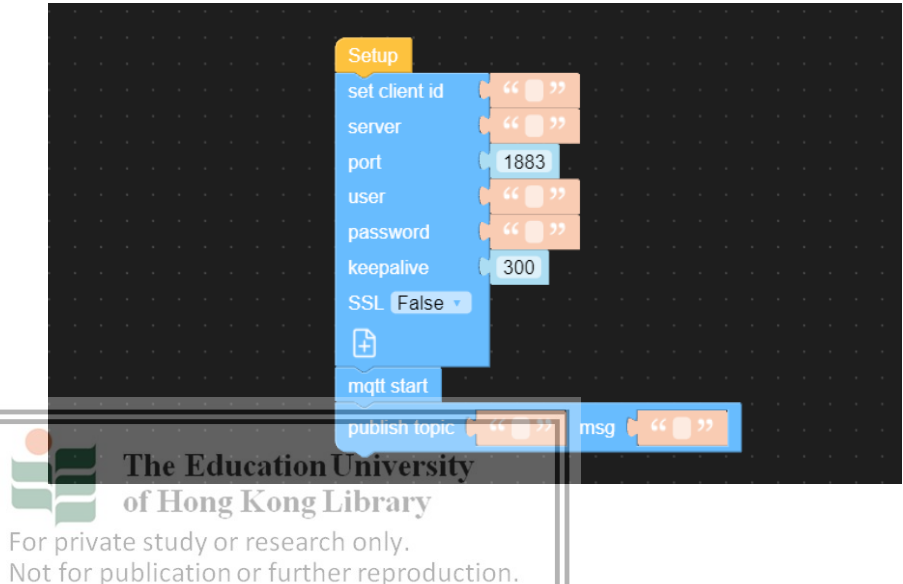

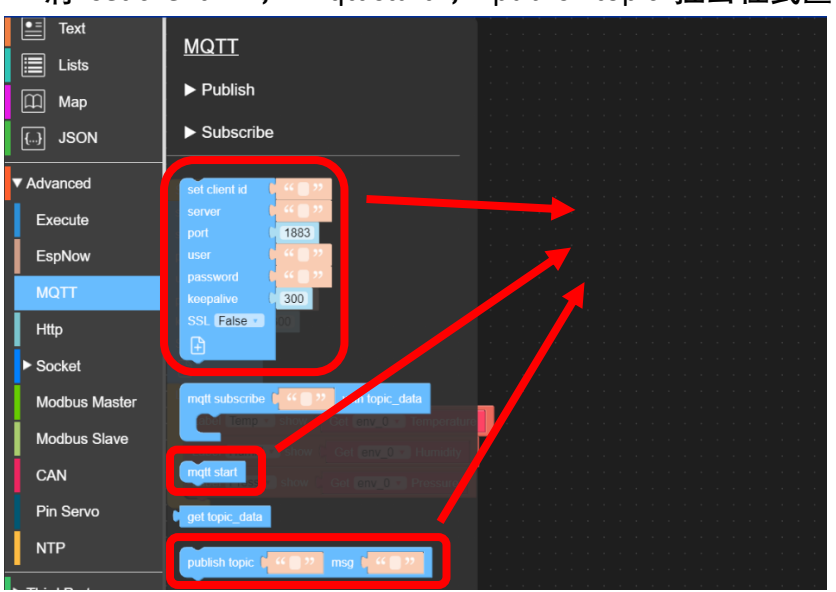

4. 在方塊區頂部,選擇"Event",拉出"Loop"並包覆著"publish topic"

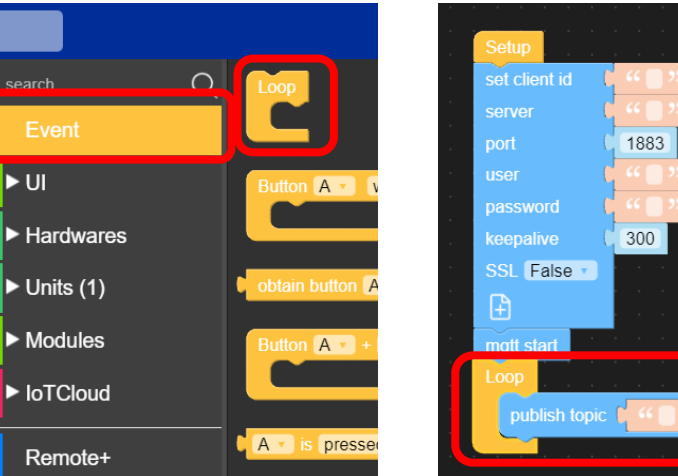

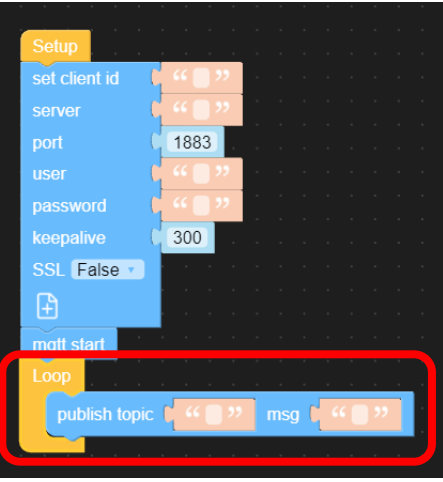

### 2. 將"set client ID", "mqtt start", "publish topic"拉出程式區

6

### 5. 在"cliend id"欄輸入 ThingSpeak 的 Channel ID

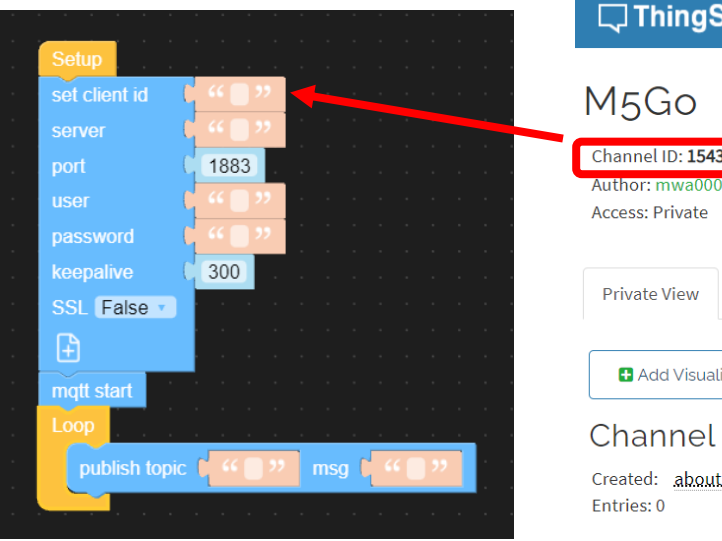

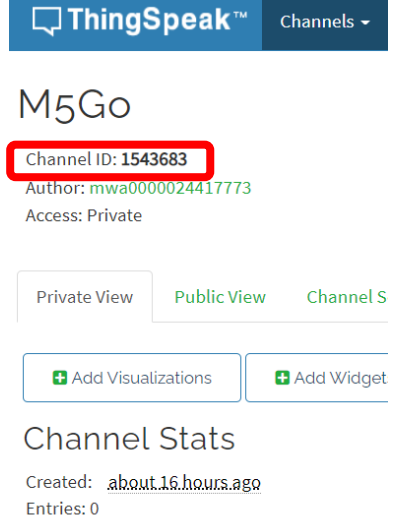

Public View

Channels -

Channel S

🗄 Add Widget

6. 在"server"欄輸入"mqtt.thingspeak.com" (可在 VLE 複製)

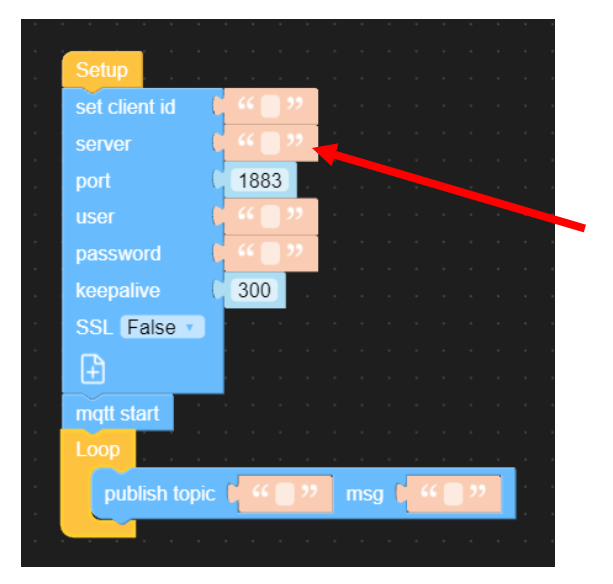

### 8. 在 ThingSpeak 界面, 點擊"API Keys"

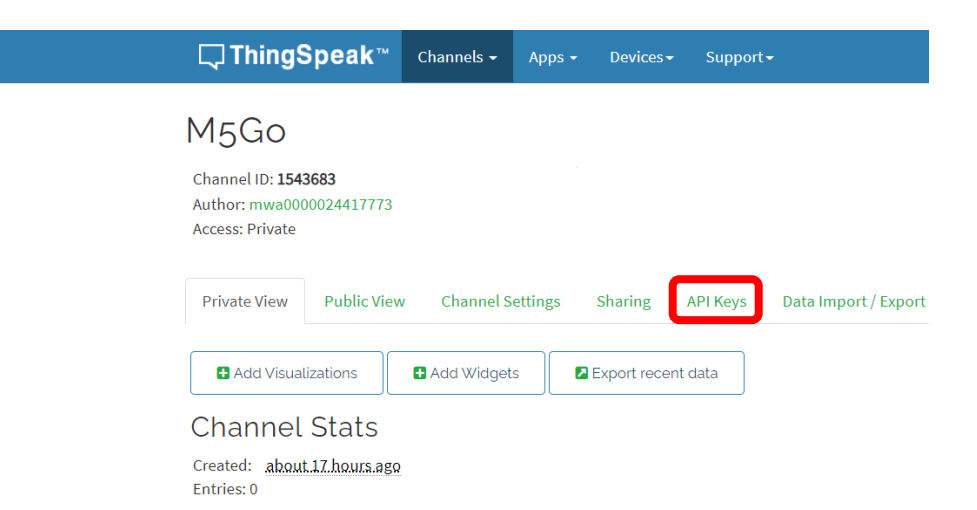

## 7. 在"user"欄中輸入 ThingSpeak 的 Author

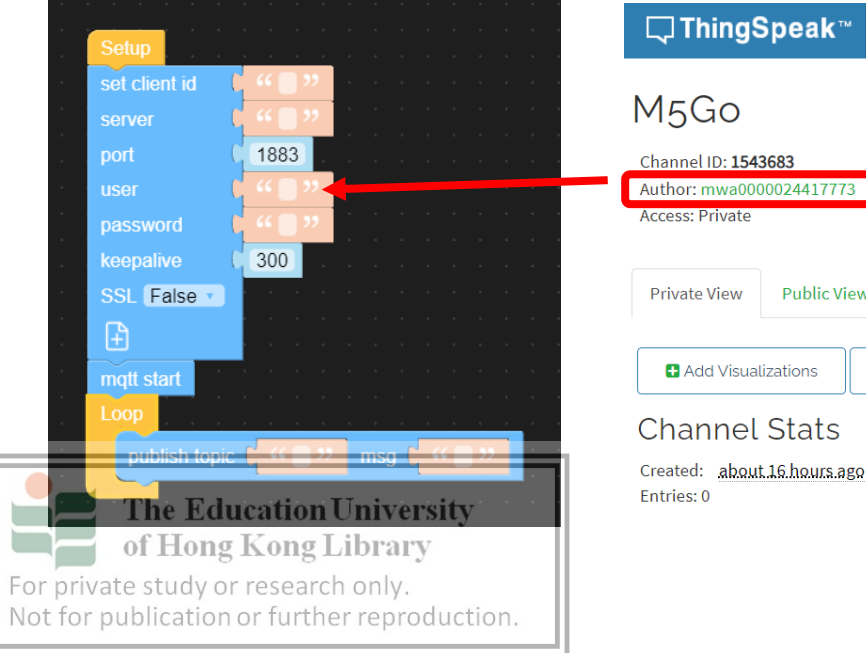

# 9. 這個頁面會有你的"Write API Key", <u>切勿</u>點擊下面的按鈕

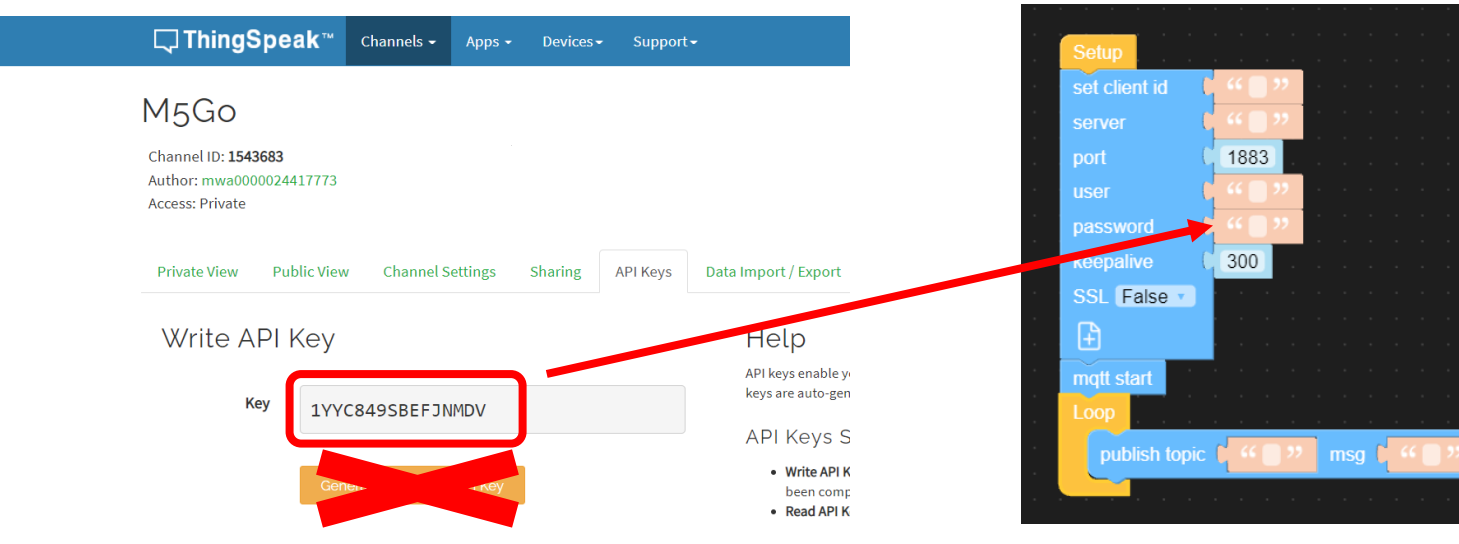

11. 在"Topic"中輸入"channels/(client id)/publish/(password)" (可在 VLE 複製) 12. 在方塊區,選擇"Text",拉到選單下方並選取下圖的方塊
 例子: channels/1485998/publish/74YZ5QNWYR82OAC4
 (這方塊能讓多個字串組合在一起)

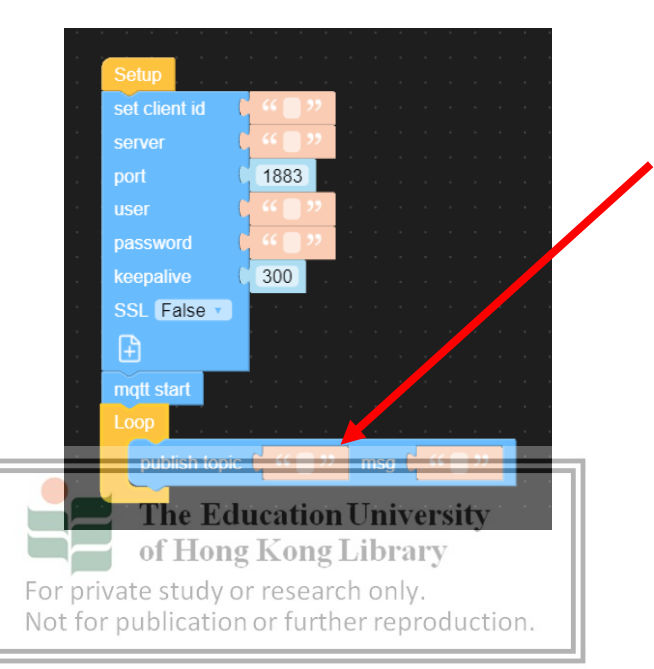

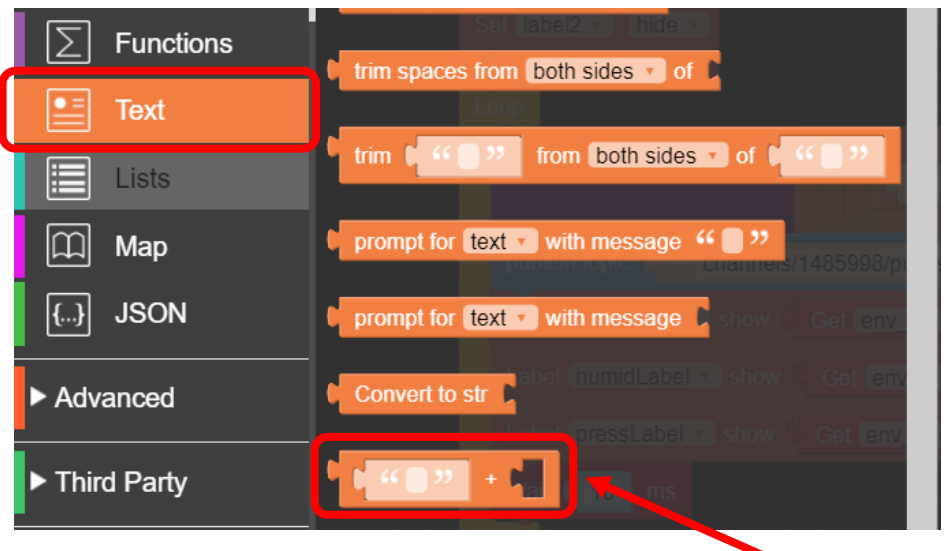

10. 在"password"欄中輸入 ThingSpeak 的"Write API Key"

13. msg 的格式為"field1=(Temperature 值)& field2=(Humidity 值)&field3=(Pressure 值)&status=MQTTPUBLISH"

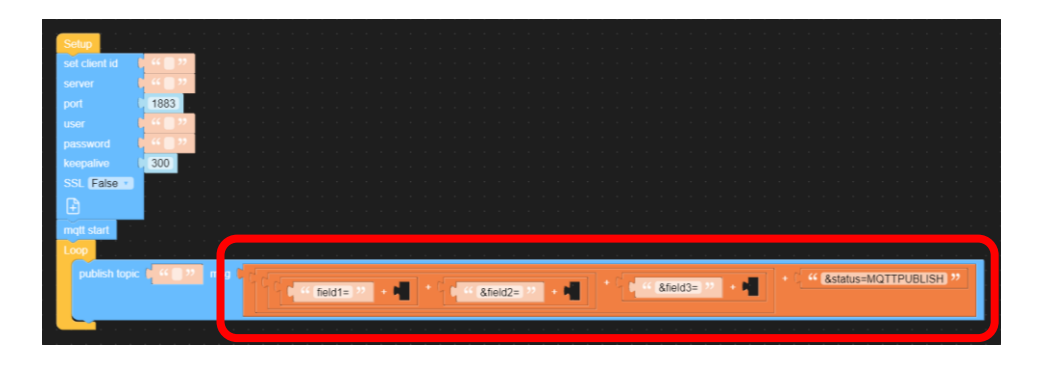

14. 在每個空格中放入對應的數據獲取方塊

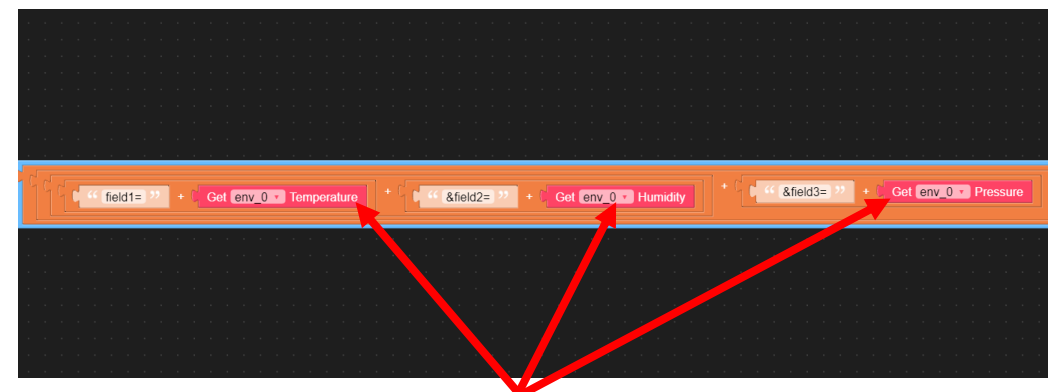

- 15. 在每個數據獲取方塊前面加上"Convert to str"方塊,將其變成文字
- 16. 將改變 M5Stacks 上標籤文字的方塊也放進"loop"裡面

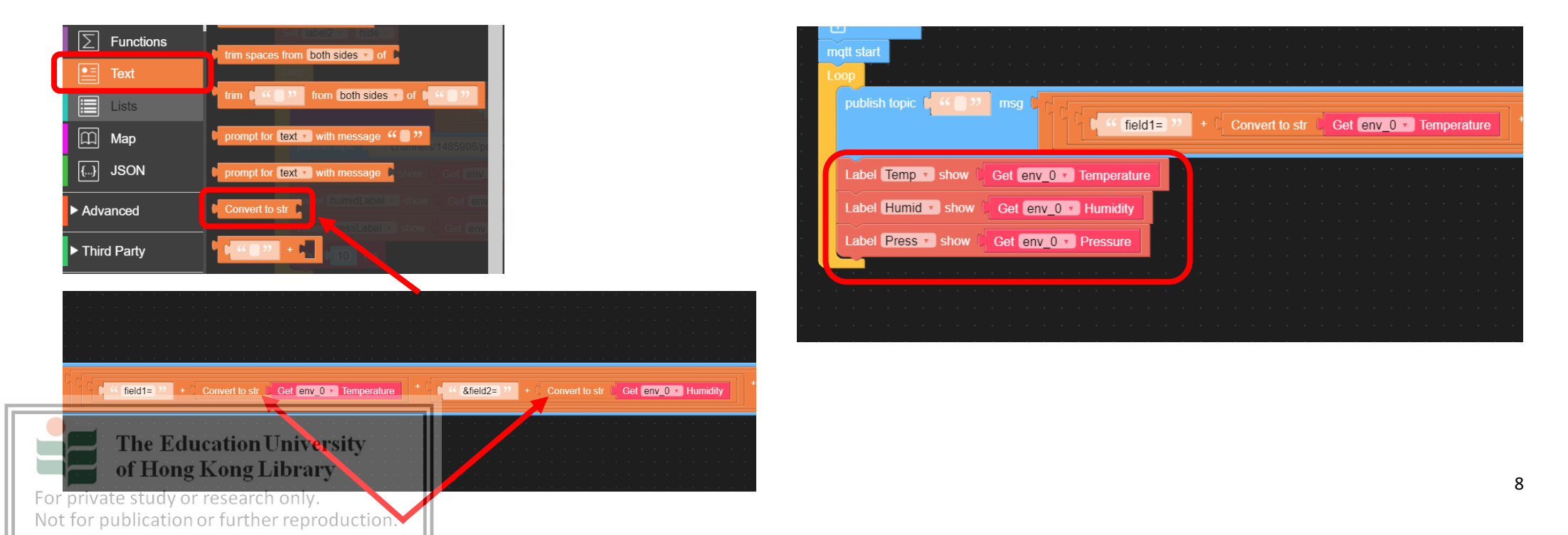

<u>Appendix V – IFTTT, ThingHTTP, React instructional guides (Lesson 9)</u>

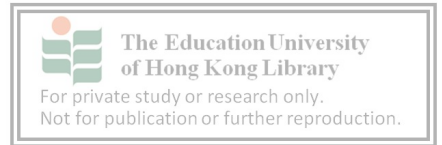

### <u> 單元四 – 智能防盜系統</u>

### 創建 IFTTT 服務

1. 在 Google Chrome 搜尋"IFTTT", 選擇第一個選項

| Congle | ifttt                                                                                                    |                                                                                    | x 🍹 Q       |
|--------|----------------------------------------------------------------------------------------------------|------------------------------------------------------------------------------------|-------------|
|        | Q.全部 🗋 圖片 🕨 影片 🗐 新聞 🤇                                                                                     | <b>9</b> 購物 : 更多                                                                   | 工具          |
|        | 約 15,700,000 項援尋結果 (0.43 秒)                                                                               |                                                                                    |             |
|        | https://ifttt.com ▼ 翻譯這個網頁                                                                                |                                                                                    |             |
|        | IFTTT<br>Get started with IFTTT, the easiest way to do mo<br>Make your home more relaxing. Make your work | ore with your favorite apps and device<br>more                                     | s for free. |
|        | 搜尋 ifttl.com                                                                                              |                                                                                    | ٩           |
|        | Log in to your IFTTT account<br>Log in to your IFTTT account to<br>manage Applets and get more            | Get Started<br>Sign up for a free IFTTT account<br>connect Google, Alexa, Twitter, | to          |
|        | WTF is IFTTT?<br>IFTTT is short for If This Then That,<br>and is the best way to integrate                | Plans<br>IFTTT is a leading connectivity<br>platform that helps millions of        |             |

2. 在 IFTTT 主頁點擊"Log in"

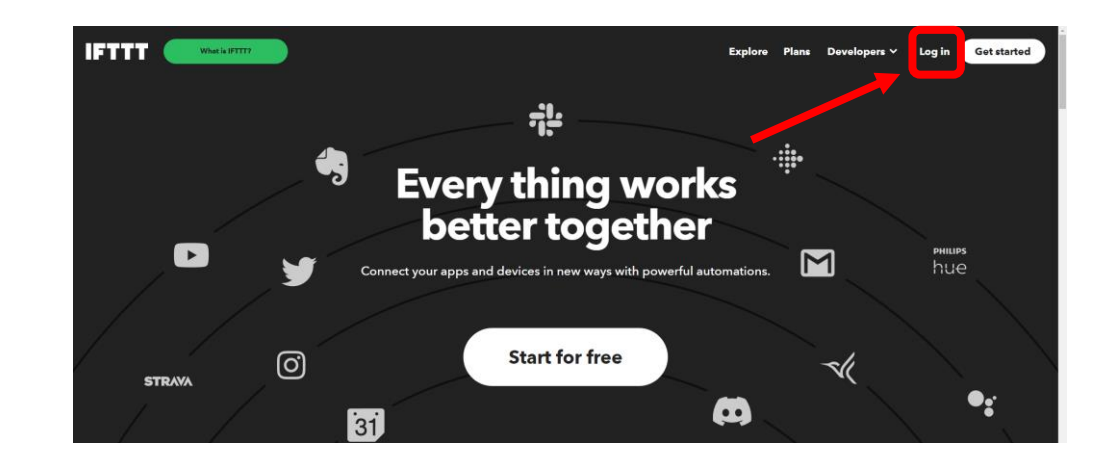

3. 點擊 "Continue with Apple, Google, or Facebook"

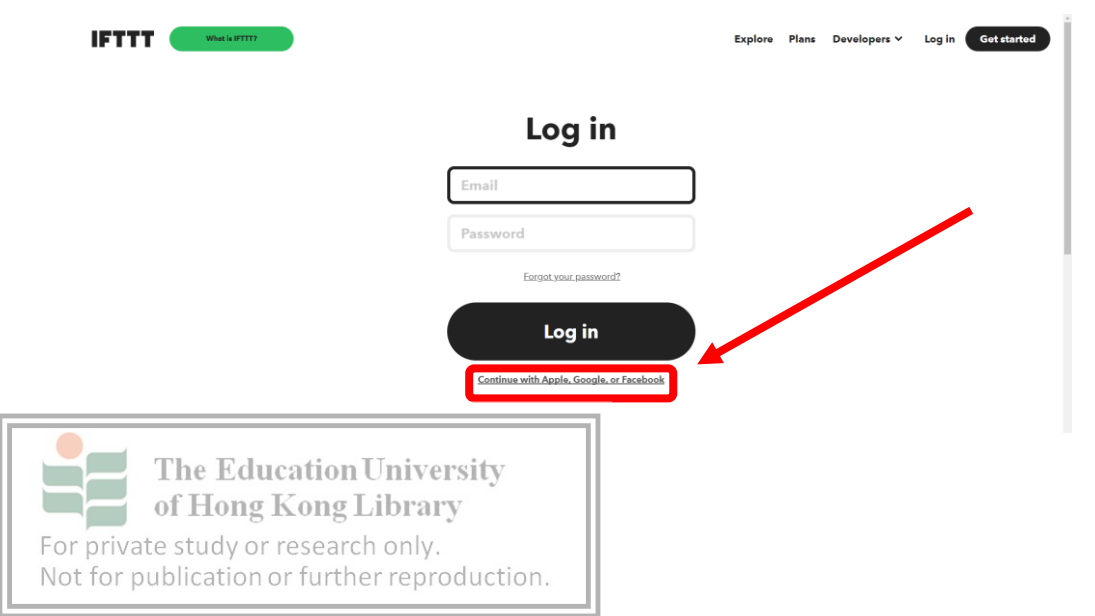

4. 選擇 "Continue with Google"

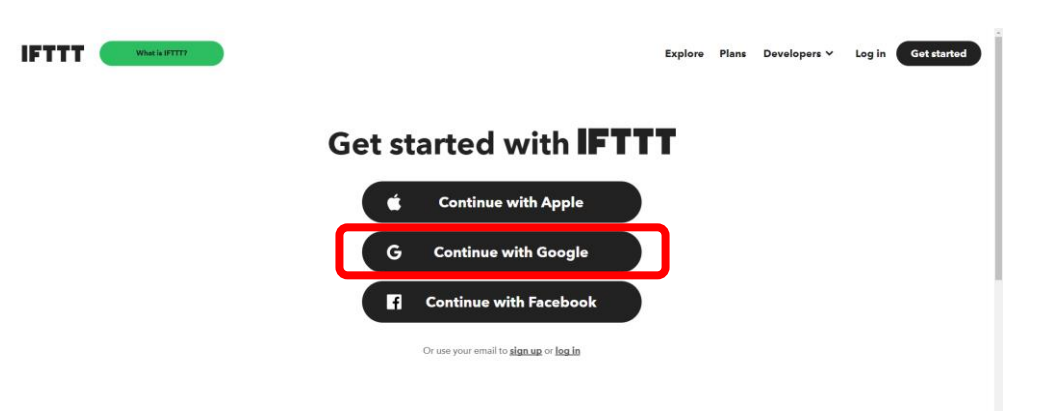

### 5. 選擇一個 Google 賬號

| IFTTT | What is IFTT? |                                                                                                    | Explore | Plans | Developers 🗸 | Log in | Get started |
|-------|---------------|----------------------------------------------------------------------------------------------------|---------|-------|--------------|--------|-------------|
|       | G             | C 並入・Google 第一 Google Cheme - ロ X<br>ま accounts google com/s/sauth/sauth/sauthchooses.count/hepome_type=code_<br>G 意用 Google 高声変入 | r       |       |              |        |             |
|       |               | 」<br>短揮帳戶<br>以編載的UFTT                                                                                                    |         |       |              |        |             |
|       |               | •<br>•                                                                                                    |         |       |              |        |             |
|       |               | ◎ 使用熱包燃料 ○ 使用熱包燃料 □回還載 Google 使音句「FTTT」更供见的经名、電動化社、結果保好能定和<br>品、得種相片、使用洗擦用程式和。時先直要「FTTT」的气源電訊和<br>電腦接動。                           |         |       |              |        |             |
|       |               | 中文(董燮) - 批問 古得相談花 俗致                                                                                                    |         |       |              |        |             |

7. 點擊在 If this 旁邊的 "Add"

|                           | Create your own                                                                 |
|---------------------------|---------------------------------------------------------------------------------|
|                           | Upgrade for more, faster, better Applets with advanced features. <u>Upgrade</u> |
|                           | You're using 3 of 5 Applets                                                     |
|                           | If This                                                                         |
|                           |                                                                                 |
|                           | Then That                                                                       |
| T                         | The Education University<br>f Hong Kong Library                                 |
| or private<br>lot for pub | study or research only.<br>olication or further reproduction.                   |

#### 6. 點擊"Create"

| IFTTT | Got latact IOS app | My Applets Explore Developers v Create Upgrade |
|-------|--------------------|------------------------------------------------|
|       |                    | Explore                                        |
|       |                    | Q Search                                       |
|       |                    |                                                |
|       |                    |                                                |
|       |                    | Amazon Alexa Applets                           |

8. 搜尋並選擇 "Webhooks"

# **Choose a service**

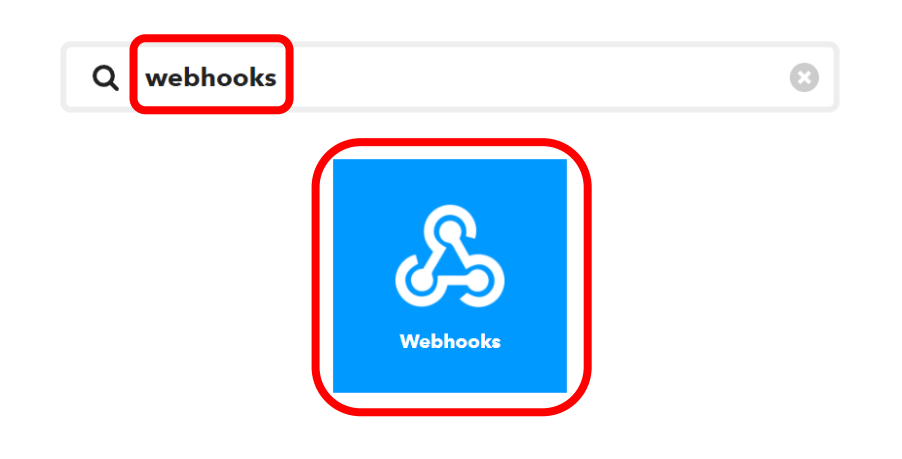

9. 選擇 "Receive a web request"

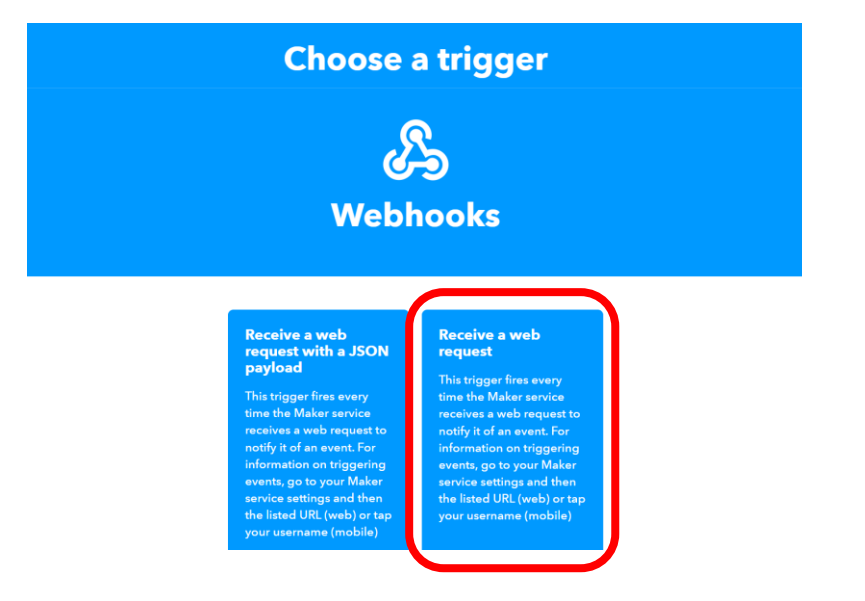

11. If 欄將會顯示剛選擇的觸發條件, 然後點擊在 Then that 旁邊的 "Add"

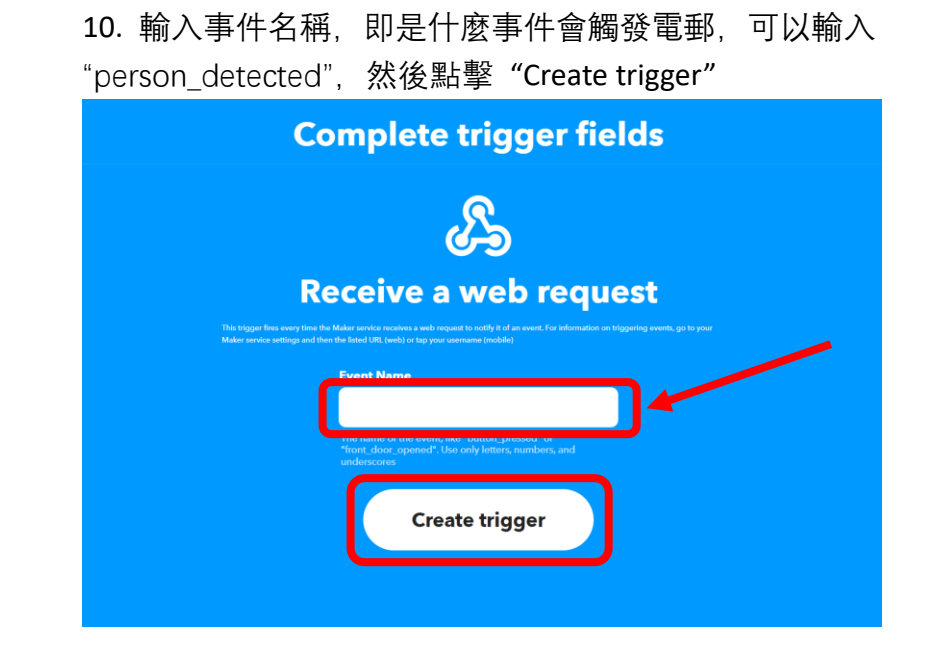

12. 搜尋並選擇 "Email"

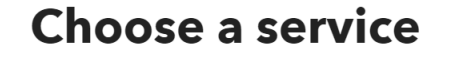

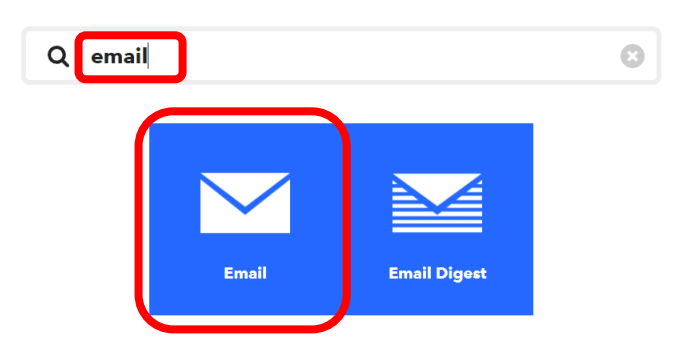

### Create your own

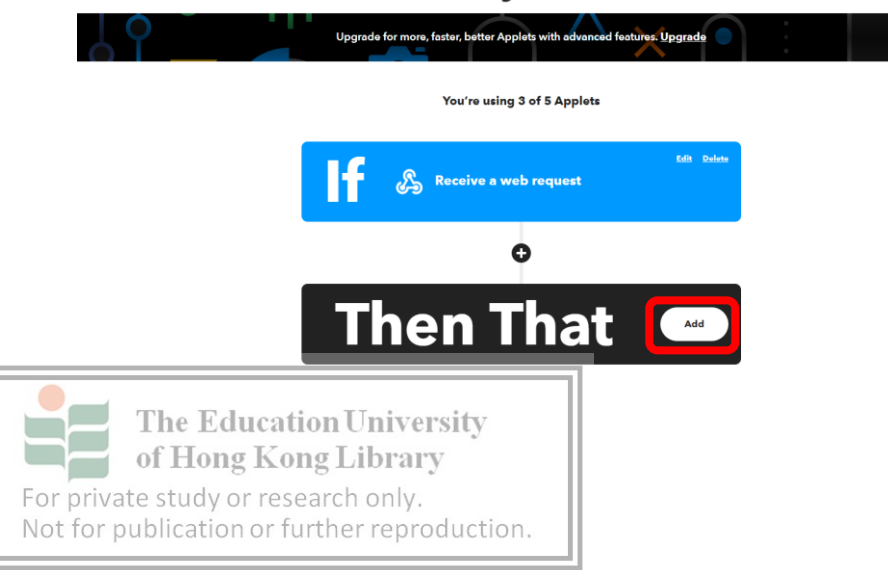

Add ingredient

Add ingredient

### 13. 選擇 "Send me an email"

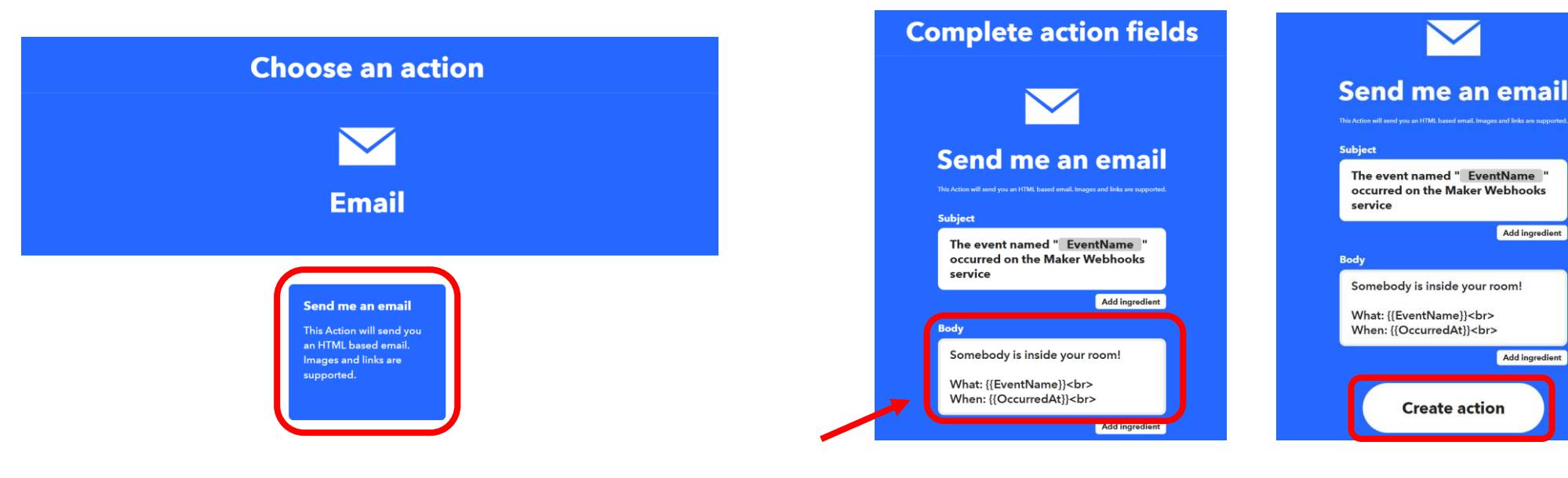

### 15. If 欄和 Then 欄將會顯示剛選擇的選項, 然後點擊 "Continue"

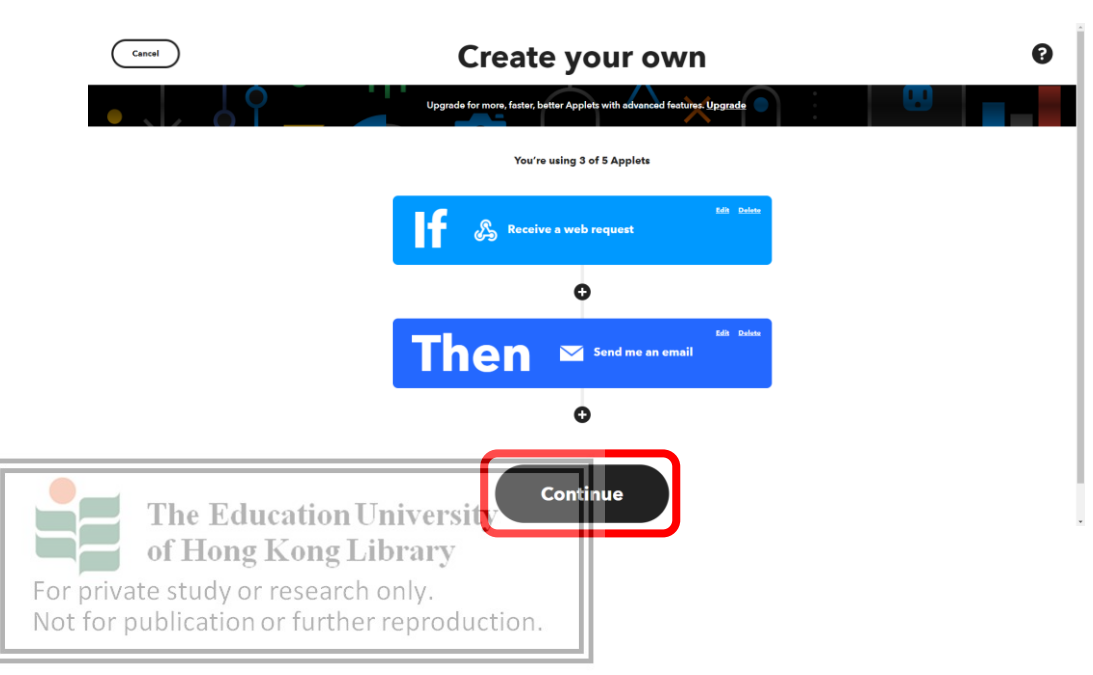

### 14. 在 Body 框中寫下你想傳送的訊息, 然後點擊"Create Action"

# 16. 點擊 "Finish", 但不要關閉 IFTTT 頁面 **Review and finish**

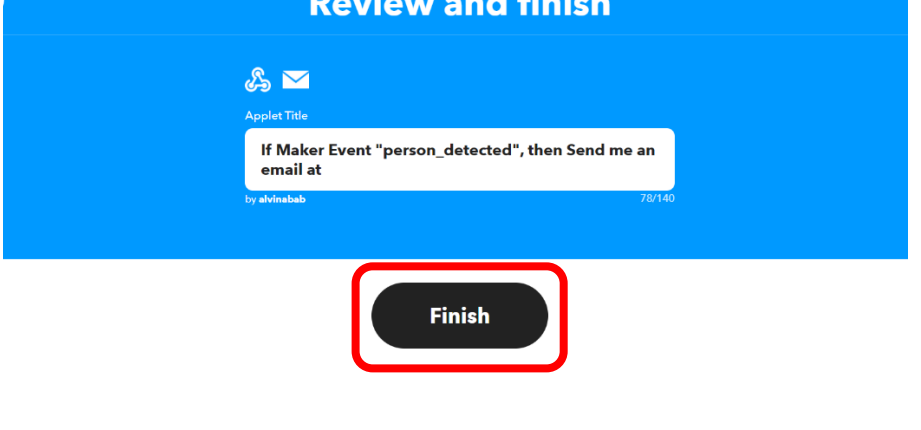

### <u>設定 ThingHTTP</u>

XXX 中學

1. 在 Thingspeak 主頁頂部欄選擇 "Apps" > "ThingHTTP"

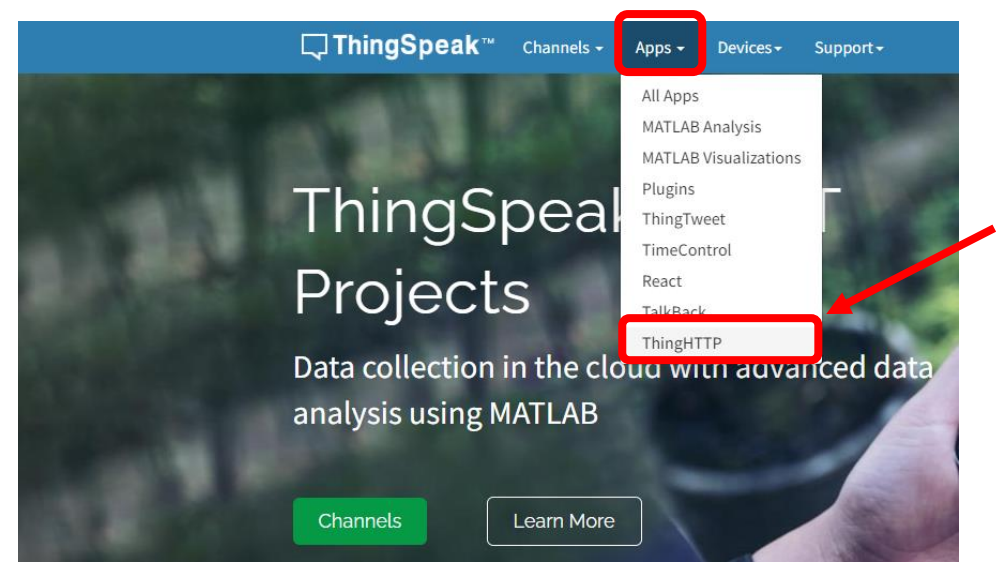

### Created 2021-09-27

2021-11-25

Channels - Apps - Devices - Support-

#### Click New ThingHTTP to create a new HTTP request Learn more

#### Examples

TimeControl, and React

Help

- Use ThingHTTP to trigger notification from IFTTT
- Send Push Updates Using Prowl and ThingHTTP

ThingHTTP enables communication among devices, websites, and web services

without having to implement the protocol on the device level. You specify actions in ThingHTTP, which you trigger using other ThingSpeak apps such as TweetControl,

Make Calls with Twilio Using the ThingHTTP App

3. 回到 IFTTT 頁面, 點擊 "Webhooks" 標誌

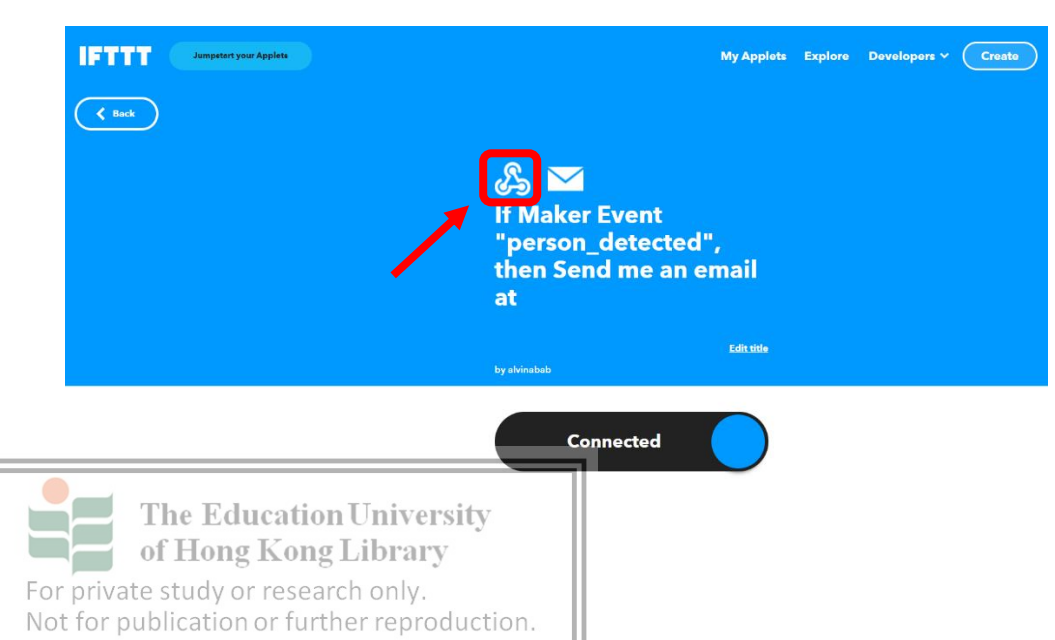

#### 4. 點擊 "Documentation"

2. 點擊 "Add ThingHTTP"

Apps / ThingHTTP

View Edit

View Edit

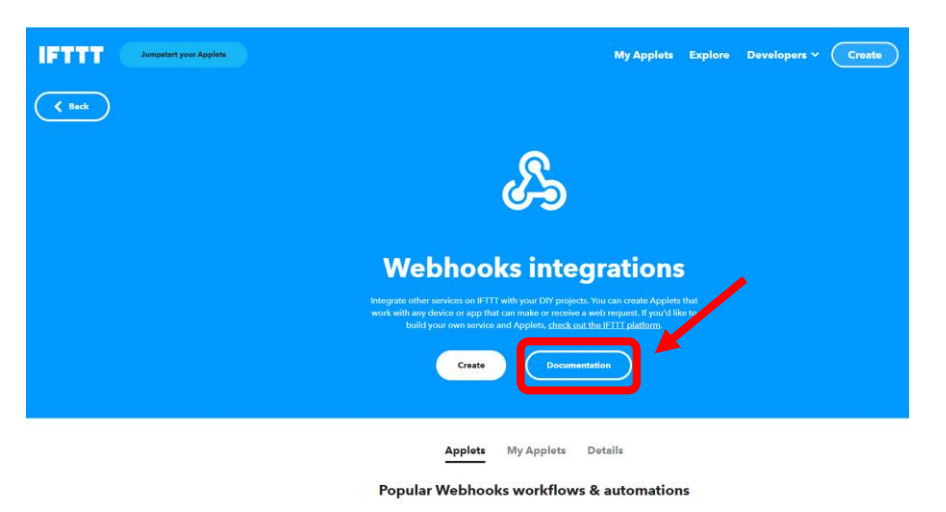

R

5. 將你 IFTTT 的事件名稱, 貼上到下方"event"欄位中, 然後複製整條連結

回到 Thingspeak, 在 URL 欄貼上連結, 在 Name 欄填上事件名
 稱, Method 欄選擇 POST, Content Type 輸入 application/json, HTTP
 Version 選擇 1.1, 然後點擊 "Save ThingHTTP"

| 0-9                                                                                                    | Host                                                                                     |
|----------------------------------------------------------------------------------------------------|------------------------------------------------------------------------------------------|
| Your key is: cN7IbGt                                                                                                    | Apps / ThingHTTP / person_detected / Edit                                                |
| To trigger an Event with an arbitrary JSON payload                                                                                                    | Name person_detected Value                                                               |
| /lake a POST or GET web request to:                                                                                                    | API Key TRLB97P9828q0v60 remove header                                                   |
| Note the extra / json path element in this trigger.<br>Nith any JSON body. For example:                                                                                                    | URL https://maker.ittt.com/trigger/person_detected/json/with/ke<br>HTTP Auth<br>Username |
| { "this" : [ { "is": { "some": [ "test", "data" ] } } ] }                                                                                                    | HTTP Auth Body<br>Password                                                               |
| uu can also try it with curl from a command line.<br>curl - X POST -H "Content-Type: application/json" -d '{"this":[{"is":{"some";["test","data"]}}])<br>there (cancer, fifth conversional (unant line) (oth theu (oth)) | Method POST V                                                                            |
| ease read our FAQ on using Webhooks for more info.                                                                                                    | Content Type application/json Parse String                                               |
|                                                                                                    | HTTP Version Save ThingHTTP                                                              |
| Test It                                                                                                    | Host                                                                                     |

### <u>設定 React</u>

1. 在頂部欄選擇 "Apps" > "React"

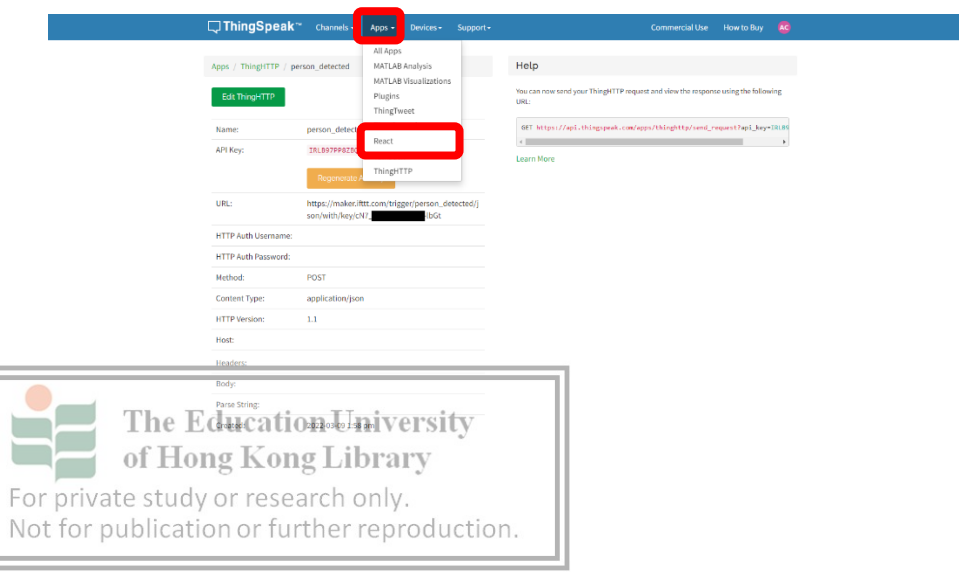

#### 2. 點擊"New React"

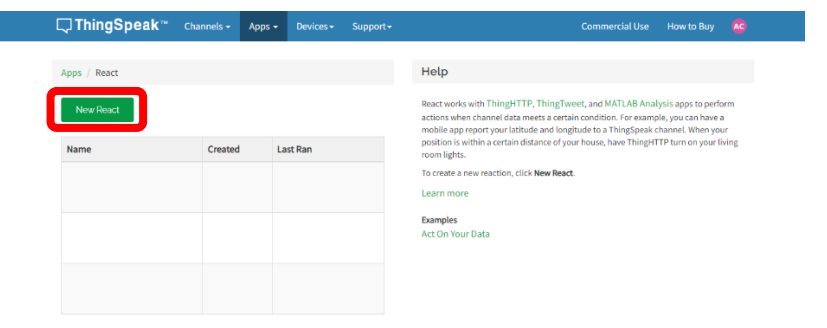

3. 在 React name 欄輸入事件名稱, Condition Type 選擇 "Numeric", Test frequency 選擇 "On Data Insertion", If channel 選擇你的頻道, Field 選擇 "PIRsensor", "is equal to", 1, Action 選擇 "ThingHTTP", 然後選擇事件名稱, Options 選擇 "Run action each time condition is met", 最 後點擊 "Save React"

| Apps / React / pe | rson_detected / Edit                                  | негр                                                                                                    |
|-------------------|-------------------------------------------------------|----------------------------------------------------------------------------------------------------|
| React Name        | person_detected                                       | React Settings                                                                                                    |
| Condition Type    | Numeric                                               | <ul> <li>React Name: Enter a unique name for your React.</li> <li>Condition Type: Select a condition type corresponding with your data. A channel can hold numeric sensor data, text, strings, status updates, or geographic</li> </ul> |
| Test Frequency    | On Data Insertion                                     | <ul> <li>Test Frequency: Choose whether to test your condition every time data enters<br/>the channel or on a periodic basis.</li> </ul>                                                                                                |
| Condition         | If channel                                            | <ul> <li>Condition: Select a channel, a field and the condition for your React.</li> <li>Action: Select ThingTweet, ThingHTTP, or MATLAB Analysis to run when the</li> </ul>                                                            |
|                   | M5GO (1485998)                                        | condition is met.  • <b>Options</b> : Select when the React runs.                                                                                                    |
|                   | field                                                 | Learn More                                                                                                    |
|                   | 4 (PIRsensor)                                         |                                                                                                    |
|                   | is equal to 🗸                                         |                                                                                                    |
|                   | 1                                                     |                                                                                                    |
| Action            | ThingHTTP                                             |                                                                                                    |
|                   | then perform ThingHTTP                                |                                                                                                    |
|                   | person_detected V                                     |                                                                                                    |
| Options           | O Run action only the first time the condition is met |                                                                                                    |
|                   | Run action each time condition is met                 | )                                                                                                    |
|                   | Save React                                            |                                                                                                    |
|                   |                                                       |                                                                                                    |
|                   |                                                       |                                                                                                    |